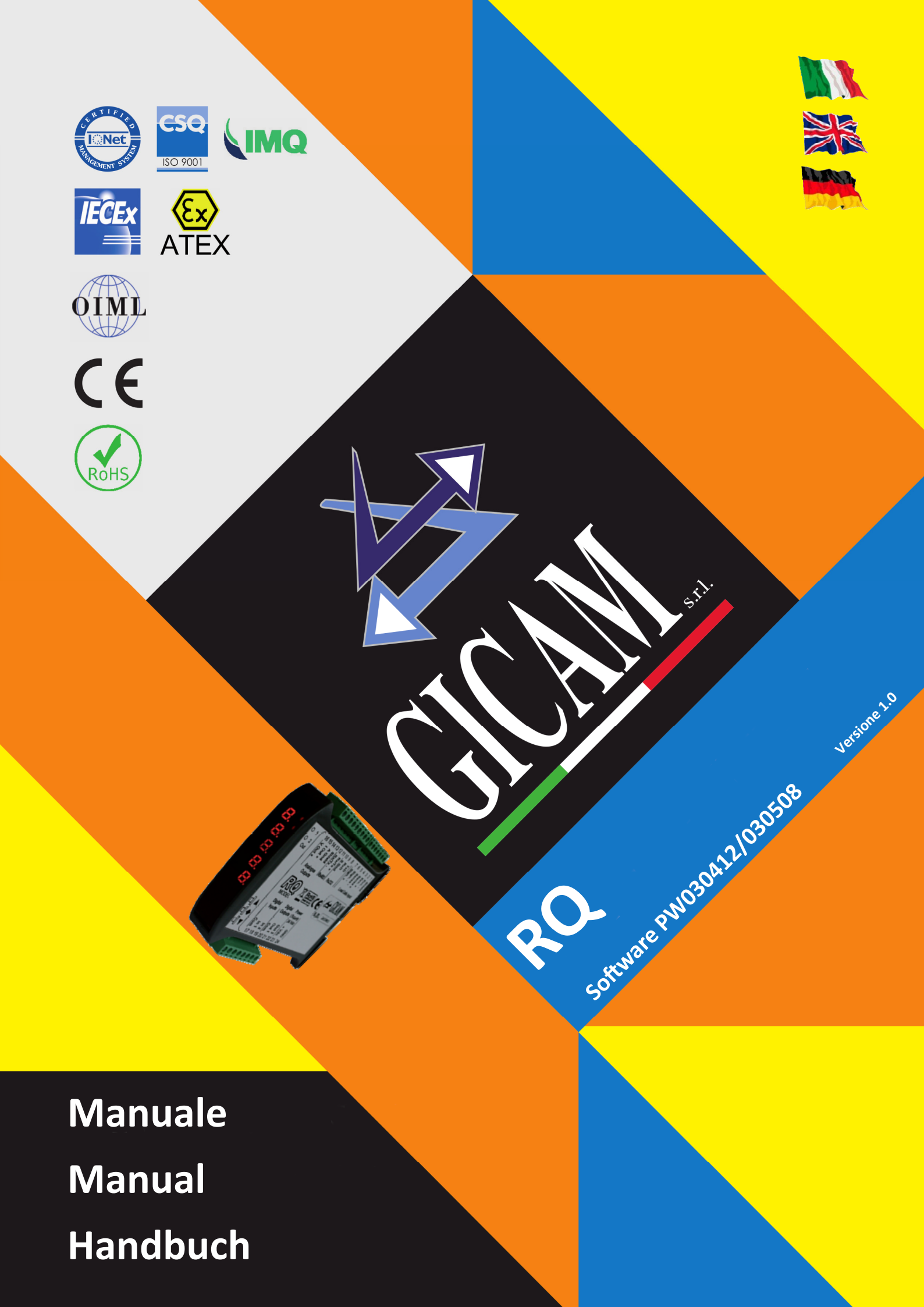

# Manuale d'istallazione e d'uso Installation and user manual Installations– und Bedienungsanleitung

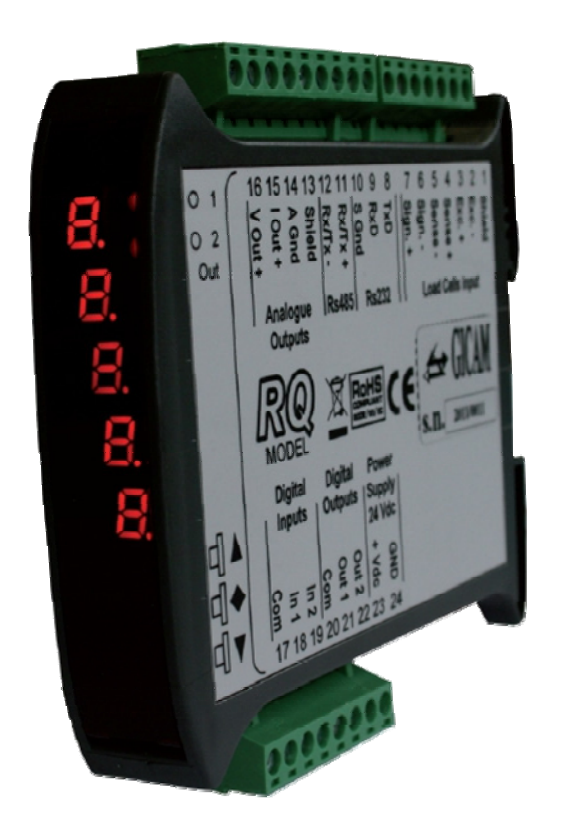

AMPLIFICATORE digitale per celle di carico Digital load cell AMPLIFIER Digital VERSTÄRKER für Wägezellen

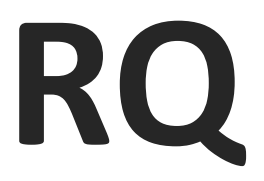

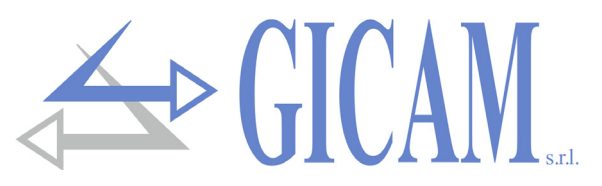

# Indice / Table of contents / Inhaltsverzeichnis

| Indice / Table of contents / Inhaltsverzeichnis                         | 1  |
|-------------------------------------------------------------------------|----|
| Manuale d'installazione                                                 | 7  |
| Caratteristiche tecniche                                                | 7  |
| Simbologia                                                              |    |
| Avvertenze                                                              |    |
| Targa identificativa dello strumento                                    | 8  |
| Alimentazione dello strumento                                           | 8  |
| Connessione della cella di carico                                       | 9  |
| Connessione ingressi logici (solo versione RQ / ANA)                    |    |
| Connessione uscite relè (solo versione RQ / ANA)                        |    |
| Connessione seriale RS485 (solo versione RQ / 485)                      |    |
| Connessione seriale RS232                                               | 11 |
| Connessione uscite analogiche (solo versione RQ / ANA)                  | 11 |
| Connessione Ethernet (solo versione RQ / Ethernet e RQ / Ethernet IP)   | 12 |
| Connessione ProfiBus (solo versione RQ / ProfiBus)                      | 13 |
| Connessione ProfiNet (solo versione RQ / ProfiNet)                      | 13 |
| Connessione Ethercat (solo versione RQ / Ethercat)                      | 13 |
| Connessione DeviceNet (solo versione RQ / DeviceNet)                    | 14 |
| Connessione CANopen (solo versione RQ / CANopen)                        | 14 |
| Riepilogo connessioni                                                   | 15 |
| Appunti / Notes / Notizen                                               | 16 |
| Manuale d'uso                                                           | 17 |
| Principali caratteristiche d'uso                                        | 17 |
| Il panello frontale dello strumento                                     |    |
| '<br>Indicatori LED                                                     |    |
| Display                                                                 |    |
| Uso della tastiera                                                      |    |
| Indicazioni a display                                                   |    |
| Visualizzazione, azzeramento peso e autotara                            |    |
| Commutazione visualizzazione peso netto/ peso lordo                     |    |
| Commutazione visualizzazione numerica / bar-graph del peso lordo        |    |
| Ristabilire lo zero (zero semiautomatico) in visualizzazione peso lordo |    |
| Tara auto pesata (Autotara) in visualizzazione peso netto               |    |
| Funzione di picco                                                       | 21 |
| Programmazione soglie peso (solo versione RQ / ANA)                     | 21 |
| Funzioni input/output (solo versione RQ / ANA)                          | 21 |
| Menu di configurazione dati di pesatura                                 |    |
| Menu di calibrazione peso                                               | 23 |
| Menu di impostazione parametri di pesatura                              | 24 |
| Menu di set-up porte di comunicazione seriale                           |    |
| Menu gestione mappatura registri Fieldbus                               | 31 |
| Menu ingressi e uscite logiche (solo versione RQ / ANA)                 |    |
| Menu uscita analogica (solo versione RQ / ANA)                          |    |
| Protocolli di comunicazione seriale                                     | 35 |
| Protocollo trasmissione continuo, automatico e manuale                  | 35 |
| Protocollo trasmissione SLAVE                                           |    |
| Descrizione del formato dei comandi                                     |    |
| Richiesta peso lordo corrente                                           |    |
| Richiesta peso netto corrente                                           |    |
| Richiesta valore di picco corrente                                      |    |

# GICAN s.r.l.

| Comando di autotara                                                              | 36 |
|----------------------------------------------------------------------------------|----|
| Comando di zero semiautomatico                                                   | 36 |
| Comando di reset valore di picco                                                 | 37 |
| Programmazione soglie di peso (solo RQ / ANA)                                    | 37 |
| Richiesta soglie di peso programmate (solo RQ / ANA)                             | 37 |
| Comando di attivazione uscite logiche (solo RQ / ANA, se soglie programmate a 0) | 37 |
| Richiesta stato ingressi logici (solo RQ / ANA)                                  | 37 |
| Comando di memorizzazione soglie in memoria permanente (solo RQ / ANA)           | 37 |
| Descrizione dei campi                                                            | 37 |
| Protocollo MODUBS RTU / TCP                                                      | 38 |
| Gestione degli errori di comunicazione                                           | 38 |
| Gestione degli errori dei dati ricevuti                                          | 39 |
| Funzioni supportate                                                              | 39 |
| Elenco HOLDING REGISTER protocollo MODBUS                                        | 39 |
| Protocollo ProfiBus / ProfiNet / CANopen / Ethernet IP                           | 40 |
| Input data area                                                                  | 40 |
| Output data area4                                                                | 41 |
| Tabella codifica status register                                                 | 42 |
| Tabella codifica command register                                                | 42 |
| Tabella codifica valore divisione                                                | 43 |
| Tabella codifica modo funzionamento soglia                                       | 43 |
| Tabella codifica modo funzionamento uscita analogica                             | 43 |
| Tabella codifica range uscita analogica4                                         | 43 |
| Note relative al funzionamento dell'uscita analogica                             | 43 |
| Valori limite4                                                                   | 43 |
| Frequenza di aggiornamento                                                       | 43 |
| Configurazione interfaccia Ethernet (solo RQ / Ethernet)4                        | 44 |
| Ricerca dispositivi                                                              | 45 |
| Configurazione parametri                                                         | 45 |
| Test di connessione TCP                                                          | 46 |
| Guida alla risoluzione dei problemi                                              | 47 |

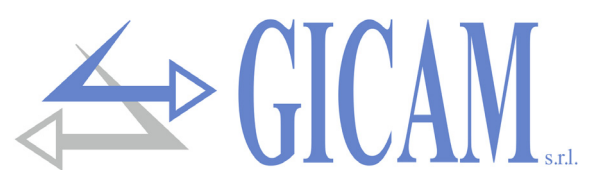

| Indice / Table of contents / Inhaltsverzeichnis                        | 1  |
|------------------------------------------------------------------------|----|
| Installation manual                                                    | 49 |
| Technical specification                                                |    |
| Symbols                                                                | 50 |
| Warnings                                                               | 50 |
| Identification plate of the instrument                                 | 50 |
| Power supply of the instrument                                         | 50 |
| Connection of the load cells                                           | 51 |
| Logic inputs connection (only RQ / ANA version)                        | 52 |
| Relay output connection (only RQ / ANA version)                        | 52 |
| Serial RS485 connection (only RQ / 485 version)                        |    |
| Serial RS232 connection                                                | 53 |
| Connection analog outputs (only RQ / ANA version)                      | 53 |
| Ethernet connection (only RQ / Ethernet and RQ / Ethernet IP versions) | 54 |
| ProfiBus connection (only RQ / ProfiBus version)                       | 55 |
| ProfiNet connection (only RQ / ProfiNet version)                       | 55 |
| Ethercat connection (only RQ / Ethercat version)                       | 55 |
| DeviceNet connection (only RQ / DeviceNet version)                     |    |
| CANopen connection (only RQ / CANopen version)                         | 56 |
| Connection summary                                                     | 57 |
| Appunti / Notes / Notizen                                              | 58 |
| User manual                                                            | 59 |
| Main characteristics of use                                            |    |
| Front panel of the instrument                                          | 60 |
| LED indicators                                                         | 60 |
| Display                                                                | 60 |
| Use of the keyboard                                                    | 60 |
| Display indications                                                    | 61 |
| Weight display, reset and autotare                                     |    |
| Switching between net weight and gross weight display                  | 62 |
| Switching between numeric display / bar-graph of the gross weight      | 62 |
| Restore the zero (semi-automatic zero) in the gross weight display     |    |
| Auto weighted tare (Autotara) in net weight display                    | 62 |
| Peak function                                                          | 63 |
| Weight threshold programming (only RQ / ANA version)                   | 63 |
| Input/output functions (only RQ / ANA version)                         | 63 |
| Weighing data configuration menu                                       | 64 |
| Weight calibration menu                                                | 65 |
| Weighing parameters setting menu                                       |    |
| Serial communication ports set-up menu                                 |    |
| Fieldbus register mapping management menu                              | 73 |
| Logic inputs and outputs menu (only RQ / ANA version)                  | 74 |
| Analog output menu (only RQ / ANA version)                             | 76 |
| Serial communication protocols                                         | 77 |
| Continuous, automatic and manual transmission protocol                 | 77 |
| SLAVE transmission protocol                                            |    |
| Description of the command format                                      |    |
| Request current gross weight                                           |    |
| Request current net weight                                             |    |
| Request current peak value                                             |    |
| Autotare command                                                       |    |
| Semi-automatic zero command                                            | 78 |

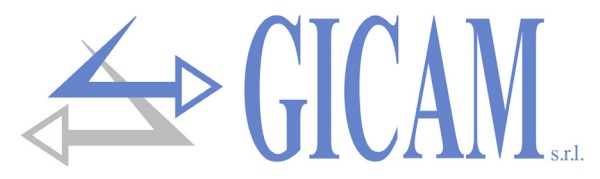

| Peak value reset command                                                       | 79 |
|--------------------------------------------------------------------------------|----|
| Weight threshold programming (only RQ / ANA)                                   | 79 |
| Request of programmed weight thresholds (only RQ / ANA)                        | 79 |
| Logic output activation command (only RQ / ANA, if thresholds programmed at 0) | 79 |
| Logic input status request (RQ / ANA only)                                     | 79 |
| Command to store thresholds in permanent memory (only RQ / ANA)                | 79 |
| Description of the fields                                                      | 79 |
| MODUBS RTU / TCP protocol                                                      | 80 |
| Communication error management                                                 | 80 |
| Handling of errors of received data                                            | 81 |
| Supported functions                                                            | 81 |
| List HOLDING REGISTER protocol MODBUS                                          | 81 |
| ProfiBus / ProfiNet / DeviceNet / CANopen / Ethernet IP protocol               | 82 |
| Input data area                                                                | 82 |
| Output data area                                                               | 83 |
| Status register coding table                                                   | 84 |
| Command register coding table                                                  | 84 |
| Division value coding table                                                    | 85 |
| Coding table for threshold operating mode                                      | 85 |
| Analog output mode coding table                                                | 85 |
| Analog output range coding table                                               | 85 |
| Notes on the operation of the analogue output (only RQ/ANA)                    | 85 |
| Limit values                                                                   | 85 |
| Update frequency                                                               | 85 |
| Ethernet interface configuration (RQ/Ethernet only)                            | 86 |
| Search for devices                                                             | 87 |
| Parameter configuration                                                        | 87 |
| TCP connection test                                                            | 88 |
| Troubleshooting guide                                                          | 89 |

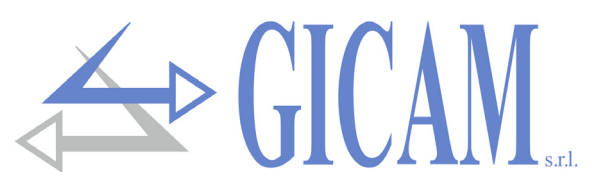

| Indice / Table of contents / Inhaltsverzeichnis                                        | 1      |
|----------------------------------------------------------------------------------------|--------|
| Installationsanleitung                                                                 | 91     |
| Technische Eigenschaften                                                               | 91     |
| Symbole                                                                                | 92     |
| Warnungen                                                                              | 92     |
| Typenschild des Gerätes                                                                | 92     |
| Stromversorgung des Gerätes                                                            | 92     |
| Anschluss der Wägezellen                                                               | 93     |
| Anschluss logische Eingänge (nur Version RQ / ANA)                                     | 94     |
| Anschluss Relais-Ausgänge (nur Version RQ / ANA)                                       | 94     |
| Serieller RS485 Anschluss (nur Version RQ / 485)                                       | 94     |
| Serieller RS232 Anschluss                                                              | 95     |
| Anschluss logische Ausgänge (nur Version RQ / ANA)                                     | 95     |
| Ethernet Anschluss (nur Versionen RQ / Ethernet und RQ / Ethernet IP)                  | 96     |
| ProfiBus Verbindung (nur Version RQ / ProfiBus)                                        | 97     |
| ProfiNet Verbindung (nur Version RQ / ProfiNet)                                        | 97     |
| Ethercat Verbindung (nur Version RQ / Ethercat)                                        | 97     |
| DeviceNet Verbindung (nur Version RQ / DeviceNet)                                      | 98     |
| CANopen Verbindung (nur Version RQ / CANopen)                                          | 98     |
| Anschlussübersicht                                                                     | 99     |
| Appunti / Notes / Notizen                                                              | 100    |
| Bedienungsanleitung                                                                    | 101    |
| Hauptmerkmale der Verwendung                                                           | 101    |
| Die Frontplatte des Gerätes                                                            | 102    |
| LED Anzeigen                                                                           | 102    |
| Display                                                                                | 102    |
| Verwendung der Tastatur                                                                | 102    |
| Anzeigen auf dem Display                                                               | 103    |
| Anzeige und Rücksetzen des Gewichts sowie Autotara                                     | 104    |
| Umschalten zwischen Netto- und Bruttogewichtsanzeige                                   | 104    |
| Umschalten der Anzeige zwischen numerischer / Balkendiagrammanzeige des Bruttogewichts | s. 104 |
| Wiederherstellen der Null (halbautomatische Null) in der Bruttogewicht Anzeige         | 104    |
| Automatisch gewichtete Tara (Autotara) in der Nettogewichtsanzeige                     | 104    |
| Spitzenwertfunktion                                                                    | 105    |
| Programmierung Gewichtsschwellenwerte (nur Version RQ / ANA)                           | 105    |
| Funktionen input/output (nur Version RQ / ANA)                                         | 105    |
| Wiegedaten Konfigurationsmenü                                                          | 106    |
| Menü zur Gewichtskalibrierung                                                          | 107    |
| Menü zum Einstellen der Wiegeparameter                                                 | 108    |
| Einrichtungsmenü für serielle Kommunikationsanschlüsse                                 | 110    |
| Menü zur Verwaltung der Feldbusregisterzuordnung                                       | 115    |
| Menü Logische Ein- und Ausgänge (nur RQ / ANA)                                         | 116    |
| Menü Analogausgang (nur RQ / ANA)                                                      | 118    |
| Serielle Kommunikationsprotokolle                                                      | 119    |
| Kontinuierliches, automatisches und manuelles Übertragungsprotokoll                    | 119    |
| SLAVE Übertragungsprotokoll                                                            | 120    |
| Beschreibung des Befehlsformates                                                       | 120    |
| Anforderung aktuelles Bruttogewicht                                                    | 120    |
| Anforderung aktuelles Nettogewicht                                                     | 120    |
| Anforderung aktueller Spitzenwert                                                      | 120    |
| Autotara-Befehl                                                                        | 120    |
| Halbautomatischer Nullbefehl                                                           | 120    |

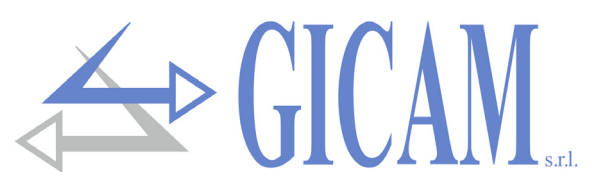

| Befehl zum Zurücksetzen des Spitzenwertes                                        | 121 |
|----------------------------------------------------------------------------------|-----|
| Programmierung Gewichtsschwellenwerte (nur RQ / ANA)                             | 121 |
| Anforderung programmierte Schwellenwerte (nur RQ / ANA)                          | 121 |
| Befehl zur Aktivierung der Logikausgänge (nur RQ / ANA)                          | 121 |
| Anforderung Zustand Logikeingänge (nur RQ / ANA)                                 | 121 |
| Befehl zur Speicherung der Schwellenwerte im permanenten Speicher (nur RQ / ANA) | 121 |
| Beschreibung der Felder                                                          | 121 |
| MODUBS RTU / TCP Protokoll                                                       | 122 |
| Fehlerbehandlung von Kommunikationsfehlern                                       | 122 |
| Fehlerbehandlung der empfangenen Daten                                           | 123 |
| Unterstützte Funktionen                                                          | 123 |
| Liste HOLDING REGISTER MODBUS Protokoll                                          | 123 |
| ProfiBus / ProfiNet / DeviceNet / CANopen / Ethernet IP Protokoll                | 124 |
| Input data area                                                                  | 124 |
| Output data area                                                                 | 125 |
| Kodierungstabelle status register                                                | 126 |
| Kodierungstabelle command register                                               | 126 |
| Kodierungstabelle Teilungswert                                                   | 127 |
| Kodierungstabelle Betriebsmodus Schwellenwert                                    | 127 |
| Kodierungstabelle für den Analogausgangswert                                     | 127 |
| Kodierungstabelle für den Analogausgangsbereich                                  | 127 |
| Hinweise zur Funktionsweise des Analogausgangs (RQ / ANA)                        | 127 |
| Grenzwerte                                                                       | 127 |
| Aktualisierungsfrequenz                                                          | 127 |
| Konfiguration der Ethernet-Schnittstelle (nur RQ / ETHERNET)                     | 128 |
| Suche nach Geräten                                                               | 129 |
| Parameterkonfiguration                                                           | 129 |
| TCP-Verbindungstest                                                              | 130 |
| Anleitung zur Fehlerbehebung                                                     | 131 |

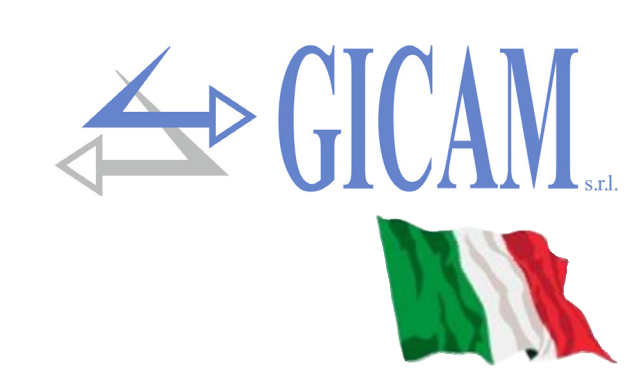

# Manuale d'installazione

# **Caratteristiche tecniche**

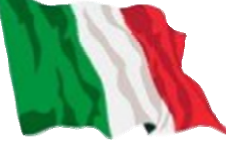

| Alimentazione                            | 24 VCC $\pm$ 10 % protetta contro l'inversione di polarità, fusibile ripristinabile |
|------------------------------------------|-------------------------------------------------------------------------------------|
| Assorbimento Massimo                     | 2 W                                                                                 |
| Isolamento                               | Classe II                                                                           |
| Categoria d'istallazione                 | Categoria II                                                                        |
| Temperatura di stoccaggio                | - 20 °C / + 60 °C (- 4 °F / 140 °F)                                                 |
| Temperatura di funzionamento             | - 10 °C / + 50 °C (14 °F / 122 °F), Umidità massimo 85% senza condensa              |
| Display                                  | Numerico a 5 cifre led rossi a 7 segmenti (h 7 mm)                                  |
| LED                                      | 2 LED da 3 mm (stato funzionamento)                                                 |
| Tastiera                                 | 3 pulsanti (dietro sportello rosso)                                                 |
| Dimensioni d'ingombro                    | 110 x 120 x 23 mm (4.33 x 4.72 x 0.90 in) morsettiere comprese                      |
| Montaggio                                | Supporto profilato DIN/barra OMEGA                                                  |
| Materiale contenitore                    | Miscela ABS/PC autoestinguente                                                      |
| Connessioni                              | Morsettiere estraibili a vite                                                       |
| Passo vite morsettiere                   | 5,08 mm                                                                             |
| Ingresso celle                           | Massimo 4 celle da 350 $\Omega$ in parallelo (o 8 celle da 700 $\Omega$ )           |
| Tensione di alimentazione celle          | 4 V cc                                                                              |
| Risoluzione interna                      | 16 – 24 bit                                                                         |
| Linearità                                | 0,01 % del fondo scala                                                              |
| Deriva in temperatura                    | <0,001 % del fondo scala/°C                                                         |
| Filtro digitale                          | Selezionabile 0.1 Hz – 50 Hz                                                        |
| Campo di misura                          | Da -2.6 mV/V a +2,6 mV/V                                                            |
| Taratura zero e fondo scala              | Eseguibile da pulsanti                                                              |
| Numero decimali peso                     | Da 0 a 3 cifre decimali                                                             |
| Controllo interruzione cavi cella        | Sempre presente                                                                     |
| Uscita analogica in tensione (vers. ANA) | ± 10 V / ± 5 V                                                                      |
| Risoluzione                              | 16 bit                                                                              |
| Taratura                                 | Digitale da pulsanti                                                                |
| Impedenza                                | Min. 10 kΩ                                                                          |
| Linearità                                | 0,03 % del fondo scala                                                              |
| Deriva in temperatura                    | <0,002 % del fondo scala/°C                                                         |
| Uscita analogica in corrente (vers. ANA) | 0 – 20 A / 4 – 20 mA                                                                |
| Risoluzione                              | 16 bit                                                                              |
| Taratura                                 | Digitale da pulsanti                                                                |
| Impedenza                                | ≤ 300 Ω                                                                             |
| Linearità                                | 0,03 % del fondo scala                                                              |
| Uscita logiche (versione ANA)            | 2 uscite a relè (24 V cc /V ca un contatto NA) – portata contatti relè 1 A          |
| Ingressi logici (versione ANA)           | N° 2 optoisolati                                                                    |
| Porte seriali                            | Rs232 half duplex, Rs485 half duplex (option)                                       |
| Lunghezza cavo massimo                   | 15 m (Rs232c) – 1000 m (Rs485)                                                      |
| Bus di campo (secondo versione)          | Profibus DP-V1, PorfiNet, DeviceNET, CANopen, Ethernet, Ethercat                    |
| Protocolli Ethernet (con vers. Ethernet) | TCP, Modbus/TCP, UDP, IP, ICMP, ARP                                                 |
| Baud rate                                | 1200, 2400, 4800, 9600, 19200, 38400, 115200 (selezionabile)                        |
| Conformità alle Normative                | EN61000-6-2, EN61000-6-3, EN 61010-1                                                |

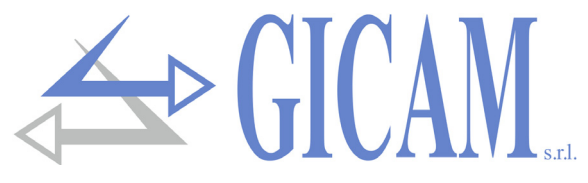

# Simbologia

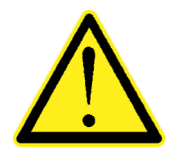

Attenzione! Questa operazione deve essere eseguita da personale specializzato!

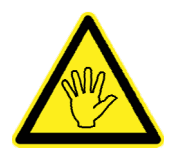

Prestare particolare attenzione alle indicazioni seguenti

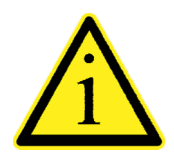

Ulteriori informazioni

# Avvertenze

Scopo del presente manuale è di portare a conoscenza dell'operatore con testi e figure di chiarimento, le prescrizioni ed i criteri fondamentali per l'installazione ed il corretto impiego dello strumento.

- L'apparecchiatura deve essere installata solo da personale specializzato che deve aver letto e compreso il presente manuale. Con "personale specializzato" si intende personale che a motivo della formazione ed esperienza professionale è stato espressamente autorizzato dal Responsabile alla sicurezza dell'impianto ad eseguirne l'installazione.
- > Tutte le connessioni vanno eseguite a strumento spento.

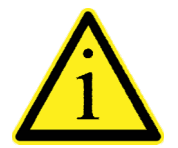

Le informazioni seguenti riguardano tutte le funzioni comprese nello strumento RQ, presenti sui vari modelli. Nel riepilogo delle connessioni si notano le funzioni presenti per ogni modello.

# Targa identificativa dello strumento

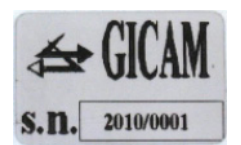

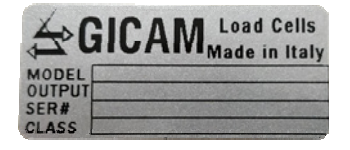

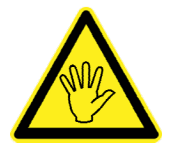

È importante comunicare questi dati in caso di richiesta di informazioni o indicazioni riguardanti lo strumento uniti al numero del programma e la versione che sono riportati sulla copertina del manuale e vengono visualizzati all'accensione dello strumento.

# Alimentazione dello strumento

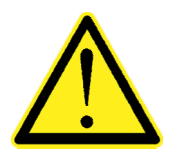

- Lo strumento viene alimentato attraverso i morsetti 23 (Alimentazione +) e 24 (N).
- Il cavo di alimentazione deve essere incanalato separatamente da altri cavi di alimentazione con tensioni diverse, dai cavi delle celle di carico e degli input/output logici.

Il circuito interno è galvanicamente isolato dalla tensione di alimentazione

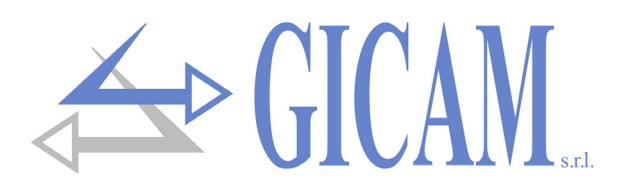

# Connessione delle celle di carico

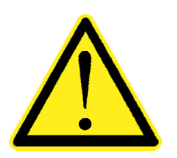

- Eventuali connessioni di prolunga del cavo della devono essere schermate con cura, rispettando il codice colori e utilizzando il cavo del tipo fornito dal costruttore. Le connessioni di prolunga devono essere eseguite mediante saldatura, o attraverso morsettiere di appoggio o tramite la cassetta di giunzione fornita a parte.
- Il cavo della cella non deve essere incanalato con altri cavi (es. uscite collegate a teleruttori o cavi di alimentazione), ma deve seguire un proprio percorso.
- Il cavo della cella deve avere un numero di conduttori non superiore a quelli utilizzati (4 o 6). Nel caso di cavo a 6 conduttori, dei quali se ne utilizzano solo 4 (alimentazione e segnale), allacciare i fili di riferimento alle rispettive polarità dei fili di alimentazione.

Allo strumento possono essere collegate fino ad un massimo di 4 celle da 350 ohm in parallelo. La tensione di alimentazione delle celle è di 5 Vcc ed è protetta da corto circuito temporaneo. Il campo di misura dello strumento prevede l'utilizzo di celle di carico con sensibilità da 1 mV/V a 2.5 mV/V. Il cavo delle celle di carico va connesso ai morsetti 2 ...7 della morsettiera estraibile a 7 poli. Nel caso di cavo cella a 4 con-duttori, collegare i morsetti di alimentazione cella alle rispettive polarità dei morsetti riferimento (2-5 e 3-4).

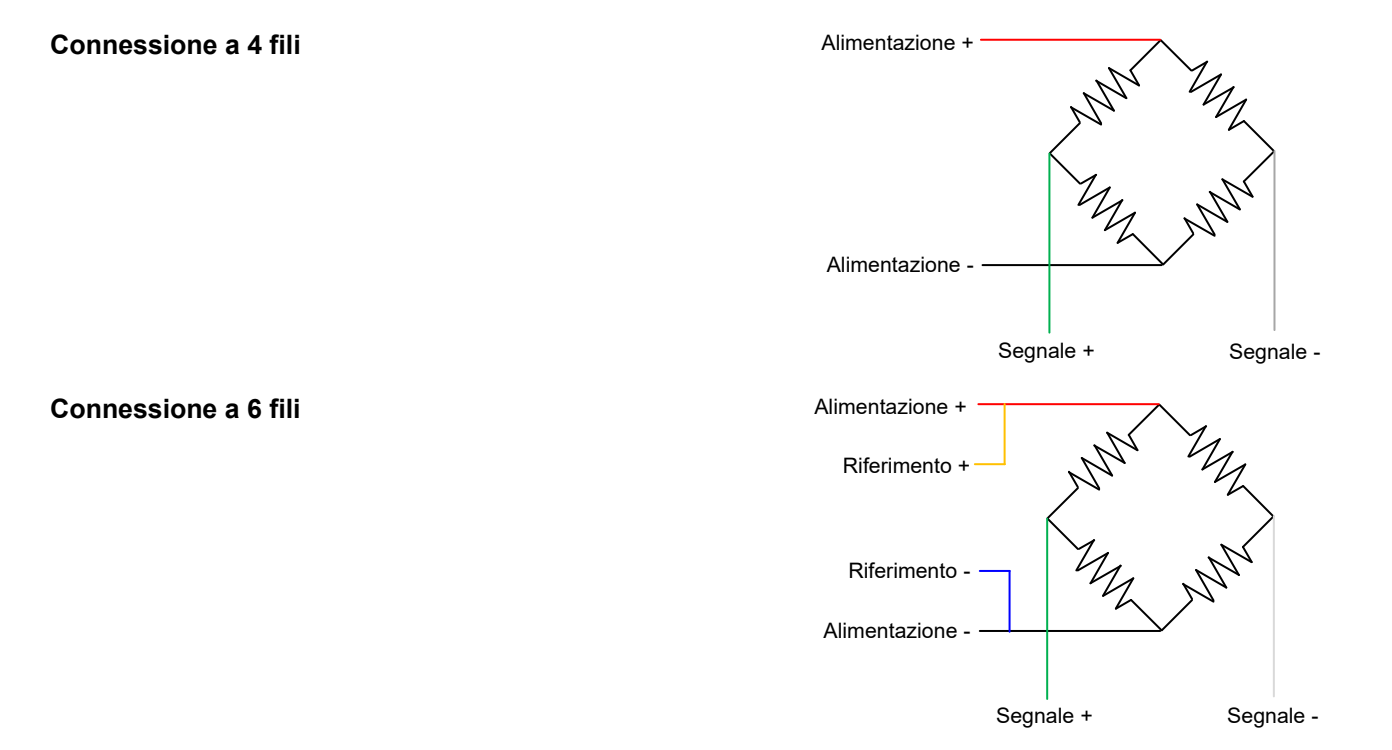

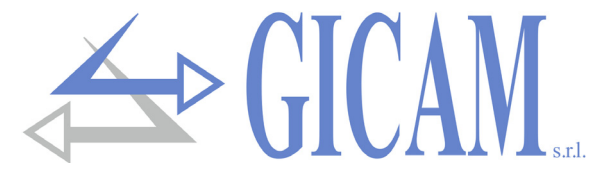

# Connessione ingressi logici (solo versione RQ / ANA)

Gli ingressi logici sono isolati elettricamente dallo strumento mediante opto-isolatori.

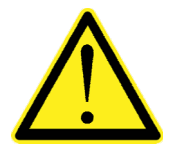

- I cavi di connessione degli ingressi logici non devono essere incanalati con cavi di potenza o di alimentazione.
  - Usare un cavo di connessione più corto possibile.

Per attivare un ingresso logico occorre portarlo al positivo di un'alimentazione di 24 V CC mentre il comune va connesso al negativo della stessa.

Nello schema seguente vengono rappresentati collegamenti utilizzando, ad esempio, un pulsante sull'ingresso 1 e un interruttore al ingresso 2.

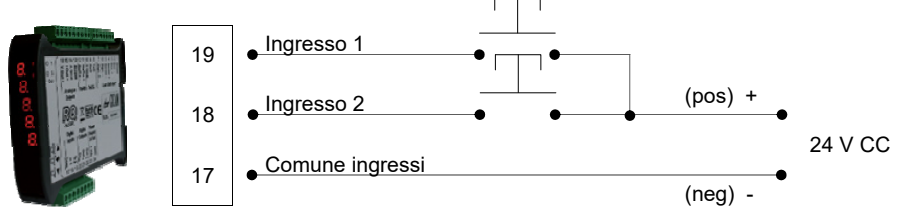

#### Connessione uscite relè (solo versione RQ / ANA)

Le due uscite sono a relè con un comune. La portata di ciascun contatto è di 24 VCC/VAC, 1A.

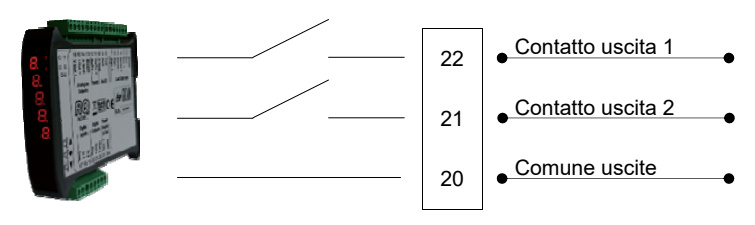

#### Connessione seriale RS485 (solo versione RQ / 485)

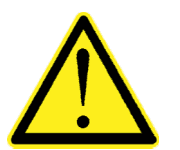

- Per realizzare la connessione seriale utilizzare un cavo schermato, avendo cura di collegare lo schermo a una sola delle due estremità: al pin 13 se collegato dalla parte dello strumento, a terra se collegato dalla parte opposta
- Nel caso in cui il cavo abbia un numero di conduttori superiori a quelli utilizzati, collegare allo schermo i conduttori liberi.
- Il cavo non deve essere incanalato con altri cavi (es. uscite collegate a teleruttori o cavi di alimentazione), ma deve possibilmente seguire un proprio percorso.

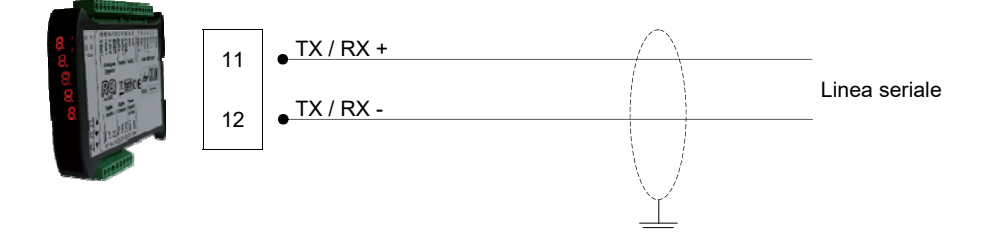

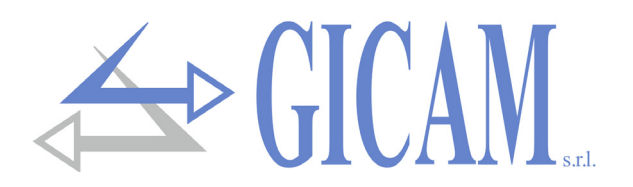

# **Connessione seriale RS232**

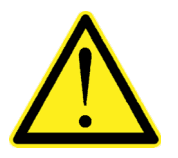

- Per realizzare la connessione seriale utilizzare un cavo schermato, avendo cura di collegare a terra lo schermo a una sola delle due estremità. Nel caso in cui il cavo abbia un numero di conduttori superiori a quelli utilizzati, collegare allo schermo i conduttori liberi.
- Il cavo di connessione seriale deve avere una lunghezza massima di 15 metri (norme EIA RS-232-C), oltre la quale occorre adottare l'interfaccia Rs422 di cui è dotato lo strumento.
- Il cavo non deve essere incanalato con altri cavi (es. uscite collegate a teleruttori o cavi di alimentazione), ma deve possibilmente seguire un proprio percorso.
- > II PC utilizzato per la connessione deve essere conforme alla normativa EN 60950.

E' illustrato di seguito lo schema di collegamento con connettore PC a 9 poli:

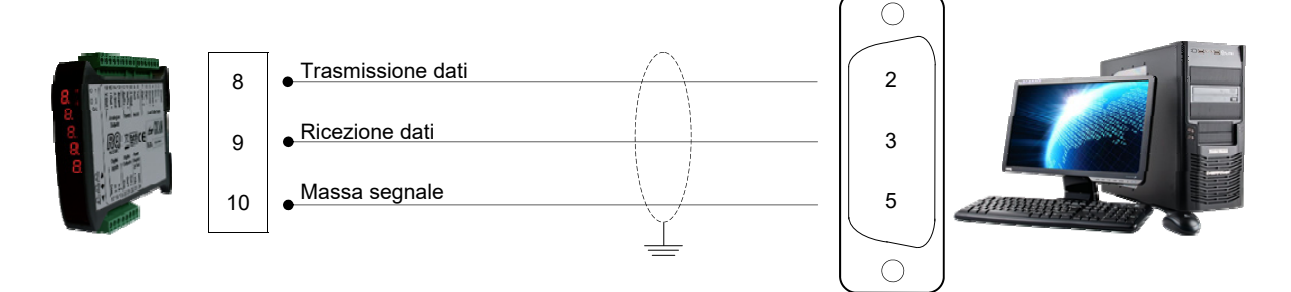

# Connessione uscite analogiche (solo versione RQ / ANA)

Lo strumento fornisce un'uscita analogica in corrente e una in tensione con le seguente caratteristiche:

- > Uscita in tensione: range da –10 a 10 Volt oppure da –5 a 5 Volt, carico minimo 10 k $\Omega$
- > Uscita in corrente: range da 0 a 20 mA oppure da 4 a 20 mA, Il carico massimo è di 300 Ω

E' possibile l'uscita 0-10 V oppure 0-5 V previa configurazione in fabbrica.

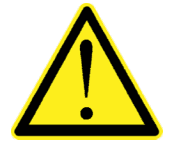

- Per realizzare la connessione utilizzare un cavo schermato, avendo cura di collegare lo schermo a una sola delle due estremità: al pin 13 se collegato dalla parte dello strumento, a terra se collegato dalla parte opposta.
- La trasmissione analogica è particolarmente sensibile ai disturbi elettromagnetici si raccomanda pertanto che i cavi siano più corti possibile e che seguano un proprio percorso.

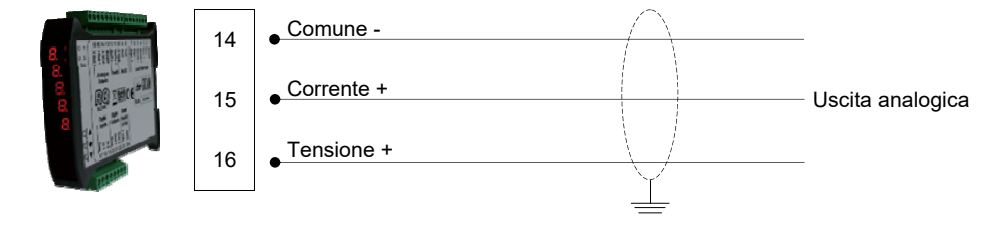

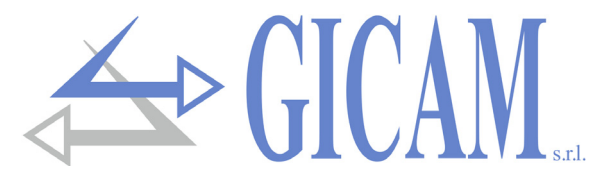

## Connessione Ethernet (solo versione RQ / Ethernet e RQ / Ethernet IP)

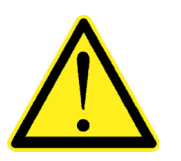

- Normalmente i cavi sono di tipo "diretto", e permettono la connessione a dispositivi di rete quali router o hub, ma non di connettere direttamente due PC (anche se attualmente esistono schede di rete con tecnologia auto-sensing, che riconoscono il tipo di cavo e la tipologia di connessione, permettendo connessioni dirette PC-PC anche usando cavi non crossover).
- E' possibile connettere l'interfaccia direttamente al PC, senza passare da altri dispositivi di rete (router, switch, hub, lan-bridge o altro), ma devono essere utilizzati dei cavi RJ45 particolari, detti "crossover"
- In seguito si riportano gli schemi dei due tipi di cavi citati e il relativo schema di connessione.
- Il cavo non deve essere incanalato con altri cavi (es. uscite collegate a teleruttori o cavi di alimentazione), ma deve possibilmente seguire un proprio percorso.

#### Schema cavo "diretto"

#### Connettore 1 - RJ45

- 1 Bianco / Arancio
- 2 Arancio
- 3 Bianco / Verde
- 4 Blu
- 5 Bianco / Blu
- 6 Verde
- 7 Bianco / Marrone
- 8 Marrone

#### Schema cavo "incrociato"

- Connettore 1 RJ45
- 1 Bianco / Arancio
- 2 Arancio
- 3 Bianco / Verde
- 4 Blu
- 5 Bianco / Blu
- 6 Verde
- 7 Bianco / Marrone
- 8 Marrone

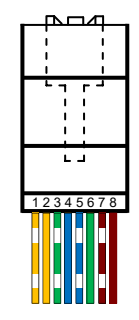

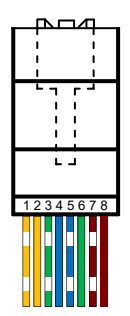

#### Connettore 2 - RJ45

- 1 Bianco / Arancio
- 2 Arancio
- 3 Bianco / Verde
- 4 Blu
- 5 Bianco / Blu
- 6 Verde
- 7 Bianco / Marrone
- 8 Marrone

#### Connettore 2 - RJ45

- 1 Bianco / Verde
- 2 Verde
- 3 Bianco / Arancio
- 4 Blu
- 5 Bianco / Blu
- 6 Arancio
- 7 Bianco / Marrone
- 8 Marrone

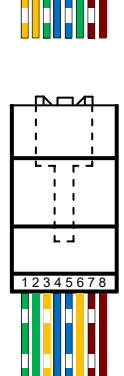

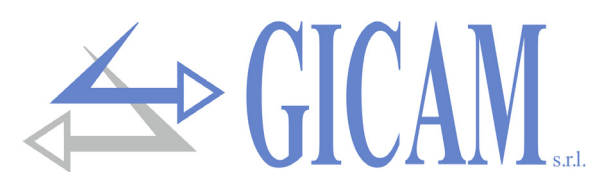

# Connessione ProfiBus (solo versione RQ / ProfiBus)

Lo strumento, quando è in questa versione, ha nella parte inferiore un connettore per bus di campo Profi-Bus DP con le seguente caratteristiche:

ProfiBus baud rate da 9.6 kbps a 12 Mbps

|   | $\bigcap_{i=1}^{n}$                |            |               |
|---|------------------------------------|------------|---------------|
|   | 3                                  | • B-Line   |               |
|   | 4                                  | • RTS      |               |
|   | 5                                  | • GND Bus  | Cavo ProfiBus |
| 8 | 6                                  | • + 5V Bus |               |
|   | 8                                  | • A-Line   |               |
|   | $\left\lfloor \circ \right\rfloor$ |            |               |

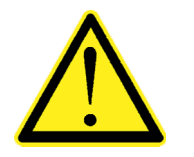

- Per realizzare la connessione utilizzare un cavo ProfiBus
- Per il collegamento è necessario che sul PLC/PL sia presente il file HMS\_1810.GSD (fornito con lo strumento)

## Connessione ProfiNet (solo versione RQ / ProfiNet)

Nella versione hardware RQ / ProfiNet la connessione alla linea ProfiNet viene eseguita tramite apposito connettore RJ45. Ci sono due versioni: con un singolo connettore RJ45 o con due connettori RJ45.

Nel caso di due connettori, l'ingresso è l'uscita della linea ProfiNet è indifferente.

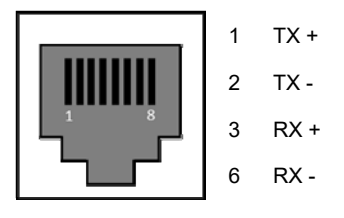

## Connessione Ethercat (solo versione RQ / Ethercat)

Nella versione hardware RQ / Ethercat la connessione alla linea Ethercat viene eseguita tramite due connettori RJ45 non intercambiabili.

Il connettore verso il panello anteriore è l'ingresso, il connettore verso il retro è l'uscita.

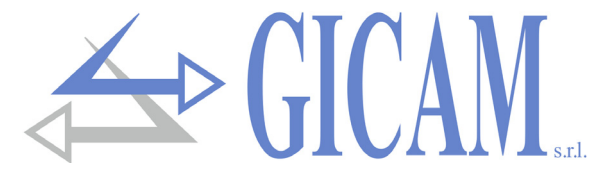

# Connessione DeviceNet (solo versione RQ / DeviceNet)

Nella versione hardware RQ / DeviceNet la connessione alla linea DeviceNet viene eseguita tramite morsettiera 5 poli estraibile con le seguente caratteristiche:

> DeviceNet baud rate 125, 250, 500 kbps

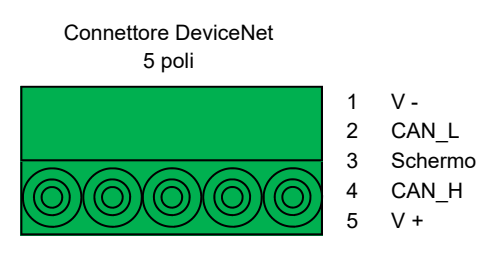

# Connessione CANopen (solo versione RQ / CANopen)

CANopen è un protocollo di comunicazione higher-layer basato sul sistema bus seriale CAN.

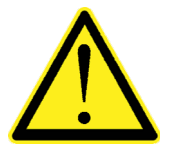

- Per realizzare la connessione utilizzare un cavo adatto alla linea CANbus con doppio differenziale con ritorno comune in conformità alla ISO 11898.
- La lunghezza del bus è limitata dalla velocità di comunicazione (baud rate) come indicato dalla tabella seguente:

| Bit Rate       | Lunghezza<br>massima bus |
|----------------|--------------------------|
| 1 Mbit/sec.    | 25 metri                 |
| 500 kbit/sec.  | 100 metri                |
| 250 kbit/sec.  | 250 metri                |
| 125 kbit/sec.  | 500 metri                |
| ≤ 50 kbit/sec. | 1000 metri               |

Nonostante il numero massimo teorico di nodi di una rete CANbus sia 127, il numero massimo di nodi supportato è 64. La linea CANbus deve avere la resistenza di terminazione di 120  $\Omega$ . Collegare il riferimento CAN\_GND nel cavo di linea, il quale deve essere collegato a terra in un unico punto della linea.

Il cavo non deve essere incanalato con altri cavi (es. uscite collegate a teleruttori o cavi di alimentazione), ma deve possibilmente seguire un proprio percorso.

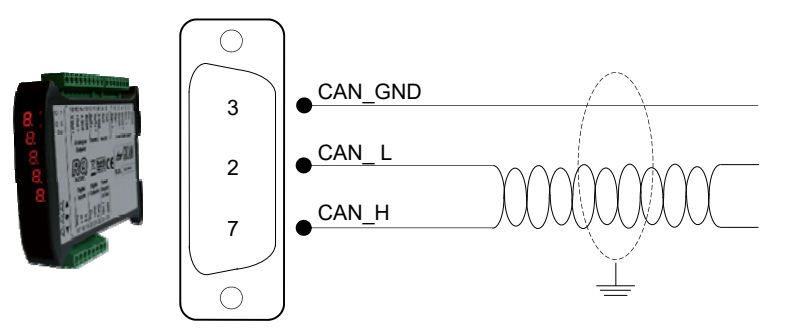

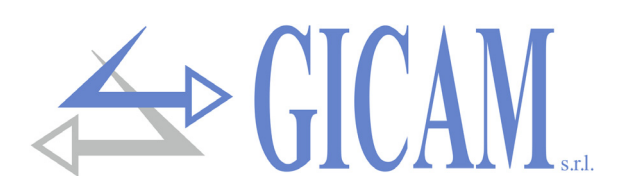

# **Riepilogo connessioni**

| Numero | Morsettiera 7 poli (5,08 mm) - 4 fili |
|--------|---------------------------------------|
| 1      | Schermo                               |
| 2      | Alimentazione celle -                 |
| 3      | Alimentazione celle +                 |
| 4      | Fare ponte con morsetto 3             |
| 5      | Fare ponte con morsetto 2             |
| 6      | Segnale -                             |
| 7      | Segnale +                             |

| Numero | Morsettiera 9 poli (5,08 mm)       |
|--------|------------------------------------|
| 8      | RS232 TX                           |
| 9      | RS232 RX                           |
| 10     | RS232 GND                          |
| 11     | RS485 +                            |
| 12     | RS485 -                            |
| 13     | Schermo                            |
| 14     | Uscite analogiche GND              |
| 15     | Uscita analogica 4-20 mA / 0-20 mA |
| 16     | Uscita analogica ± 10 V / ± 5 V    |

| Numero | Morsettiera 7 poli (5,08 mm) - 6 fili |
|--------|---------------------------------------|
| 1      | Schermo                               |
| 2      | Alimentazione celle -                 |
| 3      | Alimentazione celle +                 |
| 4      | Riferimento +                         |
| 5      | Riferimento -                         |
| 6      | Segnale -                             |
| 7      | Segnale +                             |

| Numero | Morsettiera 8 poli (5,08 mm) |
|--------|------------------------------|
| 17     | Comune ingressi              |
| 18     | Ingresso 1 (optoisolato)     |
| 19     | Ingresso 2 (optoisolato)     |
| 20     | Comune uscite                |
| 21     | Uscita 1 (relè 24VDC, 1A NA) |
| 22     | Uscita 2 (relè 24VDC, 1A NA) |
| 23     | Alimentazione 24 VDC         |
| 24     | Alimentazione 0 VDC          |

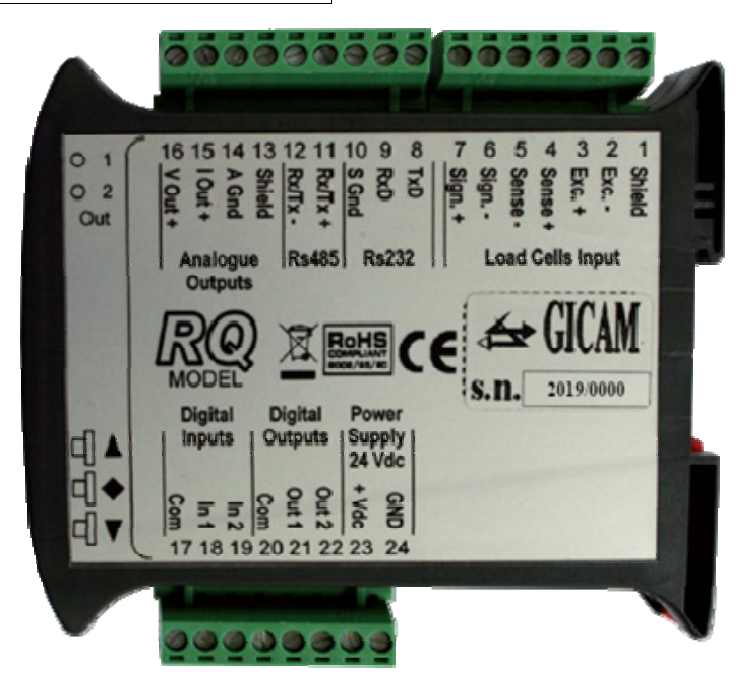

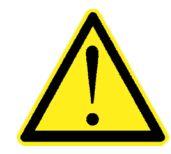

A seconda della versione del RQ ordinato (RS485, Analogica, Ethernet, ProfiBUS, ProfiNET, CANopen, DeviceNet) non tutte le connessioni sono disponibile. Connessioni non indicati qui sopra sono realizzate tramite connettori appositi (D-Sub ecc.).

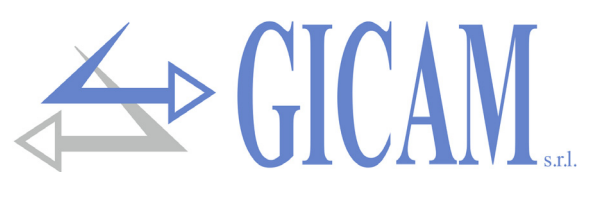

Appunti / Notes / Notizen

# Manuale d'uso

# Principali caratteristiche d'uso

II RQ viene prodotto nelle seguenti versioni hardware:

| Firmware  | Versione hardware | ne hardware Descrizione                                                  |  |
|-----------|-------------------|--------------------------------------------------------------------------|--|
|           |                   | Indicatore e trasmettitore di peso RS232 e RS485, con possibilità di     |  |
|           | RQ / RS485        | collegare in rete fino a 32 strumenti in RS485, con protocolli di tra-   |  |
|           |                   | smissione ASCII per trasmissione continua, su richiesta o tramite co-    |  |
|           |                   | mando manuale, e protocollo MODBUS RTU. Funzione di picco.               |  |
|           |                   | Indicatore e trasmettitore di peso RS232 con uscita analogica in ten-    |  |
| PW030508  | RQ / ANA          | sione o in corrente. Controllo di 2 soglie con uscite a relè. 2 ingressi |  |
|           |                   | logici. Funzione di picco.                                               |  |
|           |                   | Indicatore e trasmettitore di peso RS232 con interfaccia ethernet, con   |  |
|           | PO / Ethorpot     | protocolli di trasmissione ASCII per trasmissione continua, su richie-   |  |
|           |                   | sta o tramite comando manuale, e protocollo MODBUS RTU / TCP.            |  |
|           |                   | Funzione di picco.                                                       |  |
|           |                   | Indicatore e trasmettitore di peso RS232 con interfaccia ProfiBus. Su    |  |
|           | RO / ProfiBus     | Rs232 vengono gestiti i protocolli di trasmissione ASCII per trasmis-    |  |
|           | RQ / PIOIIDUS     | sione continua, su richiesta o tramite comando manuale, ed il proto-     |  |
|           |                   | collo MODBUS RTU. Funzione di picco.                                     |  |
|           | RQ / ProfiNet     | Indicatore e trasmettitore di peso RS232 con interfaccia ProfiNet. Su    |  |
|           |                   | Rs232 vengono gestiti i protocolli di trasmissione ASCII per trasmis-    |  |
|           |                   | sione continua, su richiesta o tramite comando manuale, ed il proto-     |  |
|           |                   | collo MODBUS RTU. Funzione di picco.                                     |  |
|           | RQ / DeviceNet    | Indicatore e trasmettitore di peso RS232 con interfaccia DeviceNet.      |  |
| DW020442  |                   | Su Rs232 vengono gestiti i protocolli di trasmissione ASCII per tra-     |  |
| PVV030412 |                   | smissione continua, su richiesta o tramite comando manuale, ed il        |  |
|           |                   | protocollo MODBUS RTU. Funzione di picco.                                |  |
|           |                   | Indicatore e trasmettitore di peso Rs232 con interfaccia CANopen. Su     |  |
|           | PO / CANopop      | Rs232 vengono gestiti i protocolli di trasmissione ASCII per trasmis-    |  |
|           | RQ / CANopen      | sione continua, su richiesta o tramite comando manuale, ed il proto-     |  |
|           |                   | collo MODBUS RTU. Funzione di picco.                                     |  |
|           |                   | Indicatore e trasmettitore di peso Rs232 con interfaccia Ethernet IP.    |  |
|           | RQ / Ethernet IP  | Su Rs232 vengono gestiti i protocolli di trasmissione ASCII per tra-     |  |
|           |                   | smissione continua, su richiesta o tramite comando manuale, ed il        |  |
|           |                   | protocollo MODBUS RTU. Funzione di picco.                                |  |

GICAN s.r.l.

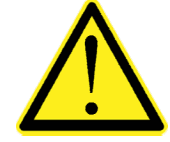

Con l'ausilio del programma PC "Configuratore\_Prof" è possibile configurare la mappature dei registri ProfiBus / ProfiNet / DeviceNet / CANopen / Ethernet IP.

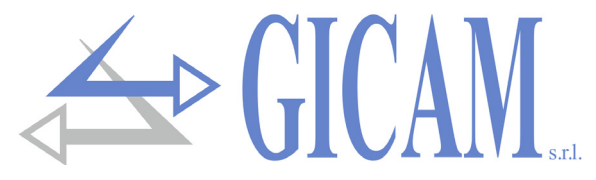

# Il panello frontale dello strumento

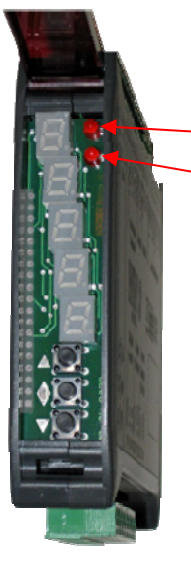

#### **Indicatori LED**

Nella parte superiore del display vi sono 2 LED indicatori:

- LED 1: acceso = peso netto, spento = peso lordo, lampeggiante= picco
- LED 2: acceso = tara inserita, spento = nessuna tara presente

In visualizzazione bar-graph entrambi i LED sono lampeggianti.

#### Display

Display a 5 digit orientato in verticale, il digit inferiore indica la cifra meno significativa. Normalmente sul display viene visualizzato il peso misurato. In base alle varie procedure di programmazione, il display è utilizzato per la programmazione dei parametri da inserire in memoria, ovvero messaggi che indicano il tipo di operazione in corso di svolgimento e sono quindi di ausilio all'operatore nella gestione e nella programmazione dello strumento.

## Uso della tastiera

Lo strumento viene programmato e controllato attraverso la tastiera costituita da 3 tasti, aventi le seguenti funzioni:

| Tasto | Funzione nella gestione dei menu di programmazione                                      |
|-------|-----------------------------------------------------------------------------------------|
|       | Esce dal menu di programmazione o torna al livello superiore                            |
| •     | Accede al relativo sottomenu o alla programmazione o conferma del parametro selezionato |
| ▼     | Passa alla voce successiva del menu                                                     |

| Tasto | Funzione nella programmazione o selezione dei parametri                                                                            |
|-------|----------------------------------------------------------------------------------------------------|
|       | Incrementa la cifra lampeggiante / seleziona il valore superiore                                                                   |
| ♦     | Seleziona la cifra successiva. Se la cifra lampeggiante è l'ultima conferma il valore e termi-<br>na la programmazione / selezione |
| ▼     | Decrementa la cifra lampeggiante / seleziona il valore inferiore                                                                   |

| Tasto | Funzioni operative in condizioni di indicazione peso                              |
|-------|-----------------------------------------------------------------------------------|
|       | Pressione breve: Commuta visualizzazione peso lordo / peso netto                  |
|       | Pressione lunga: Commuta visualizzazione peso / picco                             |
|       | Pressione breve: Commuta visualizzazione numerica / bar-graph del peso lordo      |
| V     | Pressione lunga: Azzeramento peso / picco visualizzato                            |
| ▼     | Pressione breve: Invio dati su linea seriale (se selezionato protocollo manuale). |
| ▼ - ♦ | Premuti contemporaneamente: Accesso al menu principale                            |

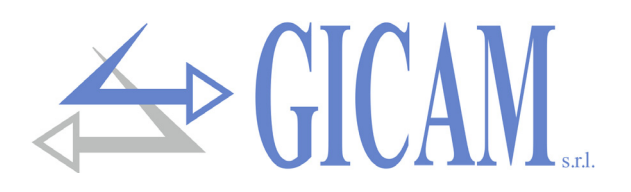

# Indicazioni a display

All'accensione dello strumento viene eseguito il test dei display, quindi vengono visualizzati in sequenza il codice identificativo del software, la relativa versione ed il tipo di hardware.

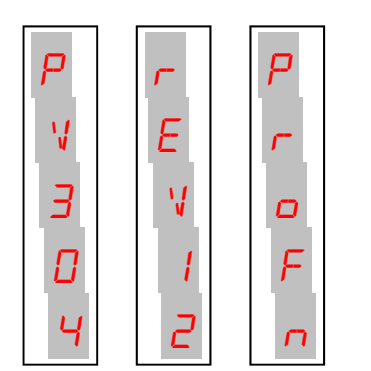

r5485 : Versione hardware RQ / RS485 RnRLG : Versione hardware RQ / ANA : Versione hardware RQ / Ethernet ELNEL : Versione hardware RQ / ProfiBus ProFb ProFn : Versione hardware RQ / ProfiNet dE VnE : Versione hardware RQ / DeviceNet ERnoP : Versione hardware RQ / CANopen : Versione hardware RQ / Ethernet IP ЕЕЫ Р

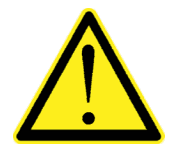

E' importante comunicare questi codici in caso di richiesta di assistenza.

Quando non è in corso una procedura di programmazione, il display visualizza il peso rilevato. In determinate condizioni vengono segnalati i seguenti messaggi:

Segnalazione di Overload Segnalazione di Underload Quando il segnale delle celle Quando il peso lordo che gra-Quando il peso lordo che gradi carico è assente o al di fuori П va in bilancia supera di oltre 9 va in bilancia è minore di del campo di misura. 9999. divisioni la portata massima del sistema di pesatura. Visualizzato in alternanza al Interfaccia bus di campo L'Interfaccia bus di campo peso, indica che non è stata (ProfiBus, ProfiNet, Device-(ProfiBus, ProfiNet, Device-F eseguita alcuna procedura di Net, CANopen o Ethernet IP) Net, CANopen o Ethernet IP) Ľ Ľ Ь assente oppure non funziodello strumento non è connescalibrazione. u nante. so alla rete. 5 Errore di CRC nella comuni-Errore memoria e2prom. E' cazione con l'interfaccia bus possibile premere il tasto di campo (ProfiBus, ProfiNet, per settare i parametri ai valo-М E Device Net, CANopen, Etherri di default e cancellare l'e-Ε

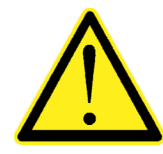

Ε

net IP) dello strumento.

I messaggi di errore riguardanti l'interfaccia fieldbus (*EFbU5*, *N-LoN* ed *E-LrL*) vengono visualizzati solamente in caso di versione hardware RQ / ProfiBus, RQ / ProfiNet, RQ / DeviceNET, RQ / CANopen oppure RQ / ProfiNet IP

ventuale taratura eseguita.

M

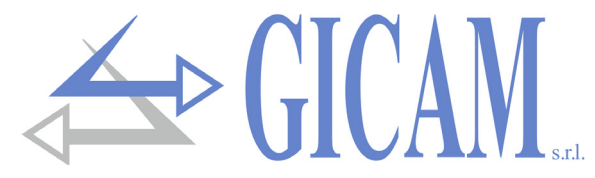

# Visualizzazione, azzeramento peso e autotara

All'accensione il display visualizza il peso netto corrente.

#### Commutazione visualizzazione peso netto / peso lordo

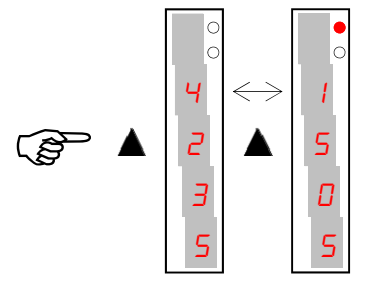

Premere il tasto A per commutare la visualizzazione da peso netto a peso lordo e viceversa. Il valore visualizzato è segnalato dal led superiore (acceso: peso netto). Se non è inserita la tara il peso netto è uguale al peso lordo. Questa operazione viene salvata allo spegnimento. In caso di peso negativo viene visualizzato il segno meno prima della cifra più significativa. In caso di peso negativo e maggiore di 9999 il segno meno viene visualizzato alternato alla cifra più significativa .

#### Commutazione visualizzazione numerica / bar-graph del peso lordo

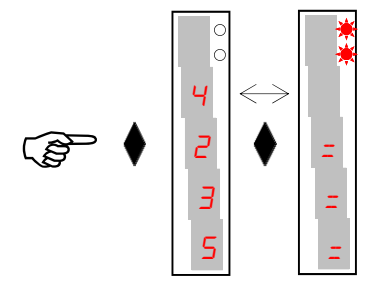

Premere il tasto per commutare dalla visualizzazione numerica del peso alla rappresentazione grafica del peso lordo e viceversa. La risoluzione è limitata a 15 divisioni e perciò ciascun segmento rappresenta 1/15 del fondo scala. La visualizzazione bar-graph è segnalata da entrambi i LED lampeggianti.

#### Ristabilire lo zero (zero semiautomatico) in visualizzazione peso lordo

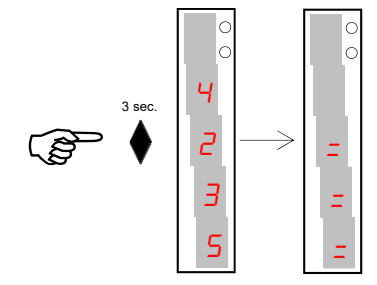

Questa operazione viene eseguita per correggere piccoli spostamenti dello zero della bilancia. Per eseguire la funzione di azzeramento è necessario commutare la visualizzazione sul peso lordo (LED NET spento). Il comando di azzeramento peso lordo non viene eseguito nelle seguenti situazioni:

- Peso instabile (il peso non si stabilizza entro 3 secondi dal comando di azzeramento)
- Peso lordo, rispetto alla taratura di zero originaria, maggiore (in positivo o negativo) del valore 0bAnd impostato. In questo caso occorre entrare nel menu di taratura ed eseguire la calibrazione

Se è presente un'autotara, questa viene annullata automaticamente. L'operazione di zero semiautomatico viene annullata allo spegnimento dello strumento.

#### Tara auto pesata (Autotara) in visualizzazione peso netto

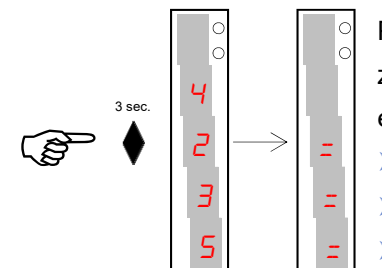

Per eseguire la funzione di autotara è necessario commutare la visualizzazione sul peso netto. (led NET acceso). Il comando di autotara non viene eseguito nelle seguenti condizioni :

Peso instabile (il peso non si stabilizza entro 3 secondi dal comando)

Peso lordo negativo

Peso lordo superiore alla portata massima del sistema

Se viene eseguita l'autotara con peso lordo = 0, l'eventuale valore di tara viene annullato. Il valore di tara inserita non viene salvato allo spegnimento dello strumento. Se è inserita una tara questa viene segnalata dal secondo Led acceso (acceso: tara inserita).

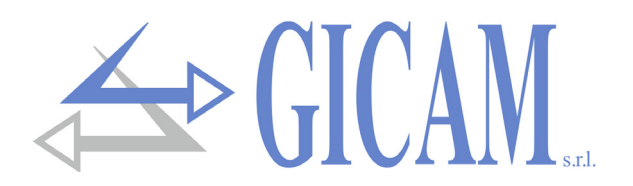

# Funzione di picco

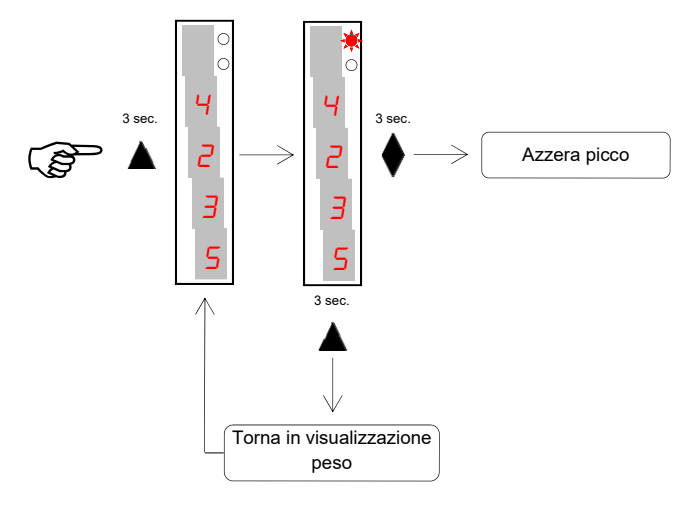

Il valore di picco è riferito al peso lordo e viene calcolato sempre, anche quando la funzione di visualizzazione del picco non è abilitata.

Quando la funzione di visualizzazione del picco è abilitata il LED superiore lampeggia. Il valore di picco calcolato non viene mantenuto allo spegnimento.

# Programmazione soglie peso (solo versione RQ / ANA)

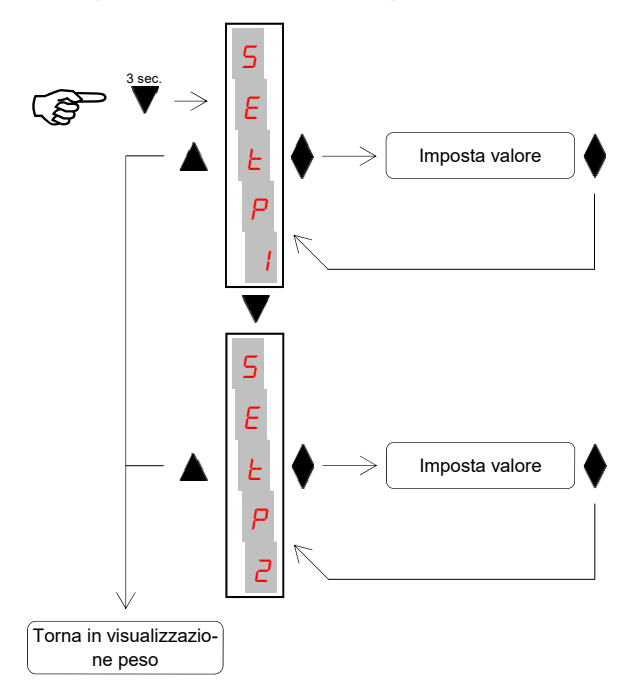

I valori di soglia impostati vengono confrontati con il peso per pilotare la relativa uscita logica. Il criterio di confronto viene stabilito nella procedura di set-up degli ingressi / uscite logiche (vedi paragrafo dedicato).

Durante la fase di impostazione delle soglie, entrambe le uscite sono disattivate.

Se il valore della soglia salvato in memoria vale 0, la relativa uscita non viene mai attivata, indipendentemente dal set-up delle soglie selezionato.

Quando il peso non è rilevabile o fuori scala, le uscite vengono tutte disattivate (contatto aperto o chiuso a seconda dell'impostazione MODE, vedi paragrafo dedicato).

# Funzioni input/output (solo versione RQ / ANA)

| Input (impulsivo) |                                                                                                    |  |
|-------------------|----------------------------------------------------------------------------------------------------|--|
| 1                 | Se peso lordo positivo tara auto pesata e commutazione automatica in visualizzazione netto<br>Se peso lordo negativo azzeramento del peso |  |
| 2                 | Invio dati su linea seriale (se selezionato protocollo manuale)                                                                           |  |
| Output            |                                                                                                    |  |
| 1                 | Soglia 1                                                                                                    |  |

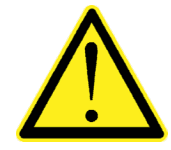

2

Soglia 2

Per le connessioni consultare il manuale di installazione.

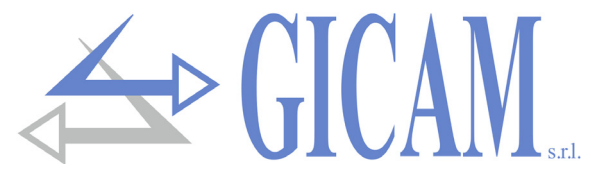

# Menu di configurazione dati di pesatura

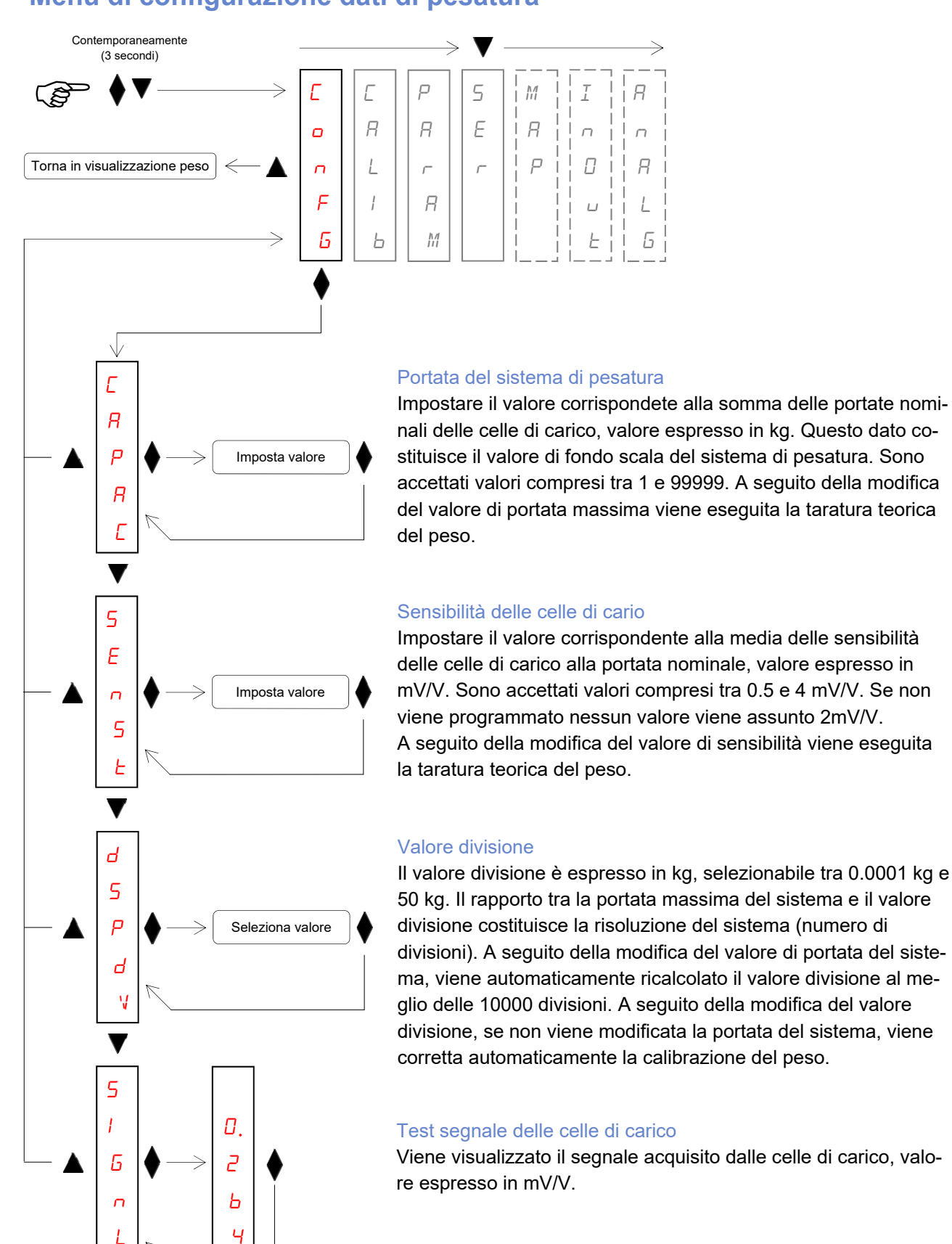

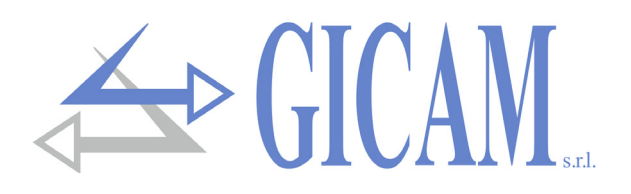

# Menu di calibrazione peso

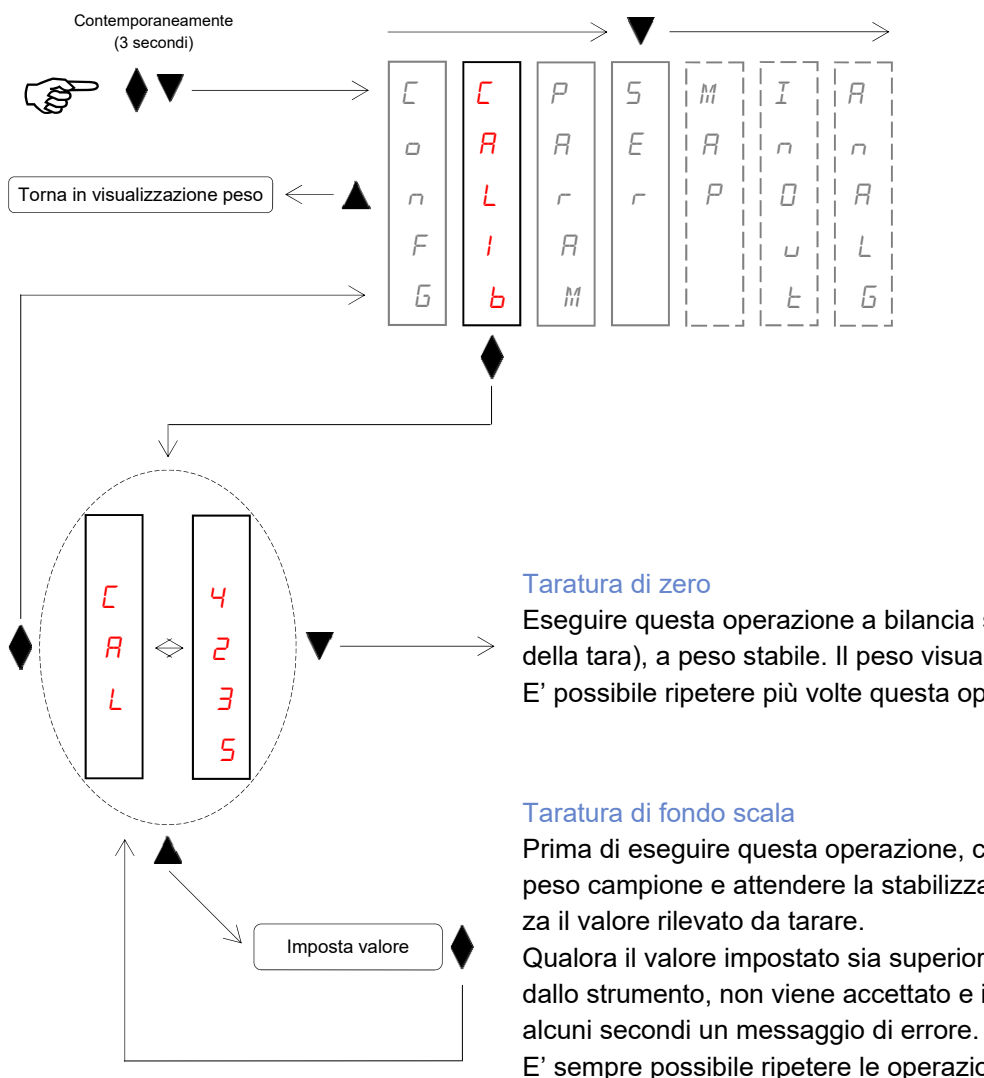

Eseguire questa operazione a bilancia scarica (comprensiva della tara), a peso stabile. Il peso visualizzato si deve azzerare. E' possibile ripetere più volte questa operazione.

Prima di eseguire questa operazione, caricare sulla bilancia il peso campione e attendere la stabilizzazione, il display visualiz-

Qualora il valore impostato sia superiore alla risoluzione offerta dallo strumento, non viene accettato e il display visualizza per

E' sempre possibile ripetere le operazioni di taratura.

Durante la fase di calibrazione il display visualizza il peso ad intermittenza con la scritta [RL.

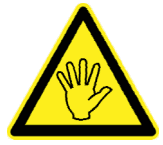

Se si spegne lo strumento senza uscire dal menu di set-up, non vengono memorizzate le programmazione eseguite!

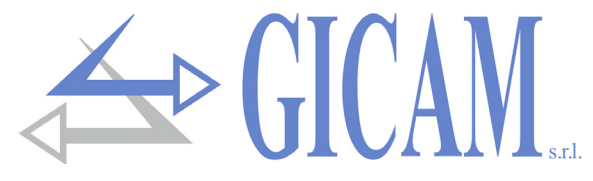

F

L

F

5

F

Я

Ь

R

Ш

F

0

# Menu di impostazione parametri di pesatura

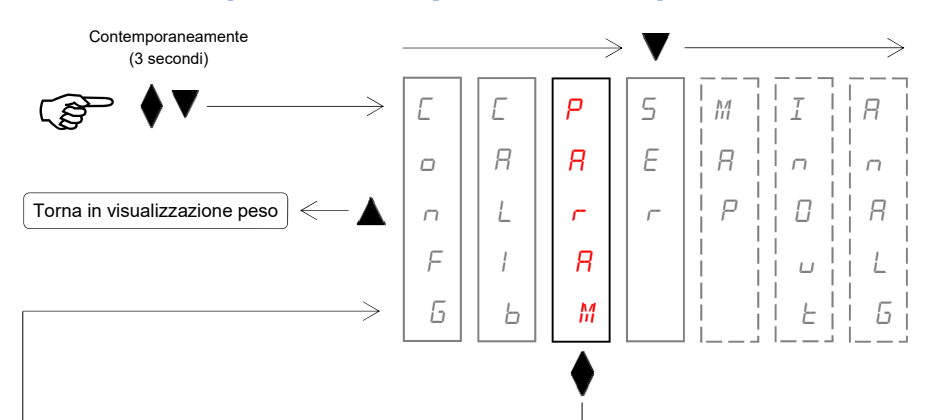

Imposta valore

Imposta valore

Imposta valore

#### Filtro peso

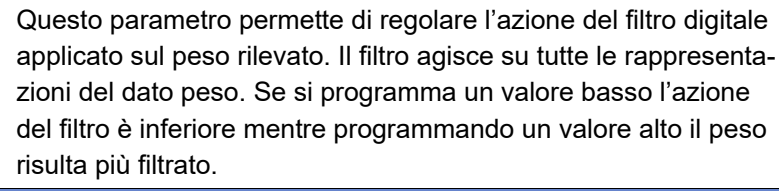

| Valore filtro | Frequenza aggiornamento peso | Risposta |
|---------------|------------------------------|----------|
| 0             | 62 Hz                        | 25 Hz    |
| 1             | 62 Hz                        | 16 Hz    |
| 2             | 62 Hz                        | 9 Hz     |
| 3 (default)   | 33 Hz                        | 5 Hz     |
| 4             | 16 Hz                        | 2,5 Hz   |
| 5             | 12 Hz                        | 1,5 Hz   |
| 6             | 10 Hz                        | 1 Hz     |
| 7             | 8 Hz                         | 0,7 Hz   |
| 8             | 8 Hz                         | 0,4 Hz   |
| 9             | 8 Hz                         | 0,2 Hz   |

#### Stabilità del peso

Il peso è considerato stabile quando si mantiene entro un certo intervallo di peso per un certo periodo di tempo.

| Valore      | Variazione                                    |  |
|-------------|-----------------------------------------------|--|
| 0           | Peso sempre stabile                           |  |
| 1           | Stabilità determinata in modo rapido          |  |
| 2 (default) | Stabilità determinata con parametri medi      |  |
| 3           | Stabilità determinata in modo accurato        |  |
| 4           | Stabilità determinata con massima accuratezza |  |

#### Autozero all'accensione

Questo parametro rappresenta il peso massimo azzerato all'accensione (default 0). La funzione consiste nell'eseguire una taratura automatica di zero se il peso si stabilizza entro il valore impostato. Per disabilitare impostare il valore 0.

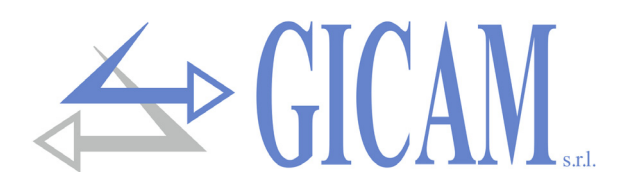

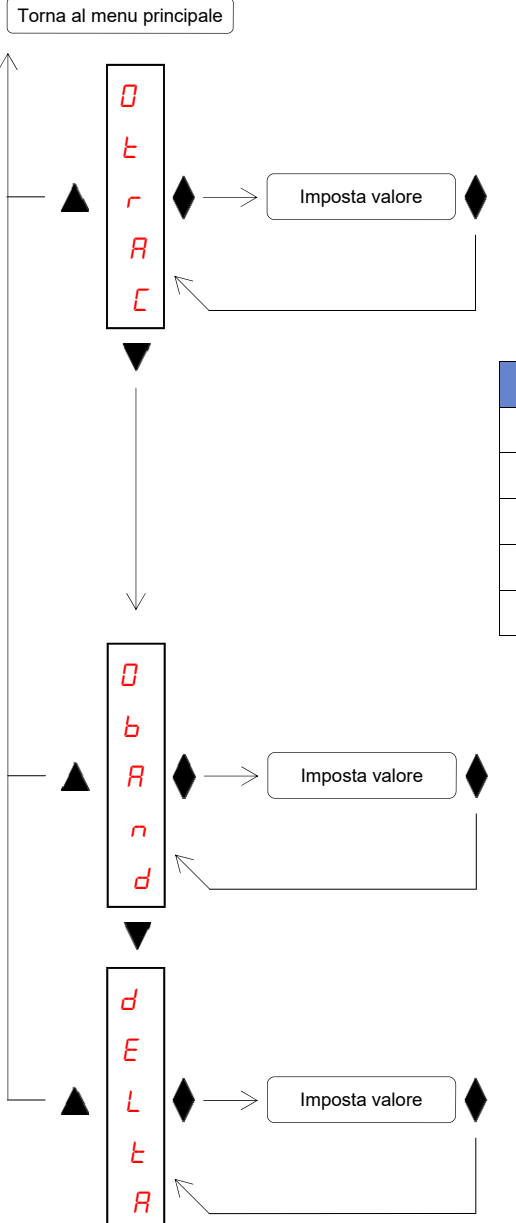

#### Inseguimento di zero

La funzione di inseguimento di zero consiste nell'eseguire automaticamente una calibrazione di zero quando il peso subisce una lenta variazione nel tempo, l'intervento dell'inseguimento di zero viene determinato da questo parametro come indicato nella tabella sottostante. Per disabilitare la funzione impostare il valore 0. Il massimo peso azzerabile da questa funzione è il +3% e il -1% della portata del sistema.

| Valore      | Variazione              |  |
|-------------|-------------------------|--|
| 0 (default) | Controllo escluso       |  |
| 1           | 0,5 divisioni / secondo |  |
| 2           | 1 divisioni / secondo   |  |
| 3           | 2 divisioni / secondo   |  |
| 4           | 3 divisioni / secondo   |  |

#### Banda di zero

Massimo numero di divisioni azzerabili con tasto - valore impostabile in peso fina ad un massimo di 200 divisioni (default 0).

#### Delta peso

Numero di divisioni sufficienti per considerare una significativa variazione del peso, questo valore viene utilizzato per discriminare due pesate successive nelle trasmissioni seriali del peso (valore impostabile da 0 a 200 divisioni, default 0 divisioni)

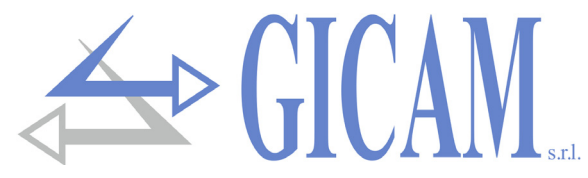

# Menu di set-up porte di comunicazione seriale

La seriale COM1 RS232 viene sempre gestita, a prescindere dalla versione hardware dello strumento, mentre il funzionamento della seriale COM2 varia a seconda della versione hardware:

| Versione         | Funzionamento                                                                                |
|------------------|----------------------------------------------------------------------------------------------|
|                  | Sulla seriale COM2 RS485 vengono gestiti i protocolli seriali di trasmissione del peso ed    |
| KQ / K3405       | il protocollo MODBUS RTU                                                                     |
| RQ / ANA         | La seriale COM2 non viene gestita                                                            |
|                  | Sulla seriale COM2 viene gestita l'interfaccia Ethernet. Tramite l'interfaccia Ethernet      |
| RQ / Ethernet    | dello strumento è possibile utilizzare i protocolli di trasmissione di peso ed il protocollo |
|                  | MODBUS TCP.                                                                                  |
| RQ / ProfiBus    | Sulla seriale COM2 viene gestita l'interfaccia ProfiBus                                      |
| RQ / ProfiNet    | Sulla seriale COM2 viene gestita l'interfaccia ProfiNet                                      |
| RQ / DeviceNet   | Sulla seriale COM2 viene gestita l'interfaccia DeviceNet                                     |
| RQ / CANopen     | Sulla seriale COM2 viene gestita l'interfaccia CANopen                                       |
| RQ / Ethernet IP | Sulla seriale COM2 viene gestita l'interfaccia Ethernet IP                                   |

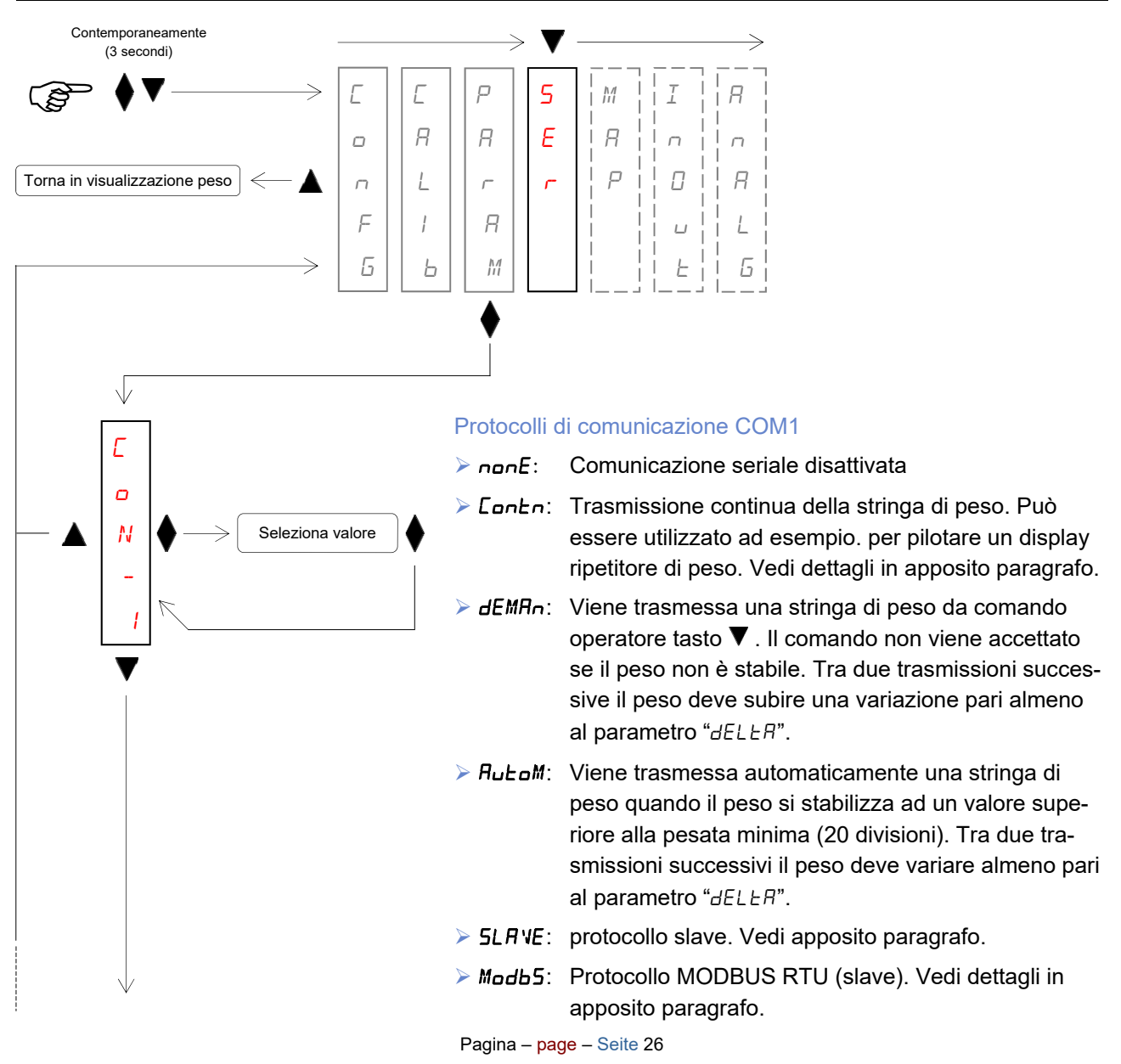

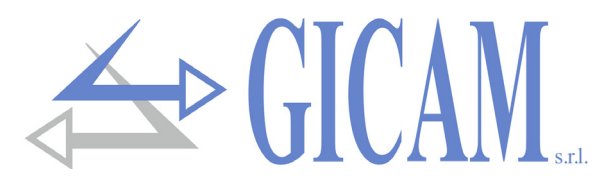

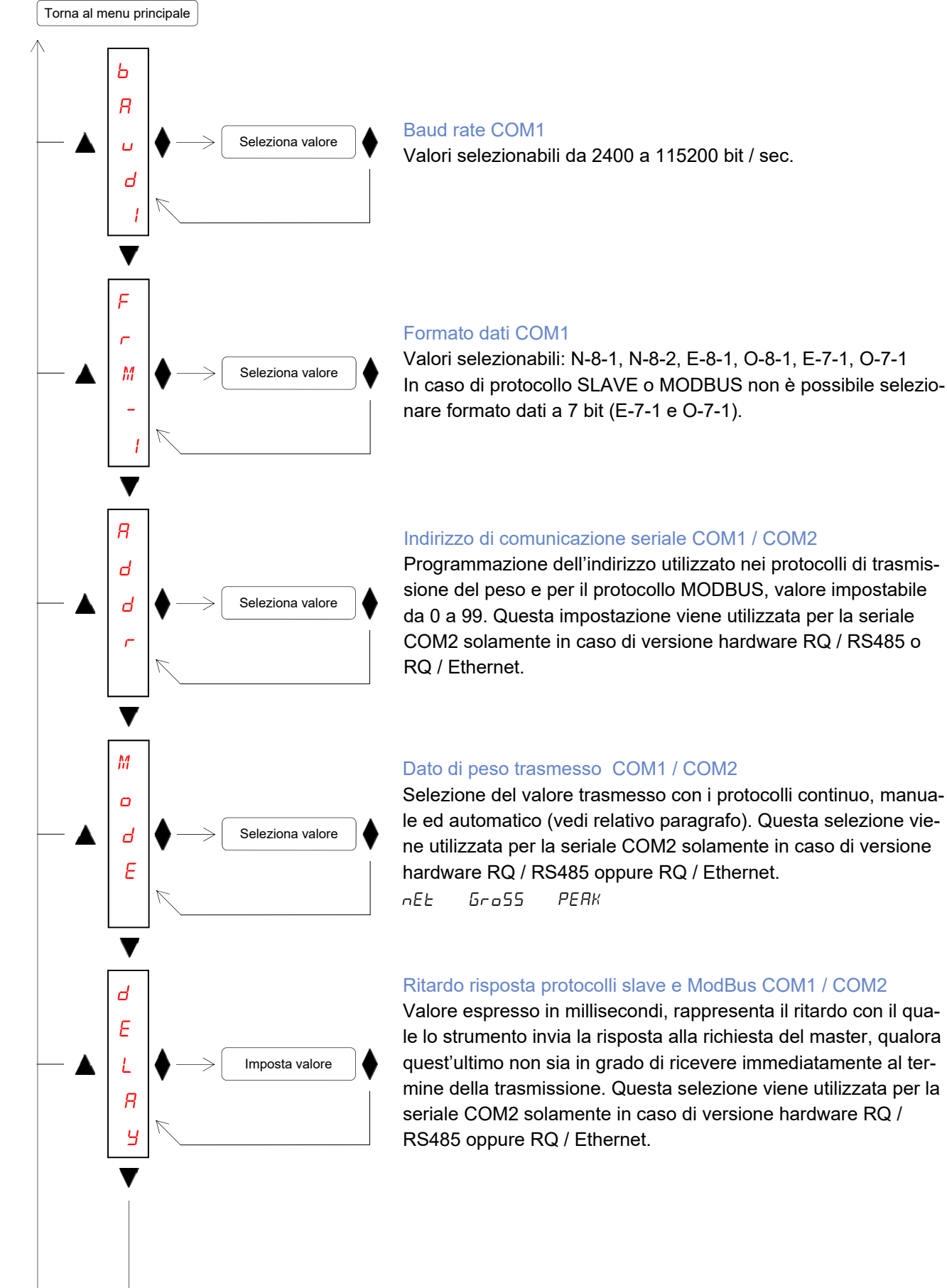

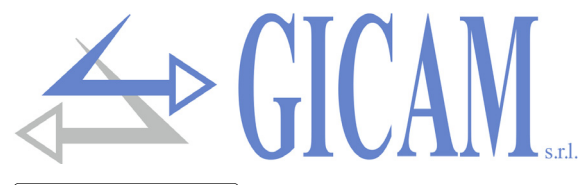

Torna al menu principale

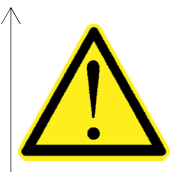

La seguente selezione è disponibile solo in caso di versione hardware RQ / RS485 o RQ / Ethernet!

Le selezioni disponibili variano a seconda della versione hardware.

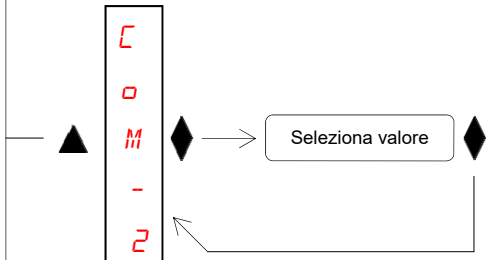

#### Protocolli di comunicazione COM2

- E: Comunicazione seriale disattivata
- EonEn: Trasmissione continua della stringa di peso. Può essere utilizzato ad esempio. per pilotare un display ripetitore di peso. Vedi dettagli in apposito paragrafo.
- JEMAn: Viene trasmessa una stringa di peso da comando operatore tasto V. Il comando non viene accettato se il peso non è stabile. Tra due trasmissioni successive il peso deve subire una variazione pari almeno al parametro "dELLA".
- RuŁoM: Viene trasmessa automaticamente una stringa di peso quando il peso si stabilizza ad un valore superiore alla pesata minima (20 divisioni). Tra due trasmissioni successivi il peso deve variare almeno pari al parametro "dELLR".
- Modb5: Protocollo MODBUS RTU (slave). Vedi dettagli in apposito paragrafo.

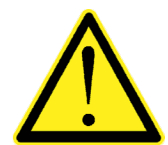

In caso di versione hardware RQ / Ethernet, il protocollo selezionato è disponibile sull'interfaccia Ethernet dello strumento!

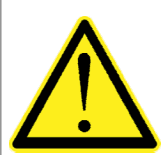

La seguente selezione è disponibile solo in caso di versione hardware RQ / RS485, RQ / Ethernet, RQ / DeviceNet e RQ / CANopen! Le selezioni disponibili variano a seconda della versione hardware.

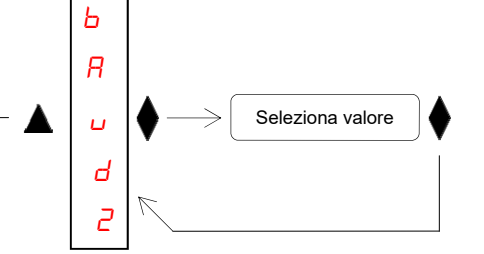

#### Baud rate COM2

Versione hardware RQ / RS485 o RQ / Ethernet

Baud rate comunicazione seriale RS485, valori selezionabili da 2400 a 115200 bit / sec. In caso di versione RQ / Ethernet questo parametro definisce il baud rate della comunicazione seriale con l'interfaccia Ethernet dello strumento (vedere apposito paragrafo a pagina 45 di questo manuale).

Versione hardware RQ / DeviceNet o RQ / CANopen Baud rate comunicazione DeviceNet / CANopen (valori espressi in kb / sec).

20 50 125 250 500 800 1000 Ruto

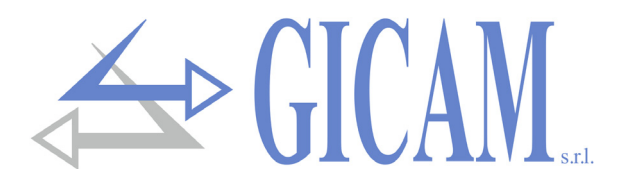

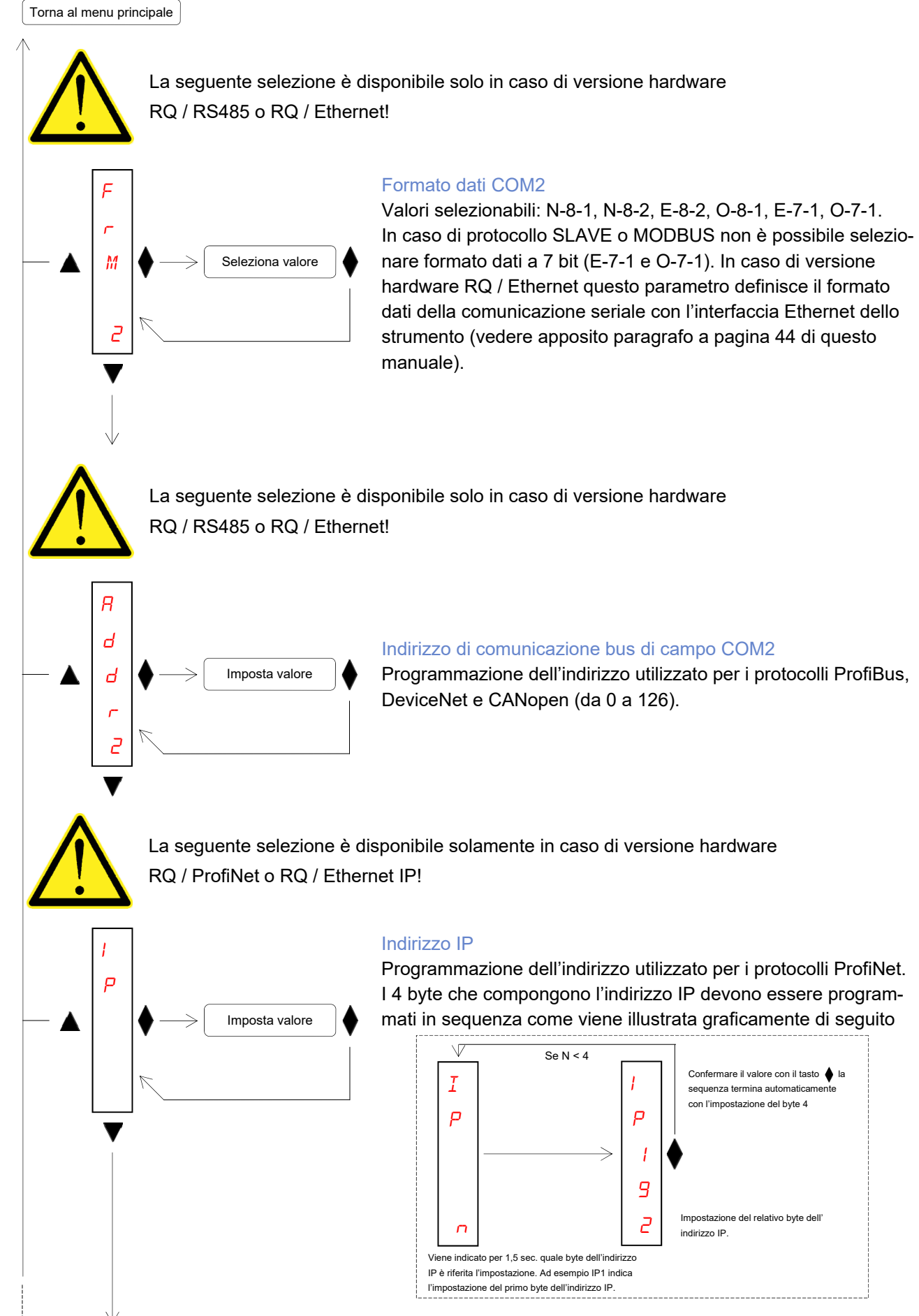

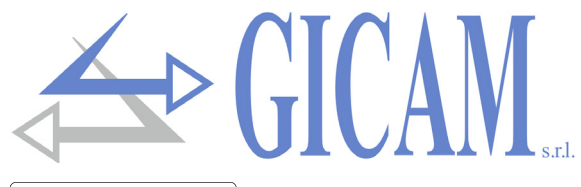

Torna al menu principale

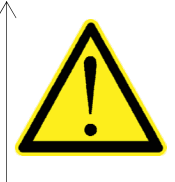

La seguente selezione è disponibile solo in caso di versione hardware RQ / ProfiNet o RQ / Ethernet IP!

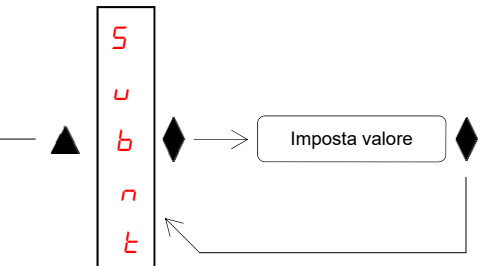

#### Subnet mask ProfiNet

Programmazione della subnet mask utilizzata per il protocollo ProfiNet. I 4 byte che compongono la subnet mask devono essere programmati in sequenza (come illustrato nella pagina precedente per la programmazione dell'indirizzo IP).

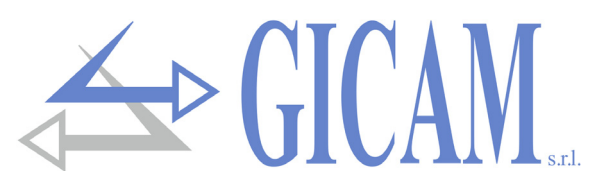

# Menu gestione mappatura registri Fieldbus

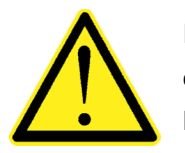

Il menu di gestione della mappatura dei registri bus di campo viene visualizzato solamente in caso di versione hardware RQ / ProfiBus, RQ / ProfiNet, RQ / DeviceNet, RQ / CANopen o RQ / Ethernet IP.

Contemporaneamente (3 secondi)

 $\forall$ 

Ľ

ο

N

М

Я

Ρ

Ь

Ε

F

L

F

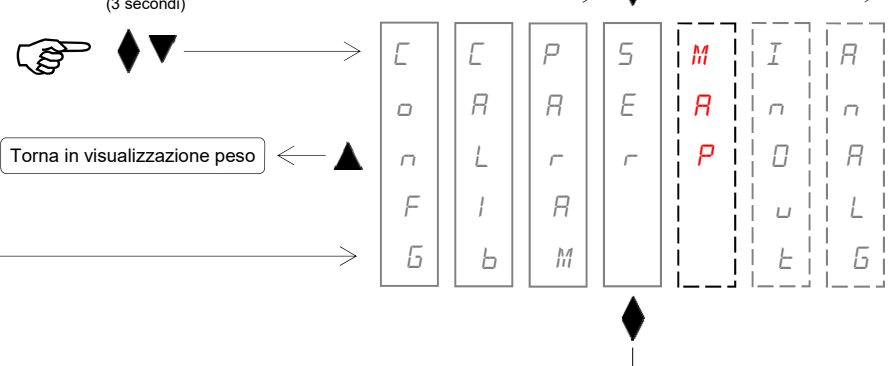

Seleziona valore

Imposta valore

Ε

r

Я

5

Ε

#### Funzione di trasferimento mappatura

Questa funzione permette di trasferire la mappatura dei registri dallo strumento RQ al programma PC "Configuratore\_Prof" (PWIN75). Prima di avviare la trasmissione della mappatura, sul programma PC deve essere attivata la funzione di ricezione della mappa (pulsante Ricevi). Durante la trasmissione, sul display dello strumento viene visualizzato L - Rn5, al termine della trasmissione viene visualizzato L - Rn5. Per terminare la procedura di trasferimento delle mappatura premere il tasto

#### Funzione di ricezione della mappatura

Questa funzione permette di ricevere la mappatura dei registri dal programma PC "Configuratore\_Prof" (PWIN75). Prima di avviare la trasmissione della mappatura nel programma PC (pulsante Invia), deve essere attivata la funzione di ricezione sullo strumento RQ premendo il tasto . Durante la ricezione, sul display dello strumento viene visualizzato rEEEP, al termine della ricezione viene visualizzato CoMPL. Per terminare la procedura di trasferimento della mappatura premere il tasto

#### Funzione di reset della mappatura

Questa funzione permette di ripristinare la mappatura di default dello strumento, durante il ripristino della mappatura di default dello strumento sul display viene visualizzato E - R5E.

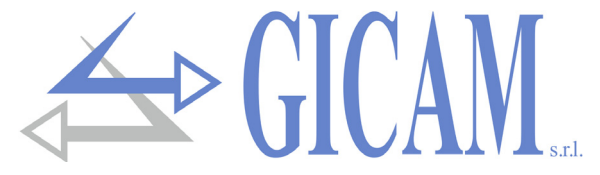

La programmazione della mappatura dei registri ProfiBus, ProfiNet, DeviceNet, CANopen o Ethernet IP viene eseguita con l'ausilio del programma PC

"Configuratore\_Prof" (PWIN75). Le impostazioni di baud rate e formato dati programmate nel programma PC, devono corrispondere alle impostazioni programmate per la COM1.

| WIN75 Rev.0.1 |                |
|---------------|----------------|
| File          | Impostazioni ? |
|               | Connessioni    |
|               | Lingua 🕨       |
|               |                |

Nel programma PC "Configuratore\_Prof" (PWIN75) deve essere selezionato il file di configurazione "CFG\_PW0304\_0\_0\_ENG.csv" fornito in dotazione.

| W PWIN75 Rev.0.1            |   |  |
|-----------------------------|---|--|
| File Impostazioni ?         | _ |  |
| Apri File di configurazione |   |  |
| Esci                        |   |  |
|                             | - |  |

# Menu ingressi e uscite logiche (solo RQ / ANA)

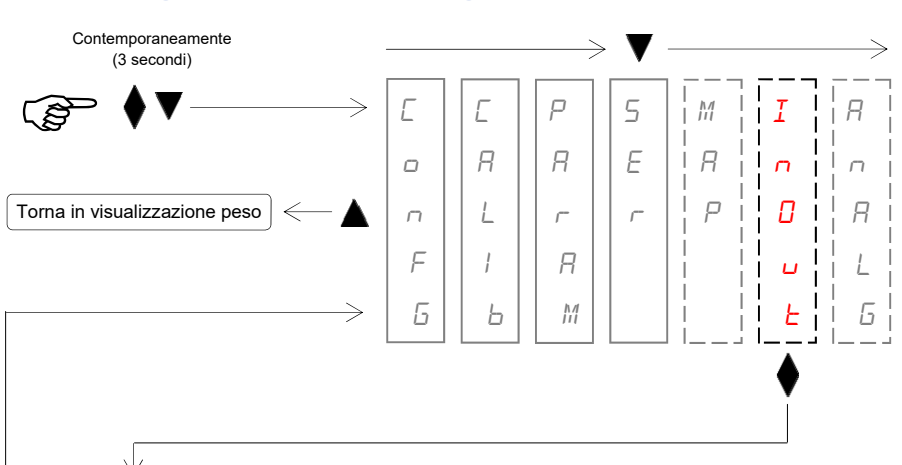

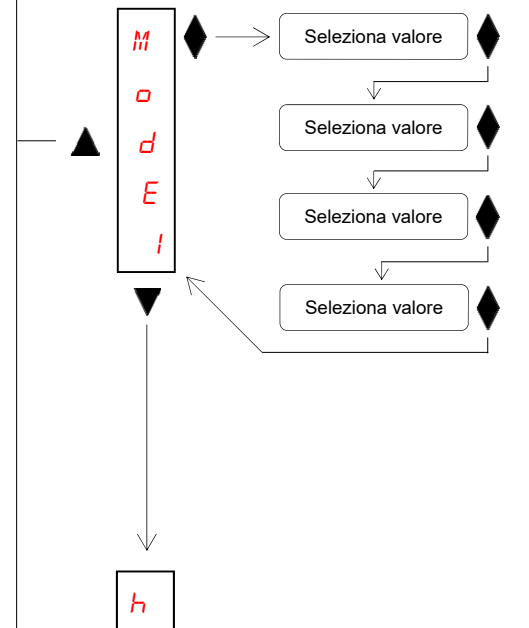

Imposta valore

5

F

#### Modo di funzionamento soglia 1

Selezionare in sequenza 4 criteri di funzionamento della soglia:

Confronto con il peso netto, con il peso lordo o con il picco. In questo ultimo caso il confronto avviene con l'ultimo valore di picco acquisito, anche quando la funzione di picco non è attiva.

La relativa uscita è normalmente aperta o normalmente chiusa. Po5 - nEb

Confronto solo con pesi positivi o solo con pesi negativi.

La relativa uscita viene attivata anche quando il peso è in movimento o solo dopo che il peso si è stabilizzato.

#### Isteresi soglia 1

Valore di isteresi rispetto al valore di soglia impostato (default 0 divisioni).

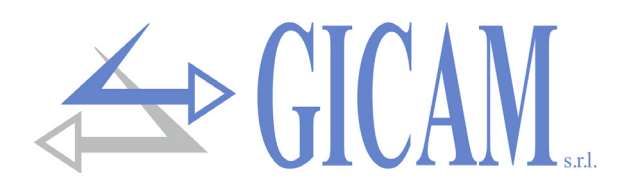

# Torna al menu principale М Seleziona valore ο Seleziona valore Ь ٦L Ε Seleziona valore 2 VZ Seleziona valore 5 Imposta valore F 2 F 5 F 1 Π 0 п F 5 Ο 0 U ۵ F

#### Modo di funzionamento soglia 2

Selezionare in sequenza 4 criteri di funzionamento della soglia:

Confronto con il peso netto, con il peso lordo o con il picco. In questo ultimo caso il confronto avviene con l'ultimo valore di picco acquisito, anche quando la funzione di picco non è attiva.

La relativa uscita è normalmente aperta o normalmente chiusa.

Confronto solo con pesi positivi o solo con pesi negativi.

La relativa uscita viene attivata anche quando il peso è in movimento o solo dopo che il peso si è stabilizzato.

#### Isteresi soglia 2

Valore di isteresi rispetto al valore di soglia impostato (default 0 divisioni).

#### Procedura di test ingressi logici

Sul display viene visualizzato lo stato degli ingressi. 0 = ingresso disattivato, 1= ingresso attivato. L'ingresso 1 corrisponde alla 1a cifra in basso. Attivare e disattivare gli ingressi per verificare il corrispondente stato sul display. Durante questa procedura la normale funzione degli ingressi non è attiva. Utilizzare questa procedura solo per verificare l'hardware.

#### Procedura di test uscite logiche

Sul display viene visualizzato lo stato delle uscite. 0 = ingresso disattivato, 1= ingresso attivato. L'uscita 1 corrisponde alla 1a cifra in basso.

Tasto A per attivare / disattivare l'uscita 2.

Tasto  $\mathbf{\nabla}$  per attivare / disattivare l'uscita 1.

Durante questa procedura la normale funzione delle uscite non è attiva. Utilizzare questa procedura solo per verificare l'hardware.

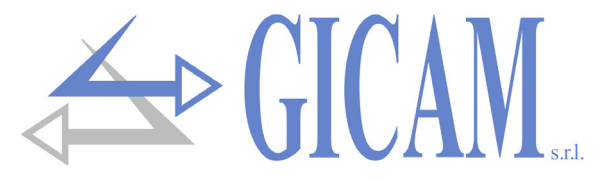

### Menu uscita analogica (solo RQ / ANA)

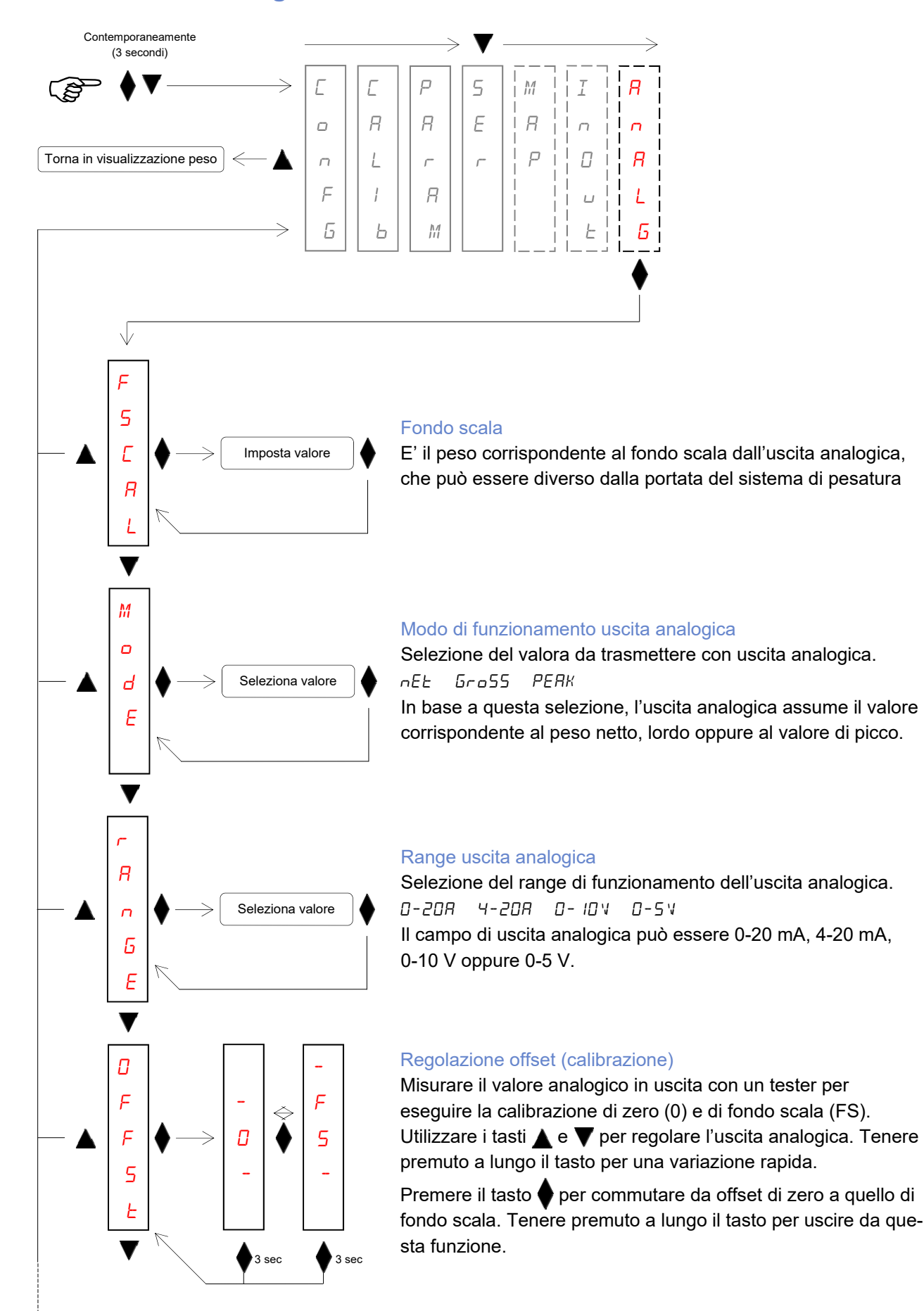
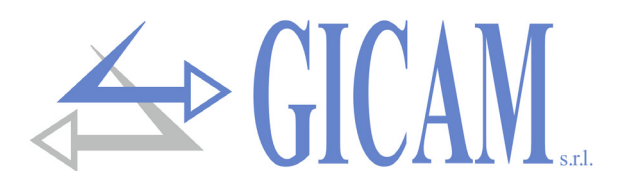

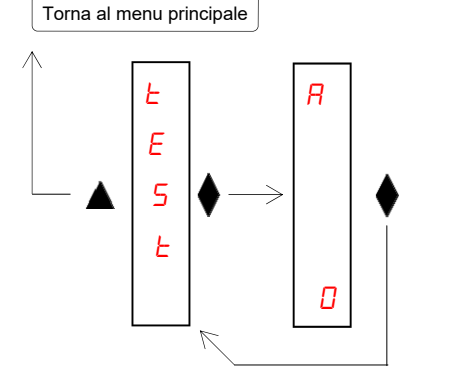

#### Procedura di test uscita analogica

Con questa procedura è possibile verificare il funzionamento dell'uscita analogica, determinando il valore in uscita attraverso l'uso della tastiera.

Sul display viene visualizzata la percentuale del valore in uscita rispetto al fondo scala.

Utilizzare i tasti  $\blacktriangle$  e  $\bigtriangledown$  per incrementare / decrementare il valore in uscita.

## Protocolli di comunicazione seriale

#### Protocollo trasmissione continuo, automatico e manuale

Questi protocolli sono identificati dalle seguenti selezioni (vedi set up delle porte di comunicazione seriale):

- > **Continuo** (trasmissione continua): *CONTN*
- > Automatico (trasmissione ad ogni pesata): RUEDM
- > Manuale (trasmissione su comando da tasto o ingresso): dEMRn

In questi protocolli viene trasmessa la seguente stringa:

| STX | <stato></stato> | <peso></peso> | ETX | <chksum></chksum> | EOT |
|-----|-----------------|---------------|-----|-------------------|-----|
|-----|-----------------|---------------|-----|-------------------|-----|

Dove: STX (start of text) = 0x02h, ETX (end of text) = 0x03h, EOT (end of transmission) = 0x04.

<stato> = carattere codificato come da tabella seguente (bit = 1 se condizione VERO)

| Bit 7 | Bit 6 | Bit 5 | Bit 4 | Bit 3            | Bit 2            | Bit 1           | Bit 0          |
|-------|-------|-------|-------|------------------|------------------|-----------------|----------------|
| 0     | 0     | 1     | 1     | Tara<br>inserita | Banda di<br>zero | Peso<br>stabile | Centro<br>zero |

campo composto da 8 caratteri ASCII con il valore di peso giustificato a destra. (senza zeri non significativi, con eventuali punto decimale e segno negativo).

> Il valore di peso trasmesso può essere il peso netto, il peso lordo o il valore di picco, in base alla selezione del dato trasmesso (parametro MODE) nel menu di configurazione delle porte di comunicazione seriale (vedi relativo paragrafo).

In condizioni di sovrappeso il campo assume il valore: "^^^^^^.

In condizioni di sottopeso (peso negativo maggiore di 99999) il campo assume il valore: "\_\_\_\_\_". In condizioni di errore lettura peso il campo assume il valore: " O-L ".

<chksum> = somma di controllo dei dati della stringa. Si calcola eseguendo l'exclusive OR (XOR) di tutti i caratteri da STX (o da <Ind>) a ETX esclusi quest'ultimi; il risultato dello XOR viene scompo-sto in 2 caratteri considerando separatamente i 4 bit superiori (primo carattere) e i 4 bit inferiori (secondo carattere); i 2 caratteri ottenuti vengono poi codificati ASCII; (esempio: XOR = 5Dh; <csum> = "5Dh" cioè 35h e 44h).

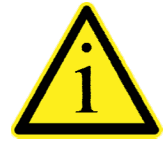

Nel caso di protocollo di comunicazione continuo, la stringa indicata viene trasmessa ad una frequenza di 10 Hz, indipendentemente dal filtro peso selezionato. Nel caso di protocolli di comunicazione automatico e manuale, tra 2 successive trasmissioni il peso deve subire una variazione corrispondente al valore programmato nel parametro DELTA, nel menu di impostazione dei parametri di pesatura (vedi relativo paragrafo).

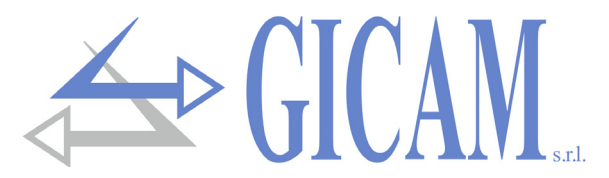

#### Protocollo trasmissione SLAVE

Elenco dei comandi disponibili:

- Richiesta peso lordo corrente
- Richiesta peso netto corrente
- Richiesta valore di picco corrente
- Comando di autotara
- Comando di zero semiautomatico
- Comando di reset valore di picco
- > Programmazione soglie di peso
- Richiesta soglie programmate
- > Comando di attivazione uscite logiche (solo se soglie programmate a 0)
- Richiesta stato ingressi logici
- > Comando di memorizzazione soglie in memoria permanente

L'unità connessa allo strumento (tipicamente un personal computer) svolge funzioni di MASTER ed è la sola unità che può iniziare una procedura di comunicazione. La procedura di comunicazione deve essere sempre composta dalla trasmissione di una stringa da parte del MASTER, a cui segue una risposta da parte dello SLAVE interessato. Lo strumento risponde alle richieste in un tempo di circa 10 ms.

#### Descrizione del formato dei comandi:

I doppi apici (virgolette) racchiudono caratteri costanti (rispettare le maiuscole e le minuscole); i simboli < e > racchiudono campi numerici variabili.

#### Richiesta peso lordo corrente

| Master: <addr> "L" EOT</addr>      |              |     | $\longrightarrow$ |     |                 |                 |               |                                            |       |
|------------------------------------|--------------|-----|-------------------|-----|-----------------|-----------------|---------------|--------------------------------------------|-------|
| <                                  | RQ:          | STX | <addr></addr>     | "L" | <stato></stato> | <lordo></lordo> | ETX           | <chksum< td=""><td>&gt; EOT</td></chksum<> | > EOT |
| Richiesta peso netto corrente      |              |     |                   |     |                 |                 |               |                                            |       |
| Master: <addr> "N" EOT</addr>      |              |     | $\longrightarrow$ | •   |                 |                 |               |                                            |       |
| <                                  | RQ:          | STX | <addr></addr>     | "N" | <stato></stato> | <netto></netto> | ETX           | <chksum< td=""><td>&gt; EOT</td></chksum<> | > EOT |
| Richiesta valore di picco corrente |              |     |                   |     |                 |                 |               |                                            |       |
| Master: <addr> "P" EOT</addr>      |              |     | $\longrightarrow$ |     |                 |                 |               |                                            |       |
| <                                  | RQ:          | STX | <addr></addr>     | "P" | <stato></stato> | <picco></picco> | ETX           | <chksum< td=""><td>&gt; EOT</td></chksum<> | > EOT |
| Comando di autotara                |              |     |                   |     |                 |                 |               |                                            |       |
| Master: <addr> "A" EOT</addr>      |              |     | >                 | •   |                 |                 |               |                                            |       |
|                                    | $\leftarrow$ |     |                   |     |                 | RQ:             | <addr></addr> | A" AC                                      | K EOT |
| Comando di zero semiautomatico     |              |     |                   |     |                 |                 |               |                                            |       |
| Master: <addr> "Z" EOT</addr>      |              |     | >                 | •   |                 |                 |               |                                            |       |
|                                    | $\leftarrow$ |     |                   |     |                 | RQ:             | <addr></addr> | "Z" AC                                     | K EOT |

|                                                               |                                                                                                    |               |                                                                                              | > (           | <b>)](</b>                                          |                   | s.r.l. |
|---------------------------------------------------------------|----------------------------------------------------------------------------------------------------|---------------|----------------------------------------------------------------------------------------------|---------------|-----------------------------------------------------|-------------------|--------|
| Comando di reset valore di picco                              |                                                                                                    |               |                                                                                              |               |                                                     |                   |        |
| Master: <addr> "X" EOT</addr>                                 |                                                                                                    | $\rightarrow$ |                                                                                              |               |                                                     |                   |        |
| <                                                             | ~                                                                                                    |               |                                                                                              | RQ:           | <addr></addr>                                       | · "X" ACK         | EOT    |
| Programmazione soglie di peso (solo RQ / A                    | NA)                                                                                                    |               |                                                                                              |               |                                                     |                   |        |
| Master: <addr> "S" <set1> <set2> ETX</set2></set1></addr>     | <chksum></chksum>                                                                                                    | EOT -         |                                                                                              |               |                                                     | $\longrightarrow$ |        |
| <                                                             | <                                                                                                    |               |                                                                                              | RQ:           | <addr></addr>                                       | "S" ACK           | EOT    |
| Richiesta soglie di peso programmate (solo F                  | RQ / ANA)                                                                                                    |               |                                                                                              |               |                                                     |                   |        |
| Master: <addr> "R" EOT</addr>                                 |                                                                                                    | $\rightarrow$ |                                                                                              |               |                                                     |                   |        |
| $\leftarrow$                                                  | — RQ: <a< td=""><td>ddr&gt; "R"</td><td><set1></set1></td><td><set2></set2></td><td>ETX</td><td><chksum></chksum></td><td>EOT</td></a<> | ddr> "R"      | <set1></set1>                                                                                | <set2></set2> | ETX                                                 | <chksum></chksum> | EOT    |
| Comando di attivazione uscite logiche (solo F                 | RQ / ANA, se                                                                                                    | soglie pro    | ogramma                                                                                      | ate a 0)      |                                                     |                   |        |
| Master: <addr> "U" <uscite> EOT</uscite></addr>               |                                                                                                    |               | $\rightarrow$                                                                                |               |                                                     |                   |        |
| <                                                             | ~                                                                                                    |               |                                                                                              | RQ:           | <addr></addr>                                       | U" ACK            | EOT    |
| Richiesta stato ingressi logici (solo RQ / ANA                | ()                                                                                                    |               |                                                                                              |               |                                                     |                   |        |
| Master: <addr> "I" EOT</addr>                                 |                                                                                                    | $\rightarrow$ |                                                                                              |               |                                                     |                   |        |
| <                                                             | RQ:                                                                                                    | <addr></addr> | "I" <in< td=""><td>gressi&gt;</td><td>• ETX</td><td><chksum></chksum></td><td>EOT</td></in<> | gressi>       | • ETX                                               | <chksum></chksum> | EOT    |
| Comando di memorizzazione soglie in memo                      | oria permaner                                                                                                    | nte (solo F   | RQ / ANA                                                                                     | A)            |                                                     |                   |        |
| Master: <addr> "E" EOT</addr>                                 |                                                                                                    | $\rightarrow$ |                                                                                              |               |                                                     |                   |        |
| ~                                                             | ×                                                                                                    |               |                                                                                              | RQ:           | <addr></addr>                                       | E" ACK            | EOT    |
| Nel caso di errore di comunic<br>sponderà con la seguente str | azione o com<br>inga:                                                                                                    | iunque di     | comand                                                                                       | o non ri      | uscito c                                            | la RQ, esso       | ri-    |
|                                                               | <i>←</i>                                                                                                    |               |                                                                                              | F             | RQ: <a< td=""><td>ddr&gt; NAK</td><td>EOT</td></a<> | ddr> NAK          | EOT    |
| Descrizione dei campi                                         |                                                                                                    |               |                                                                                              |               |                                                     |                   |        |

I doppi apici (virgolette) racchiudono caratteri costanti (rispettare le maiuscole e le minuscole); i simboli < e > racchiudono campi numerici variabili.

**STX** (start of text) = 0x02h, **ETX** (end of text) = 0x03h, **EOT** (end of transmission) = 0x04h, **ACK** (acknowledged) = 0x06h, **NAK** (Not acknowledged) = 0x15h.

<Addr> = Indirizzo di comunicazione seriale + 0x80h (Es. indirizzo 2: <Addr> = 0x82h (130 decimale)).

<stato> = carattere codificato come da tabella seguente (bit = 1 se condizione VERO).

| Bit 7 | Bit 6 | Bit 5 | Bit 4 | Bit 3            | Bit 2            | Bit 1           | Bit 0          |
|-------|-------|-------|-------|------------------|------------------|-----------------|----------------|
| 0     | 0     | 1     | 1     | Tara<br>inserita | Banda di<br>zero | Peso<br>stabile | Centro<br>zero |

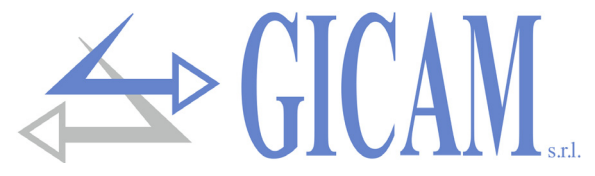

<lordo>, <netto>, = campo composto da 8 caratteri ASCII con il valore di peso giustificato a destra. (senza <picco> zeri non significativi, con eventuali punto decimale e segno negativo).

In condizioni di sovrappeso il campo assume il valore: "^^^^^^.

In condizioni di sottopeso il campo assume il valore: "\_\_\_\_\_". In condizioni di errore lettura peso il campo assume il valore: " O-L ".

<set1>, = campo composto da 6 caratteri ASCII con il valore di peso giustificato a destra. (senza zeri <set2> non significativi, con eventuali punto decimale e segno negativo).

<uscite>, = campo composto da 1 solo carattere ASCII codificato come da tabella seguente (bit = 1 se <ingressi> ingresso / uscita ATTIVO).

| Bit 7 | Bit 6 | Bit 5 | Bit 4 | Bit 3 | Bit 2 | Bit 1                 | Bit 0                  |
|-------|-------|-------|-------|-------|-------|-----------------------|------------------------|
| 0     | 0     | 0     | 0     | 0     | 0     | Ingresso2<br>Uscita 2 | Ingresso 1<br>Uscita 1 |

<csum> = somma di controllo dei dati della stringa. Si calcola eseguendo l'exclusive OR (XOR) di tutti i caratteri da STX (o da <Ind>) a ETX esclusi quest'ultimi; il risultato dello XOR viene scomposto in 2 caratteri considerando separatamente i 4 bit superiori (primo carattere) e i 4 bit inferiori (secondo carattere); i 2 caratteri ottenuti vengono poi codificati ASCII; (esempio: XOR = 5Dh; <csum> = "5Dh" cioè 35h e 44h).

#### Protocollo MODBUS RTU / TCP

Per qualsiasi configurazione hardware dello strumento (Rs485, Ana, Ethernet, Profibus, Profinet, Device-Net, CANopen o Ethernet IP) su COM1 Rs232 è sempre disponibile il protocollo MODBUS RTU, in caso di hardware RQ / Rs485 il protocollo MODBUS RTU è disponibile anche su COM2 Rs485. In caso di hardware RQ / Ethernet è possibile utilizzare il protocollo MODBUS TCP tramite l'interfaccia ethernet dello strumento, in questo caso l'interfaccia ethernet dello strumento deve essere configurata come "ModbusTCP Server" (vedere apposito paragrafo).

Lo strumento risponde alle richieste in un tempo di circa 10 mS.

Solo nel caso di comando di memorizzazione (vedi command register a pag.42) il tempo diventa 400 mS.

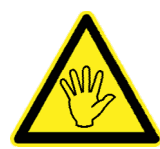

Gli indirizzi riportati nelle tabelle seguono l'indirizzamento standard specificato nella guida di riferimento della Modicon PI-MBUS-300 Rev.J (www.modbus.org).

I valori dei registri con indirizzo superiore a 41000 sono memorizzati permanentemente in memoria solo dopo il comando di salvataggio dati. Se non viene eseguita tale funzione spegnendo la macchina verrà ripristinato il valore precedente alla modifica.

Se non specificato in altro modo, i valori numerici (come indirizzi, codici e dati) sono espressi come valori decimali.

#### Gestione degli errori di comunicazione

In caso di MODBUS RTU le stringhe di comunicazione sono controllate mediante CRC (Cyclical Redundancy Check), mentre in caso di MODBUS TCP la comunicazione viene controllata automaticamente dal protocollo TCP/IP. Nel caso di errore di comunicazione lo slave non risponde con nessuna stringa. Il master deve considerare un timeout per la ricezione della risposta. Se non ottiene risposta deve dedurre che si è verificato un errore di comunicazione.

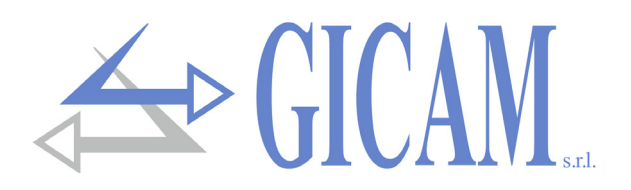

#### Gestione degli errori dei dati ricevuti

Nel caso di stringa ricevuta correttamente ma non eseguibile, lo slave risponde con una EXCEPTION RE-SPONSE come da tabella seguente.

| Code | Descrizione                                                               |
|------|---------------------------------------------------------------------------|
| 1    | ILLEGAL FUNCTION (La funzione non è valida o non è supportata)            |
| 2    | ILLEGAL DATA ADDRESS (L'indirizzo dei dati specificato non è disponibile) |
| 3    | ILLEGAL DATA VALUE (I dati ricevuti hanno valore non valido)              |

Funzioni supportate

- READ HOLDING REGISTER
- ➢ WRITE SINGLE REGISTER
- WRITE MULTIPLE REGISTERS

#### Elenco HOLDING REGISTER protocollo MODBUS

| Indirizzo | Holding register              | R/W |                                                                                                    |
|-----------|-------------------------------|-----|----------------------------------------------------------------------------------------------------|
| 40001     | Status register               | R   | Vedi tabella relativa                                                                                          |
| 40002     | Peso lordo (MSB)              | R   | Valore FLOAT                                                                                                   |
| 40003     | Peso lordo (LSB)              | R   | Valore FLOAT                                                                                                   |
| 40004     | Peso netto (MSB)              | R   | Valore FLOAT                                                                                                   |
| 40005     | Peso netto (LSB)              | R   | Valore FLOAT                                                                                                   |
| 40006     | Picco (MSB)                   | R   | Valore FLOAT                                                                                                   |
| 40007     | Picco (LSB)                   | R   | Valore FLOAT                                                                                                   |
| 40009     | Ingressi logici               | R   | Solo RQ / ANA, nelle altre versioni è sempre 0.<br>Bit meno significativo = ingresso 1                         |
| 40010     | Uscite logiche                | R/W | Scrittura delle uscite abilitata solo se le soglie sono programmate a 0.<br>Bit meno significativo = uscita 1. |
| 40201     | Soglia 1 (MSB)                | R/W | Valore FLOAT. Utilizzato solo per RQ / ANA                                                                     |
| 40202     | Soglia 1 (LSB)                | R/W | Valore FLOAT. Utilizzato solo per RQ / ANA                                                                     |
| 40203     | Soglia 2 (MSB)                | R/W | Valore FLOAT. Utilizzato solo per RQ / ANA                                                                     |
| 40204     | Soglia 2 (LSB)                | R/W | Valore FLOAT. Utilizzato solo per RQ / ANA                                                                     |
| 40501     | Data register (MSB)           | W   | Valore FLOAT. Scrivere prima o con la stessa query di command register                                         |
| 40502     | Data register (LSB)           | W   | Valore FLOAT. Scrivere prima o con la stessa query di command register                                         |
| 40503     | Command register              | W   | Vedi tabella relativa                                                                                          |
| 41001     | Portata celle di carico (MSB) | R/W |                                                                                                    |
| 41002     | Portata celle di carico (LSB) | R/W |                                                                                                    |
| 41003     | Sensibilità celle di carico   | R/W |                                                                                                    |
| 41004     | Valore divisione peso         | R/W | Vedi tabella relativa                                                                                          |
| 41101     | Fattore filtro peso           | R/W |                                                                                                    |
| 41102     | Fattore stabilità peso        | R/W |                                                                                                    |
| 41103     | Soglia autozero               | R/W | Valore FLOAT                                                                                                   |
| 41104     | Soglia autozero               | R/W | Valore FLOAT                                                                                                   |
| 41105     | Fattore inseguimento zero     | R/W |                                                                                                    |

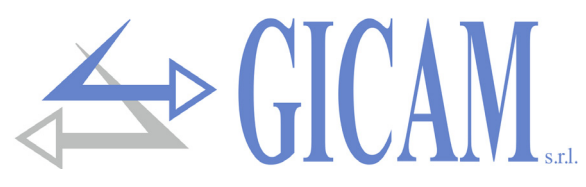

| Indirizzo | Holding register            | R/W |                                                                                 |
|-----------|-----------------------------|-----|---------------------------------------------------------------------------------|
| 41106     | Banda di zero               | R/W |                                                                                 |
| 41107     | Delta peso                  | R/W |                                                                                 |
| 41201     | Modo funzionamento soglia 1 | R/W | Vedi tabella relativa. Utilizzato solo per RQ / ANA                             |
| 41202     | Isteresi soglia 1           | R/W | Valore FLOAT. Utilizzato solo per RQ / ANA                                      |
| 41203     | Isteresi soglia 1           | R/W | Valore FLOAT. Utilizzato solo per RQ / ANA                                      |
| 41206     | Modo funzionamento soglia 2 | R/W | Vedi tabella relativa. Utilizzato solo per RQ / ANA                             |
| 41207     | Isteresi soglia 2           | R/W | Valore FLOAT. Utilizzato solo per RQ / ANA                                      |
| 41208     | Isteresi soglia 2           | R/W | Valore FLOAT. Utilizzato solo per RQ / ANA                                      |
| 41401     | Fondo scala analogica (MSB) | R/W | Valore FLOAT. Utilizzato solo per RQ / ANA                                      |
| 41402     | Fondo scala analogica (LSB) | R/W | Valore FLOAT. Utilizzato solo per RQ / ANA                                      |
| 41403     | Modo funz. uscita analogica | R/W | Vedi tabella relativa. Utilizzato solo per RQ / ANA                             |
| 41404     | Range uscita analogica      | R/W | Vedi tabella relativa. Utilizzato solo per RQ / ANA                             |
| 42000     | Monitor register            | W   | Il valore programmato viene copiato automaticamente in monitor register (42100) |
| 42001     | Monitor register            | R   |                                                                                 |

#### Protocollo ProfiBus / ProfiNet / DeviceNet / CANopen / Ethernet IP

#### Input data area (dati scritti da RQ e letti da Master, Produced Data) 128 byte

La Input Data Area è personalizzabile utilizzando il programma PC "Configuratore\_Prof" (PWIN75), i parametri selezionabili sono i seguenti (nella mappatura di default vengono utilizzati tutti):

| Registro | Indirizzo | Holding register              | R/W |                       |
|----------|-----------|-------------------------------|-----|-----------------------|
| 1        | 40001     | Status register               | R   | Vedi tabella relativa |
| 2        | 40002     | Peso lordo (MSB)              | R   | Valore FLOAT          |
| 3        | 40003     | Peso lordo (LSB)              | R   | Valore FLOAT          |
| 4        | 40004     | Peso netto (MSB)              | R   | Valore FLOAT          |
| 5        | 40005     | Peso netto (LSB)              | R   | Valore FLOAT          |
| 6        | 40006     | Picco (MSB)                   | R   | Valore FLOAT          |
| 7        | 40007     | Picco (LSB)                   | R   | Valore FLOAT          |
| 8        | 41001     | Portata celle di carico (MSB) | R/W |                       |
| 9        | 41002     | Portata celle di carico (LSB) | R/W |                       |
| 10       | 41003     | Sensibilità celle di carico   | R/W |                       |
| 11       | 41004     | Valore divisione peso         | R/W | Vedi tabella relativa |
| 12       | 41101     | Fattore filtro peso           | R/W |                       |
| 13       | 41102     | Fattore stabilità peso        | R/W |                       |
| 14       | 41103     | Soglia autozero               | R/W | Valore FLOAT          |
| 15       | 41104     | Soglia autozero               | R/W | Valore FLOAT          |
| 16       | 41105     | Fattore inseguimento zero     | R/W |                       |
| 17       | 41106     | Banda di zero                 | R/W |                       |
| 18       | 41107     | Delta peso                    | R/W |                       |
| 19       | 42100     | Monitor register              | R   |                       |

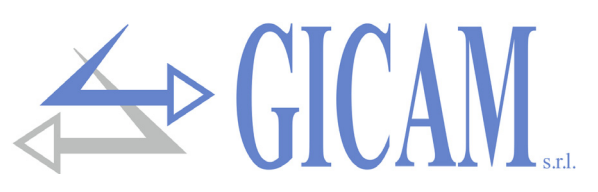

#### Output data area (dati scritti da RQ e letti da Master, Produced Data) 128 byte

La Output Data Area è personalizzabile utilizzando il programma PC "Configuratore\_Prof" (PWIN75), i parametri selezionabili sono i seguenti (nella mappatura di default vengono utilizzati tutti):

| Registro | Indirizzo | Holding register              | R/W |                       |
|----------|-----------|-------------------------------|-----|-----------------------|
| 1        | 40501     | Data register (MSB)           | W   | Valore FLOAT          |
| 2        | 40502     | Data register (LSB)           | W   | Valore FLOAT          |
| 3        | 40503     | Command register              | W   | Vedi tabella relativa |
| 4        | 41001     | Portata celle di carico (MSB) | R/W |                       |
| 5        | 41002     | Portata celle di carico (LSB) | R/W |                       |
| 6        | 41003     | Sensibilità celle di carico   | R/W |                       |
| 7        | 41004     | Valore divisione peso         | R/W | Vedi tabella relativa |
| 8        | 41101     | Fattore filtro peso           | R/W |                       |
| 9        | 41102     | Fattore stabilità peso        | R/W |                       |
| 10       | 41103     | Soglia autozero (MSB)         | R/W | Valore FLOAT          |
| 11       | 41104     | Soglia autozero (LSB)         | R/W | Valore FLOAT          |
| 12       | 41105     | Fattore inseguimento zero     | R/W |                       |
| 13       | 41106     | Banda di zero                 | R/W |                       |
| 14       | 41107     | Delta peso                    | R/W |                       |
| 15       | 42000     | Monitor register              | W   |                       |

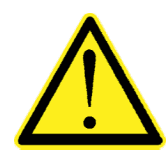

Input Data Area e Output Data Area devono essere impostate a 128 byte.

I dati dell'input data area vengono aggiornati ad una frequenza di 25 Hz.

Per trasferire i parametri della Output Data Area allo strumento RQ occorre abilitare l'accesso diretto alla memoria, scrivendo nel Command Register (indirizzo 40503) il valore 0x7FFF.

L'abilitazione dell'accesso diretto della memoria serve per evitare che lo strumento azzeri tutte le sue variabili in caso di Output Data Area non inizializzata.

Questo comando deve essere inviato alla prima connessione per informare lo strumento che i parametri sono stati inizializzati dal master. A questo punto lo strumento verifica continuamente le modifiche fatte ai parametri e li memorizza solo in caso di effettiva modifica.

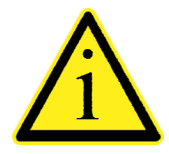

Esempio funzione di taratura:

Per eseguire le funzioni di taratura Fondo Scala (che richiedono il valore di peso campione impostato nel data register) il valore nel data register deve essere presente quando viene programmato il command register.

Ad esempio: Eseguire la taratura di Fondo Scala con peso campione 2000 kg Scrivere nel data register 2000; Scrivere nel command register 0x0011.

È possibile utilizzare la funzione di scrittura multipli registri e scrivere i registri di data register e command register in un unico comando.

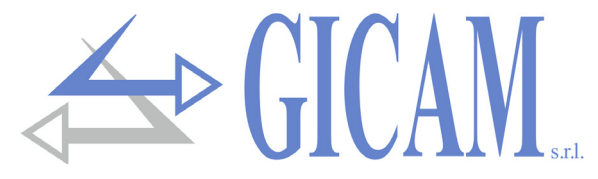

#### Tabella codifica status register

| Bit         | 15         | 14             | 13       | 12        | 11               | 10               | 9               | 8                 |
|-------------|------------|----------------|----------|-----------|------------------|------------------|-----------------|-------------------|
| Descrizione | Non usato  | Non usato      | Output 2 | Output 1  | Input 2          | Input 1          | Flag<br>memoria | Non usato         |
| Bit         | 7          | 6              | 5        | 4         | 3                | 2                | 1               | 0                 |
| Descrizione | Non tarato | Errore<br>Peso | Overload | Underload | Tara<br>Inserita | Banda di<br>zero | Peso<br>stabile | Centro di<br>zero |

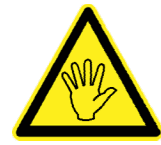

I bit 13, 12, 11 ed 10 vengono gestiti solamente in caso di versione RQ / ANA, nelle altre versioni hardware questi bit valgono sempre 0.

#### Tabella codifica command register

| Bit    | Funzione command register               | Funzione data register |
|--------|-----------------------------------------|------------------------|
| 0x0001 | Zero semiautomatico                     | -                      |
| 0x0002 | Autotara                                | -                      |
| 0x0003 | Reset Picco                             | -                      |
| 0x0010 | Taratura di zero peso                   | -                      |
| 0x0011 | Taratura di fondo scala peso            | Peso campione FLOAT    |
| 0x0020 | Salvataggio dati in memoria permanente  | -                      |
| 0x7FFF | Accesso diretto memoria (solo FieldBus) | -                      |

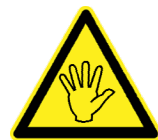

Il valore nel data register deve essere presente quando viene programmato il command register (vedi esempio funzione di taratura nella pagina precedente).

| Indirizzo registro ModBus | Funzione command register   |
|---------------------------|-----------------------------|
| 41001 - 41002             | Portata celle di carico     |
| 41003                     | Sensibilità celle di carico |
| 41004                     | Valore divisione peso       |
| 41101                     | Fattore filtro peso         |
| 41102                     | Fattore stabilità peso      |
| 41103 - 41104             | Soglia autozero             |
| 41105                     | Fattore inseguimento zero   |
| 41106                     | Banda di zero               |
| 41107                     | Delta peso                  |

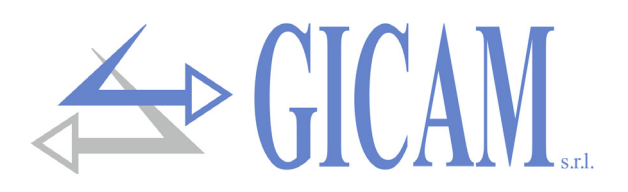

#### Tabella codifica valore divisione

| Valore registro  | 0      | 1      | 2      | 3     | 4     | 5     | 6    | 7    | 8    |
|------------------|--------|--------|--------|-------|-------|-------|------|------|------|
| Valore divisione | 0,0001 | 0,0002 | 0,0005 | 0,001 | 0,002 | 0,005 | 0,01 | 0,02 | 0,05 |
| Valore registro  | 9      | 10     | 11     | 12    | 13    | 14    | 15   | 16   | 17   |
| Valore divisione | 0,1    | 0,2    | 0,5    | 1     | 2     | 5     | 10   | 20   | 50   |

Tabella codifica modo funzionamento soglia

| Valore registro | Descrizione                                     |
|-----------------|-------------------------------------------------|
| 0 1             | 0 = peso lordo, 1 = peso netto, 2 = picco       |
| 2               | 0 = N.O., 1 = N. C.                             |
| 3               | 0 = valore positivi, 1 = valori negativi        |
| 4               | 0 = sempre controllato, 1 = solo a peso stabile |
| 5 15            | Non utilizzato                                  |

Tabella codifica modo funzionamento uscita analogica

| Valore | Descrizione |
|--------|-------------|
| 0      | Peso lordo  |
| 1      | Peso netto  |
| 2      | Picco       |

Tabella codifica range uscita analogica

| Valore | Descrizione |
|--------|-------------|
| 0      | 0 - 20 mA   |
| 1      | 4 - 20 mA   |
| 2      | 0 - 10 V    |
| 3      | 0 - 5 V     |

## Note relative al funzionamento dell'uscita analogica (RQ/ANA)

#### Valori limite

- > Quando il peso supera il fondo scala programmato l'uscita assume un valore superiore al fondo scala dell'uscita analogica fino ad un valore limite (saturazione).
- > Quando il peso è negativo l'uscita assume un valore inferiore al valore minimo fino ad un valore limite (saturazione).
- > Quando il peso non è rilevabile e all'accensione dello strumento, l'uscita analogica assume un valore minimo inferiore al valore minimo nominale.

#### Frequenza di aggiornamento

La frequenza di aggiornamento del segnale è quella di aggiornamento del peso (vedi tabella programmazione filtro peso). Il filtro applicato all'uscita analogica (essendo una riconversione del valore digitale) sono quelli applicati alla visualizzazione del peso. Quando il peso non è valido (peso fuori campo di misura, peso non ancora rilevato all'accensione), il segnale in uscita assume il valore minimo.

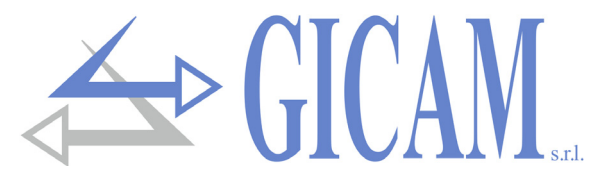

## Configurazione interfaccia Ethernet (solo RQ / Ethernet)

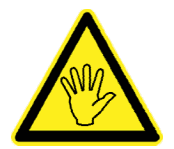

Non confondere con RQ / Ethernet IP. RQ / Ethernet permette di gestire i protocolli presenti su Rs232 in Ethernet. RQ / Ethernet IP consente di gestire la mappatura dei registri fieldbus.

La configurazione dell'interfaccia ethernet dello strumento viene eseguita tramite l'applicazione PC "TCPServer Configurator" (PWIN33), fornita a corredo. Per installare l'applicazione eseguire il file "setup.exe" e seguire le indicazioni della procedura guidata di installazione.

Prima di procedere con la procedura di configurazione è necessario eseguire il collegamento ethernet dello strumento, la connessione ethernet può essere eseguita con due differenti modalità:

Connessione diretta dello strumento al PC, senza utilizzare altri dispositivi di rete (router, switch o hub). Per questa tipologia di connessione devono essere utilizzati appositi cavi ethernet detti "incrociati" o "crossover".

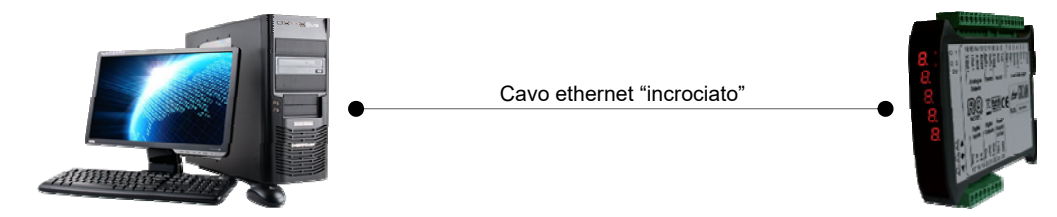

Connessione dello strumento ad una rete privata di PC (LAN, Local Area Network), per questa tipologia di connessione vengono utilizzati cavi ethernet "diretti". In questo caso lo strumento deve essere connesso ad un dispositivo di rete (router, switch o hub) per accedere alla LAN.

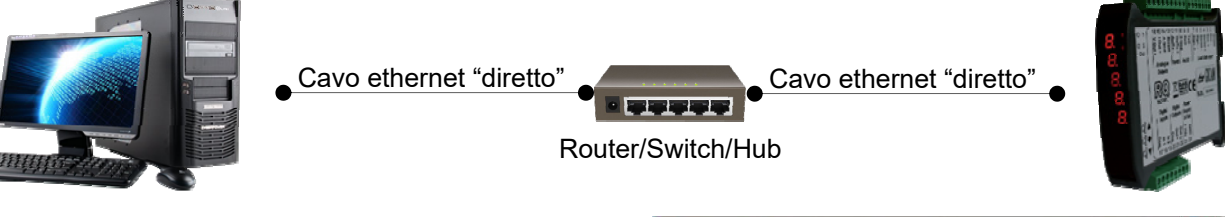

Dal menu Programmi selezionare l'applicazione "Configuratore", alla voce "TCPBridge Configurator".

Verrà visualizzata la schermata riportata nell'immagine a fianco.

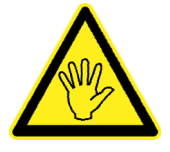

Potrebbe non essere possibile stabilire subito una connessione con RQ / Ethernet, questo potrebbe essere dovuto ad una incompatibilità

tra l'indirizzo IP programmato di default su RQ / Ethernet e la rete LAN nella quale il dispositivo viene installato per la prima volta. Gli indirizzi IP dei dispositivi presenti in

| ag TCPServer Configurator                                                                                | -X                                                                                                    |
|----------------------------------------------------------------------------------------------------|----------------------------------------------------------------------------------------------------|
| RICERCA BRIDGE<br>Selezionare una dei bridge Ethernet AS232/405<br>rilevati, tramite il menu 'IP Bridge' | FC BultSwitch<br>Bitmat<br>Bitmat<br>RS720445                                                                                                    |
| IP Bridge                                                                                                | R5232485                                                                                                    |
| MAC Bridge                                                                                               | 00                                                                                                    |
| Firmware                                                                                                 | Tost Connecsions al Bridge                                                                                                    |
| Indirizzo IP Subnetmask Gatewny                                                                          | Venico la possibilità di consessore ICP al Bridge: in<br>cone di fallimento della consessione vonificare che il<br>tridge non sia già consessi ad altri client (Virtual Com<br>Port su PC o dispositivi ModBudTCP) |
| Sever Port                                                                                               | Server Port                                                                                                    |
| Protocollo TCP -                                                                                         | (default port: 1800)                                                                                                    |
| Baud Rate 3600   Relativi a BS232/485                                                                    | Stato Connessione:                                                                                                    |
| Frame Dati N81                                                                                           | Non Connesso                                                                                                    |
| PROGRAMMA                                                                                                | RESET CONNETTI DISCONNETTI                                                                                                    |
|                                                                                                    | FSCI                                                                                                    |

una rete LAN devono rispettare un determinato formato, verificare nelle proprietà della "connessione di rete" del PC (Pannello di controllo -> Connessioni di rete) il formato del proprio indirizzo IP. Per configurare l'interfaccia ethernet dello strumento RQ seguire la procedura riportata di seguito.

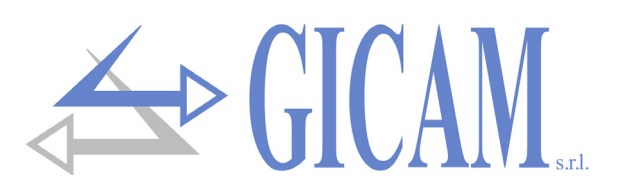

#### **Ricerca dispositivi**

Per eseguire una ricerca dei dispositivi RQ / Ethernet presenti in rete, premere il pulsante "RICERCA BRIDGE". Ogni dispositivo rilevato in rete potrà essere selezionato dall'apposito menu a tendina "IP Bridge", inoltre selezionando un determinato dispositivo viene visualizzato il relativo indirizzo MAC e la versione del firmware caricato sul dispositivo. Selezionare il dispositivo che si desidera configurare.

| Bridge trovati: 1                                                                      |                   |  |  |
|----------------------------------------------------------------------------------------|-------------------|--|--|
| Selezionare uno dei bridge Ethernet-RS232/485<br>rilevati, tramite il menu "IP Bridge" |                   |  |  |
| IP Bridge:                                                                             | 192.168.0.150 •   |  |  |
| MAC Bridge:                                                                            | 00:04:A3:00:00:01 |  |  |
| Firmware:                                                                              | PETH0109          |  |  |

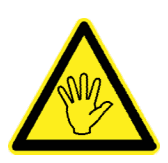

Per evitare problemi di comunicazione, i pulsanti dell'applicazione vengono disabilitati durante la ricerca dei dispositivi.

#### Configurazione parametri

Dopo aver selezionato il dispositivo che si desidera configurare, eseguire la funzione di lettura dei parametri attualmente programmati nel dispositivo. Per eseguire questa funzione utilizzare il pulsante "LEGGI", dopo alcuni secondi i parametri configurabili (vedi immagine a fianco) verranno aggiornati con i valori memorizzati nel dispositivo al momento della richiesta.

Di seguito vengono riportati i parametri programmabili:

- Indirizzo IP: indirizzo del dispositivo RQ, quattro valori numerici (valori compresi tra 0 e 255, campo obbligatorio).
- Subnet mask: quattro valori numerici (valori compresi tra 0 e 255, questo parametro può essere omesso o lasciato a 0).
- Gateway: quattro valori numerici (valori compresi tra 0 e 255, questo parametro può essere omesso o lasciato a 0).
- Server Port: porta di comunicazione per protocollo TCP/IP, valore numerico compreso tra 1 e 65535. La connessione viene stabilita da altri dispositivi della rete (ad esempio un PC) verso RQ / Ethernet protocollo TCP Server o protocollo ModbusTCP Server); il parametro Server Port indica la "porta TCP" sulla quale un dispositivo Client (ad esempio un PC) può eseguire una connessione TCP con RQ /Ethernet.
- > Protocollo: il dispositivo può essere configurato per funzionare in due differenti modalità:
  - TCP Server: selezionare questo protocollo se RQ / Ethernet (Server) deve rimanere in attesa di connessioni TCP da parte di altri dispositivi della rete (Client).
  - ModbusTCP Server: selezionare questo protocollo se RQ / Ethernet (Server) deve rimanere in attesa di connessioni TCP da parte di altri dispositivi della rete (Client), i quali utilizzano il protocollo di comunicazione MODBUS TCP.
- Baud Rate: questo valore deve coincidere con il parametro "BAUD2" selezionato nello strumento RQ (vedere apposito paragrafo a pagina 28 di questo manuale, default 9600).
- Frame Dati: questo valore deve coincidere con il parametro "FRM-2" selezionato nello strumento RQ (vedere apposito paragrafo a pagina 29 di questo manuale, default N/8/1).

| impostazioni – |                                    |
|----------------|------------------------------------|
| Indirizzo IP   | 192 168 0 150                      |
| Subnetmask     | 255 255 0                          |
| Gateway        | 192 168 0 1                        |
|                |                                    |
| Server Port    | 1800                               |
| Protocollo     | TCP Server                         |
| Baud Rate      | 9600 <b>•</b> Relativi a RS232/485 |
| Frame Dati     | N81                                |
| PROGRAMMA      | LEGGI                              |

# 

Premere il pulsante "PROGRAMMA" per memorizzare i parametri nel dispositivo, in seguito all'esecuzione del comando di programmazione viene automaticamente eseguito un reset dell'interfaccia ethernet dello strumento RQ. In seguito all'esecuzione automatica della funzione di reset, i valori dei parametri memorizzati nel dispositivo non vengono più visualizzati nell'applicazione PC "TCPServer Configurator" (PWIN33), ripetere la procedura di ricerca del dispositivo e la funzione di lettura dei parametri per verificare il corretto salvataggio dei parametri.

#### Test di connessione TCP

È possibile collaudare la connessione direttamente tramite l'applicazione PC "TCServer Configurator" (PWIN33). Inserire manualmente il parametro "Server Port" oppure utilizzare il pulsante di lettura dei parametri (pulsante "LEGGI", vedere apposita sezione "CONFIGURAZIONE PARAMETRI" nella pagina precedente).

Il parametro "Server Port" indica la "porta TCP" resa disponibile da RQ / Ethernet , sulla quale l'applicazione PC "TCPServer Configurator" (Client) può stabilire una connessione TCP.

Premere il pulsante "CONNETTI" per stabilire una connessione TCP con RQ / Ethernet, lo stato della connessione viene

visualizzato nell'apposita sezione "Stato Connessione". Per terminare una connessione TCP premere il pulsante "DISCONNETTI".

RQ / Ethernet può accettare e mantenere attiva solamente una connessione, prima di eseguire il test della connessione assicurarsi che altri dispositivi Client della rete non siano connessi con RQ/Ethernet.

Se il test di connessione TCP viene eseguito con successo (Stato Connessione: Connesso), il dispositivo RQ è pronto per essere utilizzato. Il protocollo di comunicazione selezionato con il parametro "COM-2" (vedere apposito paragrafo a pagina 24 di questo manuale) è disponibile sull'interfaccia Ethernet del dispositivo RQ.

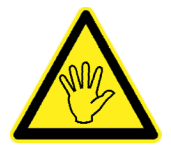

La funzione di reset dell'interfaccia ethernet dello strumento RQ può essere eseguita in qualsiasi momento (ad esempio in caso di problemi durante il test della connessione TCP o durante la programmazione dei parametri), utilizzando l'apposito pulsante "RESET". Questa funzione non implica il reset dello strumento RQ, ma solamente della sua interfaccia ethernet.

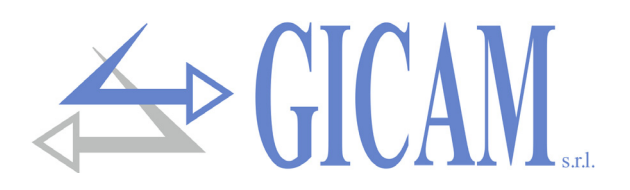

## Guida alla risoluzione dei problemi

| Problema                                                               | Possibile causa                                                                                                    | Rimedio                                                                                                    |
|------------------------------------------------------------------------|----------------------------------------------------------------------------------------------------|----------------------------------------------------------------------------------------------------|
| II display visualizza il<br>messagio O-L                               | Il peso acquisito non è rilevabile perché<br>la cella è assente o collegata erronea-<br>mente                                            | Controllare le connessioni delle celle                                                                                                    |
| Il display visualizza il<br>trattino alto sul display<br>superiore     | Il peso acquisito non è rappresentabile<br>perché supera le cinque cifre disponibili<br>oppure è maggiore della capacità delle<br>celle. |                                                                                                    |
| II display visualizza il<br>trattino basso sul di-<br>splay inferiore. | Il peso acquisito non è rappresentabile<br>perché negativo oltre -9999.                                                                  |                                                                                                    |
| Il numero di decimali è<br>errato                                      | Non è stato selezionato il valore divisio-<br>ne corretto.                                                                               | Selezionare il valore divisione corretto<br>nel menu principale                                                                           |
| La comunicazione se-<br>riale non funziona cor-<br>rettamente.         | Non è stata eseguita correttamente l'in-<br>stallazione .<br>La selezione del funzionamento dell'in-<br>terfaccia seriale è errata.      | Controllare i collegamenti come descrit-<br>to nel manuale di installazione.<br>Selezionare le impostazioni in modo<br>opportuno.         |
| La funzione di zero se-<br>miautomatico non fun-<br>ziona.             | Il peso lordo supera il limite di azione<br>dello zero semiautomatico.<br>Il peso non si stabilizza.                                     | Per ristabilire lo zero occorre calibrare il<br>peso.<br>Attendere la stabilizzazione del peso o<br>regolare il parametro di filtro peso. |
| La funzione di tara se-<br>miautomatica non fun-<br>ziona.             | Il peso lordo è negativo oppure supera/<br>ha raggiunto il valore di portata massi-<br>ma.<br>Il peso non si stabilizza.                 | Verificare il peso lordo.<br>Attendere la stabilizzazione del peso o<br>regolare il parametro di filtro peso.                             |

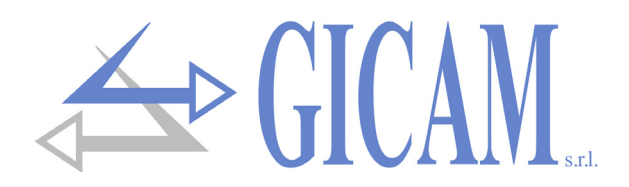

## **Installation manual**

## Technical specification

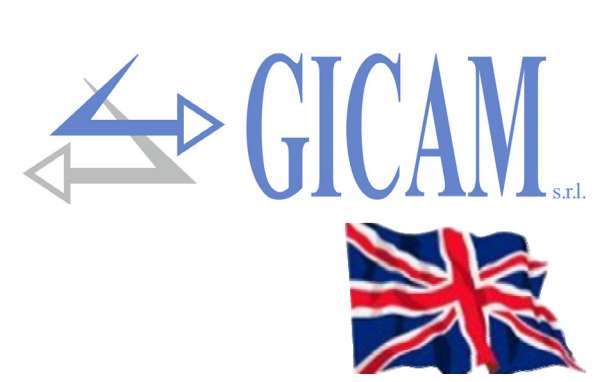

| Power supply                            | 24 VCC $\pm$ 10 % protected against reverse polarity, resettable fuse            |
|-----------------------------------------|----------------------------------------------------------------------------------|
| Maximum absorption                      | 2 W                                                                              |
| Insulation                              | Class II                                                                         |
| Category of installation                | Category II                                                                      |
| Storage temperature                     | - 20 °C / + 60 °C (- 4 °F / 140 °F)                                              |
| Operating temperature                   | - 10 °C / + 50 °C (14 °F / 122 °F), Humidity maximum 85% non-condensing          |
| Display                                 | 5-digit numerical red 7-segment LED (h 7 mm)                                     |
| LED                                     | two 3mm LEDs (operating status)                                                  |
| Keyboard                                | three keys (behind red cover)                                                    |
| Overall dimensions                      | 110 x 120 x 23 mm (4.33 x 4.72 x 0.90 in) including terminal blocks              |
| Mounting                                | DIN profile support / OMEGA bar                                                  |
| Housing material                        | ABS/PC mix, self-extinguishing                                                   |
| Connections                             | Removable screw terminal blocks                                                  |
| Pitch screw terminals                   | 5,08 mm                                                                          |
| Load cell input                         | Maximum four cells with 350 $\Omega$ in parallel (or 8 cells with 700 $\Omega$ ) |
| Cell power supply voltage               | 4 VCC                                                                            |
| Internal resolution                     | 16 – 24 bit                                                                      |
| Linearity                               | 0,01 % of full scale                                                             |
| Temperature deviation                   | <0,001 % of full scale/°C                                                        |
| Digital filter                          | selectable 0.1 Hz – 50 Hz                                                        |
| Measuring range                         | From -2.6 mV/V to +2,6 mV/V                                                      |
| Zero and full scale calibration         | Executable through buttons                                                       |
| Number of weight decimals               | from 0 to 3 decimal numbers                                                      |
| Cell cable break check                  | always present                                                                   |
| Analogue voltage output (ANA version)   | ± 10 V / ± 5 V                                                                   |
| Resolution                              | 16 bit                                                                           |
| Calibration                             | Digital by buttons                                                               |
| Impedance                               | Min. 10 kΩ                                                                       |
| Linearity                               | 0,03 % of full scale                                                             |
| Temperature deviation                   | <0,002 % of full scale/°C                                                        |
| Analog current output (ANA version)     | 0 – 20 A / 4 – 20 mA                                                             |
| Resolution                              | 16 bit                                                                           |
| Calibration                             | Digital by buttons                                                               |
| Impedance                               | ≤ 300 Ω                                                                          |
| Linearity                               | 0,03 % of full scale                                                             |
| Logical outputs (ANA version)           | 2 relay outputs (24 V DC / V AC one NO contact) - relay contact rating 1 A       |
| Logical inputs (ANA version)            | N° 2 opto-isolated                                                               |
| Serial ports                            | Rs232 half duplex, Rs485 half duplex (option)                                    |
| Maximum cable length                    | 15 m (Rs232c) – 1000 m (Rs485)                                                   |
| Field bus (depending on version)        | Profibus DP-V1, PorfiNet, DeviceNET, CANopen, Ethernet, Ethercat                 |
| Ethernet protocols (con vers. Ethernet) | TCP, Modbus/TCP, UDP, IP, ICMP, ARP                                              |
| Baud rate                               | 1200, 2400, 4800, 9600, 19200, 38400, 115200 (selezionabile)                     |
| Regulatory compliance                   | EN61000-6-2, EN61000-6-3, EN 61010-1                                             |

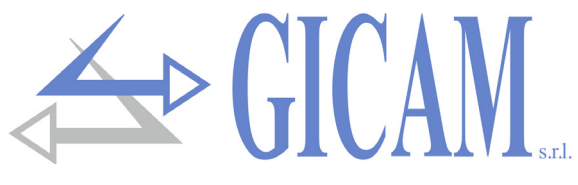

## **Symbols**

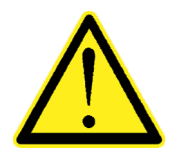

Attention! This operation has to be carried out by specialized personnel!

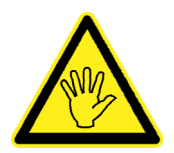

Pay particular attention to the following indications!

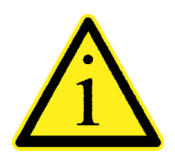

Further information

## Warnings

The purpose of this manual is to bring to the operator's knowledge with clarification texts and figures, the requirements and the fundamental criteria for the installation and correct use of the instrument.

- The equipment must be installed only by specialized personnel who must have read and understood this manual. "Specialized personnel" means personnel who, due to training and professional experience, have been expressly authorized by the plant safety manager to carry out the installation of the equipment.
- > All connections must be made with the instrument shut off .

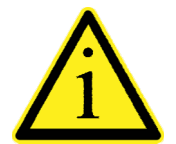

The following information pertains to all the functions included in the RQ instrument, present on the various models. In the connections summary you can see the functions present for each model.

## Identification plate of the instrument

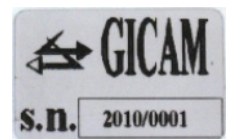

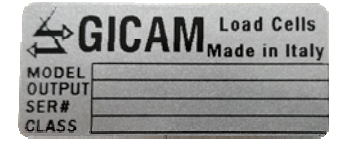

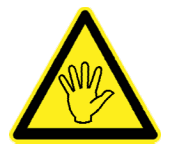

It is important to communicate this data in case of request for information or indications concerning the instrument together with the program number and the version which are shown on the cover of the manual and are displayed when the instrument is switched on.

## Power supply of the instrument

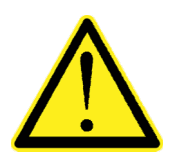

- > The instrument is powered through terminals 23 (Power supply +) and 24 (N).
- The power supply cable must be channeled separately from other power supply cables with different voltages, from load cell cables, encoders and logical and analogue inputs / outputs.

The internal circuit is galvanically isolated from the supply voltage.

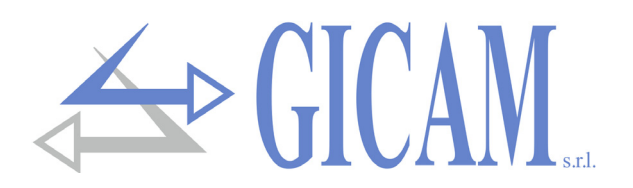

## **Connection of the load cells**

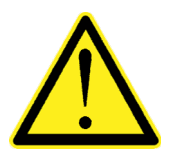

- Any cell cable extension connections must be carefully shielded, respecting the color code and using the cable of the type supplied by the manufacturer. The extension connections must be made by welding, or through support terminal blocks or through the junction box supplied separately.
- The cell cable must not be channeled with other cables (e.g. outputs connected to remote switches or power cables), but must follow its own path.
- The cell cable must have a number of conductors not higher than those used (4 or 6). In the case of 6-conductor cable, of which only 4 are used (power supply and signal), connect the reference wires to the respective polarity of the power supply wires.

A maximum of up to six 350 ohm cells can be connected in parallel to the instrument. The supply voltage of the cells is 5 V DC and is protected against temporary short circuit. The measuring range of the instrument allows the use of load cells with sensitivity from 1 mV / V to 2,5 mV/V. The load cell cable is connected to the terminals 2 ... 7 of the 7 pin removable screw terminal block. In the case of a 4-conductor cell cable, connect the cell power terminals to the respective polarities of the reference terminals (2-5 and 3-4).

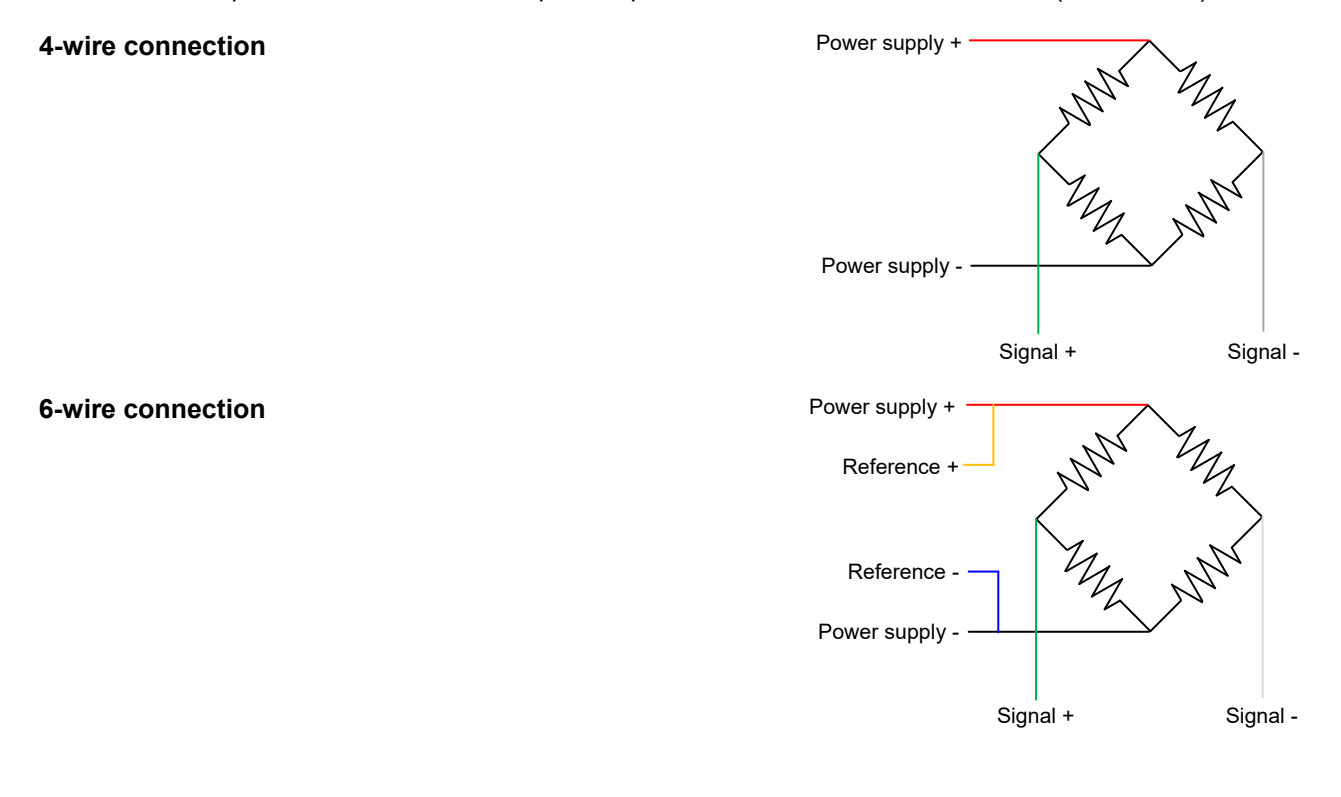

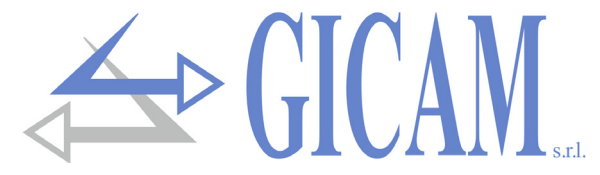

## Logic inputs connection (only RQ / ANA version)

The logic inputs are electrically isolated from the instrument by opto-isolators.

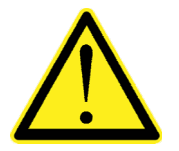

- The logic input connection cables must not be channeled with power or power supply cables.
- Use a connection cable that is as short as possible.

To activate a logic input, it must be brought to the positive of a 24 V DC power supply while the common must be connected to the negative of the same.

The following diagram shows connections using, for example, a button on input 1 and a switch on input 2.

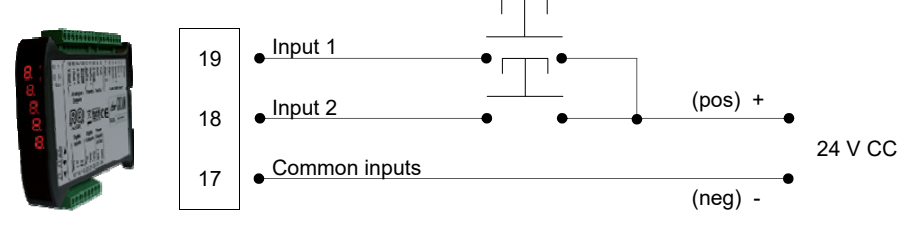

## Relay output connection (only RQ / ANA version)

The two outputs are relays with a single common. The capacity of each contact is 24 VDC / VAC, 1A.

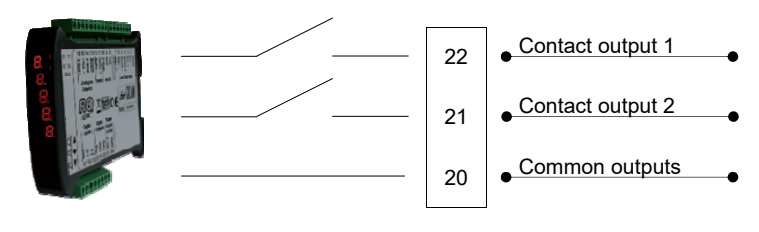

#### Serial RS485 connection (only RQ / 485 version)

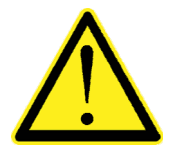

- To make the serial connection use a shielded cable, taking care to connect the shield to one of the two ends: to pin 13 if connected on the instrument side, to ground if connected on the opposite side
- If the cable has a greater number of conductors than those used, connect the free conductors to the shield.
- The cable must not be channeled with other cables (e.g. outputs connected to remote control switches or power cables), but must possibly follow its own path.

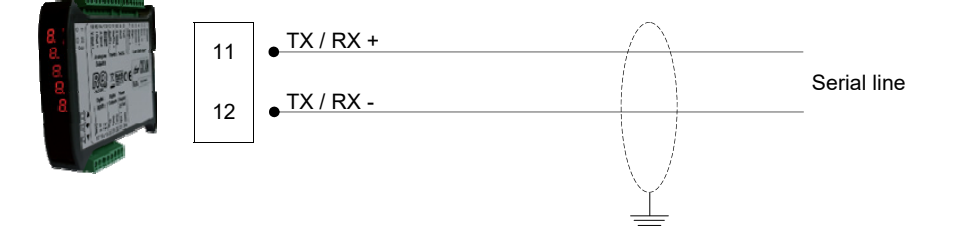

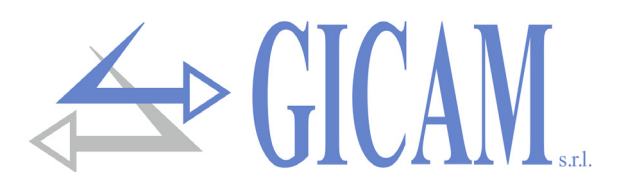

## Serial RS232 connection

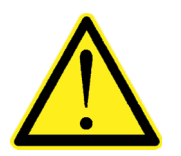

- To make the serial connection use a shielded cable, taking care to connect the shield to one of the two ends to ground. If the cable has a greater number of conductors than those used, connect the free conductors to the screen.
- The serial connection cable must have a maximum length of 15 meters (EIA RS-232-C standards), beyond which the Rs422 interface with which the instrument is equipped must be adopted.
- The cable must not be channeled with other cables (e.g. outputs connected to remote control switches or power cables), but must possibly follow its own path.

 $\cap$ 

> The PC used for the connection must comply with EN 60950.

The connection diagram with 9-pin PC connector is shown below:

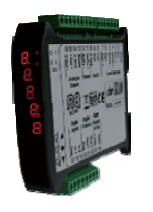

|    |                   | $\sim$                                             |         |
|----|-------------------|----------------------------------------------------|---------|
| 8  | Data transmission | 2                                                  |         |
| 9  | Data reception    | 3                                                  |         |
| 10 | • Signal mass     | 5                                                  | Alamana |
|    | <u> </u>          | $\left  \begin{array}{c} \\ 0 \end{array} \right $ |         |

## Connection analog outputs (only RQ / ANA version)

The instrument provides an analog current and a voltage output with the following characteristics:

- > Voltage output: range from –10 to 10 Volt or from –5 to 5 Volt, minimum load 10 k $\Omega$
- > Current output: range from 0 to 20 mA or from 4 to 20 mA, the maximum load is 300  $\Omega$

0-10 V or 0-5 V output is possible after factory configuration.

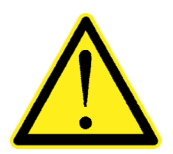

- To make the connection, use a shielded cable, taking care to connect the shield to one of the two ends: to pin 13 if connected on the instrument side, to ground if connected on the opposite side.
- The analogue transmission is particularly sensitive to electromagnetic disturbances. It is therefore recommended that the cables are as short as possible and follow their own path.

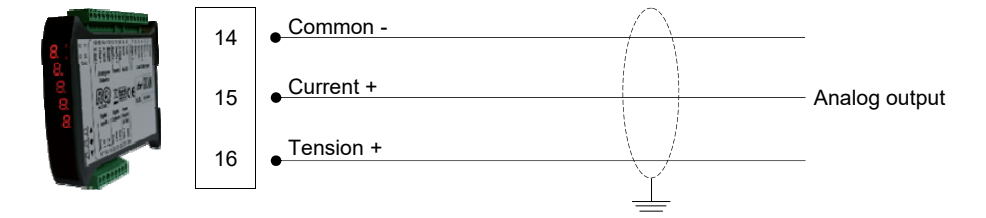

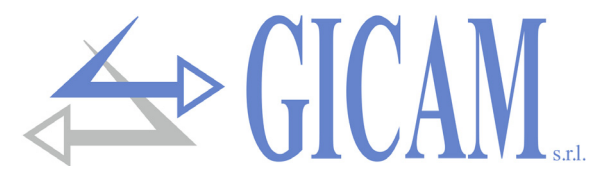

#### Ethernet connection (only RQ / Ethernet and RQ / Ethernet IP versions)

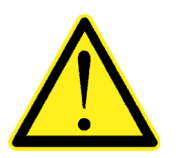

- Normally the cables are of the "direct" type, and allow connection to network devices such as routers or hubs, but not to directly connect two PCs (even if there are currently network cards with auto-sensing technology, which recognize the type of cable and the type of connection, allowing direct PC-PC connections even using non-crossover cables).
- It is possible to connect the interface directly to the PC, without going through other network devices (router, switch, hub, lan-bridge or other), but special RJ45 cables, called "crossover", must be used.
- The connection schemes of the two cable types mentioned above are shown in the diagrams below.
- The cable must not be channeled with other cables (e.g. outputs connected to remote control switches or power cables), but must possibly follow its own path.

#### "Direct" cable scheme

#### Connector 1 - RJ45

- 1 White / Orange
- 2 Orange
- 3 White / Green
- 4 Blue
- 5 White / Blue
- 6 Green
- 7 White / Brown
- 8 Brown

#### "Crossover" cable scheme

#### Connector 1 - RJ45

- 1 White / Orange
- 2 Orange
- 3 White / Green
- 4 Blue
- 5 White / Blue
- 6 Green
- 7 White / Brown
- 8 Brown

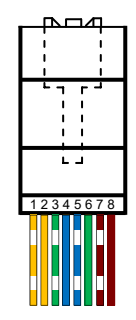

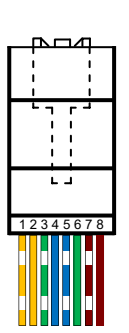

#### Connector 2 - RJ45

- 1 White / Orange
- 2 Orange
- 3 White / Green
- 4 Blue
- 5 White / Blue
- 6 Green
- 7 White / Brown
- 8 Brown

#### Connector 2 - RJ45

- 1 White / Green
- 2 Green
- 3 White / Orange
- 4 Blue
- 5 White / Blue
- 6 Orange
- 7 White / Brown
- 8 Brown

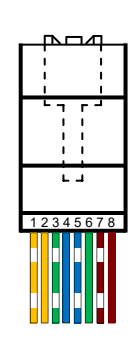

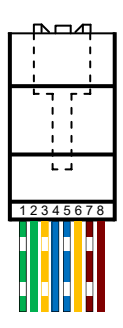

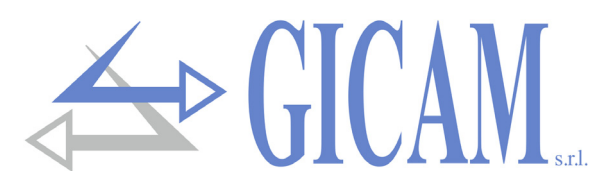

## ProfiBus connection (only RQ / ProfiBus version)

The instrument, when it is in this configuration, has a ProfiBus DP fieldbus connector at the bottom with the following characteristics:

ProfiBus baud rate from 9.6 kbps to 12 Mbps

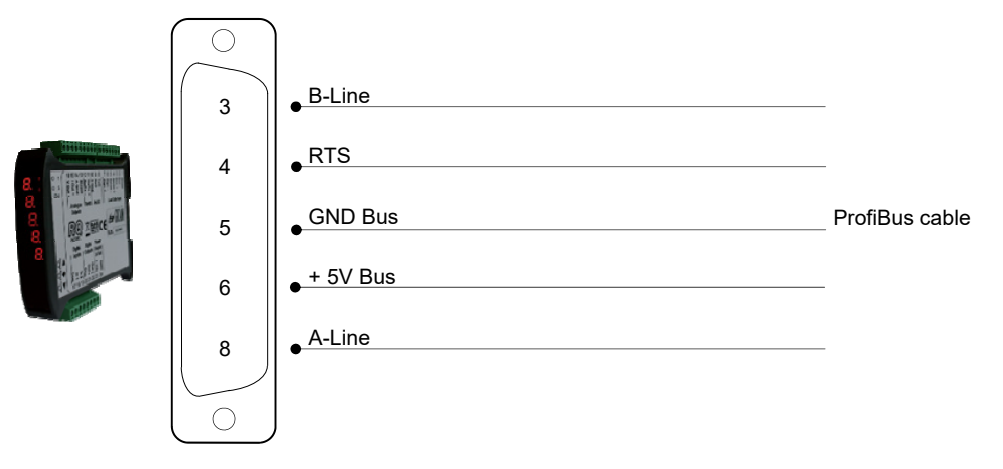

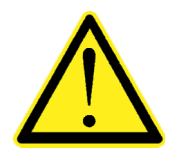

- To make the connection, use a ProfiBus-cable
- For connection, the HMS\_1810.GSD file must be present on the PLC / PL (supplied with the instrument)

#### ProfiNet connection (only RQ / ProfiNet version)

In the RQ / ProfiNet hardware version, the connection to the ProfiNet line is executed through the dedicated RJ45 connector. There are two version: with a single RJ45 connector or with two connectors.

In the case of two connectors, the input and output of the ProfiNet line is indifferent.

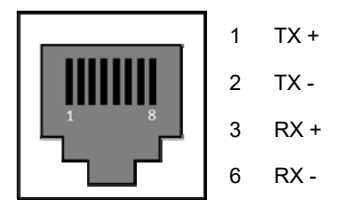

### Ethercat connection (only RQ / Ethercat version)

In the RQ / Ethercat hardware version, the connection to the Ethercat line is made via two noninterchangeable RJ45 connectors.

The connector towards the front panel is the input, the connector towards the back is the output.

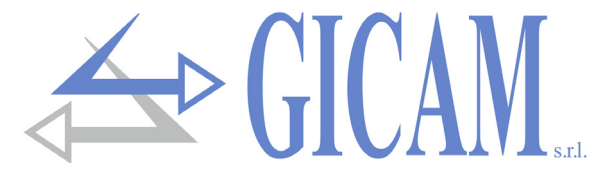

## DeviceNet connection (only RQ / DeviceNet version)

In the RQ / DeviceNet hardware version, the connection to the DeviceNet line is made via a removable 5pin terminal block with the following characteristics:

> DeviceNet baud rate 125, 250, 500 kbps

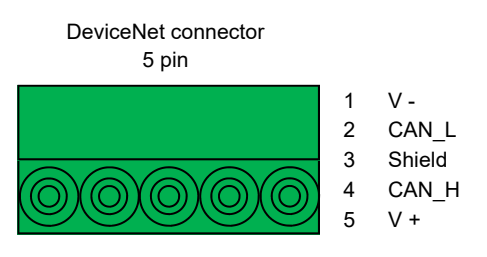

## CANopen connection (only RQ / CANopen version)

CANopen is a higher-layer communication protocol based on the CAN serial bus system.

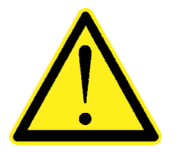

- To make the connection, use a cable suitable for the CANbus line with double differential with common return in compliance with ISO 11898.
- The bus length is limited by the communication speed (baud rate) as indicated in the following table:

| Bit Rate       | Maximum bus<br>length |
|----------------|-----------------------|
| 1 Mbit/sec.    | 25 meters             |
| 500 Kbit/sec.  | 100 meters            |
| 250 Kbit/sec.  | 250 meters            |
| 125 Kbit/sec.  | 500 meters            |
| ≤ 50 Kbit/sec. | 1000 meters           |

Although the theoretical maximum number of nodes in a CANbus network is 127, the maximum number of nodes supported is 64. The CANbus line must have a termination resistance of 120  $\Omega$ . Connect the CAN\_GND reference in the line cable, which must be connected to ground in a single point of the line.

The cable must not be channeled with other cables (e.g. outputs connected to remote control switches or power cables), but must possibly follow its own path.

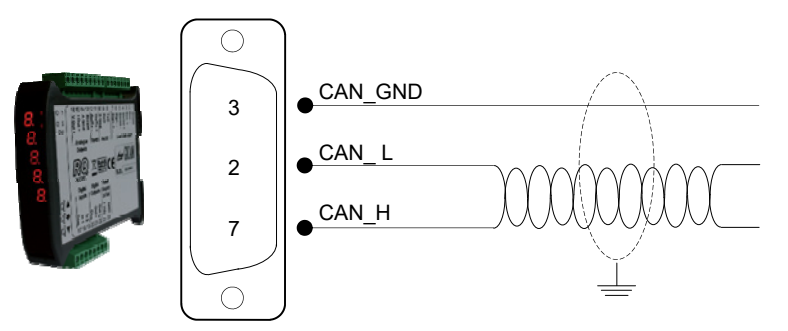

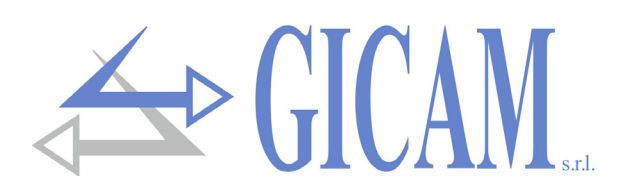

## **Connection summary**

| Number | 7-pin terminal block (5.08) - 4 wires |
|--------|---------------------------------------|
| 1      | Shield                                |
| 2      | Power supply load cells -             |
| 3      | Power supply load cells +             |
| 4      | Bridge with pin 3                     |
| 5      | Bridge with pin 2                     |
| 6      | Signal -                              |
| 7      | Signal +                              |

| Number | 9-pin terminal block (5.08 mm)  |
|--------|---------------------------------|
| 8      | RS232 TX                        |
| 9      | RS232 RX                        |
| 10     | RS232 GND                       |
| 11     | RS485 +                         |
| 12     | RS485 -                         |
| 13     | Shield                          |
| 14     | GND analog outputs              |
| 15     | Analog output 4-20 mA / 0-20 mA |
| 16     | Analog output ± 10 V / ± 5 V    |

| Number | 7-pin terminal block (5.08) - 6 wires |
|--------|---------------------------------------|
| 1      | Shield                                |
| 2      | Power supply load cells -             |
| 3      | Power supply load cells +             |
| 4      | Reference +                           |
| 5      | Reference -                           |
| 6      | Signal -                              |
| 7      | Signal +                              |

| Number | 8-pin terminal block (5.08 mm) |
|--------|--------------------------------|
| 17     | Common inputs                  |
| 18     | Input 1 (opto-isolated)        |
| 19     | Input 2 (opto-isolated)        |
| 20     | Common outputs                 |
| 21     | Output 1 (relays 24VDC, 1A NA) |
| 22     | Output 2 (relays 24VDC, 1A NA) |
| 23     | Power supply 24 VDC            |
| 24     | Power supply 0 VDC             |

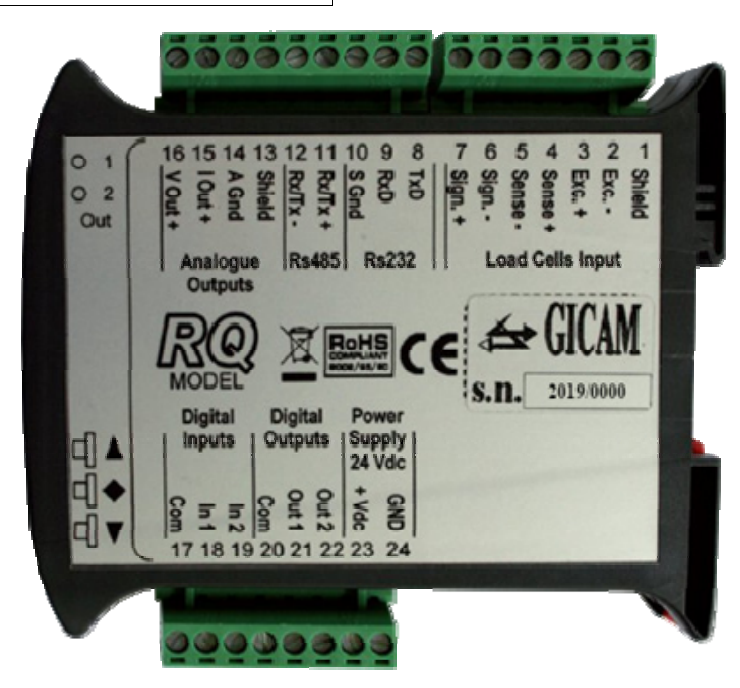

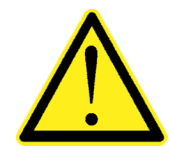

Depending on the version of the RQ ordered (RS485, Analog, Ethernet, ProfiBUS, ProfiNET, CANopen, DeviceNet) not all connections are available. Connections not indicated above are made through special connectors (D-Sub etc.).

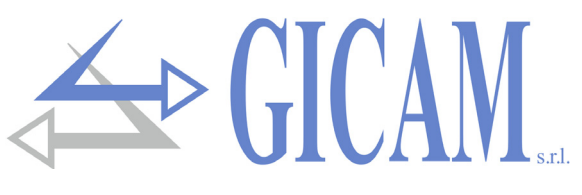

Appunti / Notes / Notizen

# **User manual**

## Main characteristics of use

The RQ is produced in the following hardware versions:

| Firmware | Hardware version | Description                                                              |
|----------|------------------|--------------------------------------------------------------------------|
|          | PO / PS485       | RS232 and RS485 weight indicator and transmitter, with the possibil-     |
|          |                  | ity to network up to 32 RS485 instruments, with ASCII transmission       |
|          |                  | protocols for continuous transmission, on request or via manual con-     |
|          |                  | trol, and MODBUS RTU protocol. Peak function.                            |
|          |                  | RS232 weight indicator and transmitter with analog voltage or current    |
| PW030508 | RQ / ANA         | output. Control of 2 thresholds with relay outputs. 2 logic inputs. Peak |
|          |                  | function.                                                                |
|          |                  | RS232 weight indicator and transmitter with ethernet interface, with     |
|          | PO / Ethorpot    | ASCII transmission protocols for continuous transmission, on request     |
|          |                  | or via manual control, and MODBUS RTU / TCP protocol. Peak func-         |
|          |                  | tion.                                                                    |
|          | RQ / ProfiBus    | RS232 weight indicator and transmitter with ProfiBus interface. The      |
|          |                  | ASCII transmission protocols for continuous transmission, on request     |
|          |                  | or via manual control, and the MODBUS RTU protocol are managed           |
|          |                  | on Rs232. Peak function.                                                 |
|          |                  | RS232 weight indicator and transmitter with ProfiNet interface. The      |
|          | DO / DrofiNlat   | ASCII transmission protocols for continuous transmission, on request     |
|          | RQ / ProfiNet    | or via manual control, and the MODBUS RTU protocol are managed           |
|          |                  | on Rs232. Peak function.                                                 |
|          | RQ / DeviceNet   | RS232 weight indicator and transmitter with DeviceNet interface. The     |
|          |                  | ASCII transmission protocols for continuous transmission, on request     |
| PW030412 |                  | or via manual control, and the MODBUS RTU protocol are managed           |
|          |                  | on Rs232. Peak function.                                                 |
|          | RQ / CANopen     | Rs232 weight indicator and transmitter with CANopen interface. The       |
|          |                  | ASCII transmission protocols for continuous transmission, on request     |
|          |                  | or via manual control, and the MODBUS RTU protocol are managed           |
|          |                  | on Rs232. Peak function.                                                 |
|          | RQ / Ethernet IP | Rs232 weight indicator and transmitter with IP Ethernet interface. The   |
|          |                  | ASCII transmission protocols for continuous transmission, on request     |
|          |                  | or via manual control, and the MODBUS RTU protocol are managed           |
|          |                  | on Rs232. Peak function.                                                 |

GICAN s.r.t

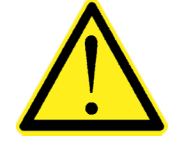

With the help of the PC program "Configuratore\_Prof" it is possible to configure the mapping of the ProfiBus / ProfiNet / DeviceNet / CANopen / Ethernet IP registers.

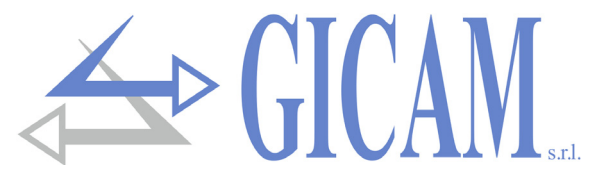

## Front panel of the instrument

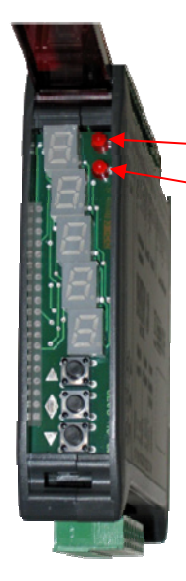

#### **LED** indicators

In the upper part of the display there are 2 LED indicators:

- $\rightarrow$  LED 1: on = net weight, off = gross weight, flashing = peak
- LED 2: on = tare inserted, off = no tare present

In bar-graph display both LEDs are flashing.

#### Display

Five-digit display oriented vertically, the lower digit indicates the least significant digit. Normally the measured weight is shown on the display. Based on the various programming procedures, the display is used for programming the parameters to be entered in the memory, i.e. messages that indicate the type of operation in progress and are therefore an aid to the operator in managing and programming the instrument.

## Use of the keyboard

The instrument is programmed and controlled through the keyboard consisting of 3 keys, having the following functions:

| Key | Function in the management of the programming menus                                    |
|-----|----------------------------------------------------------------------------------------|
|     | Exit the programming menu or return to the upper level                                 |
| •   | Access the respective submenu or programming or confirmation of the selected parameter |
| ▼   | Go to the next menu item                                                               |

| Key | Function in programming or selecting parameters                                                                      |
|-----|----------------------------------------------------------------------------------------------------|
|     | Increase the flashing digit / select the upper value                                                                 |
| •   | Select the next digit. If the flashing digit is the last one, confirm the value and end program-<br>ming / selection |
| ▼   | Decreases the flashing digit / selects the lower value                                                               |

| Key   | Operational functions under weight indication conditions                      |
|-------|-------------------------------------------------------------------------------|
|       | Short press: Switches between gross and net weight display                    |
|       | Long press: Switches between weight / peak display                            |
|       | Short press: Switches between numeric / bar-graph display of the gross weight |
| V     | Long press: Reset weight / peak displayed                                     |
|       | Short press: Send data on serial line (if manual protocol selected).          |
| V     | Long press: Programming thresholds (RQ / ANA hardware only)                   |
| ▼ + ♦ | Pressed simultaneously: Access to the main menu                               |

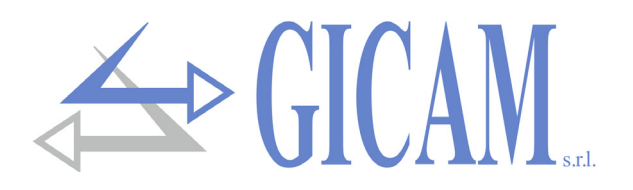

## **Display indications**

When the instrument is turned on, the display test is performed, then the software identification code, the relative version and the type of hardware are displayed in sequence.

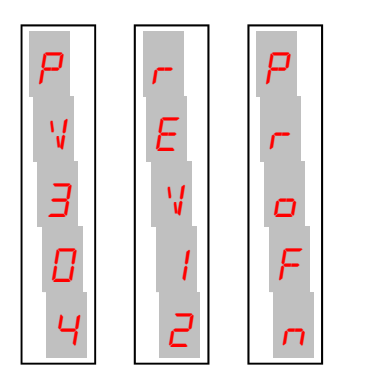

| r5485  | : hardware version RQ / RS485       |
|--------|-------------------------------------|
| A~ALG  | : hardware version RQ / ANA         |
| ELnEL  | : hardware version RQ / Ethernet    |
| ProFb  | : hardware version RQ / ProfiBus    |
| ProFn  | : hardware version RQ / ProfiNet    |
| dE VnE | : hardware version RQ / DeviceNet   |
| EAnoP  | : hardware version RQ / CANopen     |
| EFPI B | · hardware version RO / Ethernet IF |

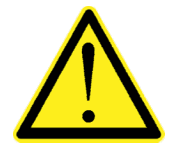

It is important to communicate these codes in case of a support request.

When a programming procedure is not in progress, the display shows the detected weight. Under certain conditions the following messages are indicated:

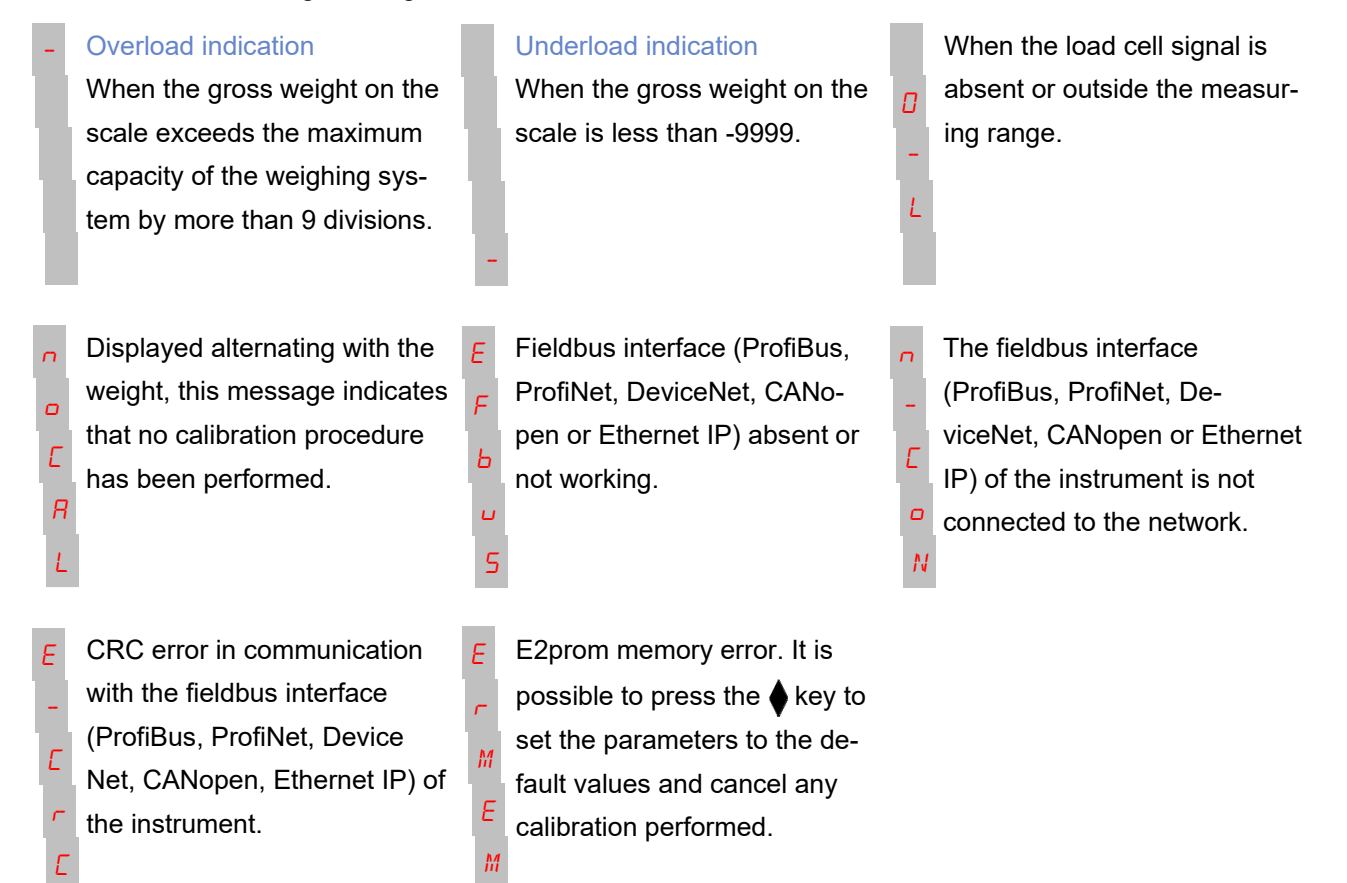

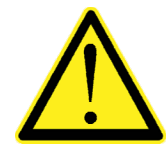

Error messages concerning the fieldbus interface (EFbU5, N-LoN and E-LrL) are displayed only in the case of hardware version RQ / ProfiBus, RQ / ProfiNet, RQ / DeviceNET, RQ / CANopen or RQ / ProfiNet IP

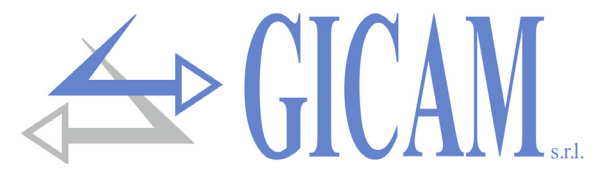

## Weight display, reset and autotare

On power up, the display shows the current net weight.

#### Switching between net weight and gross weight display

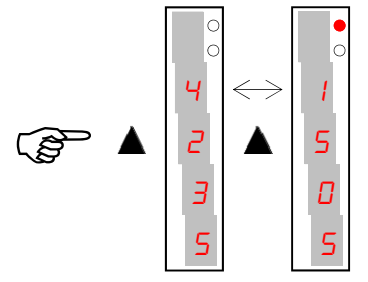

Press the **A** key to switch the display from net weight to gross weight and vice versa. The displayed value is indicated by the upper LED (lit: net weight). If the tare is not entered, the net weight is equal to the gross weight. This operation is saved on shutdown. In case of negative weight, the minus sign is displayed before the most significant digit. In the case of a negative weight greater than 9999, the minus sign is displayed alternating with the most significant digit.

#### Switching between numeric display / bar-graph of the gross weight

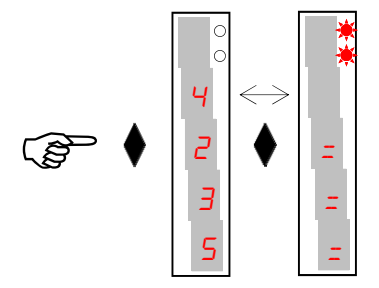

Press the key to switch from the numerical display of the weight to the graphic representation of the gross weight and vice versa. The resolution is limited to 15 divisions and therefore each segment represents 1/15 of the full scale. The bar-graph display is indicated by both flashing LEDs.

#### Restore the zero (semi-automatic zero) in the gross weight display

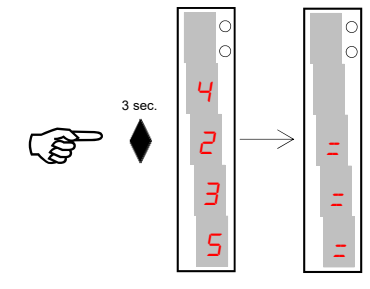

This operation is performed to correct small zero movements of the scale. To carry out the zeroing function it is necessary to switch the display to the gross weight (NET LED off). The gross weight reset command is not performed in the following situations:

- Unstable weight (the weight does not stabilize within 3 seconds from the reset command)
- Gross weight, greater than the original zero calibration, greater (positive or negative) than the set *DbRnd* value. In this case it is necessary to enter the calibration menu and perform the calibration

If there is an autotare, this is automatically canceled. The semi-automatic zero operation is canceled when the instrument is turned off.

#### Auto weighted tare (Autotara) in net weight display

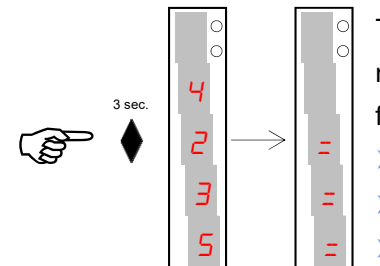

To carry out the autotare function it is necessary to switch the display to the net weight. (NET led on). The autotare command is not performed in the following conditions:

- Unstable weight (weight does not stabilize within 3 seconds)
- Gross weight negative
- Gross weight exceeds the maximum capacity of the system

If the autotare with gross weight = 0 is performed, the possible tare value is canceled. The entered tare value is not saved when the instrument is turned off. If a tare is inserted, this is signaled by the second LED on (on: tare inserted).

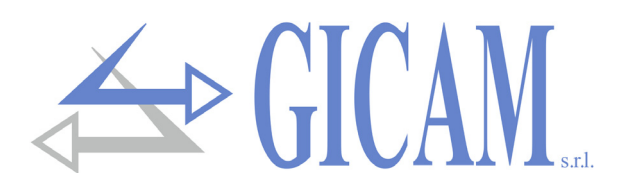

## **Peak function**

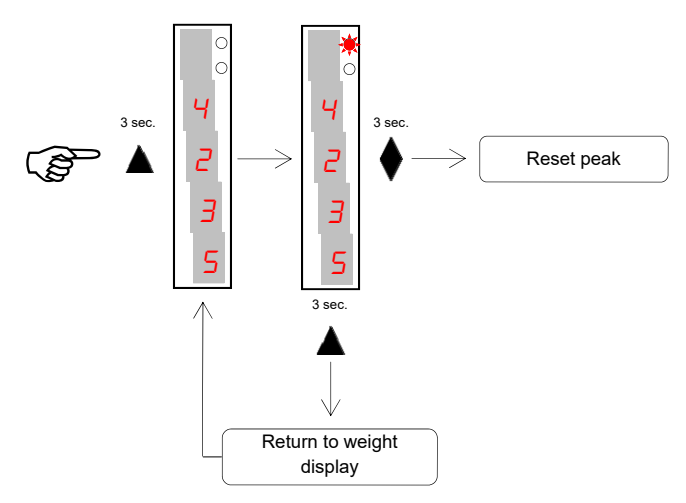

The peak value refers to the gross weight and is always calculated, even when the peak display function is not enabled.

When the peak display function is enabled the upper LED flashes. The calculated peak value is not maintained at shutdown.

## Weight threshold programming (only RQ / ANA version)

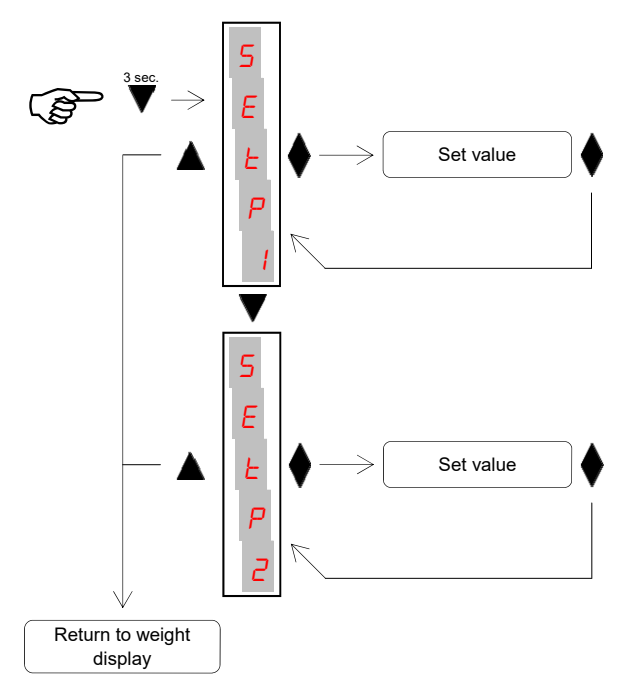

The set threshold values are compared with the weight to drive the relative logic output. The comparison criterion is established in the set-up procedure of the logical inputs / outputs (see dedicated paragraph).

During the threshold setting phase, both outputs are disabled.

If the value of the threshold saved in memory is 0, the relative output is never activated, regardless of the set-up of the selected thresholds.

When the weight is not detectable or out of scale, the outputs are all deactivated (contact open or closed according to the MODE setting, see dedicated paragraph).

## Input/output functions (only RQ / ANA version)

| Input (compulsive) |                                                                                                    |  |  |
|--------------------|----------------------------------------------------------------------------------------------------|--|--|
| 1                  | If positive gross weight auto tare weighted and automatic changeover to net display<br>If negative gross weight zero weight |  |  |
| 2                  | Send data on serial line (if manual protocol selected)                                                                      |  |  |
| Output             |                                                                                                    |  |  |
| 1                  | Threshold 1                                                                                                    |  |  |

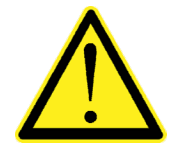

2

Threshold 2

For connections, see the installation manual.

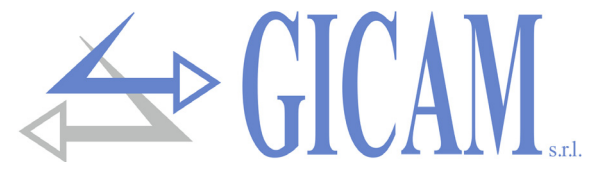

## Weighing data configuration menu

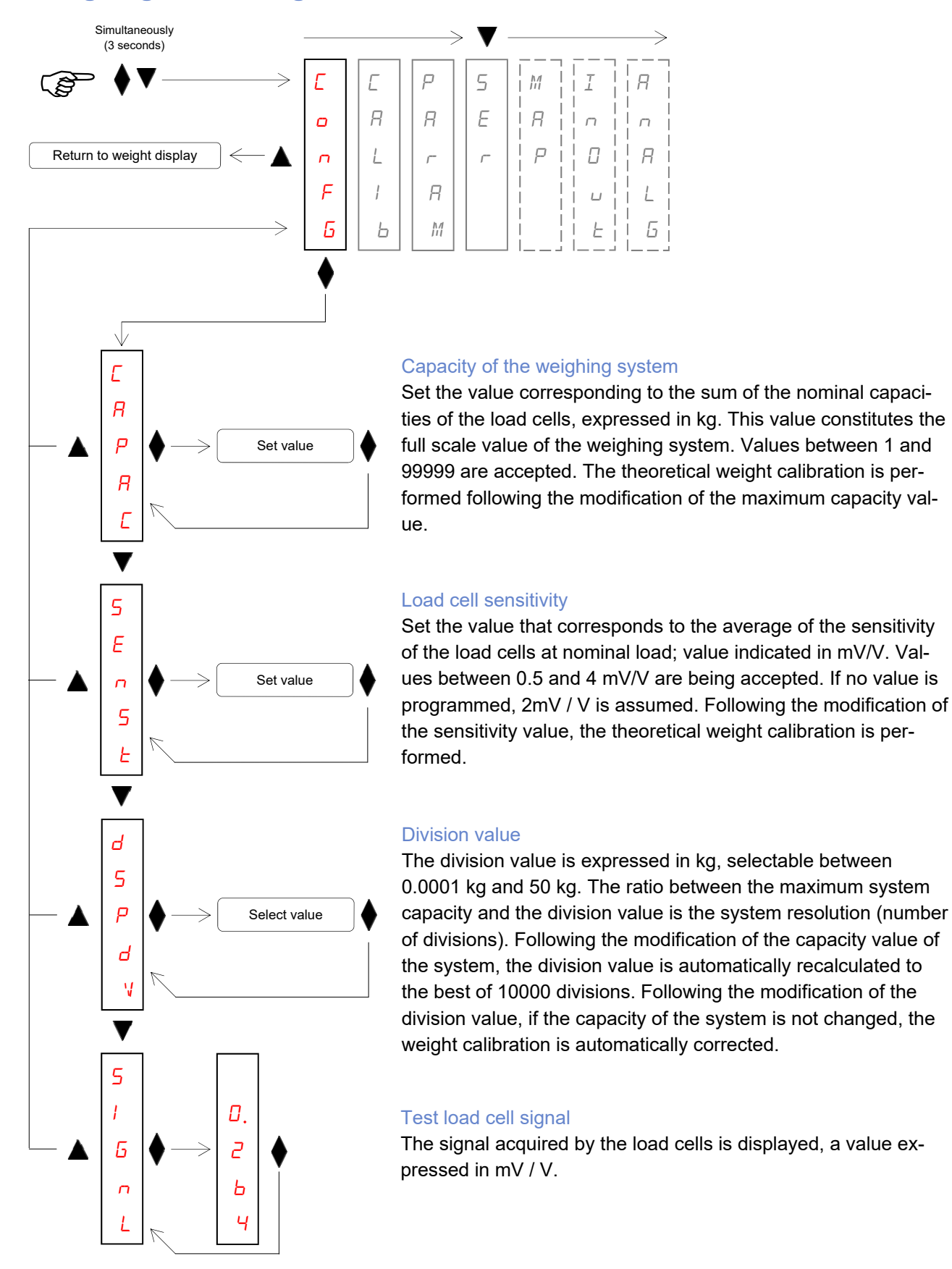

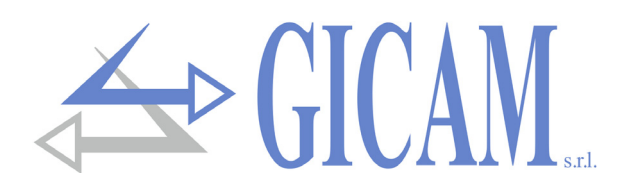

## Weight calibration menu

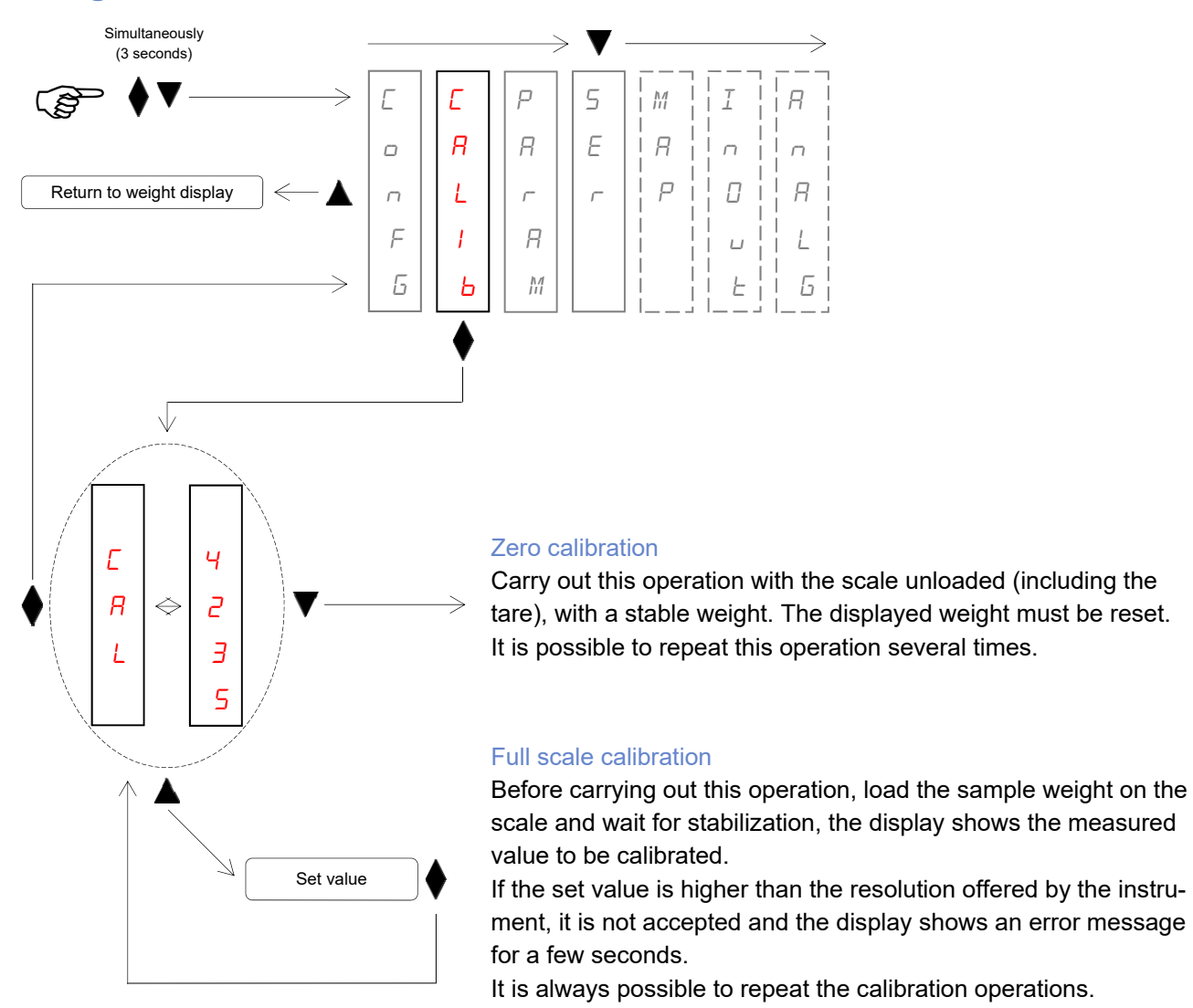

During the calibration phase, the display shows the weight intermittently with the word *LRL*.

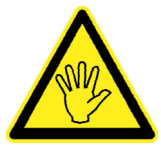

If the instrument is turned off without leaving the set-up menu, the programming performed is not saved!

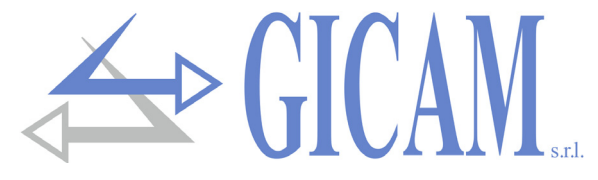

F

1

L

F

5

F

Я

Ь

R

Ш

F

۵

## Weighing parameters setting menu

Set value

Set value

Set value

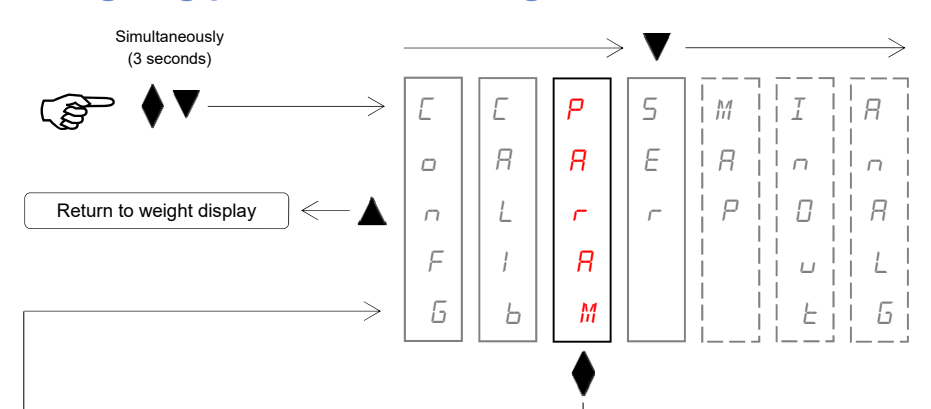

#### Weight filter

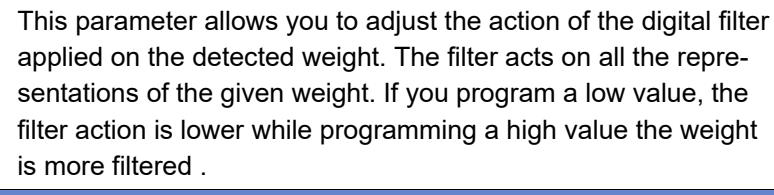

| Filter value | Weight update frequency | Relpy  |
|--------------|-------------------------|--------|
| 0            | 62 Hz                   | 25 Hz  |
| 1            | 62 Hz                   | 16 Hz  |
| 2            | 62 Hz                   | 9 Hz   |
| 3 (default)  | 33 Hz                   | 5 Hz   |
| 4            | 16 Hz                   | 2,5 Hz |
| 5            | 12 Hz                   | 1,5 Hz |
| 6            | 10 Hz                   | 1 Hz   |
| 7            | 8 Hz                    | 0,7 Hz |
| 8            | 8 Hz                    | 0,4 Hz |
| 9            | 8 Hz                    | 0,2 Hz |

#### Weight stability

The weight is considered stable when it remains within a certain weight range for a certain period of time.

| Value       | Variation                                    |
|-------------|----------------------------------------------|
| 0           | Weight always stable                         |
| 1           | Stability determined quickly                 |
| 2 (default) | Stability determined with average parameters |
| 3           | Stability determined accurately              |
| 4           | Stability determined with maximum accuracy   |

#### Autozero on power up

This parameter represents the maximum weight zeroed on power-up (default 0). The function consists in performing an automatic zero calibration if the weight stabilizes within the set value. To disable, set the value to 0.

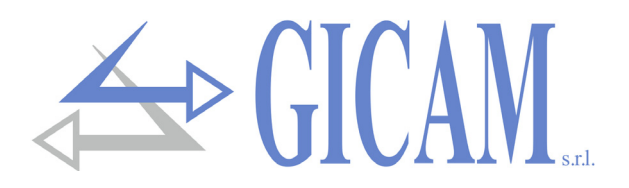

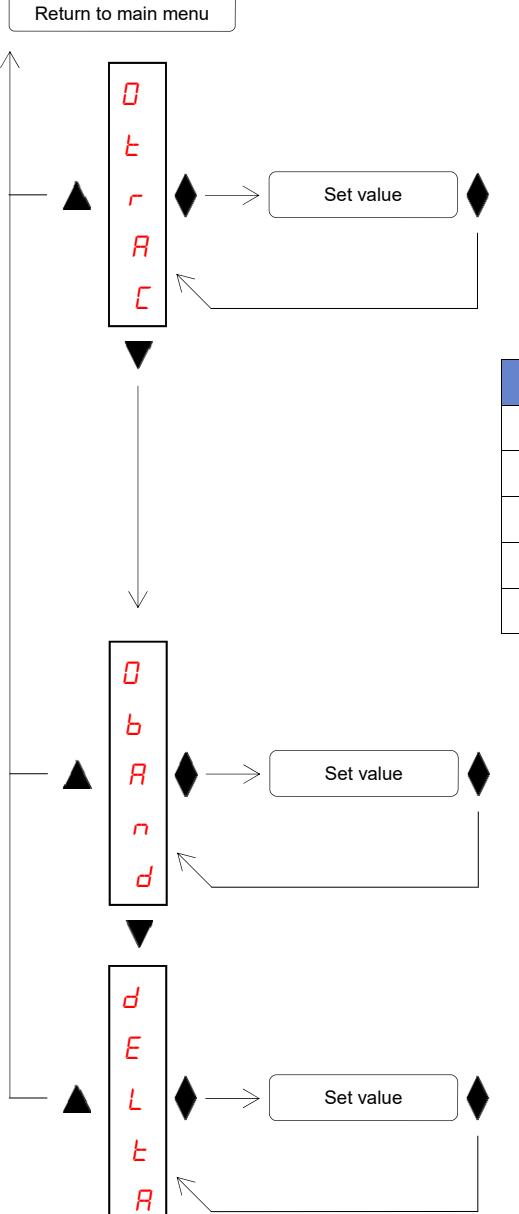

#### Zero tracking

The zero tracking function consists of automatically performing a zero calibration when the weight undergoes a slow variation over time, the zero tracking intervention is determined by this parameter as indicated in the table below. To disable the function, set the value 0. The maximum weight that can be reset by this function is + 3% and -1% of the system capacity.

| Value       | Variation              |
|-------------|------------------------|
| 0 (default) | Control excluded       |
| 1           | 0,5 divisions / second |
| 2           | 1 divisions / second   |
| 3           | 2 divisions / second   |
| 4           | 3 divisions / second   |

#### Zero band

Maximum number of divisions that can be reset with the  $\blacklozenge$  button - value that can be set in weight up to a maximum of 200 divisions (default 0).

#### Weight delta

Number of divisions sufficient to consider a significant weight variation, this value is used to discriminate two successive weighing cycles in serial weight transmissions (value settable from 0 to 200 divisions, default 0 divisions)

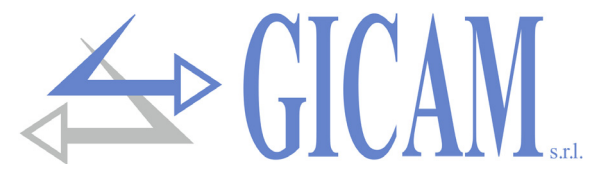

## Serial communication ports set-up menu

The COM1 RS232 serial is always managed, regardless of the hardware version of the instrument, while the operation of the COM2 serial varies according to the hardware version:

| Version          | Operation                                                                               |
|------------------|-----------------------------------------------------------------------------------------|
| RQ / RS485       | The serial weight transmission protocols and the MODBUS RTU protocol are managed        |
|                  | on the COM2 RS485 serial port                                                           |
| RQ / ANA         | The COM2 serial is not managed                                                          |
| RQ / Ethernet    | The Ethernet interface is managed on the COM2 serial port. Through the instrument's     |
|                  | Ethernet interface it is possible to use the weight transmission protocols and the MOD- |
|                  | BUS TCP protocol.                                                                       |
| RQ / ProfiBus    | The ProfiBus interface is managed on the COM2 serial                                    |
| RQ / ProfiNet    | The ProfiNet interface is managed on the COM2 serial port                               |
| RQ / DeviceNet   | The DeviceNet interface is managed on the COM2 serial                                   |
| RQ / CANopen     | The CANopen interface is managed on the COM2 serial                                     |
| RQ / Ethernet IP | The Ethernet IP interface is managed on the COM2 serial                                 |

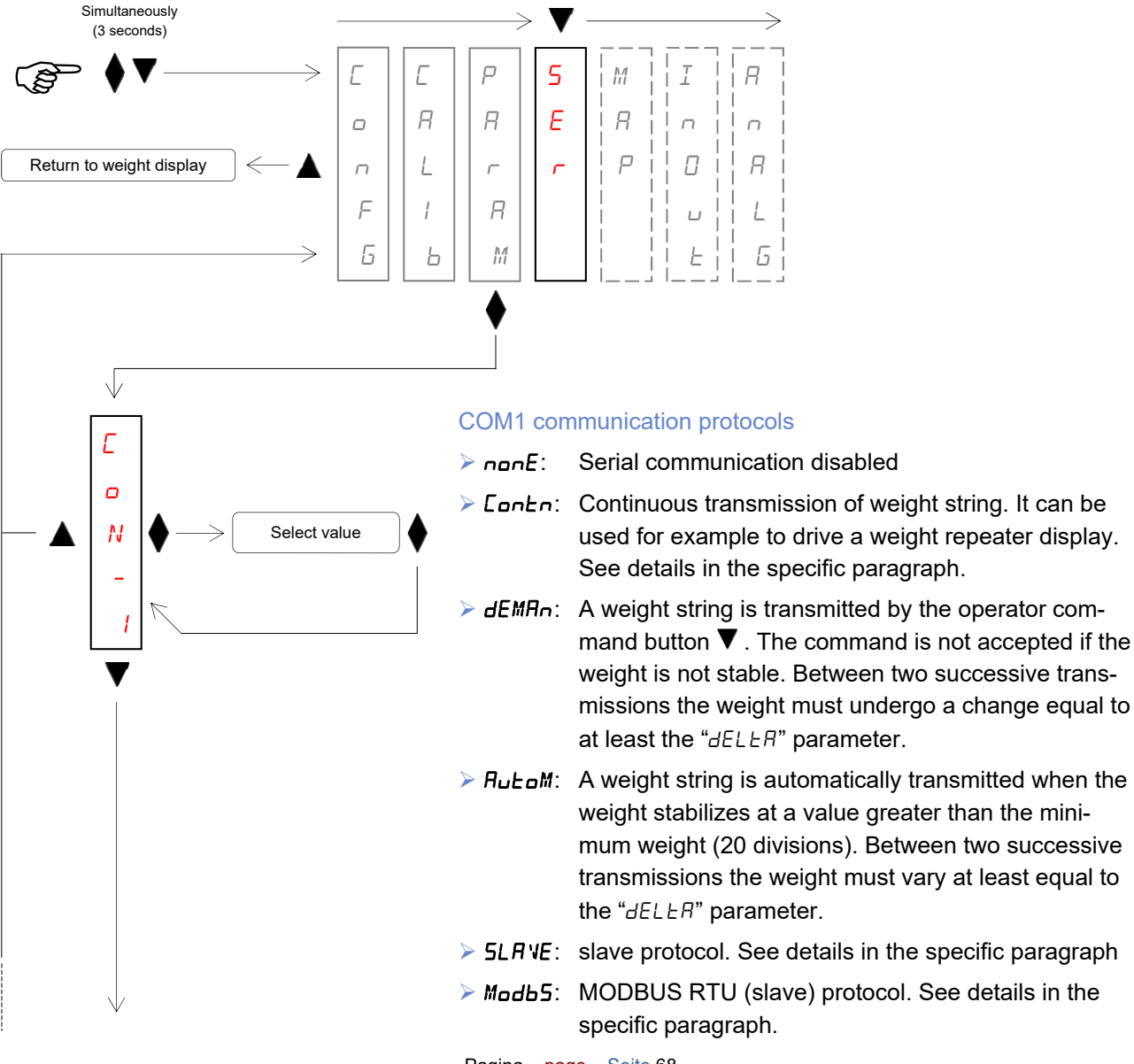

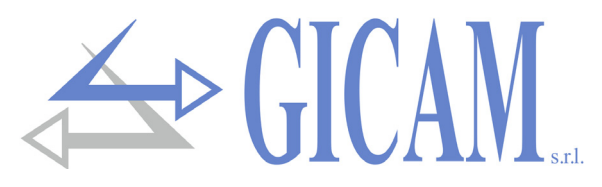

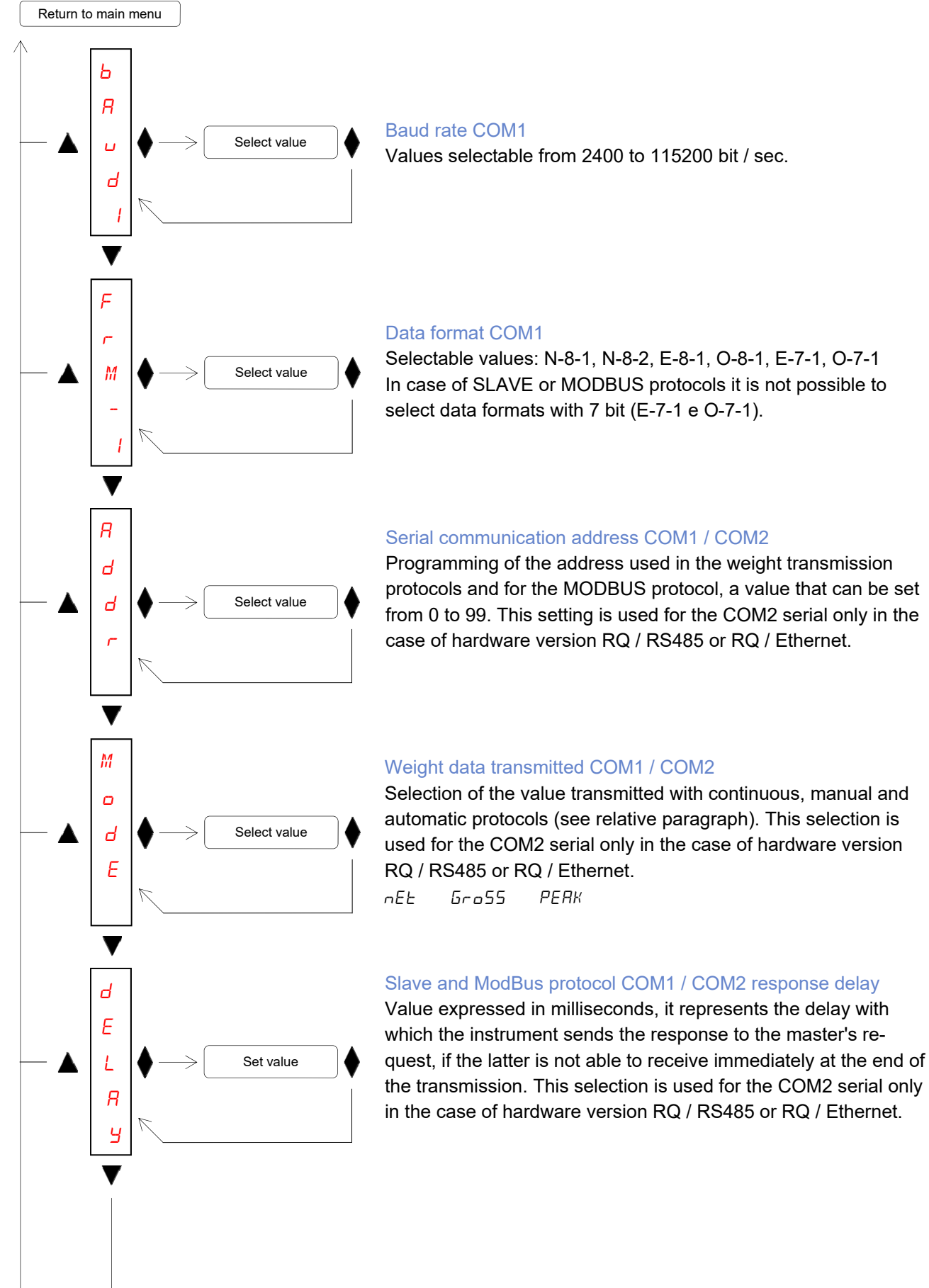

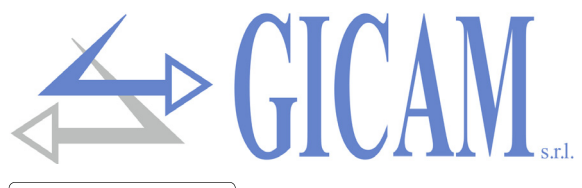

Return to main menu

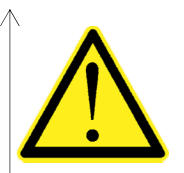

The following selection is only available in the case of hardware version RQ / RS485 or RQ / Ethernet!

The selections available vary depending on the hardware version.

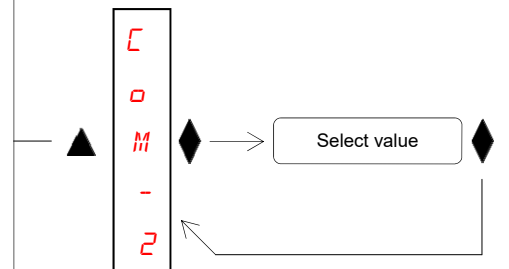

#### Protocolli di comunicazione COM2

- E: Serial communication deactivated
- Continuous transmission of weight string. It can be used for example to drive a weight repeater display. See details in the specific paragraph.
- → dEMRn: A weight string is transmitted by the operator command button V. The command is not accepted if the weight is not stable. Between two successive transmissions the weight must undergo a change equal to at least the "dELLR" parameter.
- FuboM: A weight string is automatically transmitted when the weight stabilizes at a value greater than the minimum weight (20 divisions). Between two successive transmissions the weight must vary at least equal to the "dELLR" parameter.
- Modb5: MODBUS RTU (slave) protocol. See details in the specific paragraph.

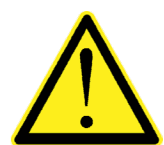

In case of RQ / Ethernet hardware version, the selected protocol is available on the instrument's Ethernet interface!

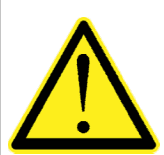

The following selection is only available in the case of hardware version RQ / RS485, RQ / Ethernet, RQ / DeviceNet and RQ / CANopen!

The selections available vary depending on the hardware version.

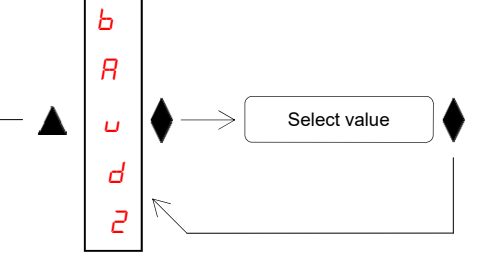

#### Baud rate COM2

Hardware version RQ / RS485 or RQ / Ethernet

Baud rate RS485 serial communication, selectable values from 2400 to 115200 bits / sec. In the case of the RQ / Ethernet version, this parameter defines the baud rate of the serial communication with the Ethernet interface of the instrument (see the specific paragraph on page 87 of this manual).

Hardware version RQ / DeviceNet or RQ / CANopen DeviceNet / CANopen communication baud rate (values expressed in kb / sec).

20 50 125 250 500 800 1000 Ruto
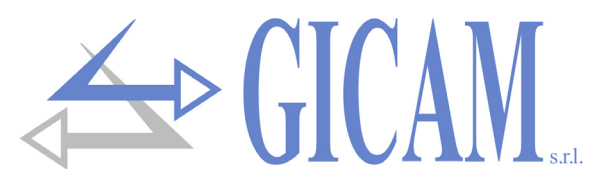

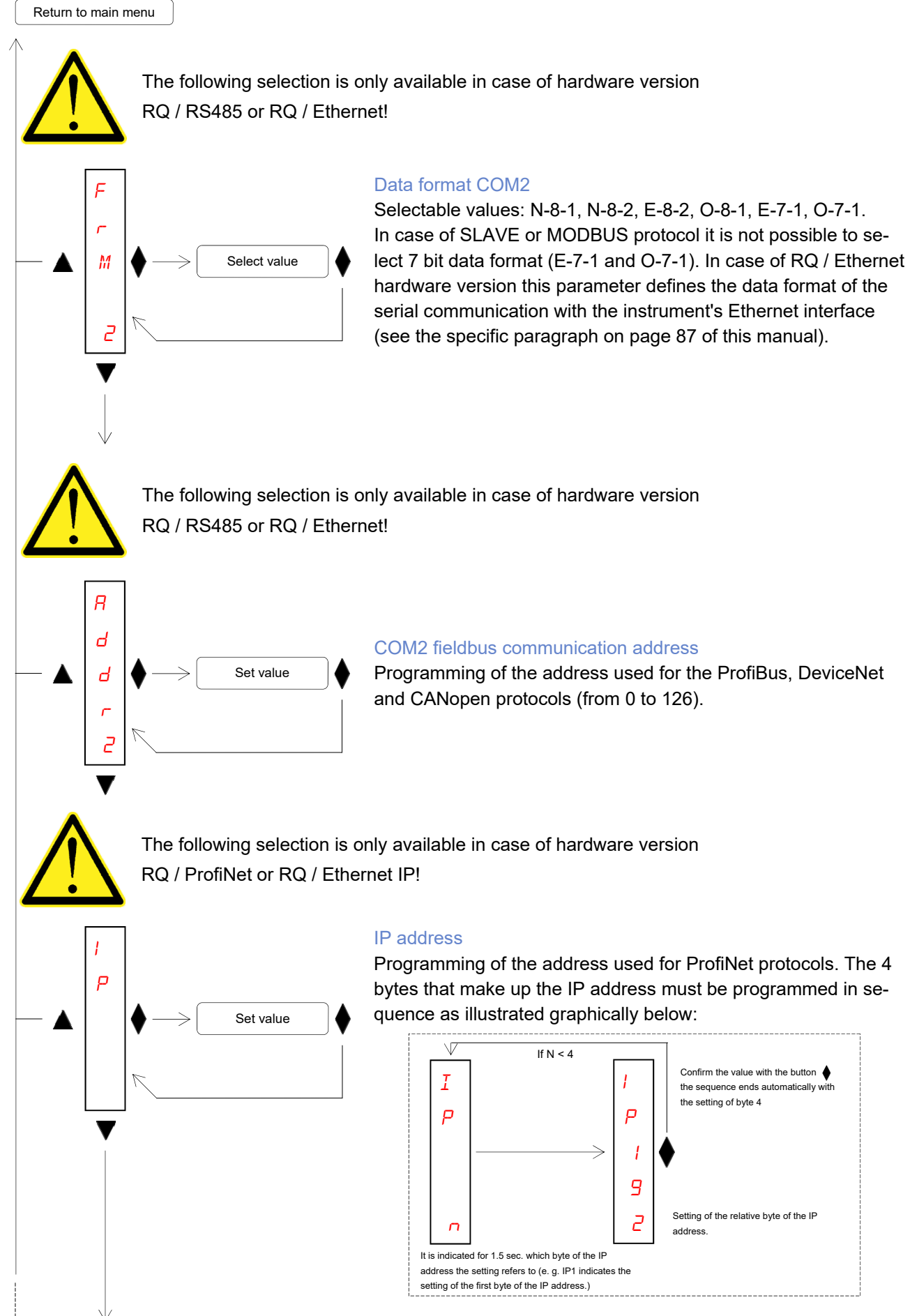

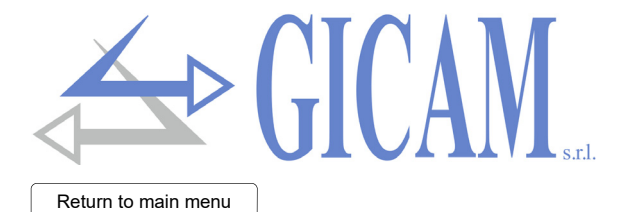

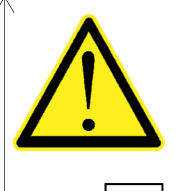

The following selection is only available in case of hardware version RQ / ProfiNet or RQ / Ethernet IP!

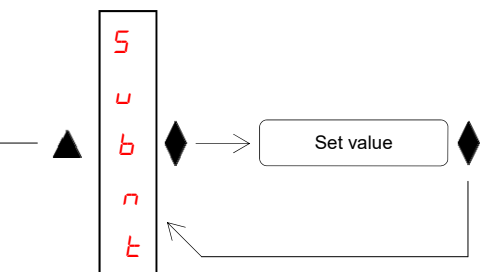

#### ProfiNet subnet mask

Programming of the subnet mask used for the ProfiNet protocol. The 4 bytes that make up the subnet mask must be programmed in sequence (as illustrated on the previous page for programming the IP address).

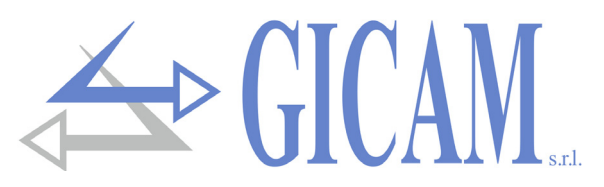

## Fieldbus register mapping management menu

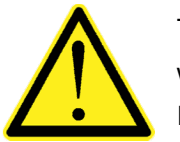

 $\forall$ 

E

ο

N

М

Я

Р

Ь

Ε

F

L

F

The fieldbus register management management menu is only displayed in the case of hardware version RQ / ProfiBus, RQ / ProfiNet, RQ / DeviceNet, RQ / CANopen or RQ / Ethernet IP.

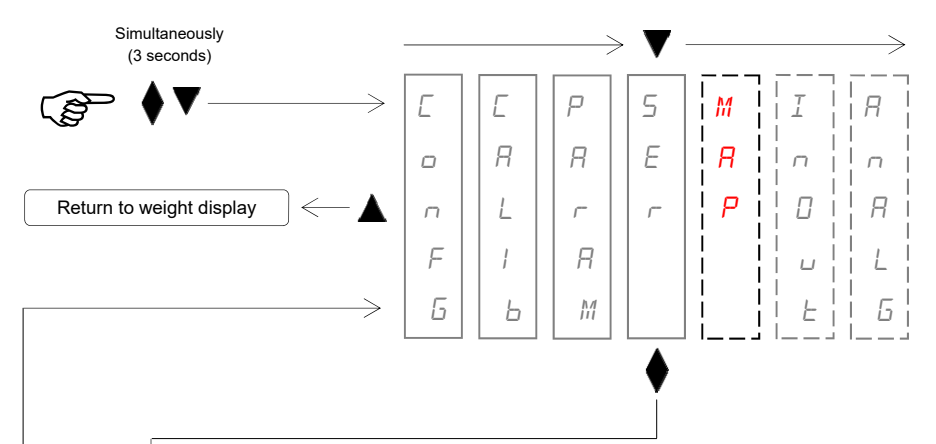

Select value

Set value

Ε

r

Я

5

Ε

#### Mapping transfer function

This function allows you to transfer the mapping of the registers from the RQ instrument to the PC program "Configuratore\_Prof" (PWIN75). Before starting the mapping transmission, the map reception function must be activated on the PC program (Receive button). During transmission, *LrRn5*, is displayed on the instrument, *CoMPL* is displayed at the end of the transmission. To end the mapping transfer procedure, press

#### Mapping reception function

This function allows you to receive the mapping of the registers from the PC program "Configuratore\_Prof" (PWIN75). Before starting the transmission of the mapping in the PC program (Send button), the reception function must be activated on the RQ instrument by pressing the key. During reception  $\_rELEP$  is displayed on the instrument  $\_\_oMPL$ , is displayed when reception is complete. To end the mapping transfer procedure, press

#### Mapping reset function

This function allows you to restore the default mapping of the instrument, while restoring the default mapping of the instrument  $E_{rR5E}$  is shown on the display.

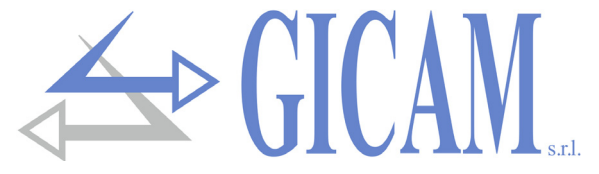

The programming of the ProfiBus, ProfiNet, DeviceNet, CANopen or Ethernet IP registers mapping is performed with the help of the PC program "Configuratore\_Prof" (PWIN75). The baud rate and data format settings programmed in the PC program must correspond to the settings programmed for COM1.

| WIN75 Rev.0.1 |                |  |  |  |  |  |  |
|---------------|----------------|--|--|--|--|--|--|
| File          | Impostazioni ? |  |  |  |  |  |  |
|               | Connessioni    |  |  |  |  |  |  |
|               | Lingua 🔸       |  |  |  |  |  |  |
|               |                |  |  |  |  |  |  |

In the PC program "Configuratore\_Prof" (PWIN75) the configuration file "CFG\_PW0304\_0\_0\_ENG.csv" must be selected.

|   | WIN75 Rev.0.1 |                           |     |   |  |  |  |  |
|---|---------------|---------------------------|-----|---|--|--|--|--|
| Γ | File          | Impostazioni ?            |     |   |  |  |  |  |
|   |               | Apri File di configurazio | one |   |  |  |  |  |
|   | Esci          |                           |     |   |  |  |  |  |
|   |               |                           |     | · |  |  |  |  |

## Logic inputs and outputs menu (only RQ / ANA version)

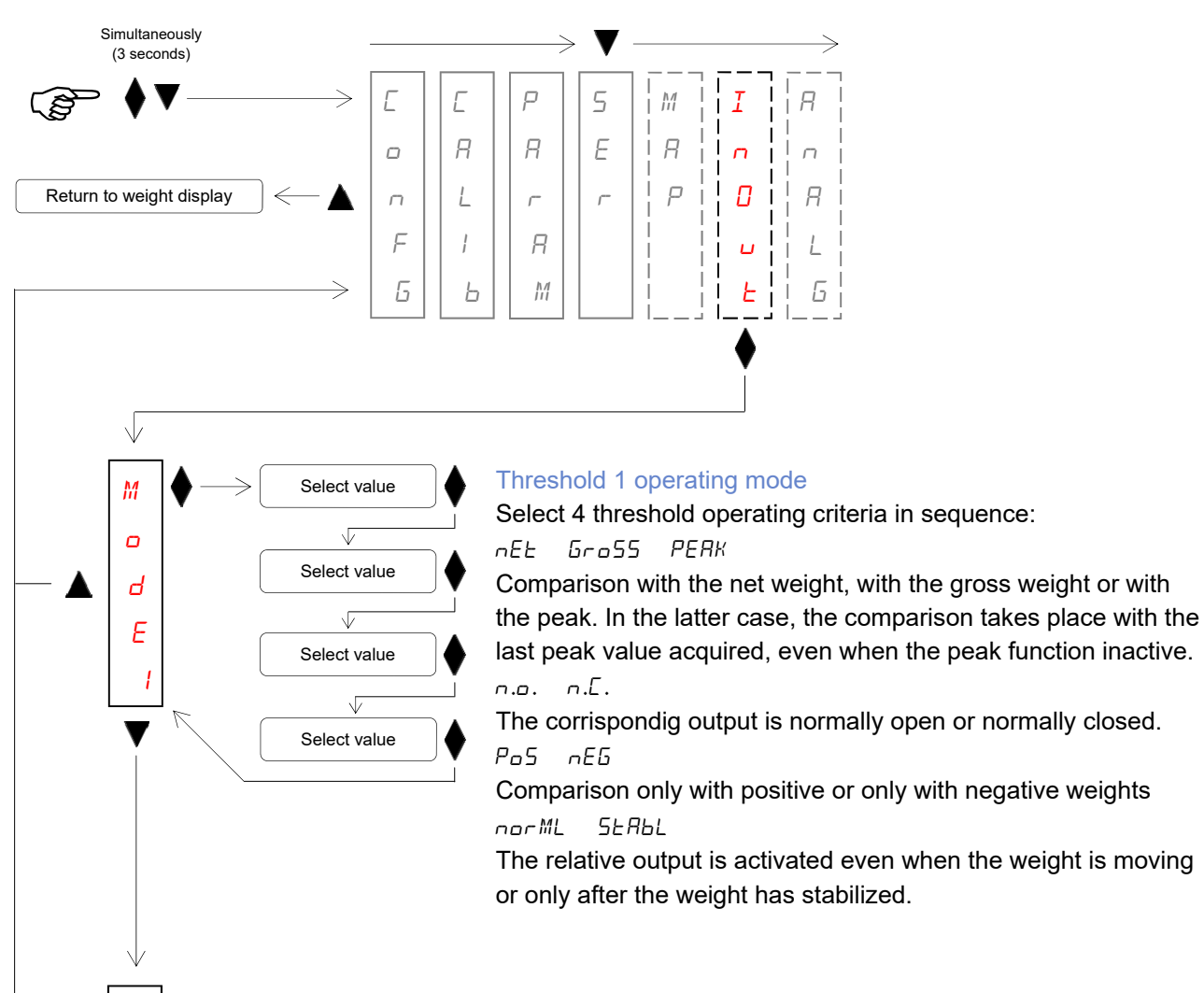

Ь 1

5

F

Set value

#### Hysteresis threshold 1

Hysteresis value with respect to the set threshold value (default 0 divisions).

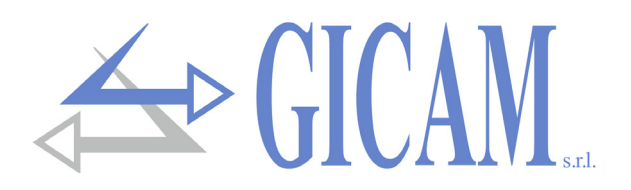

## Return to main menu М Select value ٦L ο Select value Ь Ε Select value 2 V Select value 5 Set value F 2 F 5 F 1 Π ۵ п F 5 Ο 0 U ۵ F

#### Threshold 2 operating mode

Select 4 threshold operating criteria in sequence:

Comparison with the net weight, with the gross weight or with the peak. In the latter case, the comparison takes place with the last peak value acquired, even when the peak function inactive.

The corrispondig output is normally open or normally closed.  $P_{DS} = C E_{DS}$ 

Comparison only with positive or only with negative weights

The relative output is activated even when the weight is moving or only after the weight has stabilized.

## Hysteresis threshold 2

Hysteresis value with respect to the set threshold value (default 0 divisions).

#### Logic input test procedure

The status of the inputs is shown on the display. 0 = input deactivated, 1 = input activated. Input 1 corresponds to the 1st digit at the bottom. Activate and deactivate the inputs to check the corresponding status on the display. During this procedure the normal function of the inputs is not active. Use this procedure only to check the hardware.

#### Logic outputs test procedure

Logic outputs test procedure

The status of the outputs is shown on the display.

0 = input deactivated, 1 = input activated.

Output 1 corresponds to the 1st digit at the bottom.

Key  $\blacktriangle$  to activate / deactivate output 2

Key  $\mathbf{\nabla}$  to activate / deactivate output 1.

During this procedure the normal function of the outputs is not active. Use this procedure only to check the hardware.

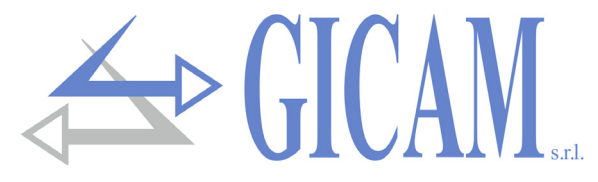

## Analog output menu (only RQ / ANA version)

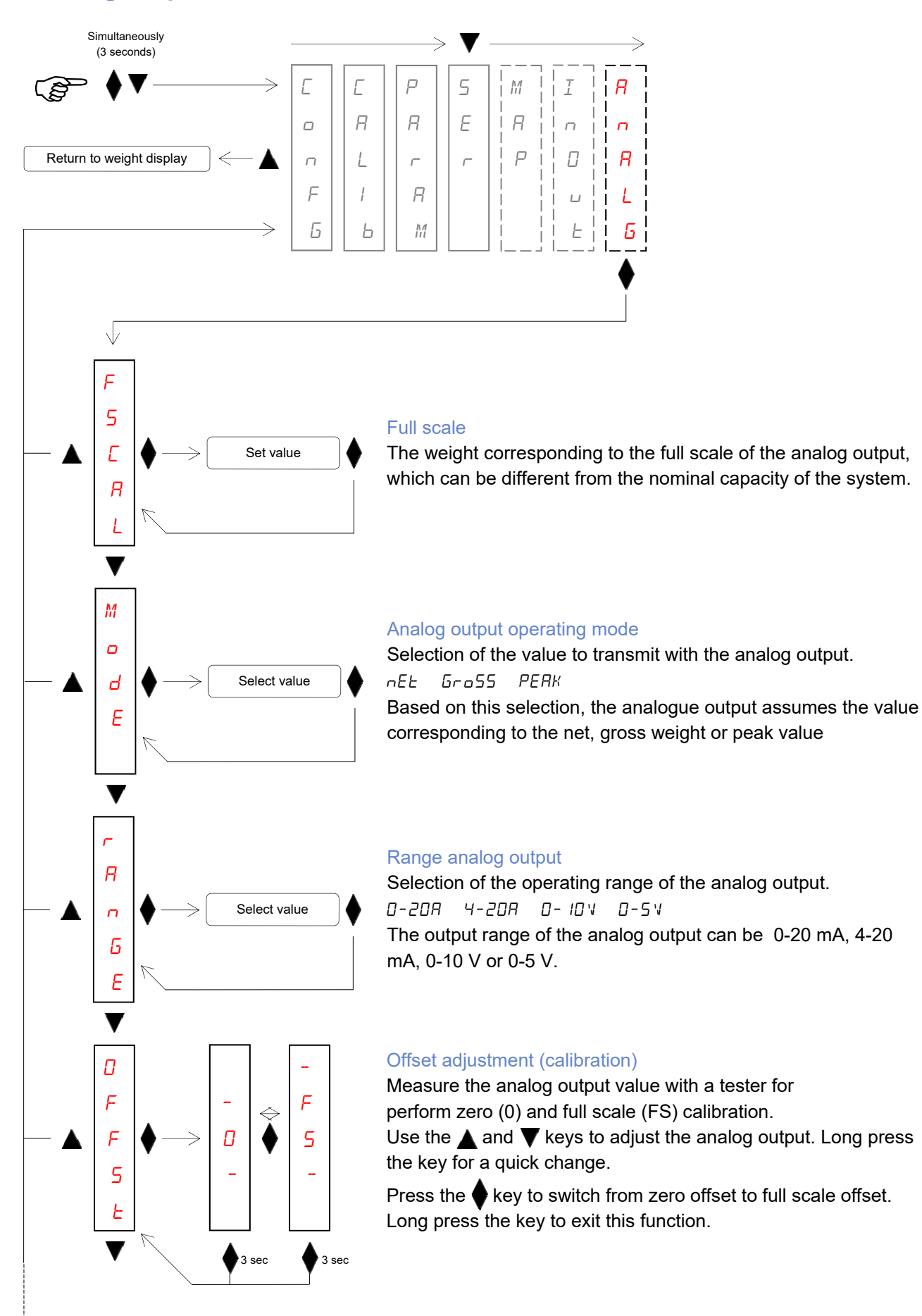

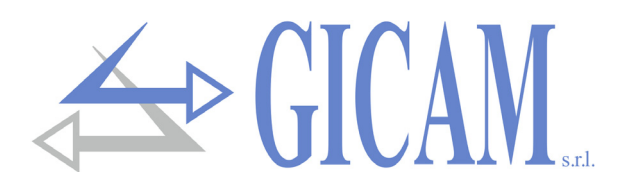

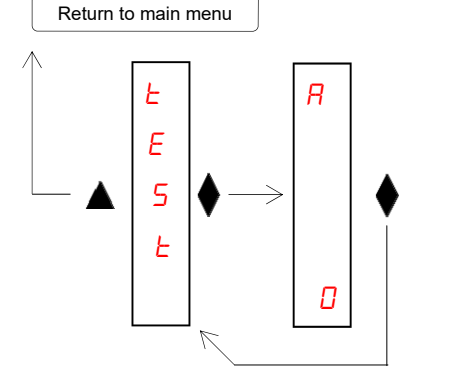

#### Analog output test procedure

With this procedure it is possible to check the operation of the analog output, determining the output value through the use of the keyboard.

The display shows the percentage of the output value with respect to the full scale.

Use the  $\blacktriangle$  and  $\bigtriangledown$  keys to increase or decrease the output value.

## Serial communication protocols

## Continuous, automatic and manual transmission protocol

These protocols are identified by the following selections (see set up of the serial communication ports):

- **Continuous** (continuous transmission): *CONTN*
- > Automatic (transmission at each weighing): RUEDM
- Manual (transmission on command from button or input): dEMRn

The following string is sent in these protocols:

|     | r               |                   |     |                   |     |
|-----|-----------------|-------------------|-----|-------------------|-----|
| STX | <state></state> | <weight></weight> | ETX | <chksum></chksum> | EOT |

Where: **STX** (start of text) = 0x02h, **ETX** (end of text) = 0x03h, **EOT** (end of transmission) = 0x04.

<state> = character encoded as per the following table (bit = 1 if condition TRUE)

| Bit 7 | Bit 6 | Bit 5 | Bit 4 | Bit 3            | Bit 2        | Bit 1            | Bit 0          |
|-------|-------|-------|-------|------------------|--------------|------------------|----------------|
| 0     | 0     | 1     | 1     | Tare<br>inserted | Zero<br>band | Weight<br>stable | Zero<br>center |

<weight> = field consisting of 8 ASCII characters with the weight value justified on the right (without non significant zeros, with any decimal point and negative sign).

The weight value transmitted can be the net weight, the gross weight or the peak value,

based on the selection of the transmitted data (MODE parameter) in the configuration menu of the serial communication ports (see relative paragraph).

In overweight conditions the field assumes the value: "^^^^^^?

In underweight condition (negative weight greater than 99999) the field assumes the value: "\_\_\_\_\_". In conditions of weight reading error the field assumes the value: " O-L ".

<chksum> = checksum of string data. It is calculated by performing the exclusive OR (XOR) of all the characters from STX (or from <Ind>) to ETX excluding the latter; the result of the XOR is broken down into 2 characters considering separately the 4 upper bits (first character) and the 4 lower bits (second character); the 2 characters obtained are then ASCII encoded; (example: XOR = 5Dh; <csum> = "5Dh" ie 35h and 44h).

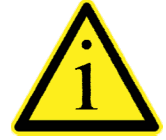

In the case of a continuous communication protocol, the indicated string is transmitted at a frequency of 10 Hz, regardless of the selected weight filter. In the case of automatic and manual communication protocols, between 2 successive transmissions the weight must undergo a variation corresponding to the value programmed in the DELTA parameter, in the weighing parameter setting menu (see corresponding paragraph).

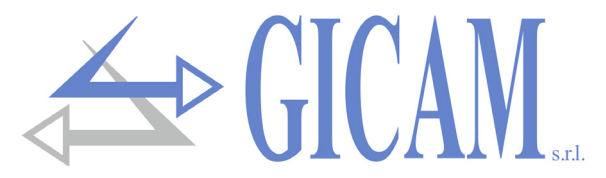

#### **SLAVE transmission protocol**

List of available commands:

- Request current gross weight
- Request current net weight
- Request current peak value
- Autotare command
- Semi-automatic zero command
- Peak value reset command
- > Weight threshold programming
- Request programmed thresholds
- Logic output activation command (only if thresholds programmed at 0)
- Logic input status request
- > Threshold storage in permanent memory command

The unit connected to the instrument (typically a personal computer) performs MASTER functions and is the only unit that can start a communication procedure. The communication procedure must always consist of the transmission of a string by the MASTER, followed by a response from the concerned SLAVE. The instrument responds to requests in about 10 ms.

#### Description of the command format:

The double punctuation marks (quotation marks) enclose constant characters (respect upper and lower case); the symbols < and > enclose variable numeric fields.

#### Request current gross weight

| Master: <addr> "L" EOT</addr> |              |     | >             | >   |                 |                 |               |                   |     |
|-------------------------------|--------------|-----|---------------|-----|-----------------|-----------------|---------------|-------------------|-----|
| <                             | RQ:          | STX | <addr></addr> | "L" | <state></state> | <gross></gross> | ETX           | <chksum></chksum> | EOT |
| Request current net weight    |              |     |               |     |                 |                 |               |                   |     |
| Master: <addr> "N" EOT</addr> |              |     |               | >   |                 |                 |               |                   |     |
| <                             | RQ:          | STX | <addr></addr> | "N" | <state></state> | <net></net>     | ETX           | <chksum></chksum> | EOT |
| Request current peak value    |              |     |               |     |                 |                 |               |                   |     |
| Master: <addr> "P" EOT</addr> |              |     | >             | >   |                 |                 |               |                   |     |
| <                             | RQ:          | STX | <addr></addr> | "P" | <state></state> | <peak></peak>   | ETX           | <chksum></chksum> | EOT |
| Autotare command              |              |     |               |     |                 |                 |               |                   |     |
| Master: <addr> "A" EOT</addr> |              |     | >             | ≥   |                 |                 |               |                   |     |
|                               | $\leftarrow$ |     |               |     |                 | RQ:             | <addr></addr> | · "A" ACK         | EOT |
| Semi-automatic zero command   |              |     |               |     |                 |                 |               |                   |     |
| Master: <addr> "Z" EOT</addr> |              |     | >             | >   |                 |                 |               |                   |     |
|                               | ¢            |     |               |     |                 | RQ:             | <addr></addr> | "Z" ACK           | EOT |

|          |               |                  |                                                                                                    |                                                                                                    |                    |              |                                                                                                    |                                                                                                    | $\langle$                                                                                                    |      |                                                                                                    | Þ                                                                                                    |               |                                                                        |                                                           |                                                 |       | s.r.l. |
|----------|---------------|------------------|----------------------------------------------------------------------------------------------------|----------------------------------------------------------------------------------------------------|--------------------|--------------|----------------------------------------------------------------------------------------------------|----------------------------------------------------------------------------------------------------|----------------------------------------------------------------------------------------------------|------|----------------------------------------------------------------------------------------------------|----------------------------------------------------------------------------------------------------|---------------|------------------------------------------------------------------------|-----------------------------------------------------------|-------------------------------------------------|-------|--------|
| Peak va  | lue reset     | com              | mand                                                                                                    |                                                                                                    |                    |              |                                                                                                    |                                                                                                    |                                                                                                    |      |                                                                                                    |                                                                                                    |               |                                                                        |                                                           |                                                 |       |        |
| Master:  | <addr></addr> | "Х"              | EOT                                                                                                    |                                                                                                    |                    |              |                                                                                                    |                                                                                                    | $\rightarrow$                                                                                                    |      |                                                                                                    |                                                                                                    |               |                                                                        |                                                           |                                                 |       |        |
|          |               |                  |                                                                                                    |                                                                                                    |                    | $\in$        |                                                                                                    |                                                                                                    |                                                                                                    |      |                                                                                                    |                                                                                                    | RQ:           | <ad< td=""><td>dr&gt;</td><td>"X"</td><td>ACK</td><td>EOT</td></ad<>   | dr>                                                       | "X"                                             | ACK   | EOT    |
| Weight t | hreshold      | prog             | grammi                                                                                                    | ng (or                                                                                                    | nly RC             | AN / ב       | A)                                                                                                    |                                                                                                    |                                                                                                    |      |                                                                                                    |                                                                                                    |               |                                                                        |                                                           |                                                 |       |        |
| Master:  | <addr></addr> | "S"              | <set1< td=""><td>&gt; <s< td=""><td>et2&gt;</td><td>ETX</td><td><chksi< td=""><td>ım&gt;</td><td>EOT</td><td></td><td></td><td></td><td></td><td></td><td></td><td></td><td>&gt;</td><td></td></chksi<></td></s<></td></set1<> | > <s< td=""><td>et2&gt;</td><td>ETX</td><td><chksi< td=""><td>ım&gt;</td><td>EOT</td><td></td><td></td><td></td><td></td><td></td><td></td><td></td><td>&gt;</td><td></td></chksi<></td></s<> | et2>               | ETX          | <chksi< td=""><td>ım&gt;</td><td>EOT</td><td></td><td></td><td></td><td></td><td></td><td></td><td></td><td>&gt;</td><td></td></chksi<> | ım>                                                                                                    | EOT                                                                                                    |      |                                                                                                    |                                                                                                    |               |                                                                        |                                                           |                                                 | >     |        |
|          |               |                  |                                                                                                    |                                                                                                    |                    | <            | <u>,</u>                                                                                                    |                                                                                                    |                                                                                                    |      |                                                                                                    |                                                                                                    | RQ:           | <ado< td=""><td>dr&gt;</td><td>"S"</td><td>ACK</td><td>EOT</td></ado<> | dr>                                                       | "S"                                             | ACK   | EOT    |
| Request  | t of progr    | amm              | ed wei                                                                                                    | ght th                                                                                                    | resho              | olds (o      | nly RQ                                                                                                    | / ANA                                                                                                    | ۹)                                                                                                    |      |                                                                                                    |                                                                                                    |               |                                                                        |                                                           |                                                 |       |        |
| Master:  | <addr></addr> | "R"              | EOT                                                                                                    |                                                                                                    |                    |              |                                                                                                    |                                                                                                    | $\rightarrow$                                                                                                    |      |                                                                                                    |                                                                                                    |               |                                                                        |                                                           |                                                 |       |        |
|          | $\leftarrow$  |                  |                                                                                                    |                                                                                                    |                    |              | – RQ:                                                                                                    | <ac< td=""><td>ldr&gt; ʻ</td><td>'R"</td><td><set< td=""><td>t1&gt;</td><td><set2></set2></td><td>ET</td><td>X</td><td><chk< td=""><td>sum&gt;</td><td>EOT</td></chk<></td></set<></td></ac<> | ldr> ʻ                                                                                                    | 'R"  | <set< td=""><td>t1&gt;</td><td><set2></set2></td><td>ET</td><td>X</td><td><chk< td=""><td>sum&gt;</td><td>EOT</td></chk<></td></set<> | t1>                                                                                                    | <set2></set2> | ET                                                                     | X                                                         | <chk< td=""><td>sum&gt;</td><td>EOT</td></chk<> | sum>  | EOT    |
| Logic ou | Itput activ   | /atio            | n comn                                                                                                    | nand (                                                                                                    | (only              | RQ / A       | NA, if t                                                                                                    | hresh                                                                                                    | nolds p                                                                                                    | orog | ramı                                                                                                    | med                                                                                                    | at 0)         |                                                                        |                                                           |                                                 |       |        |
| Master:  | <addr></addr> | "U"              | <outp< td=""><td>uts&gt;</td><td>EOT</td><td>]</td><td></td><td></td><td></td><td></td><td><math>\longrightarrow</math></td><td>&gt;</td><td></td><td></td><td></td><td></td><td></td><td></td></outp<>                        | uts>                                                                                                    | EOT                | ]            |                                                                                                    |                                                                                                    |                                                                                                    |      | $\longrightarrow$                                                                                                    | >                                                                                                    |               |                                                                        |                                                           |                                                 |       |        |
|          |               |                  |                                                                                                    |                                                                                                    |                    | -<br>~       |                                                                                                    |                                                                                                    |                                                                                                    |      |                                                                                                    |                                                                                                    | RQ:           | <ad< td=""><td>dr&gt;</td><td>"U"</td><td>ACK</td><td>EOT</td></ad<>   | dr>                                                       | "U"                                             | ACK   | EOT    |
| Logic in | put status    | s req            | uest (R                                                                                                    | Q / A                                                                                                    | NA or              | nly)         |                                                                                                    |                                                                                                    |                                                                                                    |      |                                                                                                    |                                                                                                    | L             |                                                                        |                                                           |                                                 |       |        |
| Master:  | <addr></addr> | "I"              | EOT                                                                                                    |                                                                                                    |                    |              |                                                                                                    |                                                                                                    | $\rightarrow$                                                                                                    |      |                                                                                                    |                                                                                                    |               |                                                                        |                                                           |                                                 |       |        |
|          |               | ¢                |                                                                                                    |                                                                                                    |                    |              |                                                                                                    | RQ:                                                                                                    | <ado< td=""><td>dr&gt;</td><td>"I"</td><td><ing< td=""><td>gressi&gt;</td><td>&gt; ET</td><td>X</td><td><chk< td=""><td>sum&gt;</td><td>EOT</td></chk<></td></ing<></td></ado<> | dr>  | "I"                                                                                                    | <ing< td=""><td>gressi&gt;</td><td>&gt; ET</td><td>X</td><td><chk< td=""><td>sum&gt;</td><td>EOT</td></chk<></td></ing<> | gressi>       | > ET                                                                   | X                                                         | <chk< td=""><td>sum&gt;</td><td>EOT</td></chk<> | sum>  | EOT    |
| Comma    | nd to stor    | e thr            | eshold                                                                                                    | s in p                                                                                                    | ermar              | nent m       | nemory                                                                                                    | (only                                                                                                    | RQ /                                                                                                    | ANA  | A)                                                                                                    |                                                                                                    |               |                                                                        |                                                           |                                                 |       |        |
| Master:  | <addr></addr> | "E"              | EOT                                                                                                    |                                                                                                    |                    |              |                                                                                                    |                                                                                                    | $\rightarrow$                                                                                                    |      |                                                                                                    |                                                                                                    |               |                                                                        |                                                           |                                                 |       |        |
|          |               |                  |                                                                                                    |                                                                                                    |                    | $\leftarrow$ |                                                                                                    |                                                                                                    |                                                                                                    |      |                                                                                                    |                                                                                                    | RQ:           | <ado< td=""><td>dr&gt;</td><td>"E"</td><td>ACK</td><td>EOT</td></ado<> | dr>                                                       | "E"                                             | ACK   | EOT    |
|          | ln<br>w       | i case<br>ith th | e of coi<br>ie follov                                                                                                    | mmur<br>wing s                                                                                                    | nicatio<br>string: | on erro      | or or in a                                                                                                    | iny ca                                                                                                    | ase of                                                                                                    | con  | nmar                                                                                                    | nd fa                                                                                                    | iled fro      | om R                                                                   | .Q, i                                                     | t will                                          | respo | nd     |
|          |               |                  |                                                                                                    |                                                                                                    |                    |              | $\leftarrow$                                                                                                    |                                                                                                    |                                                                                                    |      |                                                                                                    |                                                                                                    | — r           | ιų:                                                                    | <a0< td=""><td>aar&gt;</td><td>NAK</td><td>EOI</td></a0<> | aar>                                            | NAK   | EOI    |

## Description of the fields

The double punctuation marks (quotation marks) enclose constant characters (respect upper and lower case); the symbols < and > enclose variable numeric fields.

**STX** (start of text) = 0x02h, **ETX** (end of text) = 0x03h, **EOT** (end of transmission) = 0x04h, **ACK** (acknowledged) = 0x06h, **NAK** (Not acknowledged) = 0x15h.

<Addr> = serial communication address + 0x80h (e.g. address 2: <Addr> = 0x82h (130 decimal)).

<state> = character encoded as in the following table (bit = 1 if condition TRUE).

| Bit 7 | Bit 6 | Bit 5 | Bit 4 | Bit 3            | Bit 2        | Bit 1            | Bit 0          |
|-------|-------|-------|-------|------------------|--------------|------------------|----------------|
| 0     | 0     | 1     | 1     | Tare<br>inserted | Zero<br>band | Weight<br>stable | Zero<br>center |

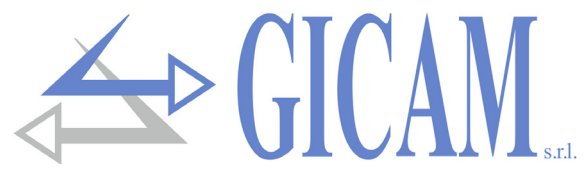

<gross>, <net>, = field consisting of 8 ASCII characters with the weight value justified on the right. <peak> (without insignificant zeroes, with any decimal point and negative sign).

In overweight conditions the field assumes the value: "^^^^^^.

In underweight conditions the field assumes the value: "\_\_\_\_\_". In conditions of weight reading error the field assumes the value: " O-L ".

<set1>, = field consisting of 6 ASCII characters with the weight value justified on the right. (without <set2> insignificant zeroes, with any decimal point and negative sign).

<outputs>, = field consisting of only 1 ASCII character coded as per the following table (bit = 1 if input / <inputs> output ACTIVE).

| Bit 7 | Bit 6 | Bit 5 | Bit 4 | Bit 3 | Bit 2 | Bit 1               | Bit 0               |
|-------|-------|-------|-------|-------|-------|---------------------|---------------------|
| 0     | 0     | 0     | 0     | 0     | 0     | Input 2<br>Output 2 | Input 1<br>Output 1 |

<csum> = checksum of string data. It is calculated by performing the exclusive OR (XOR) of all the characters from STX (or from <Ind>) to ETX excluding the latter; the result of the XOR is broken down into 2 characters considering separately the 4 upper bits (first character) and the 4 lower bits (second character); the 2 characters obtained are then ASCII encoded; (example: XOR = 5Dh; <csum> = "5Dh" e. g. 35h and 44h).

## **MODBUS RTU / TCP protocol**

For any hardware configuration of the instrument (Rs485, Ana, Ethernet, Profibus, Profinet, DeviceNet, CANopen or Ethernet IP) the MODBUS RTU protocol is always available on COM1 Rs232, in the case of RQ / Rs485 hardware the MODBUS RTU protocol is also available on COM2 Rs485. In the case of RQ / Ethernet hardware, the MODBUS TCP protocol can be used via the instrument's Ethernet interface, in this case the instrument's ethernet interface must be configured as "ModbusTCP Server" (see the specific paragraph).

The response time of the instrument to requests is about 10 mS.

Only in the case of memorization command (see command register on page 84 the time becomes 400 mS.

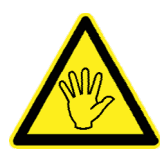

The addresses shown in the tables follow the standard addressing specified in the Modicon PI-MBUS-300 Rev.J reference guide (www.modbus.org).

The values of registers with an address greater than 41000 are stored permanently in memory only after the save data command. If this function is not performed, turning off the machine will restore the value previous to the modification.

Unless otherwise specified, numeric values (such as addresses, codes and data) are expressed as decimal values.

## **Communication error management**

In the case of MODBUS RTU the communication strings are controlled by CRC (Cyclical Redundancy Check), while in the case of MODBUS TCP the communication is automatically checked by the TCP / IP protocol. In the event of a communication error, the slave does not respond with any string. The master must consider a timeout for receiving the reply. If it does not get a response, it must deduce that a communication error has occurred.

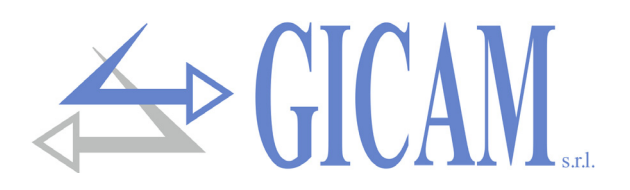

## Handling of errors of received data

In the case of a string received correctly but not executable, the slave responds with an EXCEPTION RE-SPONSE as per the following table.

| Code | Description                                                        |
|------|--------------------------------------------------------------------|
| 1    | ILLEGAL FUNCTION (Function is invalid or not supported)            |
| 2    | ILLEGAL DATA ADDRESS (The specified data address is not available) |
| 3    | ILLEGAL DATA VALUE (The data received have an invalid value)       |

Supported functions

- ➢ READ HOLDING REGISTER
- > WRITE SINGLE REGISTER

## List HOLDING REGISTER protocol MODBUS

| Address | Holding register                 | R/W |                                                                                                    |
|---------|----------------------------------|-----|----------------------------------------------------------------------------------------------------|
| 40001   | Status register                  | R   | See related table                                                                                               |
| 40002   | Gross weight (MSB)               | R   | FLOAT value                                                                                                    |
| 40003   | Gross weight (LSB)               | R   | FLOAT value                                                                                                    |
| 40004   | Net weight (MSB)                 | R   | FLOAT value                                                                                                    |
| 40005   | Net weight (LSB)                 | R   | FLOAT value                                                                                                    |
| 40006   | Peak (MSB)                       | R   | FLOAT value                                                                                                    |
| 40007   | Peak (LSB)                       | R   | FLOAT value                                                                                                    |
| 40009   | Logic inputs                     | R   | Only RQ / ANA, in the other versions it is always 0.<br>Least significant bit = input 1                         |
| 40010   | Logic outputs                    | R/W | Writing of the outputs enabled only if the thresholds are programmed to 0.<br>Least significant bit = output 1. |
| 40201   | Threshold 1 (MSB)                | R/W | FLOAT value. Used only for RQ / ANA                                                                             |
| 40202   | Threshold 1 (LSB)                | R/W | FLOAT value. Used only for RQ / ANA                                                                             |
| 40203   | Threshold 2 (MSB)                | R/W | FLOAT value. Used only for RQ / ANA                                                                             |
| 40204   | Threshold 2 (LSB)                | R/W | FLOAT value. Used only for RQ / ANA                                                                             |
| 40501   | Data register (MSB)              | W   | FLOAT value. Write first or with the same command register query                                                |
| 40502   | Data register (LSB)              | W   | FLOAT value. Write first or with the same command register query                                                |
| 40503   | Command register                 | W   | See related table                                                                                               |
| 41001   | Capacity of the load cells (MSB) | R/W |                                                                                                    |
| 41002   | Capacity of the load cells (LSB) | R/W |                                                                                                    |
| 41003   | Load cell sensibility            | R/W |                                                                                                    |
| 41004   | Weight division value            | R/W | See related table                                                                                               |
| 41101   | Weight filter factor             | R/W |                                                                                                    |
| 41102   | Weight stability factor          | R/W |                                                                                                    |
| 41103   | Threshold auto-zero              | R/W | FLOAT value                                                                                                    |
| 41104   | Threshold auto-zero              | R/W | FLOAT value                                                                                                    |
| 41105   | Zero tracking factor             | R/W |                                                                                                    |

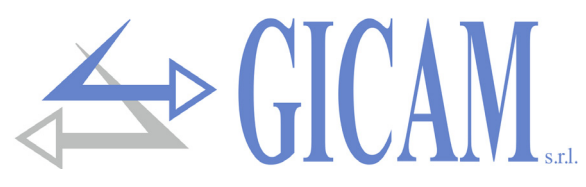

| Address | Holding register             | R/W |                                                                              |
|---------|------------------------------|-----|------------------------------------------------------------------------------|
| 41106   | Zero band                    | R/W |                                                                              |
| 41107   | Weight delta                 | R/W |                                                                              |
| 41201   | Threshold 1 operating mode   | R/W | See related table. Used only for RQ / ANA                                    |
| 41202   | Hysteresis threshold 1       | R/W | FLOAT value. Used only for RQ / ANA                                          |
| 41203   | Hysteresis threshold 1       | R/W | FLOAT value. Used only for RQ / ANA                                          |
| 41206   | Threshold 2 operating mode   | R/W | See related table. Used only for RQ / ANA                                    |
| 41207   | Hysteresis threshold 2       | R/W | FLOAT value. Used only for RQ / ANA                                          |
| 41208   | Hysteresis threshold 2       | R/W | FLOAT value. Used only for RQ / ANA                                          |
| 41401   | Analog full scale (MSB)      | R/W | FLOAT value. Used only for RQ / ANA                                          |
| 41402   | Analog full scale (LSB)      | R/W | FLOAT value. Used only for RQ / ANA                                          |
| 41403   | Operating mode analog output | R/W | See related table. Used only for RQ / ANA                                    |
| 41404   | Range analog output          | R/W | See related table. Used only for RQ / ANA                                    |
| 42000   | Monitor register             | W   | The programmed value is automatically copied to the monitor register (42100) |
| 42001   | Monitor register             | R   |                                                                              |

## ProfiBus / ProfiNet / DeviceNet / CANopen / Ethernet IP protocol

## Input data area (data written by RQ and read by Master, Produced Data) 128 bytes

The Input Data Area can be customized using the PC program "Configuratore\_Prof" (PWIN75), the selectable parameters are as follows (in the default mapping they are all used):

| Register | Address | Holding register                 | R/W |                   |
|----------|---------|----------------------------------|-----|-------------------|
| 1        | 40001   | Status register                  | R   | See related table |
| 2        | 40002   | Gross weight (MSB)               | R   | FLOAT value       |
| 3        | 40003   | Gross weight (LSB)               | R   | FLOAT value       |
| 4        | 40004   | Net weight (MSB)                 | R   | FLOAT value       |
| 5        | 40005   | Net weight (LSB)                 | R   | FLOAT value       |
| 6        | 40006   | Peak (MSB)                       | R   | FLOAT value       |
| 7        | 40007   | Peak (LSB)                       | R   | FLOAT value       |
| 8        | 41001   | Capacity of the load cells (MSB) | R/W |                   |
| 9        | 41002   | Capacity of the load cells (LSB) | R/W |                   |
| 10       | 41003   | Load cell sensibility            | R/W |                   |
| 11       | 41004   | Weight division value            | R/W | See related table |
| 12       | 41101   | Weight filter factor             | R/W |                   |
| 13       | 41102   | Weight stability factor          | R/W |                   |
| 14       | 41103   | Threshold auto-zero              | R/W | FLOAT value       |
| 15       | 41104   | Threshold auto-zero              | R/W | FLOAT value       |
| 16       | 41105   | Zero tracking factor             | R/W |                   |
| 17       | 41106   | Zero band                        | R/W |                   |
| 18       | 41107   | Weight delta                     | R/W |                   |
| 19       | 42100   | Monitor register                 | R   |                   |

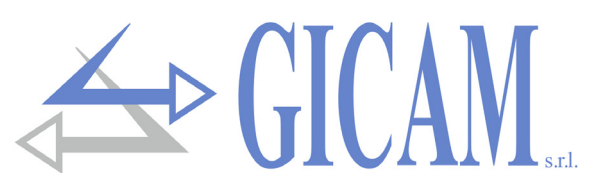

#### Output data area (data written by RQ and read by Master, Produced Data) 128 bytes

The Output Data Area can be customized using the PC program "Configuratore\_Prof" (PWIN75), the selectable parameters are as follows (in the default mapping they are all used):

| Register | Address | Holding register                 | R/W |                   |
|----------|---------|----------------------------------|-----|-------------------|
| 1        | 40501   | Data register (MSB)              | W   | FLOAT value       |
| 2        | 40502   | Data register (LSB)              | W   | FLOAT value       |
| 3        | 40503   | Command register                 | W   | See related table |
| 4        | 41001   | Capacity of the load cells (MSB) | R/W |                   |
| 5        | 41002   | Capacity of the load cells (LSB) | R/W |                   |
| 6        | 41003   | Load cell sensibility            | R/W |                   |
| 7        | 41004   | Weight division value            | R/W | See related table |
| 8        | 41101   | Weight filter factor             | R/W |                   |
| 9        | 41102   | Weight stability factor          | R/W |                   |
| 10       | 41103   | Threshold auto-zero (MSB)        | R/W | FLOAT value       |
| 11       | 41104   | Threshold auto-zero (LSB)        | R/W | FLOAT value       |
| 12       | 41105   | Zero tracking factor             | R/W |                   |
| 13       | 41106   | Zero band                        | R/W |                   |
| 14       | 41107   | Weight delta                     | R/W |                   |
| 15       | 42000   | Monitor register                 | W   |                   |

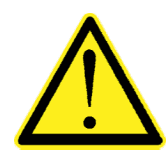

Input Data Area and Output Data Area must be set to 128 bytes.

The data of the input data area is updated at a frequency of 25 Hz.

To transfer the parameters of the Output Data Area to the RQ instrument, direct access to the memory must be enabled, writing the value 0x7FFF in the Command Register (address 40503).

Enabling direct memory access is used to prevent the instrument from clearing all its variables in the event of an uninitialized Output Data Area.

This command must be sent at the first connection to inform the instrument that the parameters have been initialized by the master. At this point the instrument continuously checks the changes made to the parameters and stores them only in the event of an effective change.

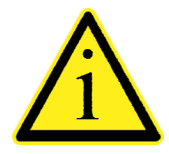

Example of calibration function:

To perform the full scale calibration functions (which require the sample weight value set in the data register) the value in the data register must be present when the command register is programmed.

For example: Perform the Full Scale calibration with a sample weight of 2000 kg Write in the data register 2000; Write 0x0011 in the command register.

It is possible to use the multiple register writing function and write the data register and command register registers in a single command.

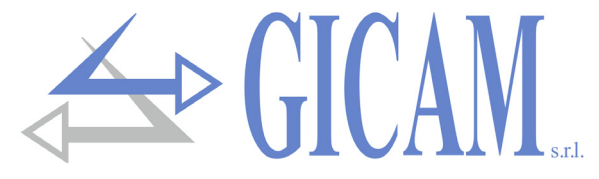

#### Status register coding table

| Bit         | 15        | 14              | 13       | 12        | 11               | 10           | 9                | 8              |
|-------------|-----------|-----------------|----------|-----------|------------------|--------------|------------------|----------------|
| Description | Not used  | Not used        | Output 2 | Output 1  | Input 2          | Input 1      | Memory<br>flag   | Not used       |
| Bit         | 7         | 6               | 5        | 4         | 3                | 2            | 1                | 0              |
| Description | Non tared | Weight<br>error | Overload | Underload | Tare<br>inserted | Zero<br>Band | Weight<br>stable | Zero<br>center |

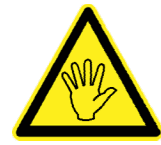

Bits 13, 12, 11 and 10 are only managed in the case of the RQ / ANA version, in the other hardware versions these bits are always worth 0.

#### Command register coding table

| Bit    | Command register function            | Data register function |
|--------|--------------------------------------|------------------------|
| 0x0001 | Semi-automatic zero                  | -                      |
| 0x0002 | Autotare                             | -                      |
| 0x0003 | Reset Peak                           | -                      |
| 0x0010 | Weight zero calibration              | -                      |
| 0x0011 | Weight full scale calibration        | Sample weight FLOAT    |
| 0x0020 | Saving data in permanent memory      | -                      |
| 0x7FFF | Direct memory access (FieldBus only) | -                      |

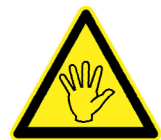

The value in the data register must be present when the command register is programmed (see calibration function example on the previous page).

| ModBus register address | Command register function |
|-------------------------|---------------------------|
| 41001 - 41002           | Capacity load cells       |
| 41003                   | Sensibility load cells    |
| 41004                   | Weight division value     |
| 41101                   | Weight filter factor      |
| 41102                   | Weight stability factor   |
| 41103 - 41104           | Threshold auto-zero       |
| 41105                   | Zero tracking factor      |
| 41106                   | Zero band                 |
| 41107                   | Weight delta              |

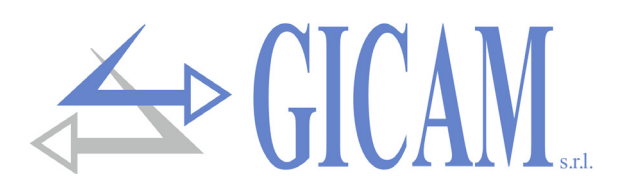

#### Division value coding table

| Register value | 0      | 1      | 2      | 3     | 4     | 5     | 6    | 7    | 8    |
|----------------|--------|--------|--------|-------|-------|-------|------|------|------|
| Division value | 0,0001 | 0,0002 | 0,0005 | 0,001 | 0,002 | 0,005 | 0,01 | 0,02 | 0,05 |
| Register value | 9      | 10     | 11     | 12    | 13    | 14    | 15   | 16   | 17   |
| Division value | 0,1    | 0,2    | 0,5    | 1     | 2     | 5     | 10   | 20   | 50   |

#### Coding table for threshold operating mode

| Register value | Description                                     |
|----------------|-------------------------------------------------|
| 0 1            | 0 = gross weight, 1 = net weight, 2 = peak      |
| 2              | 0 = N.O., 1 = N. C.                             |
| 3              | 0 = positive values, 1 = negative values        |
| 4              | 0 = always checked, 1 = only with stable weight |
| 5 15           | Not used                                        |

#### Analog output mode coding table

| Value | Description  |
|-------|--------------|
| 0     | Gross weight |
| 1     | Net weight   |
| 2     | Peak         |

#### Analog output range coding table

| Value | Description |
|-------|-------------|
| 0     | 0 - 20 mA   |
| 1     | 4 - 20 mA   |
| 2     | 0 - 10 V    |
| 3     | 0 - 5 V     |

## Notes on the operation of the analogue output (only RQ/ANA)

#### Limit values

- When the weight exceeds the programmed full scale, the output assumes a value higher than the full scale of the analog output up to a limit value (saturation).
- When the weight is negative, the output takes on a value lower than the minimum value up to a limit value (saturation).
- When the weight is not detectable and when the instrument is turned on, the analogue output assumes a minimum value lower than the minimum nominal value.

#### **Update frequency**

The signal update frequency is the weight update frequency (see weight filter programming table). The filter applied to the analog output (being a conversion of the digital value) are those applied to the weight display. When the weight is not valid (weight out of measuring range, weight not yet detected at power on), the output signal assumes the minimum value.

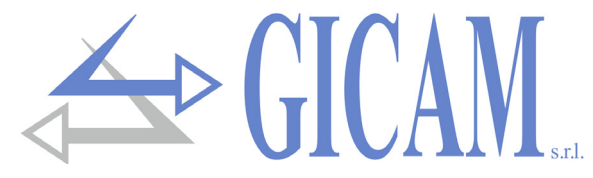

## Ethernet interface configuration (RQ/Ethernet only)

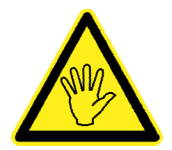

Do not confuse with RQ / Ethernet IP. RQ / Ethernet allows to manage the protocols present on Rs232 in Ethernet. RQ / Ethernet IP allows you to manage the mapping of fieldbus registers.

The configuration of the instrument's Ethernet interface is performed through the PC application "TCPServer Configurator" (PWIN33), supplied. To install the application, run the "setup.exe" file and follow the instructions of the installation wizard.

Before proceeding with the configuration procedure it is necessary to perform the ethernet connection of the instrument, the ethernet connection can be made in two different ways:

Direct connection of the instrument to the PC, without using other network devices (router, switch or hub). For this type of connection, specific ethernet cables called "crossed" or "crossover" must be used.

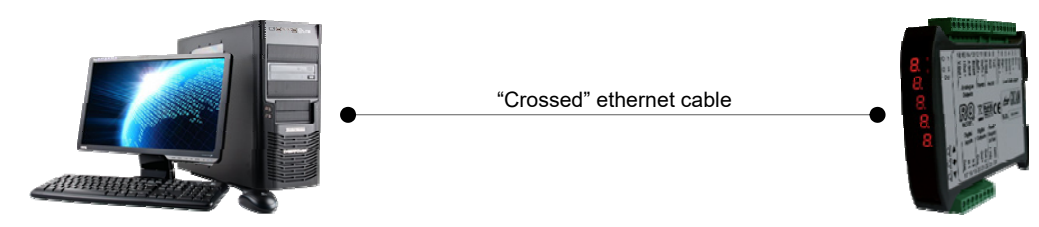

Connection of the instrument to a private PC network (LAN, Local Area Network), for this type of connection "direct" ethernet cables are used. In this case the instrument must be connected to a network device (router, switch or hub) to access the LAN.

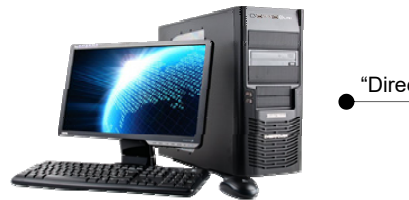

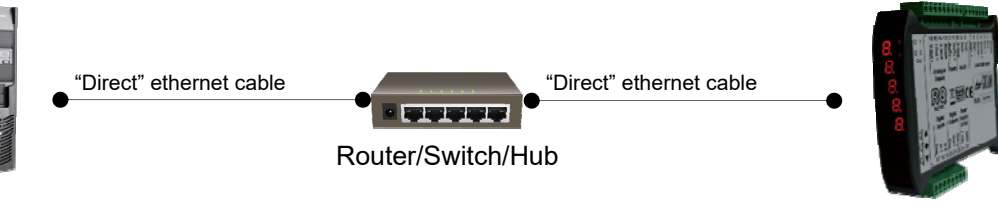

From the Programs menu select the "Configurator" application, under "TCPBridge Configurator".

The screen shown in the image alongside will be displayed.

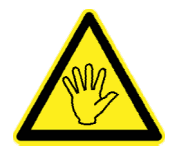

It may not be possible to establish a connection with RQ / Ethernet immediately, this may be due to an incompatibility between the IP address programmed by

default on RQ / Ethernet and the LAN network in which the device is installed for the first time. The IP addresses of the devices in a LAN must comply with a certain format,

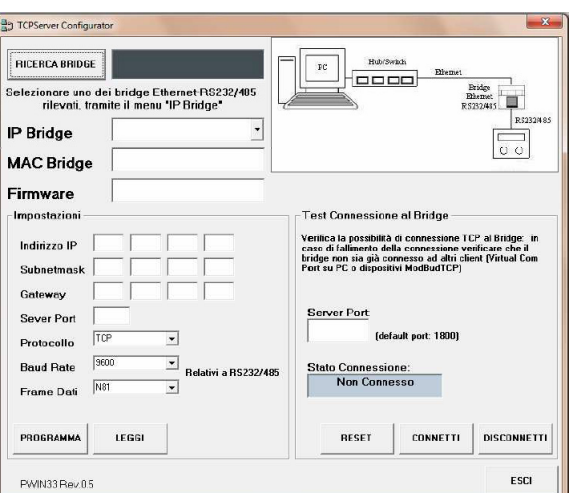

check the format of your IP address in the properties of the "network connection" of the PC (Control Panel -> Network connections). To configure the ethernet interface of the RQ instrument, follow the procedure below.

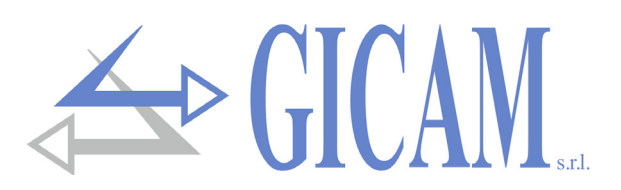

#### **Search for devices**

To search for RQ / Ethernet devices on the network, press the "BRIDGE SEARCH" button. Each device detected on the network can be selected from the appropriate "IP Bridge" drop-down menu, also selecting a specific device displays its MAC address and the firmware version loaded on the device. Select the device you want to configure.

| RICERCA BRIDGE                                                                         | Bridge trovati: 1 |   |  |
|----------------------------------------------------------------------------------------|-------------------|---|--|
| Selezionare uno dei bridge Ethernet-RS232/485<br>rilevati, tramite il menu "IP Bridge" |                   |   |  |
| IP Bridge:                                                                             | 192.168.0.150     | • |  |
| MAC Bridge:                                                                            | 00:04:A3:00:00:01 |   |  |
| Firmware:                                                                              | PETH0109          |   |  |

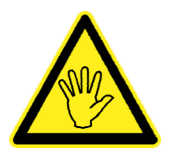

To avoid communication problems, the application buttons are disabled when searching for devices.

#### **Parameter configuration**

After selecting the device you want to configure, perform the reading function of the parameters currently programmed in the device. To perform this function, use the "READ" button, after a few seconds the configurable parameters (see image alongside) will be updated with the values stored in the device at the time of the request.

The programmable parameters are shown below:

- IP address: address of the RQ device, four numeric values (values between 0 and 255, mandatory field).
- > Subnet mask: four numeric values (values between 0 and 255, this parameter can be omitted or left 0).
- > Gateway: four numeric values (values between 0 and 255, this parameter can be omitted or left at 0).
- Server Port: communication port for TCP / IP protocol, numerical value between 1 and 65535. The connection is established by other devices on the network (for example a PC) to RQ / Ethernet TCP Server protocol or ModbusTCP Server protocol); the Server Port parameter indicates the "TCP port" on which a Client device (for example a PC) can make a TCP connection with RQ / Ethernet.
- > Protocol: the device can be configured to operate in two different modes:
  - TCP Server: select this protocol if RQ / Ethernet (Server) is to wait for TCP connections from other devices on the network (Client).
  - ModbusTCP Server: select this protocol if RQ / Ethernet (Server) must wait for TCP connections from other devices on the network (Client), which use the MODBUS TCP communication protocol.
- Baud Rate: this value must coincide with the "BAUD2" parameter selected in the RQ instrument (see specific paragraph on page 87 of this manual, default 9600).
- Data Frame: this value must coincide with the parameter "FRM-2" selected in the RQ instrument (see specific paragraph on page 87 of this manual, default N / 8/1).

| Impostazioni – |                                    |
|----------------|------------------------------------|
| Indirizzo IP   | 192 168 0 150                      |
| Subnetmask     | 255 255 255 0                      |
| Gateway        | 192 168 0 1                        |
|                |                                    |
| Server Port    | 1800                               |
| Protocollo     | TCP Server                         |
| Baud Rate      | 9600 <b>•</b> Relativi a RS232/485 |
| Frame Dati     | N81                                |
| PROGRAMMA      | LEGGI                              |

Press the "PROGRAM" button to store the parameters in the device, following the execution of the programming command, a reset of the ethernet interface of the RQ instrument is automatically performed. Following the automatic execution of the reset function, the parameter values stored in the device are no longer displayed in the PC application "TCPServer Configurator" (PWIN33), repeat the device search procedure and the parameter reading function to verify correct saving of parameters.

## **TCP connection test**

It is possible to test the connection directly through the PC application "TCServer Configurator" (PWIN33). Enter the "Server Port" parameter manually or use the parameter reading button ("READ" button, see the specific "PARAMETER CONFIGURATION" section on the previous page).

The "Server Port" parameter indicates the "TCP port" made available by RQ / Ethernet, on which the PC application "TCPServer Configurator" (Client) can establish a TCP connection. 

 Verifica la possibilità di connessione TCP al Bridge: in caso di fallimento della connessione verificare che il bridge non sia già connesso ad altri client (Virtual Com Port su PC o dispositivi ModBudTCP)

 Server Port:
 1800

 (default port: 1800)

 Stato Connessione:

 Connesso

 RESET
 CONNETTI

 DISCONNETTI

Test Connessione al Bridge

Press the "CONNECT" button to establish a TCP connection with RQ / Ethernet, the connection status is displayed in the appropriate

"Connection Status" section. To end a TCP connection, press the "DISCONNECT" button.

RQ / Ethernet can only accept and keep one connection active, before testing the connection make sure that other Client devices on the network are not connected with RQ / Ethernet.

If the TCP connection test is performed successfully (Connection Status: Connected), the RQ device is ready for use. The communication protocol selected with the "COM-2" parameter (see the specific paragraph on page 70 of this manual) is available on the Ethernet interface of the RQ device.

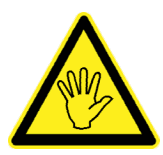

The reset function of the ethernet interface of the RQ instrument can be performed at any time (for example, in case of problems during the test of the TCP connection or during the programming of the parameters), using the appropriate "RESET" button. This function does

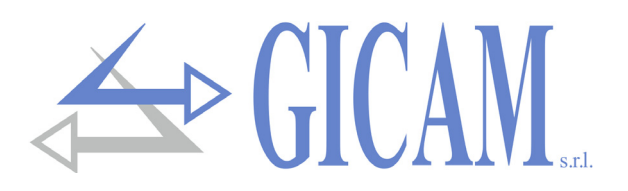

## Troubleshooting guide

| Problem                                                    | Possible cause                                                                                                    | Remedy                                                                                              |
|------------------------------------------------------------|----------------------------------------------------------------------------------------------------|----------------------------------------------------------------------------------------------------|
| The display shows the message O-L                          | The acquired weight is not detectable<br>because the cell is absent or connected<br>incorrectly                                                 | Check the connection of the load cell                                                               |
| The display shows the<br>high dash on the upper<br>display | The acquired weight cannot be repre-<br>sented because it exceeds the five<br>available digits or is greater than the<br>capacity of the cells. |                                                                                                    |
| The display shows the underscore on the lower display.     | The acquired weight cannot be repre-<br>sented because it is negative beyond<br>-9999.                                                          |                                                                                                    |
| The number of decimals is incorrect                        | The correct division value was not se-<br>lected.                                                                                               | Select the correct division value in the main menu                                                  |
| Serial communication is not working properly.              | The installation was not carried out cor-<br>rectly.<br>The selection of the serial interface op-<br>eration mode is incorrect.                 | Check the connections as described in<br>the installation manual.<br>Select settings appropriately. |
| The semi-automatic zero function does not                  | The gross weight exceeds the semiau-<br>tomatic zero action limit.                                                                              | To restore the zero it is necessary to calibrate the weight.                                        |
| work.                                                      | The weight does not stabilize                                                                                                    | Wait for the weight to stabilize or adjust the weight filter parameter.                             |
| The semi-automatic tare function does not work.            | The gross weight is negative or ex-<br>ceeds / has reached the maximum ca-<br>pacity value.                                                     | Check the gross weight                                                                              |
|                                                            | The weight does not stabilize                                                                                                    | Wait for the weight to stabilize or adjust the weight filter parameter.                             |

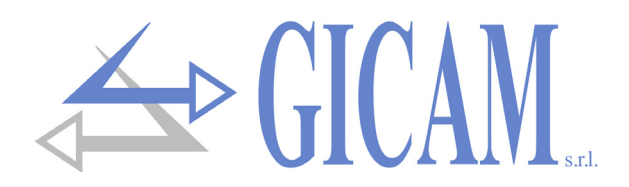

# Installationsanleitung

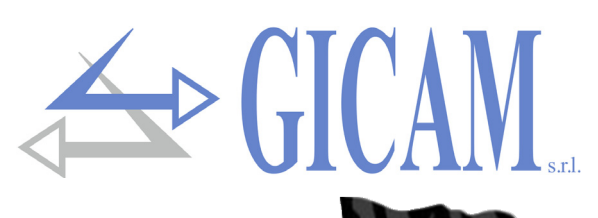

## Technische Eigenschaften

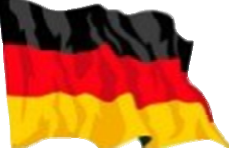

| Stromversorgung                        | 24 VDC ± 10% gegen Verpolung geschützt, rücksetzbare Sicherung                         |
|----------------------------------------|----------------------------------------------------------------------------------------|
| Maximale Stromaufnahme                 | 2 W                                                                                    |
| Isolierung                             | Klasse II                                                                              |
| Installationskategorie                 | Kategorie II                                                                           |
| Lagertemperatur                        | - 20 °C / + 60 °C (- 4 °F / 140 °F)                                                    |
| Betriebstemperatur                     | - 10 °C / + 50 °C (14 °F / 122 °F), Luftfeuchtigkeit maximal 85%                       |
| Display                                | Numerisch mit 5 roten LED Anzeigen mit je 7 Segmenten (h 7 mm)                         |
| LED                                    | 2 LED mit 3 mm (Funktionsstatus)                                                       |
| Tastatur                               | 3 Tasten (hinter Frontverkleidung)                                                     |
| Abmessungen                            | 110 x 120 x 23 mm (4.33 x 4.72 x 0.90 in) inklusive Klemmanschlüsse                    |
| Installation                           | Halterung DIN oder OMEGA Leiste                                                        |
| Material Gehäuse                       | Mix ABS/PC selbstverlöschend                                                           |
| Kabelanschlüsse                        | Herausnehmbare Schraubklemme                                                           |
| Rastermaß Schraubklemmen               | 5,08 mm                                                                                |
| Eingang Wägezellen                     | Maximal 4 Zellen mit 350 $\Omega$ parallel geschalten (oder 8 Zellen mit 700 $\Omega)$ |
| Stromversorgung Wägezellen             | 4 VDC                                                                                  |
| Interne Auflösung                      | 16 – 24 bit                                                                            |
| Linearität                             | 0,01 % des Skalenendwertes                                                             |
| Temperaturabweichung                   | <0,001 % des Skalenendwertes/°C                                                        |
| Digitalfilter                          | Wählbar 0.1 Hz – 50 Hz                                                                 |
| Messbereich                            | von -2.6 mV/V bis +2,6 mV/V                                                            |
| Kalibrierung Null und Endwert          | Über Tasten ausführbar                                                                 |
| Dezimalstellen Gewicht                 | von 0 bis 3 Dezimalstellen                                                             |
| Kabelbruchprüfung                      | Fortlaufend                                                                            |
| Analog-Spannungsausgang (vers. ANA)    | ± 10 V / ± 5 V                                                                         |
| Auflösung                              | 16 bit                                                                                 |
| Kalibrierung                           | Digital über Tasten                                                                    |
| Impedanz                               | Min. 10 kΩ                                                                             |
| Linearität                             | 0,03 % des Skalenendwertes                                                             |
| Temperaturabweichung                   | <0,002 % des Skalenendwertes/°C                                                        |
| Analog-Stromausgang (vers. ANA)        | 0 – 20 A / 4 – 20 mA                                                                   |
| Auflösung                              | 16 bit                                                                                 |
| Kalibrierung                           | Digital über Tasten                                                                    |
| Impedanz                               | ≤ 300 Ω                                                                                |
| Linearität                             | 0,03 % des Skalenendwertes                                                             |
| Logische Ausgänge (Version ANA)        | 2 Relaisausgänge (24 VDC/VAC ein Schließer) – 1 A Relaiskontaktkapazität               |
| Logische Eingänge (Version ANA)        | N° 2 opto-isoliert                                                                     |
| Serielle Schnittstellen                | Rs232 half duplex, Rs485 half duplex (Option)                                          |
| Maximale Kabellänge                    | 15 m (Rs232c) – 1000 m (Rs485)                                                         |
| Feldbus (je nach Version)              | Profibus DP-V1, PorfiNet, DeviceNET, CANopen, Ethernet, Ethercat                       |
| Ethernet Protokolle (Version Ethernet) | TCP, Modbus/TCP, UDP, IP, ICMP, ARP                                                    |
| Baud rate                              | 1200, 2400, 4800, 9600, 19200, 38400, 115200 (wählbar)                                 |
| Normen-Konformität                     | EN61000-6-2, EN61000-6-3, EN 61010-1                                                   |

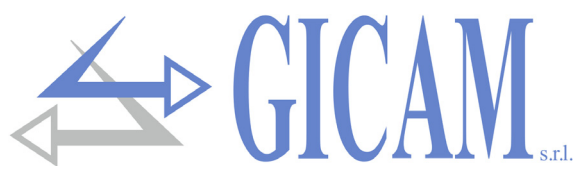

## Symbole

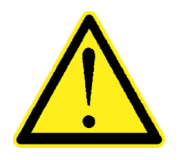

Achtung! Dieser Vorgang muss von Fachpersonal durchgeführt werden.

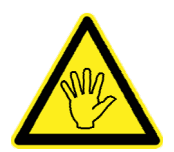

Achten Sie besonders auf die folgenden Hinweise

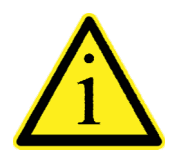

Weiterführende Informationen

## Warnungen

Zweck dieses Handbuches ist, den Bediener mit Erläuterungstexten und -abbildungen mit den Anforderungen und grundlegenden Kriterien für Installation und korrekten Betrieb des Gerätes vertraut zu machen.

- Das Gerät darf nur von Fachpersonal installiert werden, das dieses Handbuch gelesen und verstanden haben muss. "Fachpersonal" bezeichnet Personal, das aufgrund seiner Ausbildung und Berufserfahrung vom Anlagensicherheitsmanager ausdrücklich zur Durchführung der Installation ermächtigt wurde.
- > Alle Anschlüsse müssen bei ausgeschaltetem Gerät durchgeführt werden.

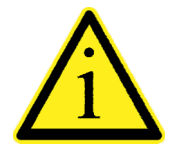

Die nachfolgenden Informationen beziehen sich auf alle Funktionen des RQ-Verstärkers, die in den verschiedenen Modellen vorhanden sind. In der Anschlussübersicht sehen Sie die Funktionen die in den einzelnen Modellen vorhanden sind.

## Typenschild des Gerätes

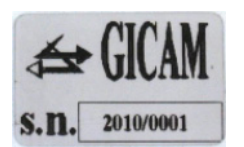

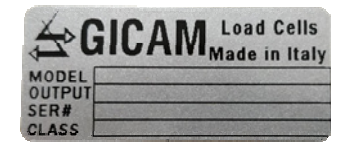

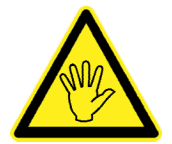

Es ist wichtig, diese Daten mit der Programmnummer und der Version, die auf dem Umschlag des Handbuchs angegeben sind und beim Einschalten des Geräts angezeigt werden mitzuteilen, wenn Sie Informationen oder Angaben zum Gerät anfordern.

## Stromversorgung des Gerätes

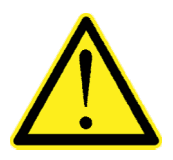

- Das Gerät wird über die Klemmen 23 (Versorgung +) und 24 (N) mit Strom versorgt.
- Das Stromkabel muss getrennt von anderen Stromkabeln mit unterschiedlichen Spannungen, von den Anschlusskabeln der Wägezellen und den Kabeln logischer Ein- / Ausgange geführt werden .

Der interne Stromkreis ist galvanisch von der Versorgungsspannung getrennt.

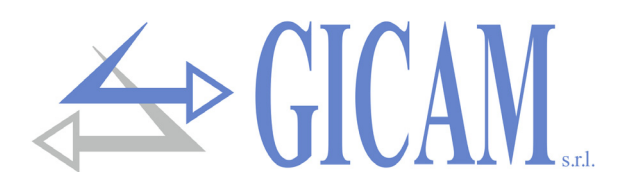

## Anschluss der Wägezellen

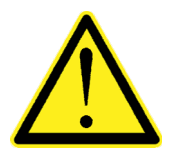

- Alle Verlängerungsanschlüsse des Kabels müssen unter Berücksichtigung des Farbcodes und unter Verwendung des vom Hersteller gelieferten Kabels sorgfältig abgeschirmt werden. Die Verlängerungsverbindungen müssen durch Löten, durch Klemmenblöcke oder mit der separat mitgelieferte Anschlussdose hergestellt werden.
- Das Kabel der Zelle darf nicht mit anderen Kabeln (z. B. Ausgängen an Schütze oder Stromversorgungen) verlegt werden, sondern muss seinem eigenen Weg folgen.
- Das Kabel der Wägezelle muss eine der Anzahl der verwendeten Leitern entsprechende Adernzahl (4 oder 6) haben. Bei 6-adrigen Kabeln von denen nur 4 verwendet werden (Stromversorgung und Signal), verbinden Sie die Referenzdrähte mit der jeweiligen Polarität der Stromversorgungsleiter.

An das Gerät können maximal 4 Wägezellen mit 350 Ohm parallel angeschlossen werden. Die Versorgungsspannung der Wägezellen beträgt 5 VDC und ist gegen vorübergehenden Kurzschluss geschützt. Der Messbereich des Gerätes sieht die Verwendung von Wägezellen mit Empfindlichkeit von 1 mV/V bis 2,5 mV/V vor. Das Kabel der Wägezellen wird an die Klemmen 2... 7 der Klemmleiste angeschlossen. Bei 4-adrigen Kabeln verbinden Sie die Stromversorgung der Zellen mit den entsprechenden Polaritäten der Referenzklemmen (2-5 und 3-4).

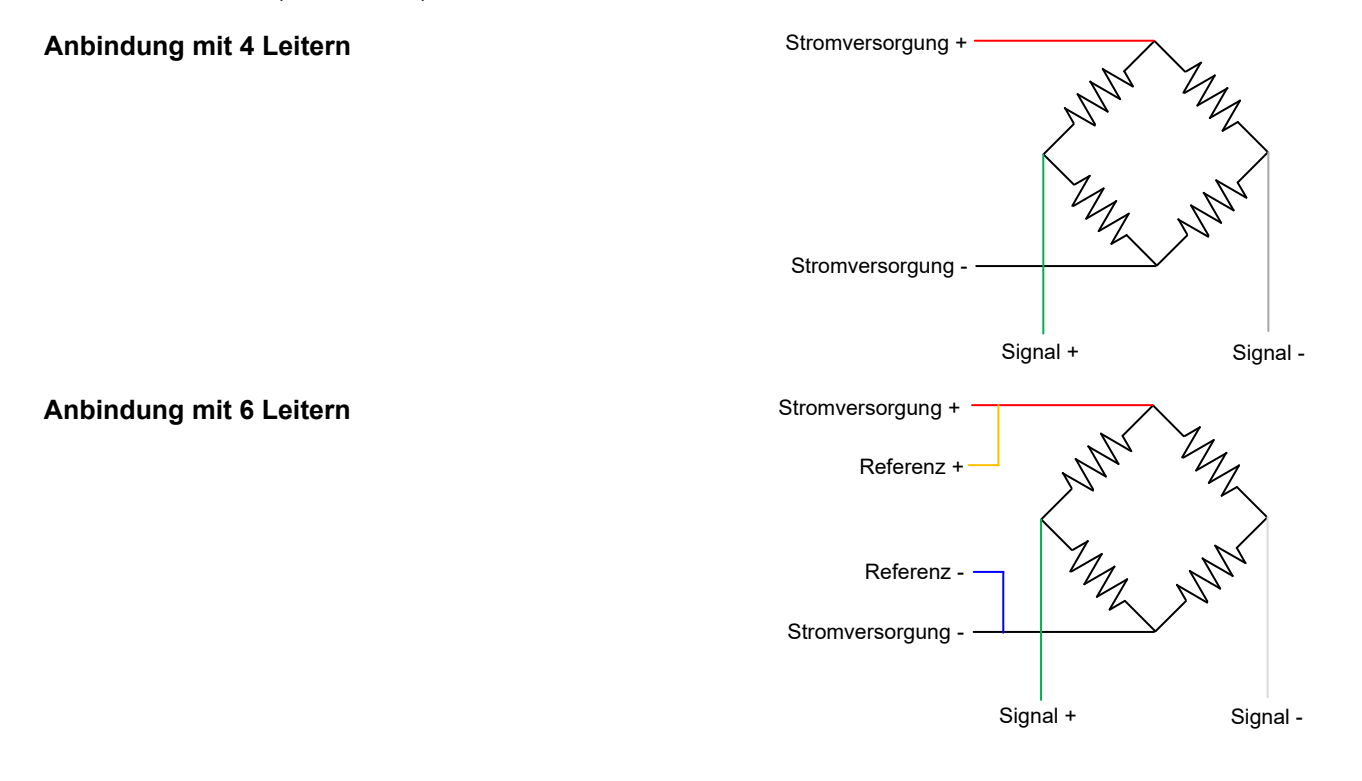

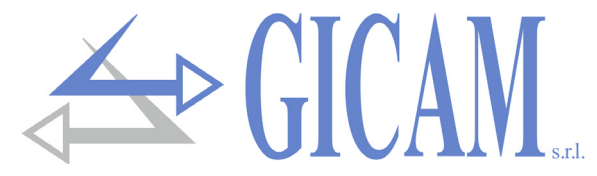

## Anschluss logische Eingänge (nur Version RQ / ANA)

Die Logikeingänge sind durch Optokoppler vom Instrument elektrisch isoliert.

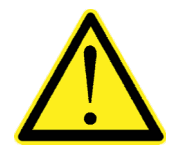

- Die Verbindungskabel der logischen Eingänge dürfen nicht zusammen mit Leistungskabeln oder Stromversorgungskabeln verlegt werden.
- Verwenden Sie ein möglichst kurzes Anschlusskabel

Um einen logischen Eingang zu aktivieren, muss auf an den Pluspol einer 24 Volt Gleichstromversorgung gelegt werden, während die Masse an deren Minuspol angeschlossen werden muss.

Das nachfolgende Anschlussschema zeigt die Anbindung, im Beispiel mit Verwendung einer Taste an Eingang 1 und je einem Schalter am Eingang 2.

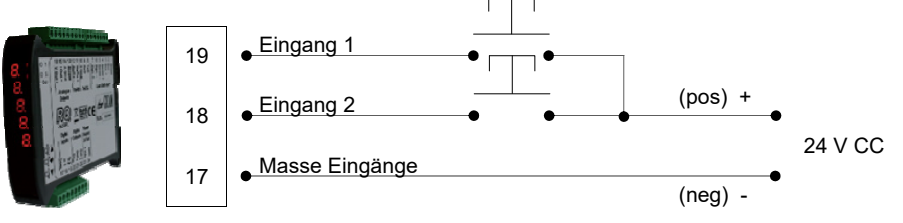

## Anschluss Relais-Ausgänge (nur Version RQ / ANA)

Die beiden Ausgänge sind Relais mit einer Masse, Die Leistung jedes Kontaktes beträgt 24 VDC/AC, 1 A.

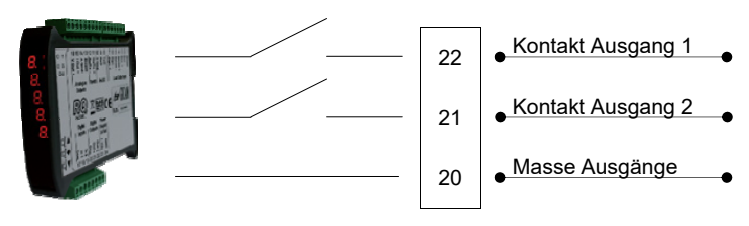

## Serieller RS485 Anschluss (nur Version RQ / 485)

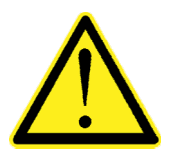

- Verwenden Sie f
  ür die serielle Verbindung ein abgeschirmtes Kabel. Achten Sie darauf, die Abschirmung nur an einem Ende anzuschließen: an Pin 13, auf der Geräteseite, an Masse wenn Sie am anderen Ende angeschlossen wird.
- Falls das Kabel mehr Leiter hat als verwendet werden, verbinden Sie die unbelegten Leiter mit der Abschirmung.
- Das Kabel der Zelle darf nicht mit anderen Kabeln (z. B. Ausgängen an Schütze oder Stromversorgungen) verlegt werden, sondern muss seinem eigenen Weg folgen.

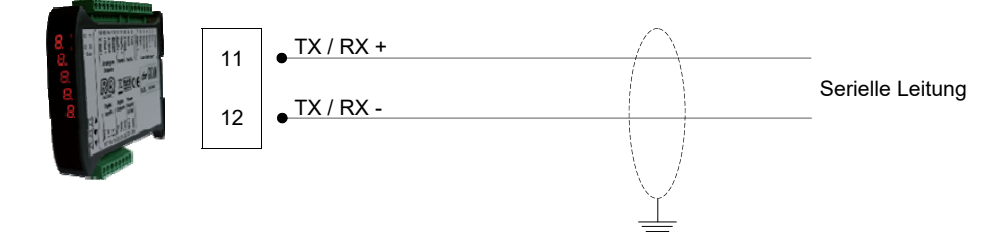

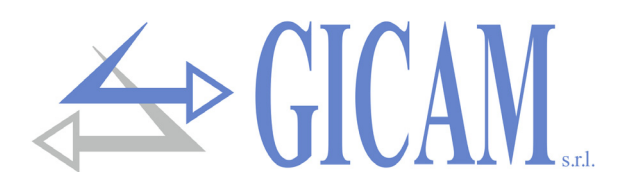

## Serieller RS232 Anschluss

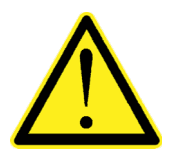

- Verwenden Sie für die serielle Verbindung ein abgeschirmtes Kabel und achten Sie darauf, die Abschirmung nur an einem der beiden Enden mit Masse zu verbinden. Wenn das Kabel mehr Leiter hat als verwendet werden, verbinden Sie die freien Leiter mit der Abschirmung.
- Das serielle Verbindungskabel darf maximal 15 Meter lang sein (EIA RS-232-C Norm), bei Überschreitung dieser Länge muss die RS422 Schnittstelle mit dem das Gerät ausgestattet ist verwendet werden.
- Das Kabel der Zelle darf nicht mit anderen Kabeln (z. B. Ausgängen an Schütze oder Stromversorgungen) verlegt werden, sondern muss seinem eigenen Weg folgen.
- > Der für die Verbindung benutzte PC muss der Norm EN 60950 entsprechen.

Nachfolgend ist das Anschlussschema mit 9-poligem PC Stecker dargestellt:

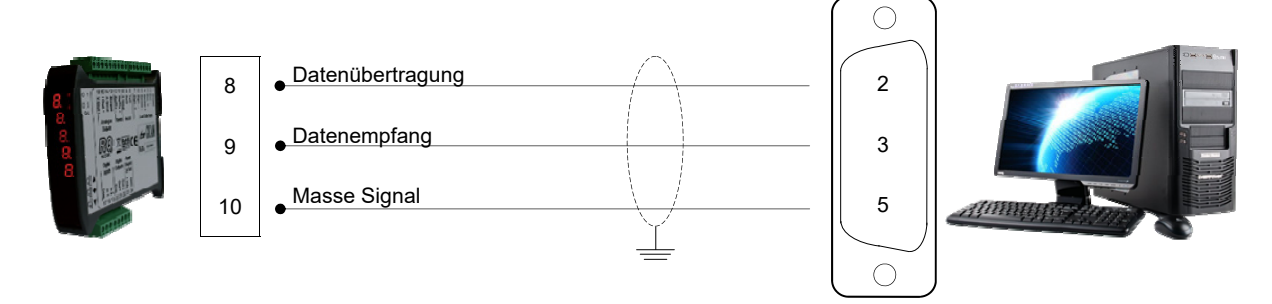

## Anschluss logische Ausgänge (nur Version RQ / ANA)

Das Gerät bietet je einen analogen Strom- und Spannungsausgang mit den folgenden Eigenschaften:

- > Spannungsausgang: Bereich von -10 bis +10 Volt oder von -5 bis +5 Volt, Mindestlast 10 k $\Omega$
- Stromausgang: Bereich von 0 bis 20 mA oder von 4 bis 20 mA, Die Maximallast beträgt 300 Ω

Ausgänge 0-10V oder 0-5V sind nach Werkskonfiguration möglich.

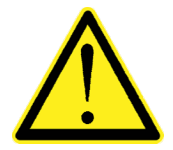

- Verwenden Sie f
  ür die serielle Verbindung ein abgeschirmtes Kabel. Achten Sie darauf, die Abschirmung nur an einem Ende anzuschlie
  ßen: an Pin 13, auf der Geräteseite, an Masse wenn Sie am anderen Ende angeschlossen wird.
- Die analoge Übertragung ist besonders empfindlich gegenüber elektromagnetischen Störungen weshalb empfohlen wird, die Kabel möglichst kurz zu halten und getrennt von anderen Kabeln zu verlegen.

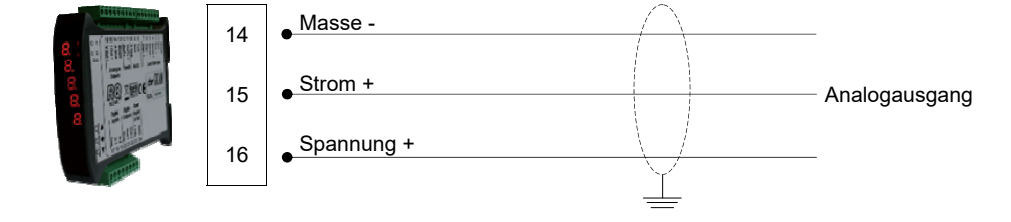

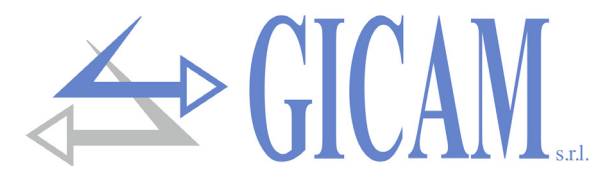

## Ethernet Anschluss (nur Versionen RQ / Ethernet und RQ / Ethernet IP)

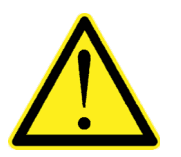

- Normalerweise sind die Kabel vom Typ "direkt" und ermöglichen den Anschluss an Netzwerkgeräte wie Router oder Hubs, jedoch nicht den direkten Anschluss von zwei PCs (selbst wenn derzeit Netzwerkkarten mit Auto-Sensing-Technologie vorhanden sind, die den Kabel-Typ und die Art der Verbindung erkennen, die direkte PC-PC-Verbindungen auch mit nicht überkreuzten Kabeln ermöglichen).
- Es ist möglich, die Schnittstelle direkt mit dem PC zu verbinden, ohne andere Netzwerkgeräte (Router, Switch, Hub, LAN-Bridge etc.) zu verwenden. Es müssen jedoch spezielle RJ45-Kabel verwendet werden, die als "Crossover" bezeichnet werden.
- Nachfolgend finden Sie die Diagramme der beiden genannten Kabeltypen und das entsprechende Anschlussdiagramm.
- Das Kabel der Zelle darf nicht mit anderen Kabeln (z. B. Ausgängen an Schütze oder Stromversorgungen) verlegt werden, sondern muss seinem eigenen Weg folgen.

#### "Direktes" Kabelschema

#### Stecker 1 - RJ45

- 1 Weiß / Orange
- 2 Orange
- 3 Weiß / Grün
- 4 Blau
- 5 Weiß / Blau
- 6 Grün
- 7 Weiß / Braun
- 8 Braun

#### "Gekreuztes" Kabelschema

#### Stecker 1 - RJ45

- 1 Weiß / Orange
- 2 Orange
- 3 Weiß / Grün
- 4 Blau
- 5 Weiß / Blau
- 6 Grün
- 7 Weiß / Braun
- 8 Braun

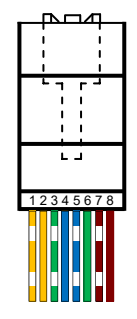

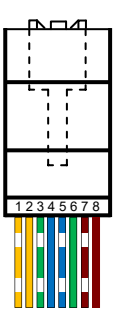

#### Stecker 2 - RJ45

- 1 Weiß / Orange
- 2 Orange
- 3 Weiß / Grün
- 4 Blau
- 5 Weiß / Blau
- 6 Grün
- 7 Weiß / Braun
- 8 Braun

#### Connettore 2 - RJ45

- 1 Weiß / Grün
- 2 Grün
- 3 Weiß / Orange
- 4 Bla
- 5 Weiß / Blau
- 6 Orange
- 7 Weiß / Braun
- 8 Braun

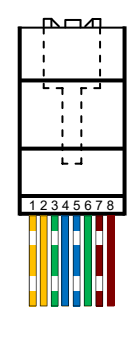

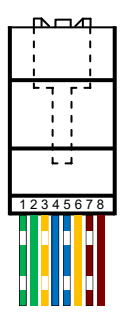

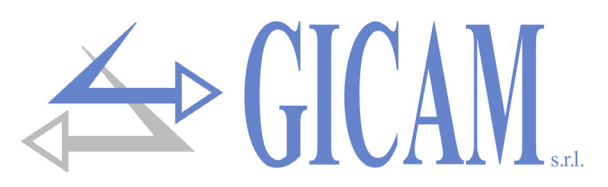

## ProfiBus Verbindung (nur Version RQ / ProfiBus)

In dieser Version verfügt das Instrument an der Unterseite über einen ProfiBus DP-Feldbusanschluss mit den folgenden Eigenschaften:

> ProfiBus Baud Rate von 9.6 kbps bis 12 Mbps

|  | $\left(\begin{array}{c} \circ \\ \end{array}\right)$ |           |                  |
|--|------------------------------------------------------|-----------|------------------|
|  | 3                                                    | • B-Line  | _                |
|  | 4                                                    | • RTS     | _                |
|  | 5                                                    | • GND Bus | _ ProfiBus Kabel |
|  | 6                                                    | + 5V Bus  | _                |
|  | 8                                                    | • A-Line  | _                |
|  | $\bigcup_{O}$                                        |           |                  |

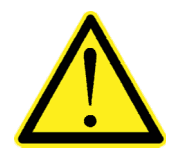

Benutzen Sie für die Herstellung der Verbindung ein ProfiBus-Kabel.

Für die Verbindung muss die Datei HMS\_1810.GSD auf der SPS / PL vorhanden sein (im Lieferumfang des Instruments enthalten).

## **ProfiNet Verbindung** (nur Version RQ / ProfiNet)

In der Hardware-Version RQ/ProfiNet erfolgt die Verbindung an die ProfiNet Leitung über einen speziellen RJ45-Anschluss. Es gibt 2 Versionen: mit nur einem RJ45-Anschluss oder mit zwei RJ45-Anschlüssen.

Bei zwei Anschlüssen ist der Eingang und der Ausgang der ProfiNet-Leitung gleichgültig.

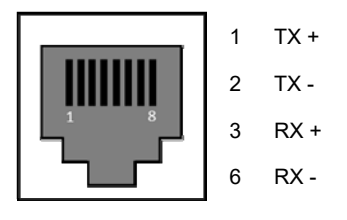

## Ethercat Verbindung (nur Version RQ / Ethercat)

In der RQ / Ethercat-Hardwareversion wird die Verbindung zur Ethercat-Leitung über zwei nicht vertauschbare RJ45-Anschlüsse hergestellt.

Der Anschluss Richtung der Vorderseite des Gerätes ist der Eingang, der Anschluss Richtung Rückseite ist der Ausgang.

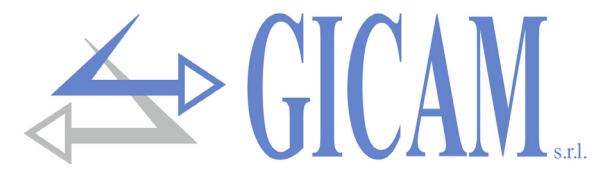

## DeviceNet Verbindung (nur Version RQ / DeviceNet)

In der RQ / DeviceNet-Hardwareversion erfolgt die Verbindung zur DeviceNet-Leitung über einen abnehmbaren 5-poligen Klemmenblock mit folgenden Eigenschaften:

> DeviceNet baud rate 125, 250, 500 kbps

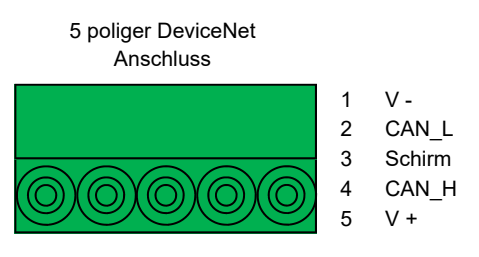

## CANopen Verbindung (nur Version RQ / CANopen)

CANopen ist ein übergeordnetes Kommunikationsprotokoll, das auf dem seriellen CAN-Bussystem basiert.

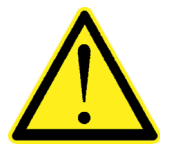

- Verwenden Sie zum Herstellen der Verbindung ein für die CANbus-Leitung geeignetes Kabel mit Doppel-Differential und gemeinsamer Rückleitung gemäß ISO 11898.
- Die Buslänge wird durch die Kommunikationsgeschwindigkeit (Baudrate), wie in der folgenden Tabelle angegeben, begrenzt:

| Bit Rate       | Maximale<br>Länge Bus |
|----------------|-----------------------|
| 1 Mbit/sec.    | 25 Meter              |
| 500 kbit/sec.  | 100 Meter             |
| 250 kbit/sec.  | 250 Meter             |
| 125 kbit/sec.  | 500 Meter             |
| ≤ 50 kbit/sec. | 1000 Meter            |

Obwohl theoretisch die maximale Anzahl von Knoten in einem CANbus Netzwert 127 beträgt, werden nur maximal 64 Knoten unterstützt. Die CANbus-Leitung muss einen Abschlusswiderstand von 120  $\Omega$  haben. Schließen Sie die CAN\_GND-Referenz an das Leitungskabel an, das an einem einzelnen Punkt der Leitung mit Masse verbunden werden muss.

Das Kabel der Zelle darf nicht mit anderen Kabeln (z. B. Ausgängen an Schütze oder Stromversorgungen) verlegt werden, sondern muss seinem eigenen Weg folgen.

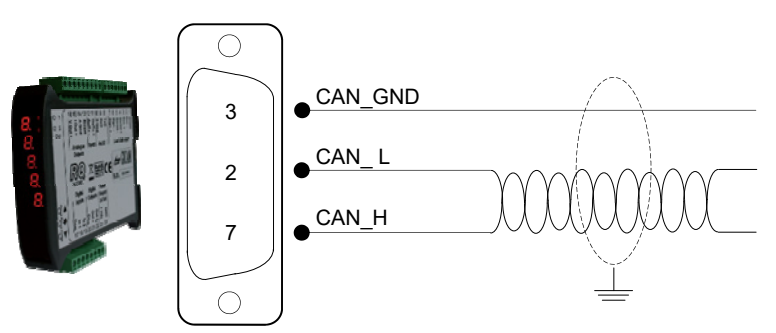

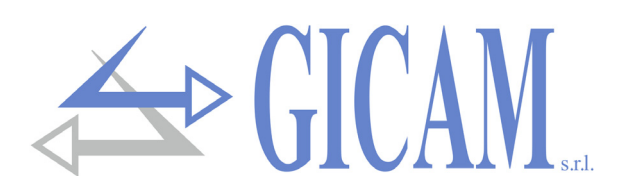

## Anschlussübersicht

| Nummer | 7-pol. Klemmleiste (5,08 mm) - 4 Drähte |
|--------|-----------------------------------------|
| 1      | Abschirmung                             |
| 2      | Stromversorgung Zelle -                 |
| 3      | Stromversorgung Zelle +                 |
| 4      | Mit Klemme 3 brücken                    |
| 5      | Mit Klemme 2 brücken                    |
| 6      | Signal -                                |
| 7      | Signal +                                |

| Nummer | 9-polige Klemmleiste (5,08 mm)  |
|--------|---------------------------------|
| 8      | RS232 TX                        |
| 9      | RS232 RX                        |
| 10     | RS232 GND                       |
| 11     | RS485 +                         |
| 12     | RS485 -                         |
| 13     | Abschirmung                     |
| 14     | GND Analogausgänge              |
| 15     | Analogausgang 4-20 mA / 0-20 mA |
| 16     | Analogausgang ± 10 V / ± 5 V    |

| Numero | 7-pol. Klemmleiste (5,08 mm) - 6 Drähte |
|--------|-----------------------------------------|
| 1      | Abschirmung                             |
| 2      | Stromversorgung Zelle -                 |
| 3      | Stromversorgung Zelle +                 |
| 4      | Referenz +                              |
| 5      | Referenz -                              |
| 6      | Signal -                                |
| 7      | Signal +                                |

| Nummer | 8-polige Klemmleiste (5,08 mm)  |
|--------|---------------------------------|
| 17     | Masse Eingänge                  |
| 18     | Eingang 1 (opto-isoliert)       |
| 19     | Eingang 2 (opto-isoliert)       |
| 20     | Masse Ausgänge                  |
| 21     | Ausgang 1 (Relais 24VDC, 1A NA) |
| 22     | Ausgang 2 (Relais 24VDC, 1A NA) |
| 23     | Stromversorgung 24 VDC          |
| 24     | Stromversorgung 0 VDC           |

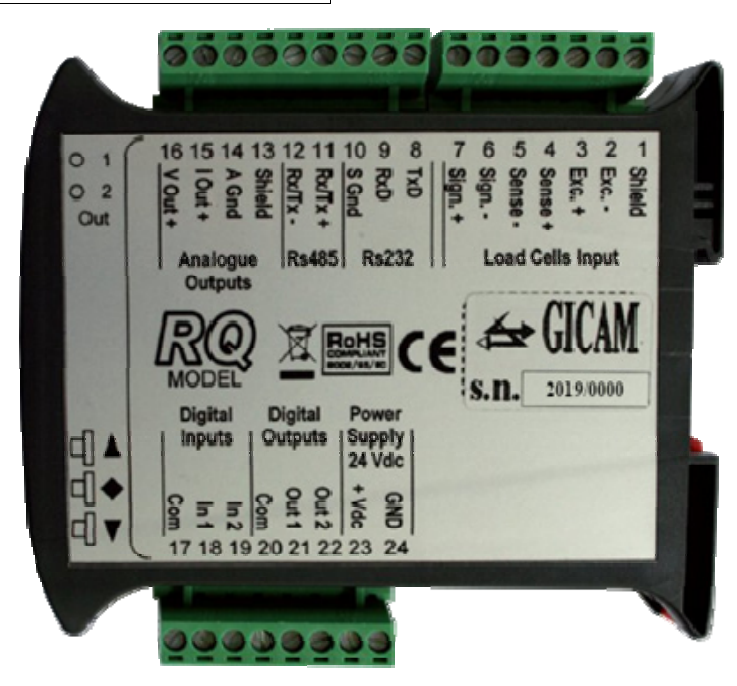

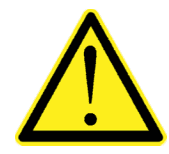

Abhängig von der bestellten Version des RQ (RS485, Analog, Ethernet, ProfiBUS, ProfiNET, CANopen, DeviceNet) sind nicht alle Verbindungen verfügbar. Die oben nicht angegebenen Verbindungen erfolgen über spezielle Anschlüsse (D-Sub usw.).

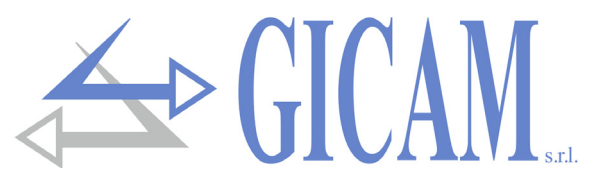

Appunti / Notes / Notizen

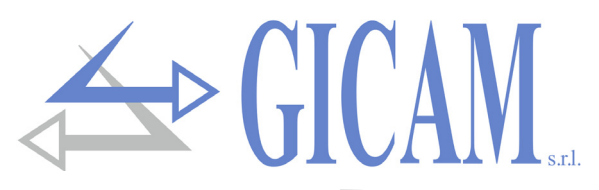

# **Bedienungsanleitung**

## Hauptmerkmale der Verwendung

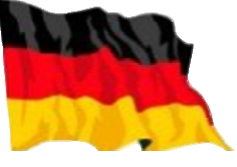

Der RQ wird in den folgenden Hardwareversionen hergestellt:

| Firmware | Hardware Version | Beschreibung                                                                                                    |
|----------|------------------|----------------------------------------------------------------------------------------------------|
|          |                  | Gewichtsanzeige und Sender RS232 und RS485 mit der Möglichkeit,<br>bis zu 32 Instrumente in RS485 zu vernetzen, mit ASCII- |
|          | RQ / RS485       | Übertragungsprotokollen für die kontinuierliche Übertragung, auf An-                                                       |
|          |                  | frage oder über manuelle Steuerung und MODBUS RTU-Protokoll.                                                               |
| PW030508 |                  | Spitzenwertfunktion.                                                                                                    |
|          |                  | RS232 Gewichtsanzeige und Sender mit analogem Spannungs- oder                                                              |
|          | RQ / ANA         | Stromausgang. Steuerung von 2 Schwellenwerten mit Relaisausgän-                                                            |
|          |                  | gen. 2 Logikeingänge. Spitzenwertfunktion.                                                                                 |
|          |                  | RS232-Gewichtsanzeige und Sender mit Ethernet-Schnittstelle, mit                                                           |
|          | RQ / Ethernet    | ASCII-Übertragungsprotokollen für die kontinuierliche Übertragung                                                          |
|          |                  | auf Anfrage oder über manuelle Steuerung und MODBUS RTU / TCP                                                              |
|          |                  | -Protokoll. Spitzenwert-Funktion.                                                                                          |
|          | RQ / ProfiBus    | Rs232 Gewichtsanzeige und Sender mit ProfiBus-Schnittstelle. Die                                                           |
|          |                  | ASCII-Übertragungsprotokolle für die kontinuierliche Übertragung auf                                                       |
|          |                  | Anfrage oder über manuelle Steuerung und das MODBUS RTU-                                                                   |
|          |                  | Protokoll werden auf Rs232 verwaltet. Spitzenwert-Funktion.                                                                |
|          |                  | Rs232 Gewichtsanzeige und Sender mit ProfiNet-Schnittstelle. Die                                                           |
|          | RQ / ProfiNet    | ASCII-Übertragungsprotokolle für die kontinuierliche Übertragung auf                                                       |
|          |                  | Anfrage oder über manuelle Steuerung und das MODBUS RTU-                                                                   |
|          |                  | Protokoll werden auf Rs232 verwaltet. Spitzenwert-Funktion.                                                                |
|          | RQ / DeviceNet   | Rs232 Gewichtsanzeige und Sender mit DeviceNet-Schnittstelle. Die                                                          |
| PW030412 |                  | ASCII-Ubertragungsprotokolle für die kontinuierliche Ubertragung auf                                                       |
|          |                  | Anfrage oder über manuelle Steuerung und das MODBUS RTU-                                                                   |
|          |                  | Protokoll werden auf Rs232 verwaltet. Spitzenwert-Funktion.                                                                |
|          |                  | Rs232 Gewichtsanzeige und Sender mit CANopen-Schnittstelle. Die                                                            |
|          | RQ / CANopen     | ASCII-Übertragungsprotokolle für die kontinuierliche Übertragung auf                                                       |
|          |                  | Anfrage oder über manuelle Steuerung und das MODBUS RTU-                                                                   |
|          |                  | Protokoll werden auf Rs232 verwaltet. Spitzenwert-Funktion.                                                                |
|          |                  | Rs232 Gewichtsanzeige und Sender mit IP-Ethernet-Schnittstelle. Die                                                        |
|          | RQ / Ethernet IP | ASCII-Übertragungsprotokolle für die kontinuierliche Übertragung auf                                                       |
|          |                  | Anfrage oder über manuelle Steuerung und das MODBUS RTU-                                                                   |
|          |                  | Protokoll werden auf Rs232 verwaltet. Spitzenwert-Funktion.                                                                |

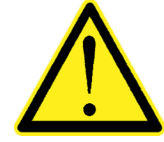

Mit Hilfe des PC-Programms "Configuratore\_Prof" kann die Zuordnung der IP-Register Profi-Bus / ProfiNet / DeviceNet / CANopen / Ethernet konfiguriert werden.

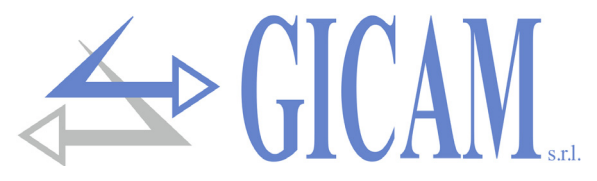

## Die Frontplatte des Gerätes

## **LED Anzeigen**

Im oberen Bereich des Displays befinden sich 2 Anzeige-LED:

- → ► LED 1: ein = Nettogewicht, aus = Bruttogewicht, blinkend = Spitzenwert
- LED 2: ein = Tara eingestellt, aus = keine Tara vorhanden

In der Balkendiagrammanzeige blinken beide LEDs.

#### Display

Vertikale, 5-stellige Anzeige; die untere Ziffer gibt die niedrigstwertige Stelle an. Normalerweise wird das gemessene Gewicht auf dem Display angezeigt. Abhängig von den verschiedenen Programmiervorgängen wird die Anzeige zum Einstellen der in den Speicher zu schreibenden Parameter verwendet, d. h. Meldungen, die die Art des laufenden Vorgangs anzeigen und den Bediener bei Steuerung und Programmierung unterstützen.

## Verwendung der Tastatur

Das Instrument wird über die Tastatur programmiert und gesteuert, die aus 3 Tasten besteht und folgende Funktionen besitzt:

| Taste | Funktion in der Steuerung der Programmierungsmenüs                                              |
|-------|-------------------------------------------------------------------------------------------------|
|       | Verlässt das Programmierungsmenü und kehrt zur oberen Ebene zurück.                             |
| •     | Ruft das entsprechende Untermenü bzw. Programmierung auf oder bestätigt den gewählten Parameter |
| ▼     | Geht zum nächsten Menüpunkt                                                                     |

| Taste | Funktion bei Programmierung oder Auswahl von Parametern                                                                                 |
|-------|----------------------------------------------------------------------------------------------------|
|       | Erhöht die blinkende Zahl / wählt den oberen Wert                                                                                       |
| •     | Wählt die nächste Ziffer aus. Wenn die blinkende Ziffer die letzte ist, bestätigt sie den Wert und beendet die Programmierung / Auswahl |
| ▼     | Verringert die blinkende Ziffer / wählt den unteren Wert                                                                                |

| Taste | Operative Funktionen im Gewichtsanzeigebetrieb                                           |
|-------|------------------------------------------------------------------------------------------|
|       | Kurzes Drücken: Schaltet zwischen Brutto- und Nettogewichtsanzeige um                    |
|       | Langes Drücken: Schaltet zwischen Gewichts- / Spitzenwertanzeige um                      |
|       | Kurzes Drücken: Schaltet die numerische / Balkendiagrammanzeige des Bruttogewichts um    |
|       | Langes Drücken: angezeigtes Gewicht / Spitzenwert zurücksetzen                           |
|       | Kurz drücken: Daten auf serieller Leitung senden (falls manuelles Protokoll ausgewählt). |
| V     | Langes Drücken: Programmierung Schwellenwerte (nur RQ / Ana-Hardware)                    |
| ▼ + ♦ | Gleichzeitig gedrückt: Zugriff auf das Hauptmenü                                         |

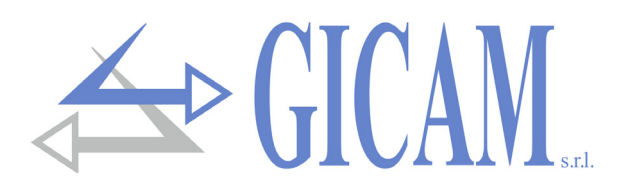

## Anzeigen auf dem Display

Wenn das Instrument eingeschaltet ist, wird der Anzeigetest durchgeführt, und der Software-Identifikationscode, die relative Version und der Hardwaretyp werden nacheinander angezeigt.

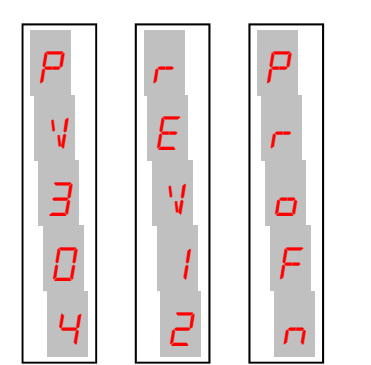

| r5485  | : Hardware Version RQ / RS485       |
|--------|-------------------------------------|
| A~ALG  | : Hardware Version RQ / ANA         |
| ELnEL  | : Hardware Version RQ / Ethernet    |
| ProFb  | : Hardware Version RQ / ProfiBus    |
| ProFn  | : Hardware Version RQ / ProfiNet    |
| dE VnE | : Hardware Version RQ / DeviceNet   |
| EAnoP  | : Hardware Version RQ / CANopen     |
| ЕЕЫ Р  | : Hardware Version RQ / Ethernet IP |

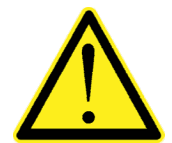

Es ist wichtig, diese Codes im Falle einer Service-Anfrage mitzuteilen.

Wenn kein Programmiervorgang ausgeführt wird, zeigt das Display das erkannte Gewicht an. Unter bestimmten Umständen werden folgende Meldungen angezeigt:

- Überlast-Warnung **Unterlast-Warnung** Wenn das Signal der Wäge-Wenn das Bruttogewicht auf Wenn das Bruttogewicht auf zellen fehlt oder außerhalb des П der Waage die maximale Kader Waage kleiner als -9999 Messbereiches liegt. pazität des Wägesystems um ist. I mehr als 9 Unterteilungen überschreitet. Wird abwechselnd mit dem Feldbusschnittstelle (ProfiBus, Die Feldbusschnittstelle Gewicht angezeigt und zeigt ProfiNet, DeviceNet, CANo-(ProfiBus, ProfiNet, De-F an, dass kein Kalibrierungsvorpen oder Ethernet IP) fehlt viceNet, CANopen oder E Ľ Ь gang durchgeführt wurde. oder funktioniert nicht. Ethernet IP) des Instruments ist nicht mit dem Netzwerk 5 verbunden. CRC-Fehler bei der Kommu-E2prom Speicherfehler. Sie F nikation mit der Feldbuskönnen die Taste 🌢 drücken, schnittstelle (ProfiBus, Profium die Parameter auf die М E Net, Gerätenetz, CANopen, Standardwerte einzustellen Ε
  - Ethernet IP) des Gerätes.
- und die durchgeführte Kalib rierung abzubrechen.

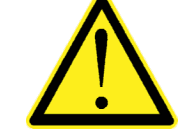

Ε

Fehlermeldungen bezüglich der Feldbusschnittstelle (*EFbU5*, *N-CoN* und *E-CrC*) werden nur bei der Hardwareversion RQ / ProfiBus, RQ / ProfiNet, RQ / DeviceNET, RQ / CANopen oder RQ / ProfiNet IP angezeigt

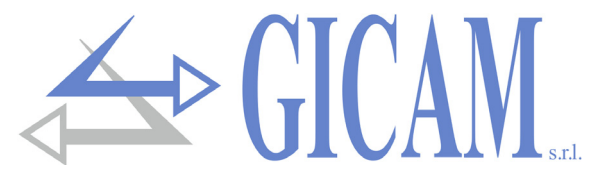

## Anzeige und Rücksetzen des Gewichts sowie Autotara

Beim Einschalten zeigt das Display das aktuelle Nettogewicht an.

#### Umschalten zwischen Netto- und Bruttogewichtsanzeige

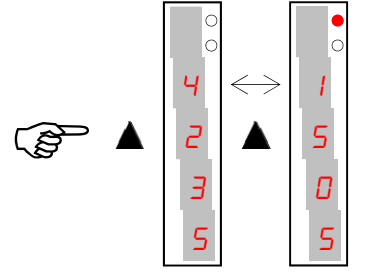

Drücken Sie die Taste 🛦 um die Anzeige vom Netto- zum Bruttogewicht und umgekehrt umzuschalten. Der angezeigte Wert wird durch die obere LED angezeigt (an: Nettogewicht). Wenn die Tara nicht eingestellt wird, entspricht das Netto- dem Bruttogewicht. Dieser Vorgang wird beim Ausschalten gespeichert. Bei negativem Gewicht wird das Minuszeichen vor der höchstwertigen Ziffer angezeigt. Bei negativem Gewicht über 9999 wird das Minuszeichen abwechselnd mit der höchstwertigen Ziffer angezeigt.

## Umschalten der Anzeige zwischen numerischer / Balkendiagrammanzeige des Bruttogewichts

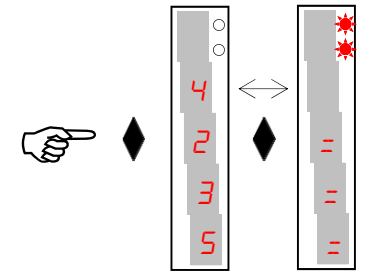

Drücken Sie die Taste, um von der numerischen Anzeige des Gewichts zur grafischen Darstellung des Bruttogewichts und umgekehrt zu wechseln. Die Auflösung ist auf 15 Unterteilungen begrenzt und daher repräsentiert jedes Segment 1/15 des Skalenendwerts. Die Balkendiagrammanzeige wird durch blinken beider LEDs angezeigt.

## Wiederherstellen der Null (halbautomatische Null) in der Bruttogewicht Anzeige

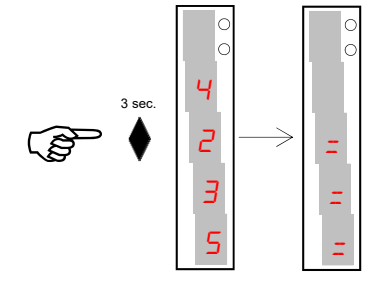

Diese Operation wird ausgeführt, um kleine Nullbewegungen der Waage zu korrigieren. Um die Funktion auszuführen, muss das Display auf das Bruttogewicht geschaltet werden (NET-LED aus). Der Befehl zum Zurücksetzen des Bruttogewichts wird in den folgenden Situationen nicht ausgeführt:

- Gewicht instabil (das Gewicht stabilisiert sich nicht innerhalb von 3 Sekunden nach dem Rücksetz-Befehl)
- Das Bruttogewicht im Vergleich zur ursprünglichen Nullkalibrierung größer (positiv oder negativ) als der Wert *DbRnd*. In diesem Fall muss das Kalibrierungsmenü aufgerufen und die Kalibrierung wiederholt werden

Wenn eine Autotara vorhanden ist, wird diese automatisch gelöscht. Die halbautomatische Nullung wird abgebrochen, wenn das Instrument ausgeschaltet wird.

## Automatisch gewichtete Tara (Autotara) in der Nettogewichtsanzeige

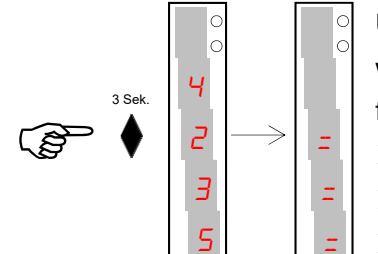

Um die Autotara-Funktion auszuführen, muss das Display auf das Nettogewicht umgestellt werden. (NET LED an). Der Autotara-Befehl wird unter den folgenden Bedingungen nicht ausgeführt:

Gewicht instabil (Gewicht stabilisiert sich nicht innerhalb 3 Sekunden) Bruttogewicht ist negativ

Bruttogewicht überschreitet die maximale Kapazität des Systems

Wird die Autotara mit Bruttogewicht = 0 durchgeführt, wird der möglicherweise vorhandene Tarawert gelöscht. Der eingestellte Tarawert wird beim Ausschalten des Gerätes nicht gespeichert. Wenn ein Taragewicht eingestellt wird, wird dies durch aufleuchten der zweiten LED (An: Tara vorhanden) angezeigt.

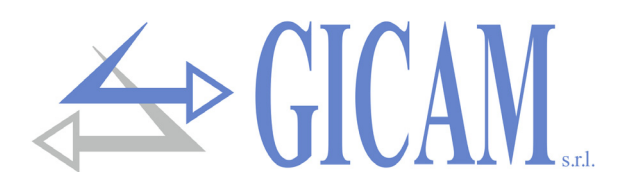

## Spitzenwertfunktion

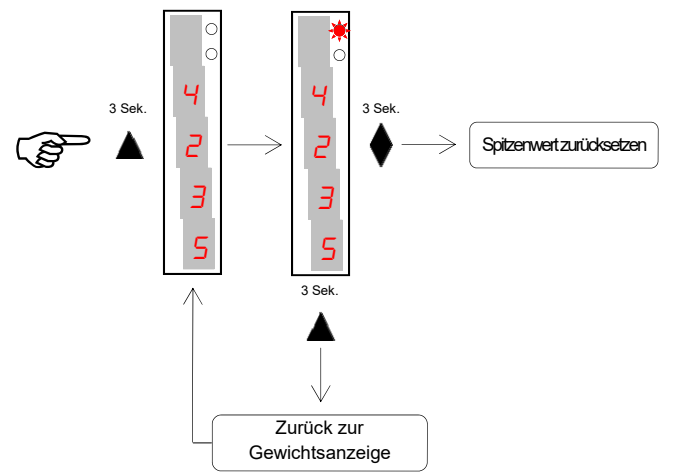

Der Spitzenwert bezieht sich auf das Bruttogewicht und wird immer berechnet, auch wenn die Spitzenanzeigefunktion nicht aktiviert ist.

Wenn die Spitzenanzeigefunktion aktiviert ist, blinkt die obere LED. Der berechnete Spitzenwert wird beim Ausschalten nicht beibehalten.

## Programmierung Gewichtsschwellenwerte (nur Version RQ / ANA)

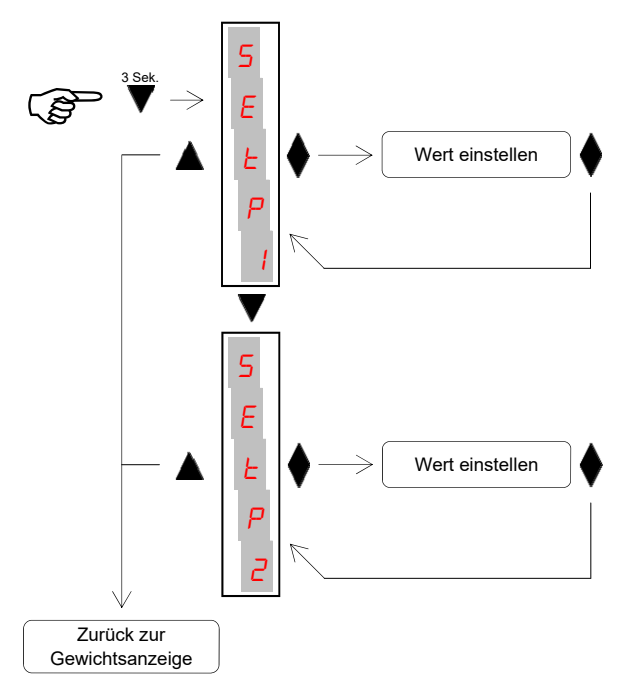

Die eingestellten Schwellenwerte werden mit dem Gewicht verglichen, um den relativen Logikausgang anzusteuern. Das Vergleichskriterium wird im Einrichtungsverfahren der logischen Ein- / Ausgänge festgelegt (siehe entsprechenden Absatz).

Während der Einstellung der Schwellenwerte sind beide Ausgänge deaktiviert.

Wenn gespeicherte Schwellenwerts 0 ist, wird der entsprechende Ausgang unabhängig von der Einstellung nie aktiviert.

Wenn das gewicht nicht ermittelbar oder außerhalb des Messbereiches ist, sind alle Ausgänge deaktiviert (Kontakt offen / geschlossen, je nach MODE-Einstellung (siehe entsprechender Absatz)

## Funktionen input/output (nur Version RQ / ANA)

| Input (impulsiv) |                                                                                                    |  |
|------------------|----------------------------------------------------------------------------------------------------|--|
| 1                | Bei positivem Bruttogewicht automatische Tara und Umstellung auf Nettoanzeige<br>Bei negativem Bruttogewicht Null zurücksetzen |  |
| 2                | Senden von Daten auf serieller Leitung (wenn manuelles Protokoll ausgewählt)                                                   |  |
| Output           |                                                                                                    |  |
| 1                | Schwellenwert 1                                                                                                    |  |
| 2                | Schwellenwert 2                                                                                                    |  |

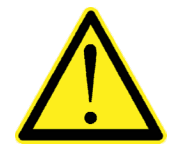

Die Anschlüsse sind im Installationshandbuch beschrieben.

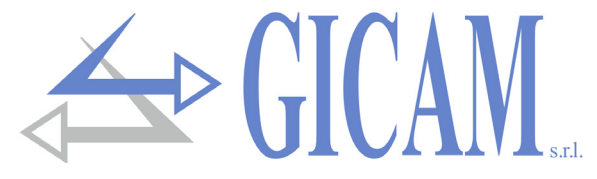

## Wiegedaten Konfigurationsmenü

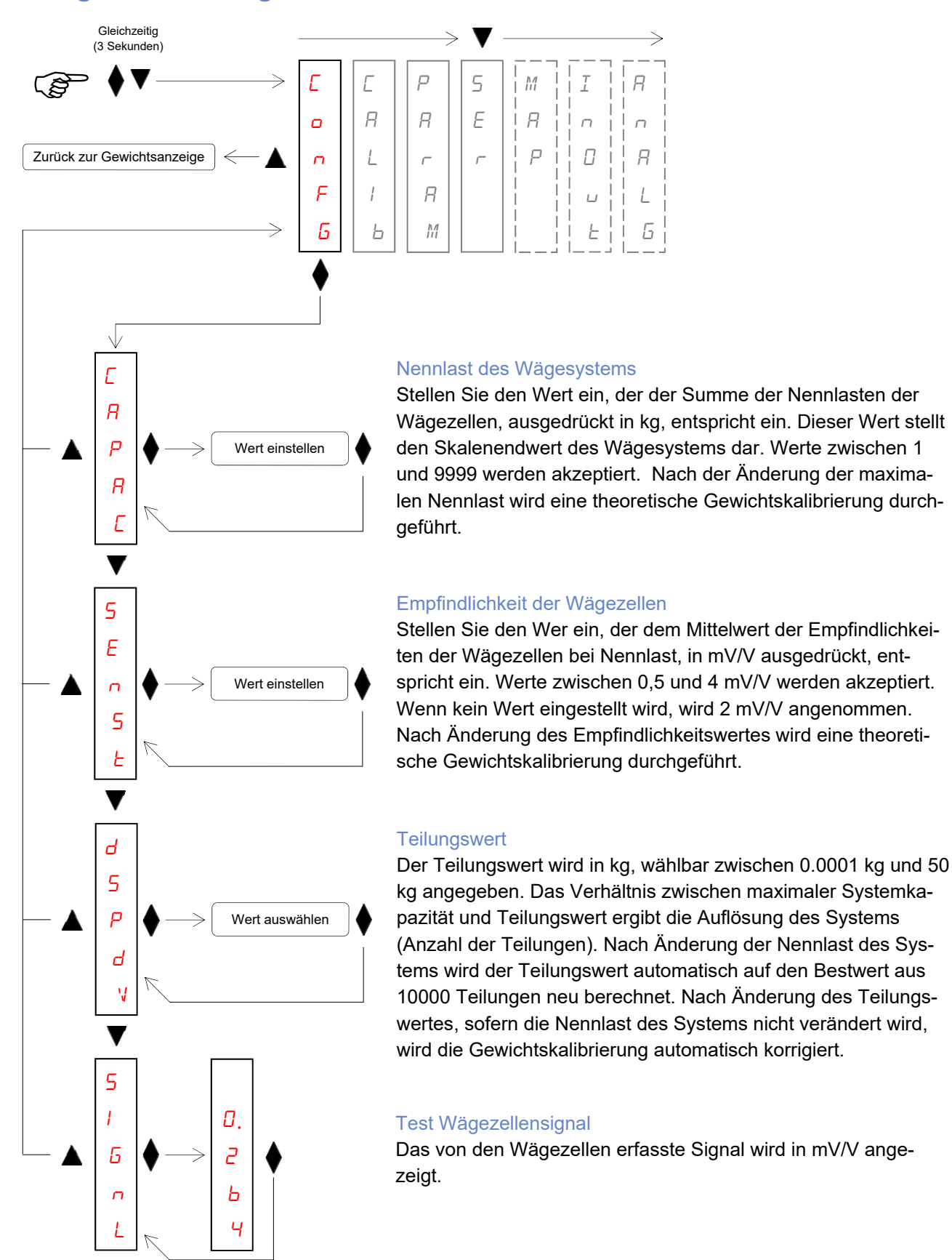
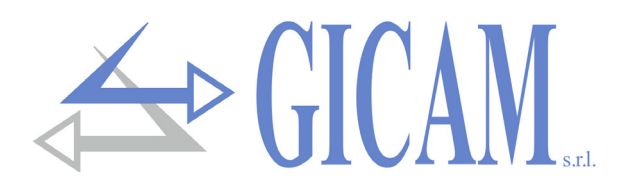

### Menü zur Gewichtskalibrierung

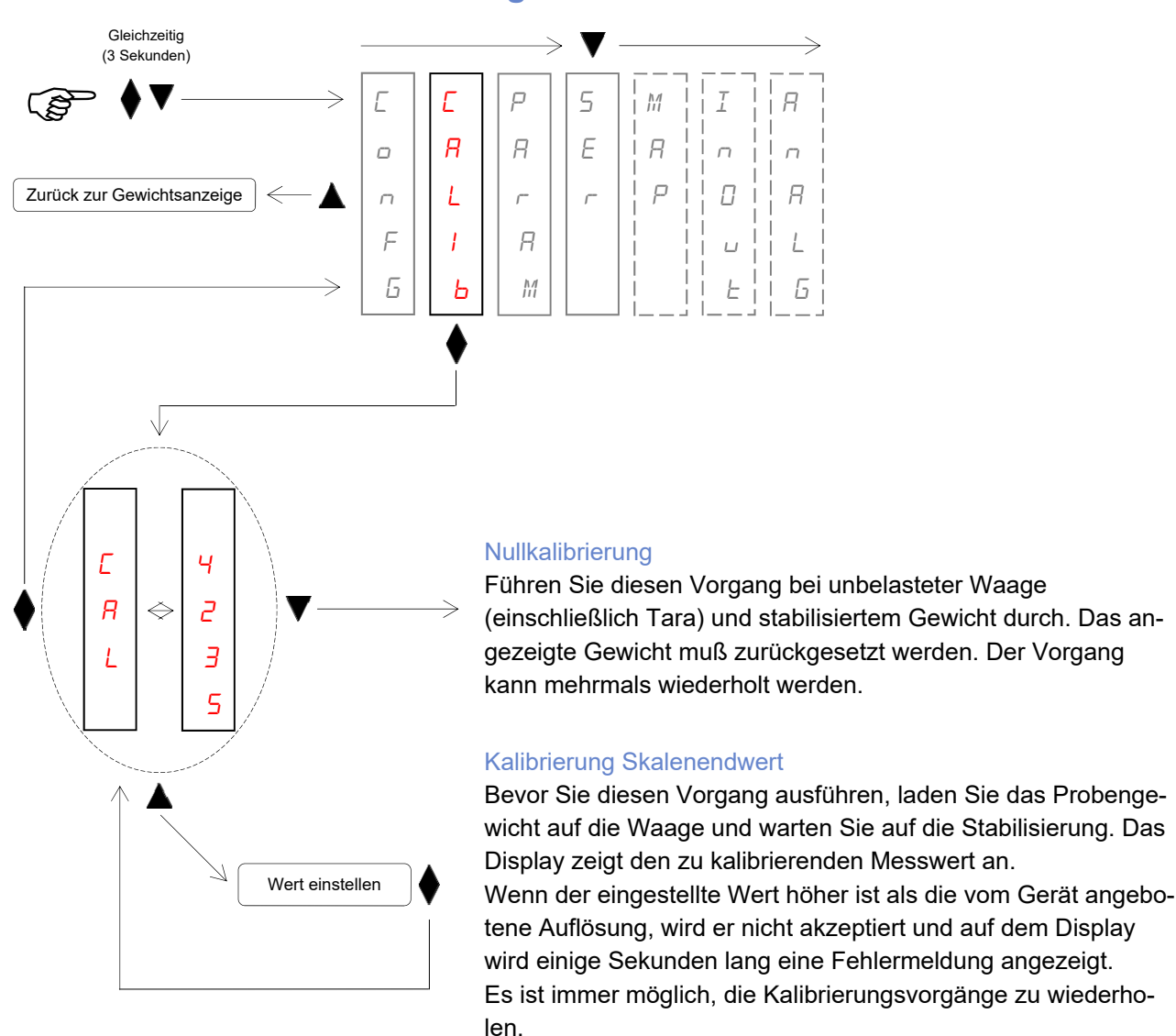

Während der Kalibrierungsphase zeigt das Display abwechselnd das Gewicht und das Wort ERL an.

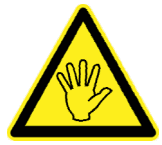

Wird das Instrument ausgeschaltet, ohne das Setup-Menü zu verlassen, wird die durchgeführte Programmierung nicht gespeichert!

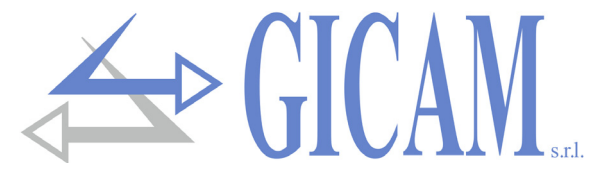

### Menü zum Einstellen der Wiegeparameter

Wert einstellen

Wert einstellen

Wert einstellen

L

F

5

F

R

Ь

R

11

F

۵

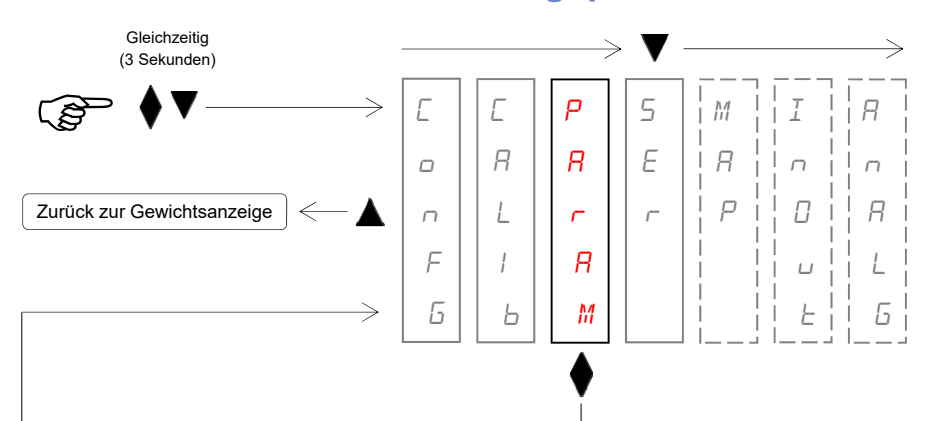

#### Gewichtsfilter

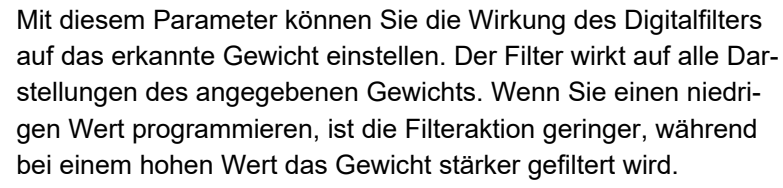

| Filterwert   | Gewichtsaktualisierungsfrequenz | Antwort |
|--------------|---------------------------------|---------|
| 0            | 62 Hz                           | 25 Hz   |
| 1            | 62 Hz                           | 16 Hz   |
| 2            | 62 Hz                           | 9 Hz    |
| 3 (Standard) | 33 Hz                           | 5 Hz    |
| 4            | 16 Hz                           | 2,5 Hz  |
| 5            | 12 Hz                           | 1,5 Hz  |
| 6            | 10 Hz                           | 1 Hz    |
| 7            | 8 Hz                            | 0,7 Hz  |
| 8            | 8 Hz                            | 0,4 Hz  |
| 9            | 8 Hz                            | 0,2 Hz  |

#### Gewichtsstabilität

Das Gewicht gilt als stabil, wenn es für einen bestimmten Zeitraum innerhalb eines bestimmten Bereich bleibt.

| Wert         | Veränderung                                       |
|--------------|---------------------------------------------------|
| 0            | Gewicht immer stabil                              |
| 1            | Stabilität wird schnell bestimmt                  |
| 2 (Standard) | Stabilität wird mit mittleren Parametern bestimmt |
| 3            | Stabilität genau bestimmt                         |
| 4            | Stabilität mit maximaler Genauigkeit bestimmt     |

#### Autozero beim Einschalten

Dieser Wert gibt das maximale Gewicht an, das beim Einschalten auf Null gesetzt wird (Standard 0). Die Funktion besteht darin, eine automatische Nullkalibrierung durchzuführen, wenn sich das Gewicht innerhalb des eingestellten Wertes stabilisiert. Zum Deaktivieren setzen Sie den Wert 0.

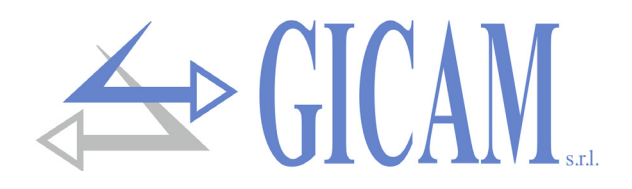

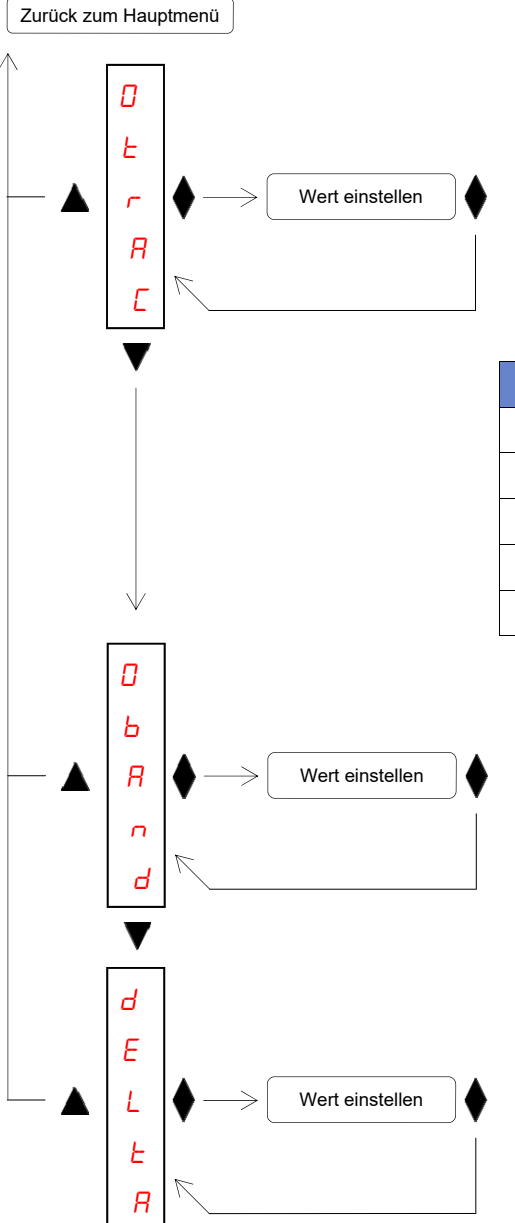

#### Nullpunktverfolgung

Die Nullpunktverfolgungsfunktion besteht darin, automatisch eine Nullkalibrierung durchzuführen, wenn sich das Gewicht im Laufe der Zeit langsam ändert. Die Nullpunktverfolgung wird durch diesen Parameter bestimmt, wie in der folgenden Tabelle angegeben. Um die Funktion zu deaktivieren, stellen Sie den Wert 0 ein. Das maximale Gewicht, das mit dieser Funktion zurückgesetzt werden kann, beträgt + 3% und –1% der Nennlast.

| Wert         | Variation               |
|--------------|-------------------------|
| 0 (Standard) | Kontrolle ausgeschaltet |
| 1            | 0,5 Teilungen / Sekunde |
| 2            | 1 Teilungen / Sekunde   |
| 3            | 2 Teilungen / Sekunde   |
| 4            | 3 Teilungen / Sekunde   |

#### Nullband

Maximale Anzahl Teilungen die mit der Taste verden können - Gewichtswert kann maximal auf 200 Teilungen eingestellt werden (Standard 0).

#### **Delta Gewicht**

Anzahl der Teilungen die ausreicht um eine bedeutende Gewichtsveränderung festzustellen; dieser Wert wird verwendet, um zwei aufeinanderfolgende Wägungen bei seriellen Gewichtsübertragungen zu unterscheiden (Wert einstellbar von 0 bis 200 Unterteilungen, Standard 0 Unterteilungen).

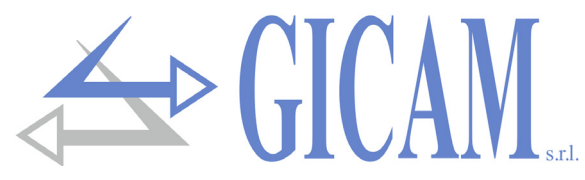

# Einrichtungsmenü für serielle Kommunikationsanschlüsse

Die serielle COM1 RS232 wird unabhängig von der Hardwareversion des Instruments immer verwaltet, während der Betrieb der seriellen COM2 je nach Hardwareversion variiert:

| Version          | Funktionsweise                                                                           |  |  |  |  |  |  |
|------------------|------------------------------------------------------------------------------------------|--|--|--|--|--|--|
|                  | Die seriellen Gewichtsübertragungsprotokolle und das MODBUS RTU-Protokoll werden         |  |  |  |  |  |  |
| NQ / N3403       | an der seriellen Schnittstelle COM2 RS485 verwaltet                                      |  |  |  |  |  |  |
| RQ / ANA         | Sie serielle Schnittstelle COM2 wird nicht verwaltet                                     |  |  |  |  |  |  |
|                  | Die Ethernet-Schnittstelle wird über die serielle COM2-Schnittstelle verwaltet. Über die |  |  |  |  |  |  |
| RQ / Ethernet    | Ethernet-Schnittstelle des Instruments können die Gewichtsübertragungsprotokolle und     |  |  |  |  |  |  |
|                  | das MODBUS-TCP-Protokoll verwendet werden.                                               |  |  |  |  |  |  |
| RQ / ProfiBus    | Die ProfiBus-Schnittstelle wird auf der seriellen COM2-Schnittstelle verwaltet           |  |  |  |  |  |  |
| RQ / ProfiNet    | Die ProfiNet-Schnittstelle wird auf der seriellen COM2-Schnittstelle verwaltet           |  |  |  |  |  |  |
| RQ / DeviceNet   | Die DeviceNet-Schnittstelle wird auf der seriellen COM2-Schnittstelle verwaltet          |  |  |  |  |  |  |
| RQ / CANopen     | Die CANopen-Schnittstelle wird auf der seriellen COM2-Schnittstelle verwaltet            |  |  |  |  |  |  |
| RQ / Ethernet IP | Die Ethernet IP-Schnittstelle wird auf der seriellen COM2-Schnittstelle verwaltet        |  |  |  |  |  |  |

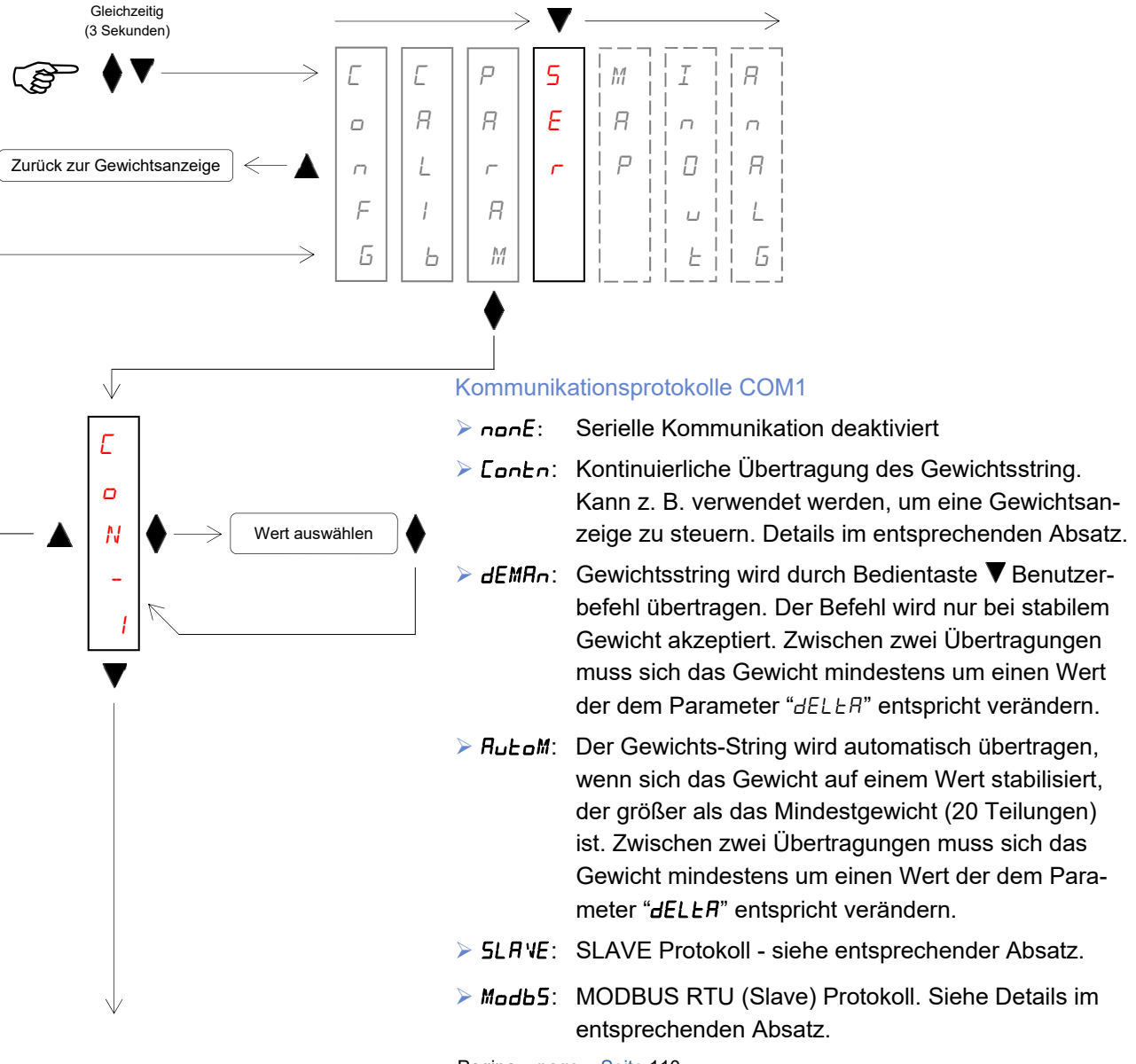

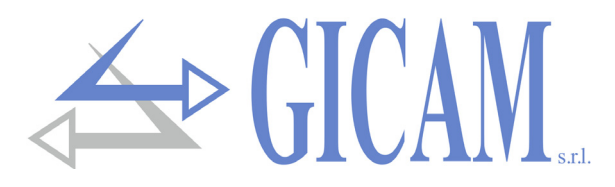

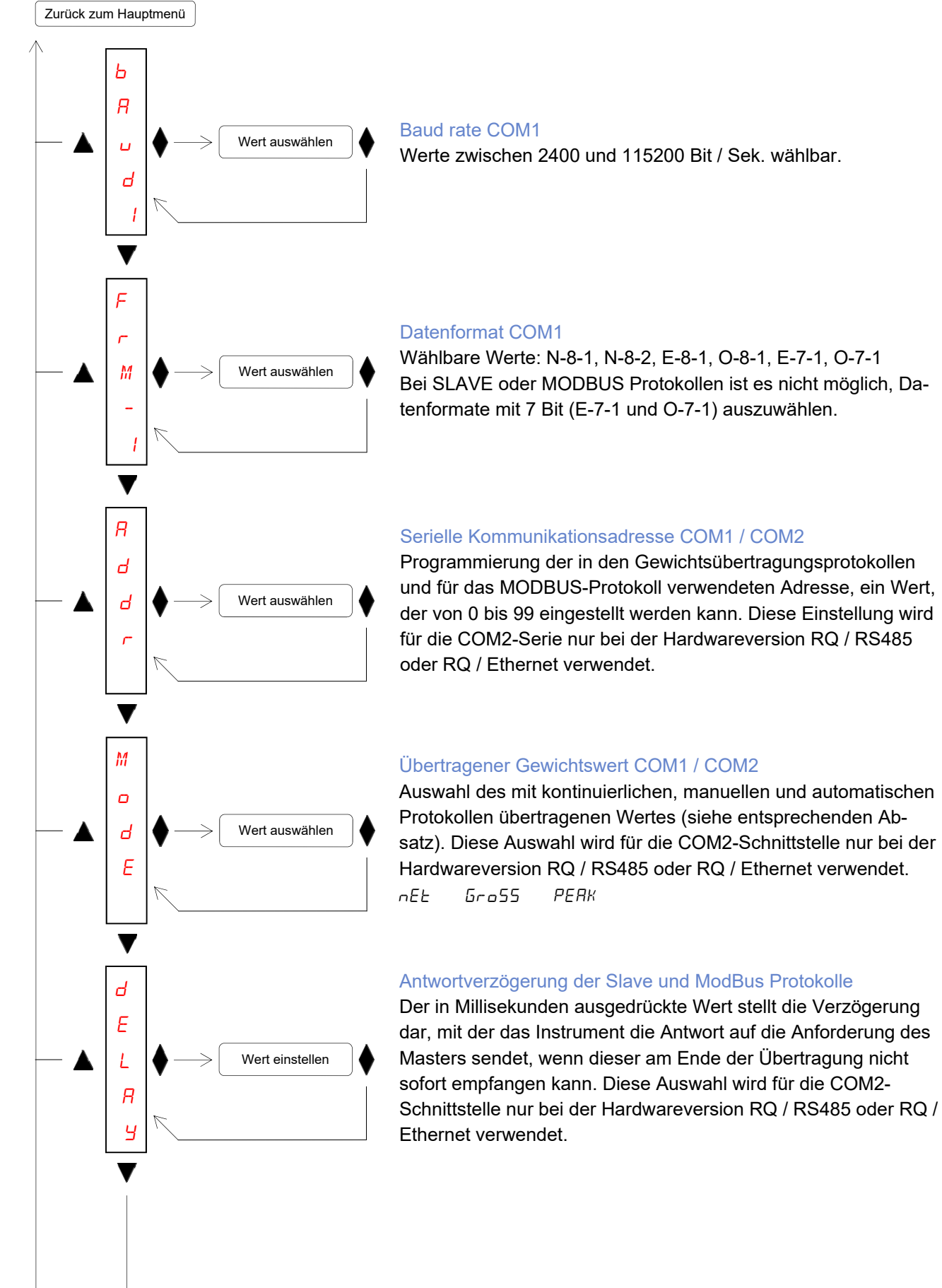

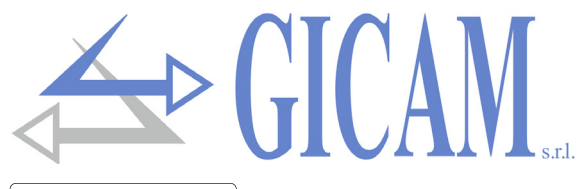

Wert auswählen

Zurück zum Hauptmenü

Ľ

 $\square$ 

М

2

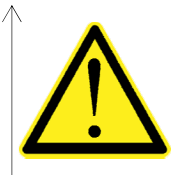

Die folgende Auswahl ist nur bei Hardwareversion RQ / RS485 oder RQ / Ethernet verfügbar! Die verfügbaren Auswahlmöglichkeiten variieren je nach Hardwareversion.

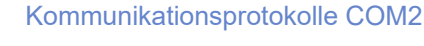

- E: Serielle Kommunikation deaktiviert
- Eantn: Kontinuierliche Übertragung des Gewichtsstring. Kann z. B. verwendet werden, um eine Gewichtsanzeige zu steuern. Details im entsprechenden Absatz.
- ► dEMRn: Gewichtsstring wird durch Bedientaste ▼ Benutzerbefehl übertragen. Der Befehl wird nur bei stabilem Gewicht akzeptiert. Zwischen zwei Übertragungen muss sich das Gewicht mindestens um einen Wert der dem Parameter "dELLR" entspricht verändern.
- RuŁoM: Der Gewichts-String wird automatisch übertragen, wenn sich das Gewicht auf einem Wert stabilisiert, der größer als das Mindestgewicht (20 Teilungen) ist. Zwischen zwei Übertragungen muss sich das Gewicht mindestens um einen Wert der dem Parameter "dELLR" entspricht verändern.

Modb5: MODBUS RTU (Slave) Protokoll. Siehe Details im entsprechenden Absatz.

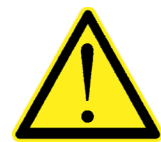

Bei einer RQ / Ethernet-Hardwareversion ist das ausgewählte Protokoll auf der Ethernet-Schnittstelle des Instruments verfügbar!

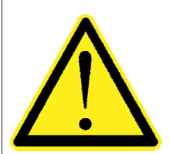

Die folgende Auswahl ist nur bei Hardwareversionen RQ / RS485, RQ / Ethernet, RQ / DeviceNet und RQ / CANopen verfügbar!

Die verfügbaren Auswahlmöglichkeiten variieren je nach Hardwareversion.

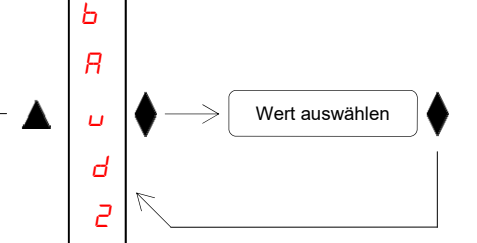

### Baud rate COM2

Hardwareversion RQ / RS485 oder RQ / Ethernet Baudrate der seriellen RS485-Kommunikation, wählbare Werte von 2400 bis 115200 Bit / Sek. Bei der RQ / Ethernet-Version definiert dieser Parameter die Baudrate der seriellen Kommunikation mit der Ethernet-Schnittstelle des Instruments (siehe den

entsprechenden Abschnitt auf Seite 129 dieses Handbuchs).

Hardwareversion RQ / DeviceNet oder RQ / CANopen Baudrate der DeviceNet / CANopen-Kommunikation (Werte in kb / s).

20 50 125 250 500 800 1000 Ruto

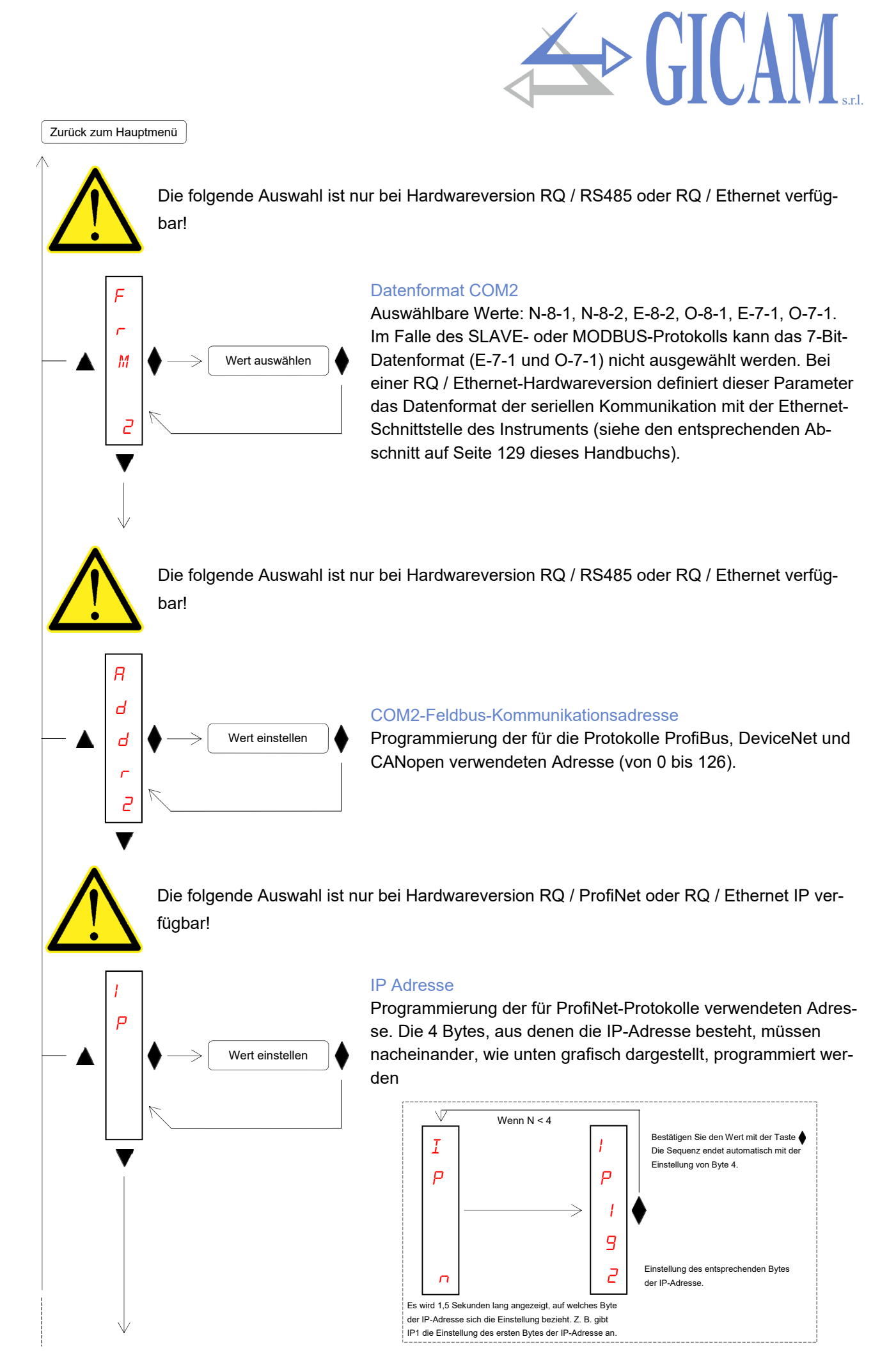

Pagina - page - Seite 113

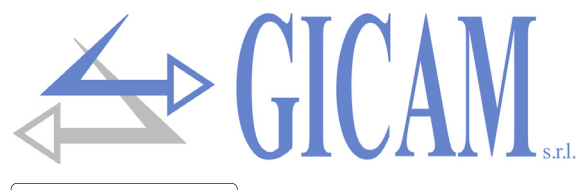

Zurück zum Hauptmenü

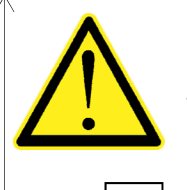

Die folgende Auswahl ist nur bei Hardwareversion RQ / ProfiNet oder RQ / Ethernet IP verfügbar!

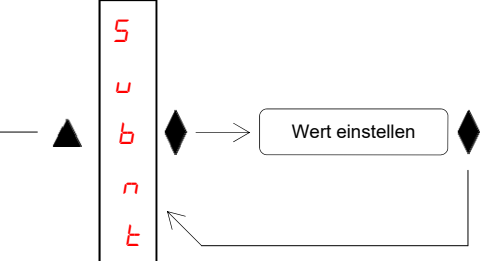

#### Subnet mask ProfiNet

Programmierung der für das ProfiNet-Protokoll verwendeten Subnetzmaske. Die 4 Bytes, aus denen die Subnetzmaske besteht, müssen nacheinander programmiert werden (wie auf der vorherigen Seite zum Programmieren der IP-Adresse dargestellt).

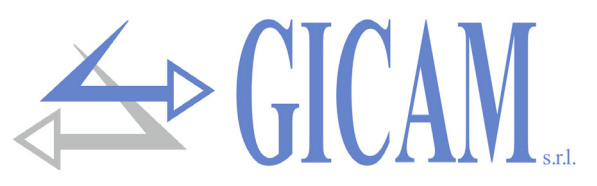

## Menü zur Verwaltung der Feldbusregisterzuordnung

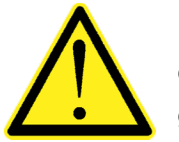

 $\downarrow$ 

Ľ

ο

N

М

Я

Ρ

Ь

Ε

F

L

F

Das Verwaltungsmenü zur Verwaltung des Feldbusregisters wird nur bei der Hardwareversion RQ / ProfiBus, RQ / ProfiNet, RQ / DeviceNet, RQ / CANopen oder RQ / Ethernet IP angezeigt.

Gleichzeitig (3 Sekunden) Ľ E 5 M R Я E R ٥ п  $\square$ Ρ Zurück zur Gewichtsanzeige Π Я L п <u>\_</u> r F 1 R 1 L 6 Ь M F 5

Wert auswählen

Wert einstellen

E

r

R

5

Ε

#### Sendefunktion des Mappings

Mit dieser Funktion können Sie die Zuordnung der Register vom RQ-Instrument zum PC-Programm "Configuratore\_Prof" übertragen. (PWIN75). Vor dem Starten der Kartenübertragung muss die Kartenempfangsfunktion im PC-Programm aktiviert sein (Empfangstaste). Während der Übertragung wird *L−Rn***5** auf dem Instrument angezeigt, *CoMPL* wird am Ende der Übertragung angezeigt. Drücken Sie die Taste ▲, um den Mapping -Übertragungsvorgang zu beenden

#### Empfangsfunktion des Mappings

Mit dieser Funktion erhalten Sie die Zuordnung der Register vom PC-Programm "Configuratore\_Prof" (PWIN75). Vor dem Starten der Übertragung des Mappings im PC-Programm (Send-Taste) muss die Empfangsfunktion am RQ-Instrument durch Drücken der Taste aktiviert werden. Während des Empfangs wird *rEEEP* auf dem Instrument angezeigt, *LoMPL* wird angezeigt, wenn der Empfang abgeschlossen ist. Drücken Sie die Taste ▲ um den Mapping-Übertragungsvorgang zu beenden

#### Mapping-Reset-Funktion

Mit dieser Funktion können Sie die Standardzuordnung des Instruments wiederherstellen, während die Standardzuordnung des Instruments *ErR5E* auf dem Display angezeigt wird.

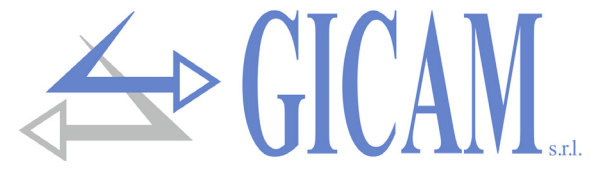

Die Programmierung der Zuordnung der IP-Register Profi-Bus, ProfiNet, DeviceNet, CANopen oder Ethernet erfolgt mit Hilfe des PC-Programms "Configuratore\_Prof" (PWIN75). Die im PC-Programm programmierten Einstellungen für Baudrate und Datenformat müssen den für COM1 programmierten Einstellungen entsprechen.

| WIN75 Rev.0.1 |                |  |  |  |  |  |
|---------------|----------------|--|--|--|--|--|
| File          | Impostazioni ? |  |  |  |  |  |
|               | Connessioni    |  |  |  |  |  |
|               | Lingua 🕨       |  |  |  |  |  |
|               |                |  |  |  |  |  |

Im PC-Programm "Configuratore\_Prof" (PWIN75) muss die Konfigurationsdatei "CFG\_PW0304\_0\_0\_ENG.csv" ausgewählt werden.

| 💓 P\ | WIN75 Rev.0.1               |  |
|------|-----------------------------|--|
| File | Impostazioni ?              |  |
|      | Apri File di configurazione |  |
|      | Esci                        |  |
|      |                             |  |

## Menü logische Ein- und Ausgänge (nur RQ / ANA)

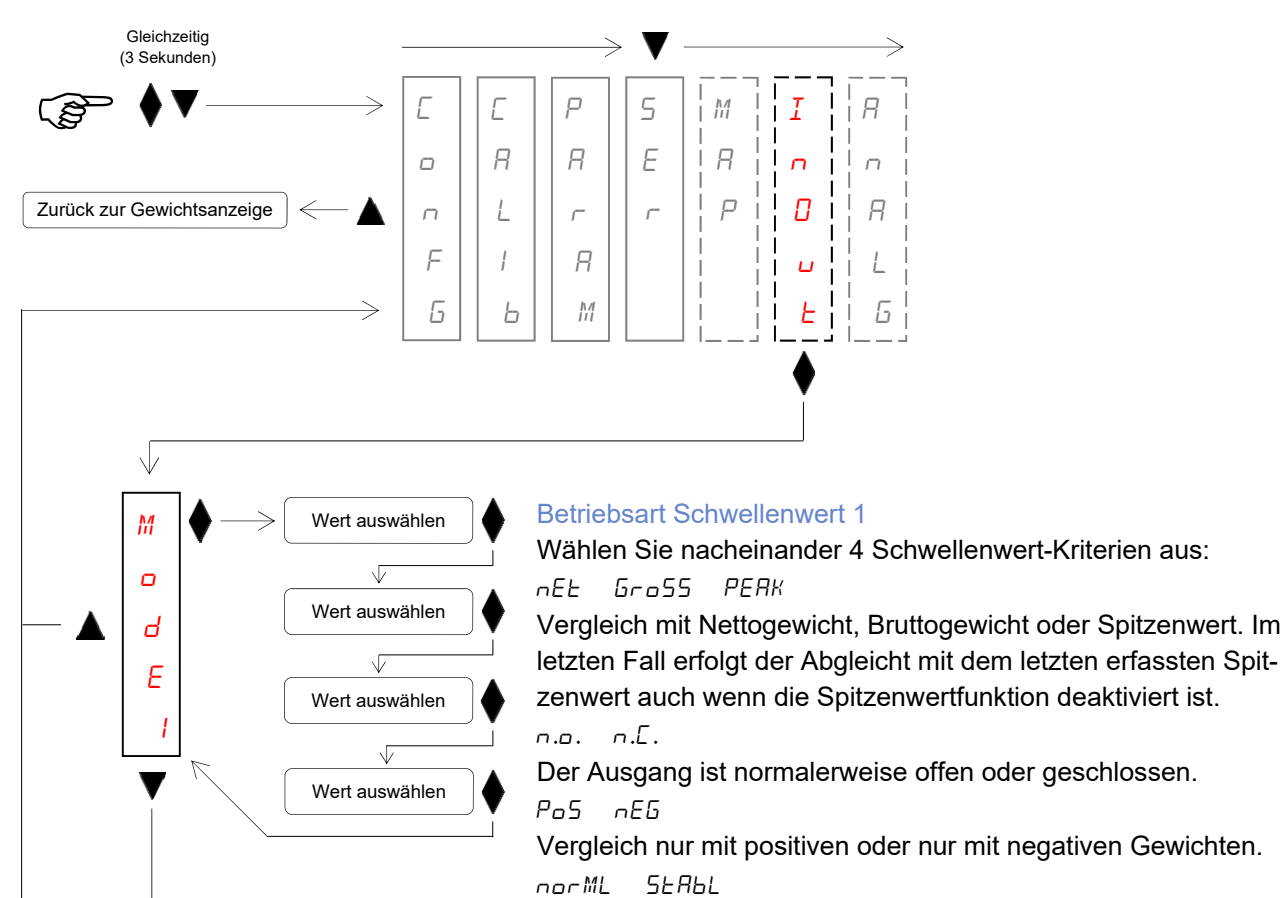

Ь 1

5

F

Wert einstellen

Hysterese Schwellenwert 1 Hysteresewert in Bezug aut

Hysteresewert in Bezug auf den eingestellten Schwellenwert (Standard 0 Unterteilungen).

Der entsprechende Ausgang wird aktiviert während sich das Gewicht verändert oder nur sobald es sich stabilisiert hat.

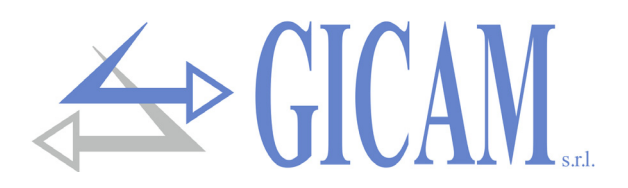

# Zurück zum Hauptmenü Wert auswählen М ο Wert auswählen Ь ٦L Ε Wert auswählen 2 VZ Wert auswählen 5 Wert einstellen F 2 F 5 F Π 1 0 п F 5 Π 0 U ۵ F

#### Betriebsart Schwellenwert 2

Wählen Sie nacheinander 4 Schwellenwert-Kriterien aus:nEL Gross PERK

Vergleich mit Nettogewicht, Bruttogewicht oder Spitzenwert. Im letzten Fall erfolgt der Abgleicht mit dem letzten erfassten Spitzenwert auch wenn die Spitzenwertfunktion deaktiviert ist.

Der Ausgang ist normalerweise offen oder geschlossen.  $P_{D5} = nEG$ 

Vergleich nur mit positiven oder nur mit negativen Gewichten.

Der entsprechende Ausgang wird aktiviert während sich das Gewicht verändert oder nur sobald es sich stabilisiert hat.

#### Hysterese Schwellenwert 2

Hysteresewert in Bezug auf den eingestellten Schwellenwert (Standard 0 Unterteilungen).

#### Testverfahren für die Logikeingänge

Der Status der Eingänge wird im Display angezeigt. 0 = Eingang deaktiviert, 1 = Eingang aktiviert. Eingang 1 entspricht der ersten Ziffer unten. Aktivieren und deaktivieren Sie die Eingänge, um den entsprechenden Status auf dem Display zu überprüfen. Während dieses Vorgangs ist die normale Funktion der Eingänge nicht aktiv. Verwenden Sie dieses Verfahren nur zur Überprüfung der Hardware zu überprüfen.

#### Testverfahren für die Logikausgänge

Der Status der Ausgänge wird im Display angezeigt. 0 = Ausgang deaktiviert, 1= Ausgang aktiviert. Ausgang 1 entspricht der ersten Ziffer unten.

Taste 🔺 um Ausgang 2 zu aktivieren / deaktivieren.

Taste ▼ um Ausgang 1 zu aktivieren / deaktivieren. Während dieses Vorgangs ist die normale Funktion der Ausgänge nicht aktiv. Verwenden Sie dieses Verfahren nur zur Überprüfung der Hardware zu überprüfen.

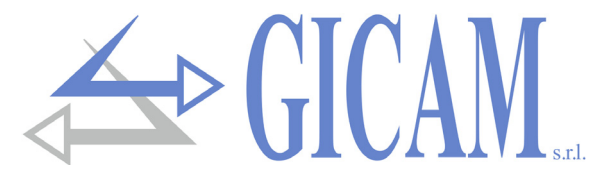

Menü Analogausgang (nur RQ / ANA)

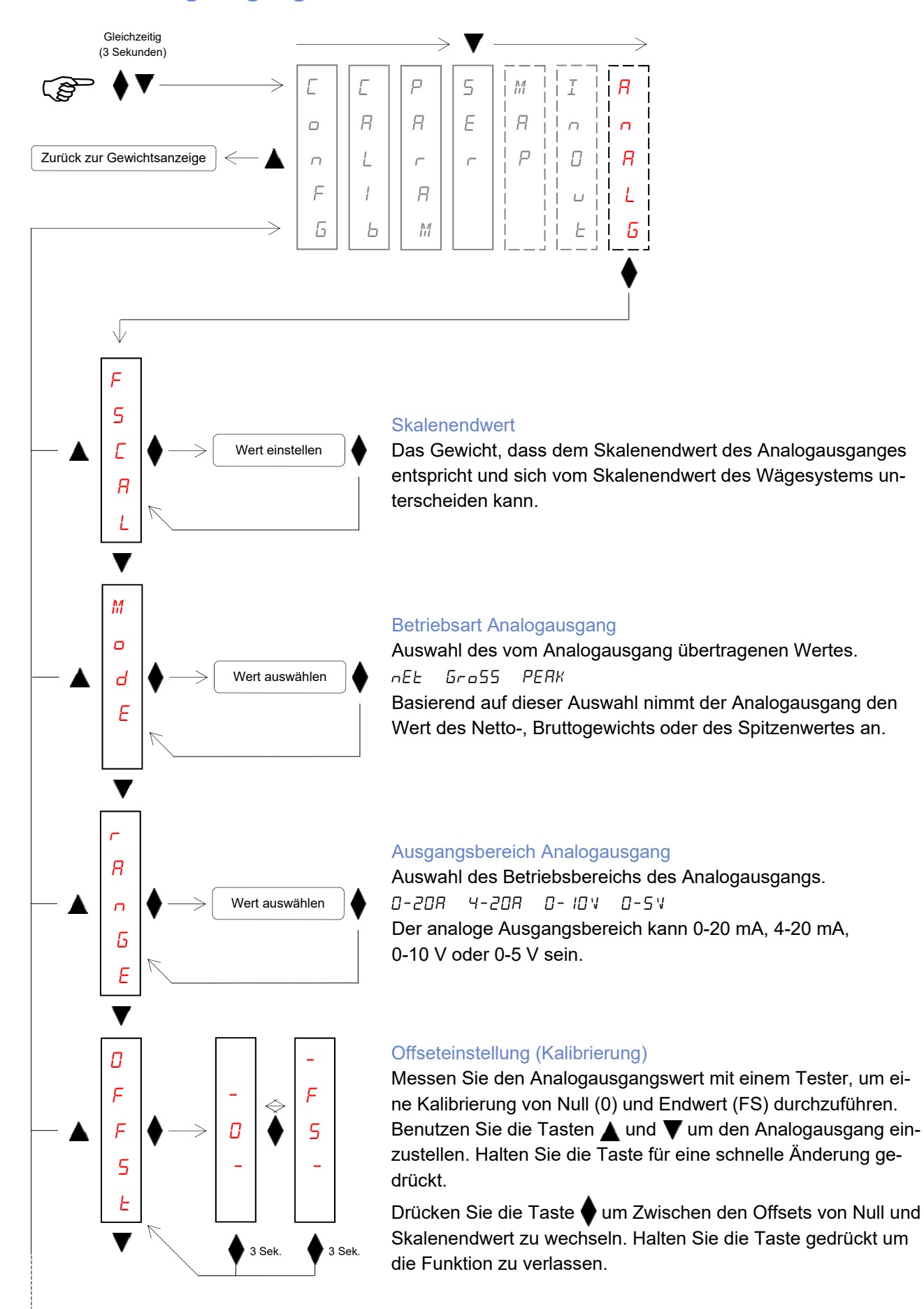

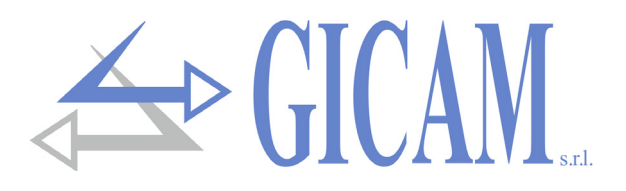

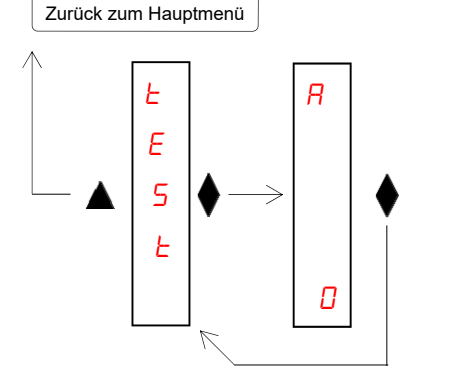

#### Testverfahren für den Analogausgang

Mit diesem Verfahren ist es möglich, die Funktion des Analogausgangs zu überprüfen und den Ausgabewert mit Hilfe der Tastatur zu bestimmen.

Das Display zeigt den Prozentsatz des Ausgabewerts in Bezug auf den Skalenendwert an.

Verwenden Sie die Tasten  $\blacktriangle$  und  $\nabla$  um den Ausgabewert zu erhöhen / zu verringern.

### Serielle Kommunikationsprotokolle

#### Kontinuierliches, automatisches und manuelles Übertragungsprotokoll

Die Protokolle werden durch folgende Auswahl gekennzeichnet (s. Einstellungen für serielle Kommunikationsanschlüsse):

- **Kontinuierlich** (kontinuierliche Übertragung): *CONTN*
- > Automatisch (Übertragung nach jeder Wägung): RUEDM
- > Manuell (Übertragung nach Tastaturbefehl oder Eingangsbefehl): dEMRn

In diesen Protokollen wird der folgende String übertragen:

|--|

Wobei: STX (start of text) = 0x02h, ETX (end of text) = 0x03h, EOT (end of transmission) = 0x04.

<status> = Zeichen gemäß der folgenden Tabelle codiert (Bit = 1, wenn Bedingung TRUE)

| Bit 7 | Bit 6 | Bit 5 | Bit 4 | Bit 3               | Bit 2    | Bit 1             | Bit 0           |
|-------|-------|-------|-------|---------------------|----------|-------------------|-----------------|
| 0     | 0     | 1     | 1     | Tara<br>eingestellt | Nullband | Gewicht<br>stabil | Zentrum<br>Null |

<**Gewicht**> = Feld bestehend aus 8 ASCII-Zeichen mit dem rechtsbündigen Gewichtswert. (ohne unbedeutende Nullen, mit Dezimalpunkt und negativem Vorzeichen).

> Der übertragene Gewichtswert kann das Nettogewicht, das Bruttogewicht oder der Spitzenwert sein, basierend auf der Auswahl der übertragenen Daten (Parameter MODE) im Konfigurationsmenü der seriellen Kommunikationsanschlüsse (siehe entsprechenden Absatz).

Bei Übergewicht nimmt das Feld den Wert: "^^^^^^ an.

Bei Untergewicht (negatives Gewicht größer als 99999) nimmt das Feld den Wert an: "\_\_\_\_\_". Bei einem Gewichtslesefehler nimmt das Feld den Wert "O-L" an.

<chksum> = Prüfsumme der Zeichenfolgendaten. Es wird berechnet, indem das exklusive ODER (XOR) aller Zeichen von STX (oder von <Ind>) bis ETX ohne letzteres ausgeführt wird. Das Ergebnis des XOR wird in 2 Zeichen unterteilt, wobei die 4 oberen Bits (erstes Zeichen) und die 4 unteren Bits (zweites Zeichen) getrennt betrachtet werden. Die 2 erhaltenen Zeichen werden dann ASCII-codiert. (Beispiel: XOR = 5Dh; <csum> = "5Dh", dh 35h und 44h).

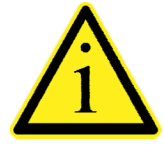

Beim kontinuierlichen Kommunikationsprotokoll wird die Zeichenfolge unabhängig vom ausgewählten Gewichtsfilter mit einer Frequenz von 10 Hz übertragen. Bei automatischen und manuellen Kommunikationsprotokollen muss das Gewicht zwischen zwei aufeinanderfolgenden Übertragungen eine Veränderung, die dem im DELTA-Parameter programmierten Wert im Menü zum Einstellen der Wägeparameter entspricht erfahren.

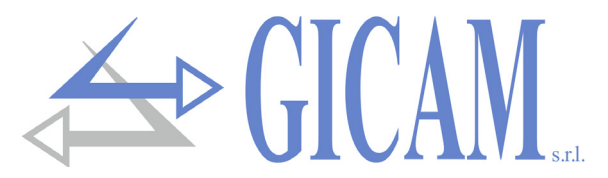

#### SLAVE Übertragungsprotokoll

Liste der verfügbaren Befehle:

- > Anforderung aktuelles Bruttogewicht
- > Anforderung aktuelles Nettogewicht
- > Anforderung aktueller Spitzenwert
- Autotara-Befehl
- > Halbautomatischer Nullbefehl
- > Befehl zum Zurücksetzen des Spitzenwertes
- > Programmierung Gewichtsschwellenwerte
- > Anforderung programmierte Schwellenwerte
- > Befehl zur Aktivierung der Logikausgänge (nur wenn die Schwellenwerte auf 0 programmiert sind)
- > Anforderung Zustand Logikeingänge
- > Befehl zur Speicherung der Schwellenwerte im permanenten Speicher

Das an das Instrument angeschlossene Gerät (normalerweise ein Personal Computer) führt MASTER-Funktionen aus und ist das einzige Gerät, das einen Kommunikationsvorgang einleiten kann. Die Kommunikationsprozedur muss immer aus der Übertragung eines Strings durch den MASTER, gefolgt von einer Antwort des betreffenden SLAVE bestehen. Das Instrument reagiert auf Anfragen in ca. 10 ms.

#### Beschreibung des Befehlsformates:

Die doppelten Hochkommas (Anführungszeichen) enthalten konstante Zeichen (Groß- und Kleinschreibung beachten). Die Symbole <und> schließen variable numerische Felder ein.

#### Anforderung aktuelles Bruttogewicht

| Master: <addr> "L" EOT</addr>      |              |     | $\longrightarrow$ |     |                 |                 |               |                   |     |
|------------------------------------|--------------|-----|-------------------|-----|-----------------|-----------------|---------------|-------------------|-----|
| <                                  | RQ:          | STX | <addr></addr>     | "L" | <stato></stato> | <lordo></lordo> | ETX           | <chksum></chksum> | EOT |
| Anforderung aktuelles Nettogewicht |              |     |                   |     |                 |                 |               |                   |     |
| Master: <addr> "N" EOT</addr>      |              |     | >                 |     |                 |                 |               |                   |     |
| <                                  | RQ:          | STX | <addr></addr>     | "N" | <stato></stato> | <netto></netto> | ETX           | <chksum></chksum> | EOT |
| Anforderung aktueller Spitzenwert  |              |     |                   |     |                 |                 |               |                   |     |
| Master: <addr> "P" EOT</addr>      |              |     | $\longrightarrow$ |     |                 |                 |               |                   |     |
| <                                  | RQ:          | STX | <addr></addr>     | "P" | <stato></stato> | <picco></picco> | ETX           | <chksum></chksum> | EOT |
| Autotara-Befehl                    |              |     |                   |     |                 |                 |               |                   |     |
| Master: <addr> "A" EOT</addr>      |              |     | >                 |     |                 |                 |               |                   |     |
|                                    | $\leftarrow$ |     |                   |     |                 | RQ:             | <addr></addr> | · "A" ACK         | EOT |
| Halbautomatischer Nullbefehl       |              |     |                   |     |                 |                 |               |                   |     |
| Master: <addr> "Z" EOT</addr>      |              |     | >                 | •   |                 |                 |               |                   |     |
|                                    | $\leftarrow$ |     |                   |     |                 | RQ:             | <addr></addr> | "Z" ACK           | EOT |

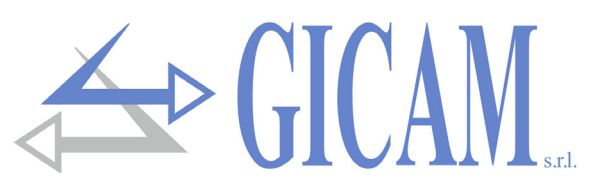

| Befehl z                                                                                                    | um Zurüo                                             | ckset        | zen des                                                                                                    | Spitzer       | wertes   |                                                                                                    |                                                                                                    |       |                                                                                                    |                                                                                                |                                                             |                                                 |          |     |
|----------------------------------------------------------------------------------------------------|------------------------------------------------------|--------------|----------------------------------------------------------------------------------------------------|---------------|----------|----------------------------------------------------------------------------------------------------|----------------------------------------------------------------------------------------------------|-------|----------------------------------------------------------------------------------------------------|------------------------------------------------------------------------------------------------|-------------------------------------------------------------|-------------------------------------------------|----------|-----|
| Master:                                                                                                    | <addr></addr>                                        | "X"          | EOT -                                                                                                    |               |          |                                                                                                    | $\longrightarrow$                                                                                                    |       |                                                                                                    |                                                                                                |                                                             |                                                 |          |     |
|                                                                                                    |                                                      |              |                                                                                                    |               | $\in$    |                                                                                                    |                                                                                                    |       |                                                                                                    | RQ:                                                                                            | <addr></addr>                                               | "X"                                             | ACK      | EOT |
| Program                                                                                                    | Programmierung Gewichtsschwellenwerte (nur RQ / ANA) |              |                                                                                                    |               |          |                                                                                                    |                                                                                                    |       |                                                                                                    |                                                                                                |                                                             |                                                 |          |     |
| Master:                                                                                                    | <addr></addr>                                        | "S"          | <set1></set1>                                                                                                    | <set2></set2> | > ETX    | <chksum< td=""><td>&gt; EOT</td><td></td><td></td><td></td><td></td><td>&gt;</td><td>&gt;</td><td></td></chksum<> | > EOT                                                                                                    |       |                                                                                                    |                                                                                                |                                                             | >                                               | >        |     |
|                                                                                                    |                                                      |              |                                                                                                    |               | <        | ~                                                                                                    |                                                                                                    |       |                                                                                                    | RQ:                                                                                            | <addr></addr>                                               | "S"                                             | ACK      | EOT |
| Anforder                                                                                                    | rung prog                                            | grami        | mierte S                                                                                                    | chwelle       | nwerte   | (nur RQ / /                                                                                                    | ANA)                                                                                                    |       |                                                                                                    |                                                                                                |                                                             |                                                 |          |     |
| Master:                                                                                                    | <addr></addr>                                        | "R"          | EOT -                                                                                                    |               |          |                                                                                                    | $\longrightarrow$                                                                                                    |       |                                                                                                    |                                                                                                |                                                             |                                                 |          |     |
|                                                                                                    | $\leftarrow$                                         |              |                                                                                                    |               |          | – RQ:                                                                                                    | Addr>                                                                                                    | "R"   | <set1></set1>                                                                                                  | <set2< td=""><td>&gt; ETX</td><td><chk< td=""><td>sum&gt;</td><td>EOT</td></chk<></td></set2<> | > ETX                                                       | <chk< td=""><td>sum&gt;</td><td>EOT</td></chk<> | sum>     | EOT |
| Befehl z                                                                                                    | ur Aktivie                                           | erung        | der Log                                                                                                    | ikausgä       | inge (nu | ur RQ / AN                                                                                                    | IA, wen                                                                                                    | n die | Schwel                                                                                                    | lenwer                                                                                         | te 0 prog                                                   | Iramn                                           | niert si | nd) |
| Master:                                                                                                    | <addr></addr>                                        | "U"          | <ausga< td=""><td>änge&gt;</td><td>EOT -</td><td></td><td></td><td></td><td>&gt;</td><td>&gt;</td><td></td><td></td><td></td><td></td></ausga<> | änge>         | EOT -    |                                                                                                    |                                                                                                    |       | >                                                                                                    | >                                                                                              |                                                             |                                                 |          |     |
|                                                                                                    |                                                      |              |                                                                                                    |               | $\in$    |                                                                                                    |                                                                                                    |       |                                                                                                    | RQ:                                                                                            | <addr></addr>                                               | "U"                                             | ACK      | EOT |
| Anforder                                                                                                    | rung Zust                                            | tand         | Logikeir                                                                                                    | gänge (       | (nur RQ  | ( / ANA)                                                                                                    |                                                                                                    |       |                                                                                                    |                                                                                                |                                                             |                                                 |          |     |
| Master:                                                                                                    | <addr></addr>                                        | "I"          | EOT -                                                                                                    |               |          |                                                                                                    | $\longrightarrow$                                                                                                    |       |                                                                                                    |                                                                                                |                                                             |                                                 |          |     |
|                                                                                                    |                                                      | $\leftarrow$ |                                                                                                    |               |          | RQ:                                                                                                    | <add< td=""><td>r&gt; "</td><td>ʻl" <ein< td=""><td>gänge</td><td>&gt; ETX</td><td><chk< td=""><td>sum&gt;</td><td>EOT</td></chk<></td></ein<></td></add<> | r> "  | ʻl" <ein< td=""><td>gänge</td><td>&gt; ETX</td><td><chk< td=""><td>sum&gt;</td><td>EOT</td></chk<></td></ein<> | gänge                                                                                          | > ETX                                                       | <chk< td=""><td>sum&gt;</td><td>EOT</td></chk<> | sum>     | EOT |
| Befehl z                                                                                                    | ur Speich                                            | nerun        | ig der So                                                                                                    | chweller      | nwerte i | m perman                                                                                                    | enten S                                                                                                    | speic | her (nur                                                                                                    | RQ / A                                                                                         | NA)                                                         |                                                 |          |     |
| Master:                                                                                                    | <addr></addr>                                        | "E"          | EOT -                                                                                                    |               |          |                                                                                                    | $\longrightarrow$                                                                                                    |       |                                                                                                    |                                                                                                |                                                             |                                                 |          |     |
|                                                                                                    |                                                      |              |                                                                                                    |               | $\leq$   |                                                                                                    |                                                                                                    |       |                                                                                                    | RQ:                                                                                            | <addr></addr>                                               | "E"                                             | ACK      | EOT |
| Im Falle eines Kommunikationsfehlers oder eines von RQ fehlgeschlagenen Befehls wird mit der folgenden Zeichenfolge geantwortet: |                                                      |              |                                                                                                    |               |          |                                                                                                    |                                                                                                    |       |                                                                                                    |                                                                                                |                                                             |                                                 |          |     |
|                                                                                                    |                                                      |              |                                                                                                    |               |          | <                                                                                                    |                                                                                                    |       |                                                                                                    |                                                                                                | RQ: <a< td=""><td>ddr&gt;</td><td>NAK</td><td>EOT</td></a<> | ddr>                                            | NAK      | EOT |

#### Beschreibung der Felder

Die doppelten Hochkommas (Anführungszeichen) enthalten konstante Zeichen (Groß- und Kleinschreibung beachten). Die Symbole <und> schließen variable numerische Felder ein.

**STX** (start of text) = 0x02h, **ETX** (end of text) = 0x03h, **EOT** (end of transmission) = 0x04h, **ACK** (acknowledged) = 0x06h, **NAK** (Not acknowledged) = 0x15h.

<Addr> = Serielle Kommunikationsadresse + 0x80h (z. B. Adresse 2: <Addr> = 0x82h (130 Dezimale)).

<stato> = Zeichen gemäß der folgenden Tabelle codiert (Bit = 1, wenn Bedingung TRUE)

| Bit 7 | Bit 6 | Bit 5 | Bit 4 | Bit 3               | Bit 2    | Bit 1             | Bit 0           |
|-------|-------|-------|-------|---------------------|----------|-------------------|-----------------|
| 0     | 0     | 1     | 1     | Tara<br>eingestellt | Nullband | Gewicht<br>stabil | Zentrum<br>Null |

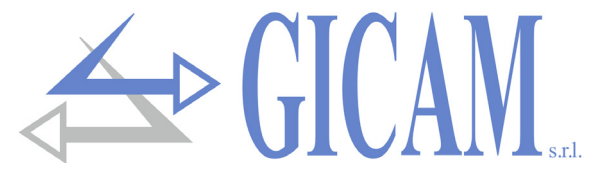

<br/>
speak> = Feld bestehend aus 8 ASCII-Zeichen mit dem rechtsbündigen Gewichtswert. (ohne nicht signifikante Nullen mit Dezimalpunkt und negativem Vorzeichen).

Bei Übergewicht nimmt das Feld den Wert "^^^^^^ an.

Bei Untergewicht nimmt das Feld den Wert an: "\_\_\_\_\_".

Bei einem Gewichtslesefehlers nimmt das Feld den Wert "O-L" an.

<set1>, = Feld bestehend aus 6 ASCII-Zeichen mit dem rechtsbündigen Gewichtswert. (ohne nicht signifikante Nullen, mit Dezimalpunkt und negativem Vorzeichen).

<**Ausgänge**>, = Feld, das nur aus 1 ASCII-Zeichen besteht, das gemäß der folgenden Tabelle codiert ist <**Eingänge**> (Bit = 1 falls Eingang / Ausgang AKTIV).

| Bit 7 | Bit 6 | Bit 5 | Bit 4 | Bit 3 | Bit 2 | Bit 1                  | Bit 0                  |
|-------|-------|-------|-------|-------|-------|------------------------|------------------------|
| 0     | 0     | 0     | 0     | 0     | 0     | Eingang 2<br>Ausgang 2 | Eingang 1<br>Ausgang 1 |

<csum> = Prüfsumme der Zeichenfolgendaten. Sie wird berechnet, indem das exklusive ODER (XOR) aller Zeichen von STX (oder von <Ind>) bis ETX ohne letzteres ausgeführt wird. Das Ergebnis des XOR wird in 2 Zeichen unterteilt, wobei die 4 oberen Bits (erstes Zeichen) und die 4 unteren Bits (zweites Zeichen) getrennt betrachtet werden. Die 2 erhaltenen Zeichen werden dann ASCII-codiert. (Beispiel: XOR = 5Dh; <csum> = "5Dh", dh 35h und 44h).

#### **MODBUS RTU / TCP Protokoll**

Für jede Hardwarekonfiguration des Instruments (Rs485, Ana, Ethernet, Profibus, Profinet, DeviceNet, CANopen oder Ethernet IP) ist das MODBUS RTU-Protokoll immer auf COM1 Rs232 verfügbar, bei RQ / Rs485-Hardware ist das MODBUS RTU-Protokoll ebenfalls auf COM2 Rs485 verfügbar . Bei RQ / Ethernet -Hardware kann das MODBUS-TCP-Protokoll über die Ethernet-Schnittstelle des Instruments verwendet werden. In diesem Fall muss die Ethernet-Schnittstelle des Instruments als "ModbusTCP-Server" konfiguriert werden (siehe entsprechenden Abschnitt).

Das Instrument reagiert auf Anfragen in einer Zeit von ca. 10 ms.

Nur bei einem Speicherbefehl (siehe Befehlsregister auf Seite 126) beträgt die Zeit 400 mS.

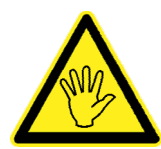

Die in den Tabellen angegebenen Adressen folgen der Standardadressierung, die im Referenzhandbuch für Modicon PI-MBUS-300 Rev.J (www.modbus.org) angegeben ist.

Die Werte von Registern mit einer Adresse größer als 41000 werden erst nach dem Befehl zum Speichern von Daten dauerhaft gespeichert. Wenn diese Funktion nicht ausgeführt wird, wird durch Ausschalten des Geräts der Wert vor der Änderung wiederhergestellt.

Sofern nicht anders angegeben, werden numerische Werte (wie Adressen, Codes und Daten) als Dezimalwerte ausgedrückt.

### Fehlerbehandlung von Kommunikationsfehlern

Bei MODBUS RTU werden die Kommunikationszeichenfolgen durch CRC (Cyclical Redundancy Check) gesteuert, während bei MODBUS TCP die Kommunikation automatisch vom TCP / IP-Protokoll überprüft wird. Im Falle eines Kommunikationsfehlers antwortet der Slave nicht mit einer Zeichenfolge. Der Master muss eine Zeitüberschreitung für den Empfang der Antwort berücksichtigen. Wenn es keine Antwort erhält, muss daraus geschlossen werden, dass ein Kommunikationsfehler aufgetreten ist.

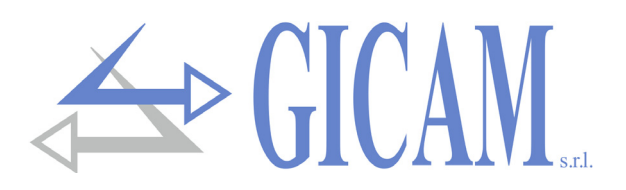

#### Fehlerbehandlung der empfangenen Daten

Wenn eine Zeichenfolge korrekt empfangen worden, aber nicht ausführbar ist, antwortet der Slave mit einer AUSNAHME-ANTWORT gemäß der folgenden Tabelle.

| Code | Beschreibung                                                                 |
|------|------------------------------------------------------------------------------|
| 1    | ILLEGAL FUNCTION (Funktion ist ungültig oder wird nicht unterstützt)         |
| 2    | ILLEGAL DATA ADDRESS (Die Adresse der angegebenen Daten ist nicht verfügbar) |
| 3    | ILLEGAL DATA VALUE (Die empfangenen Daten haben einen ungültigen Wert)       |

Unterstützte Funktionen

- READ HOLDING REGISTER
- ➢ WRITE SINGLE REGISTER
- WRITE MULTIPLE REGISTERS

#### Liste HOLDING REGISTER MODBUS Protokoll

| Adresse | Holding register           | R/W |                                                                                    |
|---------|----------------------------|-----|------------------------------------------------------------------------------------|
| 40001   | Status register            | R   | Siehe entsprechende Tabelle                                                        |
| 40002   | Bruttogewicht (MSB)        | R   | FLOAT-Wert                                                                         |
| 40003   | Bruttogewicht (LSB)        | R   | FLOAT-Wert                                                                         |
| 40004   | Nettogewicht (MSB)         | R   | FLOAT-Wert                                                                         |
| 40005   | Nettogewicht (LSB)         | R   | FLOAT-Wert                                                                         |
| 40006   | Spitzenwert (MSB)          | R   | FLOAT-Wert                                                                         |
| 40007   | Spitzenwert (LSB)          | R   | FLOAT-Wert                                                                         |
| 40009   | Logische Eingänge          | R   | Nur RQ / ANA, in den anderen Versionen immer 0.<br>Kleinstwertiges Bit = Eingang 1 |
| 40010   | Logische Ausgänge          | R/W | Nur RQ / ANA, in den anderen Versionen immer 0.<br>Kleinstwertiges Bit = Ausgang 1 |
| 40201   | Schwellenwert 1 (MSB)      | R/W | FLOAT-Wert. Nur für RQ / ANA verwendet                                             |
| 40202   | Schwellenwert 1 (LSB)      | R/W | FLOAT-Wert. Nur für RQ / ANA verwendet                                             |
| 40203   | Schwellenwert 2 (MSB)      | R/W | FLOAT-Wert. Nur für RQ / ANA verwendet                                             |
| 40204   | Schwellenwert 2 (LSB)      | R/W | FLOAT-Wert. Nur für RQ / ANA verwendet                                             |
| 40501   | Data register (MSB)        | W   | FLOAT-Wert. Zuerst oder mit derselben Befehlsregisterabfrage schreiben             |
| 40502   | Data register (LSB)        | W   | FLOAT-Wert. Zuerst oder mit derselben Befehlsregisterabfrage schreiben             |
| 40503   | Command register           | W   | Siehe entsprechende Tabelle                                                        |
| 41001   | Nennlast Wägezellen (MSB)  | R/W |                                                                                    |
| 41002   | Nennlast Wägezellen (LSB)  | R/W |                                                                                    |
| 41003   | Empfindlichkeit Wägezellen | R/W |                                                                                    |
| 41004   | Gewichtsteilungswert       | R/W | Siehe entsprechende Tabelle                                                        |
| 41101   | Faktor Gewichtsfilter      | R/W |                                                                                    |
| 41102   | Faktor Gewichtsstabilität  | R/W |                                                                                    |
| 41103   | Schwellenwert Auto-Null    | R/W | FLOAT-Wert                                                                         |
| 41104   | Schwellenwert Auto-Null    | R/W | FLOAT-Wert                                                                         |
| 41105   | Faktor Nullpunktverfolgung | R/W |                                                                                    |

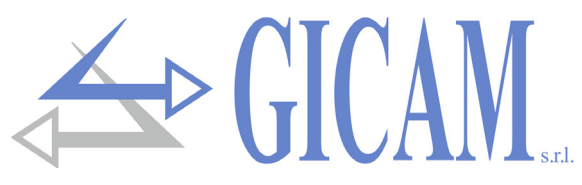

| Adresse | Holding register             | R/W |                                                                                   |
|---------|------------------------------|-----|-----------------------------------------------------------------------------------|
| 41106   | Nullband                     | R/W |                                                                                   |
| 41107   | Delta Gewicht                | R/W |                                                                                   |
| 41201   | Funktionsweise Schwelle 1    | R/W | Siehe entsprechende Tabelle. Wird nur für RQ / ANA verwendet                      |
| 41202   | Hysterese Schwellenwert 1    | R/W | FLOAT-Wert. Wird nur für RQ / ANA verwendet                                       |
| 41203   | Hysterese Schwellenwert 1    | R/W | FLOAT-Wert. Wird nur für RQ / ANA verwendet                                       |
| 41206   | Funktionsweise Schwelle 2    | R/W | Siehe entsprechende Tabelle. Wird nur für RQ / ANA verwendet                      |
| 41207   | Hysterese Schwellenwert 2    | R/W | FLOAT-Wert. Wird nur für RQ / ANA verwendet                                       |
| 41208   | Hysterese Schwellenwert 2    | R/W | FLOAT-Wert. Wird nur für RQ / ANA verwendet                                       |
| 41401   | Analoger Skalenendwert (MSB) | R/W | FLOAT-Wert. Wird nur für RQ / ANA verwendet                                       |
| 41402   | Analoger Skalenendwert (LSB) | R/W | FLOAT-Wert. Wird nur für RQ / ANA verwendet                                       |
| 41403   | Funktionsweise Analogausgang | R/W | Siehe entsprechende Tabelle. Wird nur für RQ / ANA verwendet                      |
| 41404   | Range Analogausgang          | R/W | Siehe entsprechende Tabelle. Wird nur für RQ / ANA verwendet                      |
| 42000   | Monitor register             | W   | Der programmierte Wert wird automatische in das monitor register (42100) kopiert. |
| 42001   | Monitor register             | R   |                                                                                   |

#### ProfiBus / ProfiNet / DeviceNet / CANopen / Ethernet IP Protokoll

#### Input data area (Daten von RQ geschrieben und vom Master gelesen, Produced Data) 128 Bytes

Der Eingabedatenbereich kann mit dem PC-Programm "Configuratore\_Prof" (PWIN75) angepasst werden. Folgende Parameter können ausgewählt werden (in der Standardzuordnung werden alle verwendet):

| Register | Adresse | Holding register           | R/W |                             |
|----------|---------|----------------------------|-----|-----------------------------|
| 1        | 40001   | Status register            | R   | Siehe entsprechende Tabelle |
| 2        | 40002   | Bruttogewicht (MSB)        | R   | FLOAT-Wert                  |
| 3        | 40003   | Bruttogewicht (LSB)        | R   | FLOAT-Wert                  |
| 4        | 40004   | Nettogewicht (MSB)         | R   | FLOAT-Wert                  |
| 5        | 40005   | Nettogewicht (LSB)         | R   | FLOAT-Wert                  |
| 6        | 40006   | Spitzenwert (MSB)          | R   | FLOAT-Wert                  |
| 7        | 40007   | Spitzenwert (LSB)          | R   | FLOAT-Wert                  |
| 8        | 41001   | Nennlast Wägezellen (MSB)  | R/W |                             |
| 9        | 41002   | Nennlast Wägezellen (LSB)  | R/W |                             |
| 10       | 41003   | Empfindlichkeit Wägezellen | R/W |                             |
| 11       | 41004   | Gewichtsteilungswert       | R/W | Siehe entsprechende Tabelle |
| 12       | 41101   | Faktor Gewichtsfilter      | R/W |                             |
| 13       | 41102   | Faktor Gewichtsstabilität  | R/W |                             |
| 14       | 41103   | Schwellenwert Auto-Null    | R/W | FLOAT-Wert                  |
| 15       | 41104   | Schwellenwert Auto-Null    | R/W | FLOAT-Wert                  |
| 16       | 41105   | Faktor Nullpunktverfolgung | R/W |                             |
| 17       | 41106   | Nullband                   | R/W |                             |
| 18       | 41107   | Delta Gewicht              | R/W |                             |
| 19       | 42100   | Monitor register           | R   |                             |

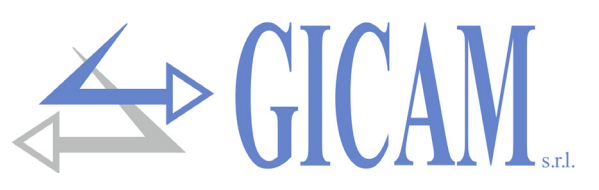

#### Output data area (Daten von RQ geschrieben und vom Master gelesen, Produced Data ) 128 byte

Der Ausgabedatenbereich kann mit dem PC-Programm "Configuratore\_Prof" (PWIN75) angepasst werden. Folgende Parameter können ausgewählt werden (in der Standardzuordnung werden alle verwendet):

| Register | Adresse | Holding register           | R/W |                             |
|----------|---------|----------------------------|-----|-----------------------------|
| 1        | 40501   | Data register (MSB)        | W   | FLOAT-Wert                  |
| 2        | 40502   | Data register (LSB)        | w   | FLOAT-Wert                  |
| 3        | 40503   | Command register           | w   | Siehe entsprechende Tabelle |
| 4        | 41001   | Nennlast Wägezellen (MSB)  | R/W |                             |
| 5        | 41002   | Nennlast Wägezellen (LSB)  | R/W |                             |
| 6        | 41003   | Empfindlichkeit Wägezellen | R/W |                             |
| 7        | 41004   | Gewichtsteilungswert       | R/W | Siehe entsprechende Tabelle |
| 8        | 41101   | Faktor Gewichtsfilter      | R/W |                             |
| 9        | 41102   | Faktor Gewichtsstabilität  | R/W |                             |
| 10       | 41103   | Schwelle Auto-Zero (MSB)   | R/W | FLOAT-Wert                  |
| 11       | 41104   | Schwelle Auto-Zero (LSB)   | R/W | FLOAT-Wert                  |
| 12       | 41105   | Faktor Nullverfolgung      | R/W |                             |
| 13       | 41106   | Nullband                   | R/W |                             |
| 14       | 41107   | Delta Gewicht              | R/W |                             |
| 15       | 42000   | Monitor register           | W   |                             |

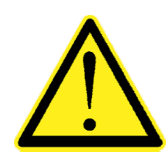

Input Data Area e Output Data Area müssen auf 128 byte eingestellt werden.

Die Daten des Eingangsdatenbereichs werden mit einer Frequenz von 25 Hz aktualisiert.

Um die Parameter des Ausgangsdatenbereichs an das RQ-Instrument zu übertragen, muss der direkte Zugriff auf den Speicher aktiviert sein, wobei der Wert 0x7FFF in das Befehlsregister (Adresse 40503) geschrieben wird.

Durch Aktivieren des direkten Speicherzugriffs wird verhindert, dass das Instrument im Falle eines nicht initialisierten Ausgabedatenbereichs alle seine Variablen löscht.

Dieser Befehl muss bei der ersten Verbindung gesendet werden, um dem Gerät mitzuteilen, dass die Parameter vom Master initialisiert wurden. Zu diesem Zeitpunkt überprüft das Gerät ständig die an den Parametern vorgenommenen Änderungen und speichert sie nur im Falle einer wirksamen Änderung.

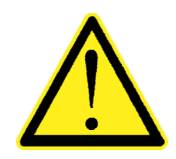

Beispiel für Kalibrierungsfunktion:

Um die Full Scale-Kalibrierungsfunktionen auszuführen (für die der im Datenregister festgelegte Probengewichtswert erforderlich ist), muss der Wert im Datenregister vorhanden sein, wenn das Befehlsregister programmiert wird.

Zum Beispiel: Führen Sie die Vollkalibrierung mit einem Probengewicht von 2000 kg durch Schreiben Sie in das Datenregister 2000; Schreiben Sie in das Befehlsregister 0x0011.

Sie können die Mehrfachregister-Schreibfunktion verwenden und die Datenregister- und Befehlsregisterregister in einem einzigen Befehl schreiben.

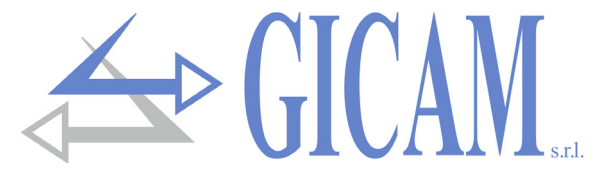

#### Kodierungstabelle status register

| Bit          | 15               | 14                  | 13        | 12        | 11                  | 10        | 9                 | 8                |
|--------------|------------------|---------------------|-----------|-----------|---------------------|-----------|-------------------|------------------|
| Beschreibung | Nicht<br>Benutzt | Nicht<br>Benutzt    | Ausgang 2 | Ausgang 1 | Eingang 2           | Eingang 1 | Speicher<br>Flag  | Nicht<br>benutzt |
| Bit          | 7                | 6                   | 5         | 4         | 3                   | 2         | 1                 | 0                |
| Beschreibung | Kein Tara        | Gewichts-<br>fehler | Überlast  | Unterlast | Tara<br>Eingestellt | Nullband  | Gewicht<br>Stabil | Null<br>Zentrum  |

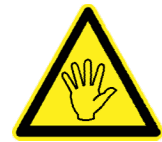

Die Bits 13, 12, 11 und 10 werden nur bei der RQ / ANA-Version verwaltet, bei den anderen Hardwareversionen haben diese Bits immer den Wert 0.

#### Kodierungstabelle command register

| Bit    | Funktion command register               | Funktion data register |
|--------|-----------------------------------------|------------------------|
| 0x0001 | Halbautomatische Nullstellung           | -                      |
| 0x0002 | Autotara                                | _                      |
| 0x0003 | Spitzenwert zurücksetzen                | -                      |
| 0x0010 | Kalibrierung Nullwert Gewicht           | -                      |
| 0x0011 | Kalibrierung Skalenendwert Gewicht      | Mustergewicht FLOAT    |
| 0x0020 | Speichern Daten im permanenten Speicher | -                      |
| 0x7FFF | Direkter Speicherzugriff (nur Feldbus)  | -                      |

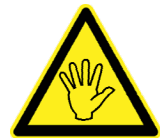

Der Wert im Datenregister muss vorhanden sein, wenn das Befehlsregister programmiert wird (siehe Beispiel für eine Kalibrierungsfunktion auf der vorherigen Seite).

| Registeradresse ModBus | Funktion command register      |
|------------------------|--------------------------------|
| 41001 - 41002          | Nennlast der Wägezellen        |
| 41003                  | Empfindlichkeit der Wägezellen |
| 41004                  | Gewichtsteilungsfaktor         |
| 41101                  | Faktor Gewichtsfilter          |
| 41102                  | Faktor Gewichtsstabilität      |
| 41103 - 41104          | Schwellenwert Auto-Null        |
| 41105                  | Faktor Nullverfolgung          |
| 41106                  | Nullband                       |
| 41107                  | Delta Gewicht                  |

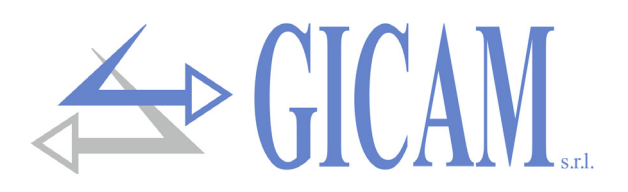

#### Kodierungstabelle Teilungswert

| Registerwert | 0      | 1      | 2      | 3     | 4     | 5     | 6    | 7    | 8    |
|--------------|--------|--------|--------|-------|-------|-------|------|------|------|
| Teilungswert | 0,0001 | 0,0002 | 0,0005 | 0,001 | 0,002 | 0,005 | 0,01 | 0,02 | 0,05 |
| Registerwert | 9      | 10     | 11     | 12    | 13    | 14    | 15   | 16   | 17   |
| Teilungswert | 0,1    | 0,2    | 0,5    | 1     | 2     | 5     | 10   | 20   | 50   |

Kodierungstabelle Betriebsmodus Schwellenwert

| Registerwert | Beschreibung                                         |
|--------------|------------------------------------------------------|
| 0 1          | 0 = Bruttogewicht, 1 = Nettogewicht, 2 = Spitzenwert |
| 2            | 0 = N.O., 1 = N. C.                                  |
| 3            | 0 = positive Werte, 1 = negative Werte               |
| 4            | 0 = immer geprüft, 1 = nur bei stabilem Gewicht      |
| 5 15         | Nicht verwendet                                      |

Kodierungstabelle für den Analogausgangsmodus

| Wert | Beschreibung  |
|------|---------------|
| 0    | Bruttogewicht |
| 1    | Nettogewicht  |
| 2    | Spitzenwert   |

Kodierungstabelle für den Analogausgangsbereich

| Wert | Beschreibung |
|------|--------------|
| 0    | 0 - 20 mA    |
| 1    | 4 - 20 mA    |
| 2    | 0 - 10 V     |
| 3    | 0 - 5 V      |

# Hinweise zur Funktionsweise des Analogausgangs (RQ / ANA)

#### Grenzwerte

- Wenn das Gewicht den programmierten Skalenendwert überschreitet, nimmt der Ausgang einen Wert an, der bis zu einem Grenzwert (Sättigung) höher als der Skalenendwert des Analogausgangs ist.
- Wenn das Gewicht negativ ist, nimmt der Ausgang einen Wert an, der unter dem Mindestwert bis zu einem Grenzwert (Sättigung) liegt.
- Wenn das Gewicht nicht erkennbar ist und das Instrument eingeschaltet ist, nimmt der Analogausgang einen Mindestwert an, der unter dem Mindestnennwert liegt.

### Aktualisierungsfrequenz

Die Signalaktualisierungsfrequenz ist die Gewichtsaktualisierungsfrequenz (siehe Tabelle für Gewichtsfilter). Der Filter, der auf den Analogausgang angewendet wird (eine Umwandlung des Digitalwerts), ist der, der auf die Gewichtsanzeige angewendet wird. Wenn das Gewicht ungültig ist (Gewicht außerhalb des Messbereichs, Gewicht beim Einschalten nicht erkannt), nimmt das Ausgangssignal den Mindestwert an.

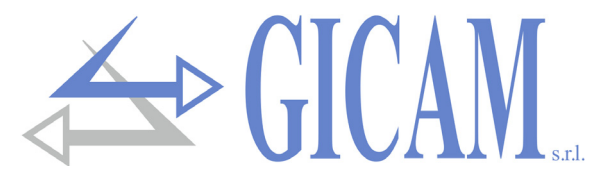

### Konfiguration der Ethernet-Schnittstelle (nur RQ / ETHERNET)

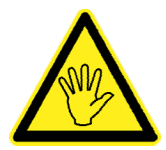

Nicht mit RQ / Ethernet IP verwechseln. Mit RQ / Ethernet können die auf Rs232 im Ethernet vorhandenen Protokolle verwaltet werden. Mit RQ / Ethernet IP können Sie die Zuordnung von Feldbusregistern verwalten.

Die Konfiguration der Ethernet-Schnittstelle des Instruments erfolgt über die mitgelieferte PC-Anwendung "TCPServer Configurator" (PWIN33). Führen Sie zum Installieren der Anwendung die Datei "setup.exe" aus und befolgen Sie die Anweisungen des Installationsassistenten.

Bevor Sie mit der Konfiguration fortfahren, müssen Sie die Ethernet-Verbindung des Instruments durchführen. Die Ethernet-Verbindung kann auf zwei verschiedene Arten hergestellt werden:

Direkter Anschluss des Instruments an den PC ohne Verwendung anderer Netzwerkgeräte (Router, Switch oder Hub). Für diese Art der Verbindung müssen bestimmte Ethernet-Kabel verwendet werden, die als "gekreuzt" oder "crossover" bezeichnet werden.

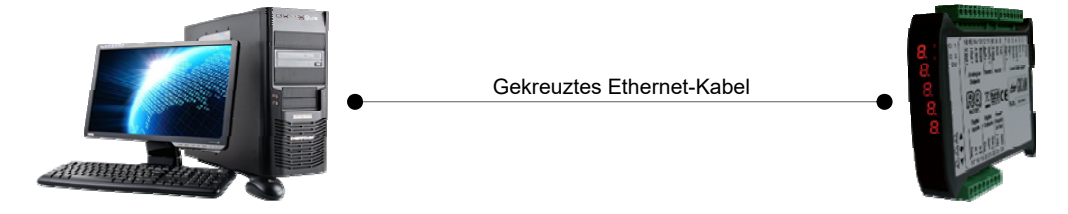

Anschluss des Instruments an ein privates PC-Netzwerk (LAN, Local Area Network), für diese Art der Verbindung werden "direkte" Ethernet-Kabel verwendet. In diesem Fall muss das Gerät an ein Netzwerkgerät (Router, Switch oder Hub) angeschlossen sein, um auf das LAN zugreifen zu können.

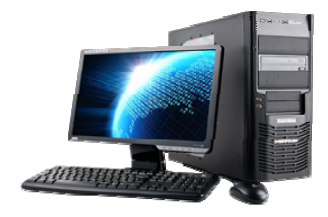

| "Direktes" Ethernet-Kabel | • "Direktes" Ethernet-Kabel | • | 81<br>88888<br>88888 |
|---------------------------|-----------------------------|---|----------------------|
|                           | Router/Switch/Hub           |   |                      |

Wählen Sie im Menü Programme unter "TCPBridge Configurator" die Anwendung "Configurator".

Der im nebenstehenden Bild gezeigte Bildschirm wird angezeigt.

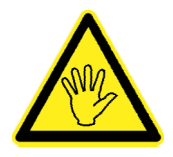

Es ist unter Umständen nicht möglich, sofort eine Verbindung mit RQ/Ethernet herzustellen. Dies kann an einer Inkompatibilität zwischen der standardmäßig auf dem

RQ/Ethernet programmierten IP-Adresse und dem LAN-Netzwerk, in dem das Gerät zum ersten Mal installiert wird, liegen. Die IP-Adressen der Geräte in einem LAN

| RICERCA BRIDGE                                       |                                         | FC Hub/Switch Eliemet                                                                                                    |
|------------------------------------------------------|-----------------------------------------|----------------------------------------------------------------------------------------------------|
| elezionare uno dei bridge<br>rilevati, tramite il me | Ethernet-RS232/405<br>nu "IP Bridge" 70 | Etidge<br>Ehtmat<br>R5232445                                                                                                    |
| P Bridge                                             | •                                       | R:5232485                                                                                                    |
| AC Bridge                                            |                                         | 0.0                                                                                                    |
| Firmware                                             |                                         |                                                                                                    |
| Impostazioni                                         |                                         | Test Connessione al Bridge                                                                                                    |
| Indirizzo IP                                         |                                         | Verifica la possibilità di connessione TCP al Bridge: in<br>caso di fallimento della connessione verificare che il<br>bridge non sia già connesso ad altri client (Virtual Com |
| Subnetmask                                           |                                         |                                                                                                    |
| Sever Port                                           | I                                       | Server Port                                                                                                    |
| Protocollo TCP                                       | •                                       | (default port: 1800)                                                                                                    |
| Baud Rate 9600                                       | Polativi a PC222/495                    | Stato Connessione:                                                                                                    |
| Frame Dati N81                                       | •                                       | Non Connesso                                                                                                    |
|                                                      |                                         |                                                                                                    |

müssen einem bestimmten Format entsprechen. Überprüfen Sie das Format Ihrer IP-Adresse in den Eigenschaften der "Netzwerkverbindung" des PCs (Systemsteuerung -> Netzwerkverbindungen). Gehen Sie wie nachfolgend beschrieben vor, um die Ethernet-Schnittstelle des RQ-Instruments zu konfigurieren.

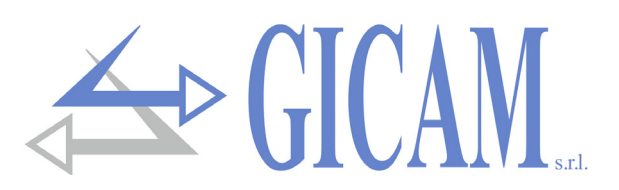

#### Suche nach Geräten

Um im Netzwerk nach RQ / Ethernet-Geräten zu suchen, klicken Sie auf die Schaltfläche "BRIDGE SEARCH". Jedes im Netzwerk erkannte Gerät kann aus dem entsprechenden Dropdown-Menü "IP Bridge" ausgewählt werden. Außerdem können Sie durch Auswahl eines Geräts die entsprechende MAC-Adresse und die auf das Gerät geladene Firmware-Version anzeigen. Wählen Sie das Gerät aus, das Sie konfigurieren möchten.

| RICERCA BRIDGE Bridge trovati: 1                                                       |               |  |  |  |  |
|----------------------------------------------------------------------------------------|---------------|--|--|--|--|
| Selezionare uno dei bridge Ethernet-RS232/485<br>rilevati, tramite il menu "IP Bridge" |               |  |  |  |  |
| IP Bridge:                                                                             | 192.168.0.150 |  |  |  |  |
| MAC Bridge: 00:04:A3:00:00:01                                                          |               |  |  |  |  |
| Firmware:                                                                              | PETH0109      |  |  |  |  |

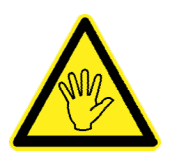

Um Kommunikationsprobleme zu vermeiden, sind die Anwendungstasten bei der Suche nach Geräten deaktiviert.

#### Parameterkonfiguration

Führen Sie nach Auswahl des zu konfigurierenden Geräts die Lesefunktion der aktuell im Gerät programmierten Parameter aus. Um diese Funktion auszuführen, verwenden Sie die Schaltfläche "READ". Nach einigen Sekunden werden die konfigurierbaren Parameter (siehe Abbildung rechts) mit den Werten aktualisiert, die zum Zeitpunkt der Anforderung im Gerät gespeichert waren.

Die programmierbaren Parameter sind nachstehend aufgeführt:

- IP-Adresse: Adresse des RQ-Geräts, vier numerische Werte (Werte zwischen 0 und 255, Pflichtfeld).
- Subnetzmaske: vier numerische Werte (Werte zwischen 0 und 255, dieser Parameter kann weggelassen oder bei 0 belassen werden).
- Gateway: vier numerische Werte (Werte zwischen 0 und 255, dieser Parameter kann weggelassen oder bei 0 belassen werden).
- Server-Port: Kommunikationsport für das TCP / IP-Protokoll, numerischer Wert zwischen 1 und 65535. Die Verbindung wird von anderen Geräten im Netzwerk (z. B. einem PC) zum RQ / Ethernet-TCP-Server-Protokoll oder zum ModbusTCP-Server-Protokoll hergestellt. Der Parameter Server Port gibt den "TCP-Port" an, an dem ein Client (z. B. ein PC) eine TCP-Verbindung mit RQ / Ethernet herstellen kann.
- > Protokoll: Das Gerät kann für den Betrieb in zwei verschiedenen Modi konfiguriert werden:
  - TCP-Server: Wählen Sie dieses Protokoll aus, wenn RQ / Ethernet (Server) auf TCP-Verbindungen von anderen Geräten im Netzwerk (Client) warten soll.
  - ModbusTCP-Server: W\u00e4hlen Sie dieses Protokoll aus, wenn RQ / Ethernet (Server) auf TCP-Verbindungen von anderen Ger\u00e4ten im Netzwerk (Client) warten soll, die das MODBUS-TCP-Kommunikationsprotokoll verwenden.
- Baudrate: Dieser Wert muss mit dem im RQ-Instrument ausgewählten Parameter "BAUD2" übereinstimmen (siehe Abschnitt auf Seite 129 dieses Handbuchs, Standard 9600).
- Daten frame: Dieser Wert muss mit dem im RQ-Instrument ausgewählten Parameter "FRM-2" übereinstimmen (siehe speziellen Absatz auf Seite 129 dieses Handbuchs, Standard N / 8/1).

| Impostazioni – |                                    |
|----------------|------------------------------------|
| Indirizzo IP   | 192 168 0 150                      |
| Subnetmask     | 255 255 0                          |
| Gateway        | 192 168 0 1                        |
|                |                                    |
| Server Port    | 1800                               |
| Protocollo     | TCP Server                         |
| Baud Rate      | 9600 <b>•</b> Relativi a RS232/485 |
| Frame Dati     | N81 💌                              |
| PROGRAMMA      | LEGGI                              |

Drücken Sie die Taste "PROGRAM", um die Parameter im Gerät zu speichern. Nach Ausführung des Programmierbefehls wird automatisch ein Zurücksetzen der Ethernet-Schnittstelle des RQ-Instruments durchgeführt. Nach der automatischen Ausführung der Rücksetzfunktion werden die im Gerät gespeicherten Parameterwerte nicht mehr in der PC-Anwendung "TCPServer Configurator" (PWIN33) angezeigt. Wiederholen Sie den Gerätesuchvorgang und die Parameterlesefunktion zur Überprüfung des korrekten Speichern der Parametern.

### **TCP-Verbindungstest**

Es ist möglich, die Verbindung direkt über die PC-Anwendung "TCServer Configurator" (PWIN33) zu testen. Geben Sie den Parameter "Server Port" manuell ein oder verwenden Sie die Schaltfläche zum Lesen der Parameter (Schaltfläche "READ", s. Abschnitt "PARAMETERKONFIGURATION" auf der vorherigen Seite).

Der Parameter "Server Port" gibt den von RQ / Ethernet bereitgestellten "TCP-Port" an, auf dem die PC-Anwendung "TCPServer Configurator" (Client) eine TCP-Verbindung herstellen kann.

Drücken Sie die Taste "CONNECT", um eine TCP-Verbindung mit RQ / Ethernet herzustellen. Der Verbindungsstatus wird im

entsprechenden Abschnitt "Verbindungsstatus" angezeigt. Um eine TCP-Verbindung zu beenden, klicken Sie auf die Schaltfläche "DISCONNECT".

RQ / Ethernet kann nur eine Verbindung akzeptieren und aufrechterhalten. Stellen Sie vor dem Testen der Verbindung sicher, dass andere Client-Geräte im Netzwerk nicht mit RQ / Ethernet verbunden sind.

Wenn der TCP-Verbindungstest erfolgreich durchgeführt wurde (Verbindungsstatus: Verbunden), ist das RQ-Gerät einsatzbereit. Das mit dem Parameter "COM-2" ausgewählte Kommunikationsprotokoll (siehe den entsprechenden Abschnitt auf Seite 112 dieses Handbuchs) ist auf der Ethernet-Schnittstelle des RQ-Geräts verfügbar.

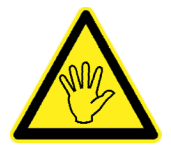

Die Rücksetzfunktion der Ethernet-Schnittstelle des RQ-Instruments kann jederzeit (z. B. bei Problemen beim Testen der TCP-Verbindung oder beim Programmieren der Parameter) über die entsprechende Schaltfläche "RESET" ausgeführt werden. Diese Funktion impliziert nicht das Zurücksetzen des RQ-Instruments, sondern nur seiner Ethernet-Schnittstelle.

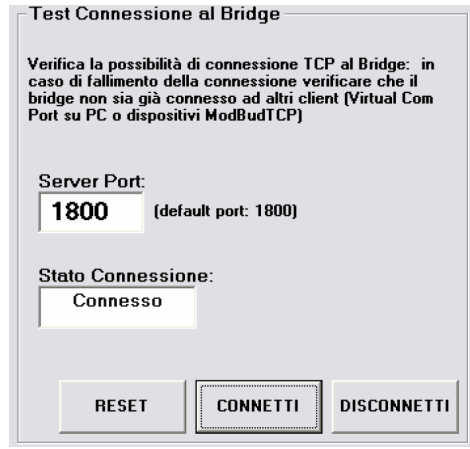

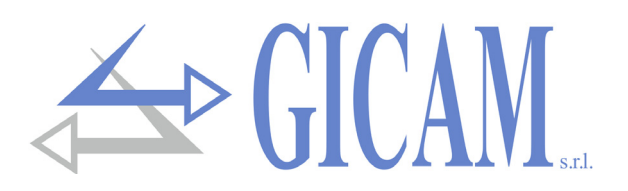

# Anleitung zur Fehlerbehebung

| Problem                                                              | Mögliche Ursache                                                                                                    | Lösung                                                                                                    |
|----------------------------------------------------------------------|----------------------------------------------------------------------------------------------------|----------------------------------------------------------------------------------------------------|
| Das Display zeigt die<br>Meldung O-L an                              | Das erfasste Gewicht ist nicht erkenn-<br>bar, da die Zelle fehlt oder falsch ver-<br>bunden ist                                                              | Überprüfen Sie den Anschluss der Wä-<br>gezelle                                                                                                    |
| Das Display zeigt den<br>hohen Strich im oberen<br>Display           | Das erfasste Gewicht kann nicht darge-<br>stellt werden, da es die fünf verfügbaren<br>Stellen überschreitet oder größer als die<br>Kapazität der Zellen ist. |                                                                                                    |
| Das Display zeigt den<br>Unterstrich im unteren<br>Display.          | Das erworbene Gewicht kann nicht dar-<br>gestellt werden, da es über -9999 hin-<br>aus negativ ist.                                                           |                                                                                                    |
| Die Anzahl der Dezimal-<br>stellen ist falsch                        | Es wurde nicht der richtige Teilungswert<br>ausgewählt                                                                                                    | Wählen Sie im Hauptmenü den richti-<br>gen Teilungswert                                                                                                    |
| Die serielle Kommuni-<br>kation funktioniert nicht<br>ordnungsgemäß. | Die Installation wurde nicht korrekt<br>durchgeführt.<br>Die Auswahl der Betriebsart der Schnitt-<br>stelle ist falsch.                                       | Überprüfen Sie die Anschlüsse wie im<br>Installationshandbuch beschrieben.<br>Wählen Sie die entsprechenden Ein-<br>stellungen.                                                        |
| Die halbautomatische<br>Nullfunktion funktioniert<br>nicht.          | Das Bruttogewicht überschreitet den<br>Grenzwert für die Funktion.<br>Das Gewicht stabilisiert sich nicht.                                                    | Um die Null wiederherzustellen, muss<br>das Gewicht kalibriert werden.<br>Warten Sie, bis sich das Gewicht stabi-<br>lisiert hat, oder passen Sie den Ge-<br>wichtsfilterparameter an. |
| Die halbautomatische<br>Tara-Funktion funktio-<br>niert nicht.       | Das Bruttogewicht ist negativ oder über-<br>schreitet / hat den maximalen Kapazi-<br>tätswert erreicht.                                                       | Überprüfen Sie das Bruttogewicht                                                                                                    |
|                                                                      | Das Gewicht stabilisiert sich nicht.                                                                                                    | Warten Sie, bis sich das Gewicht stabi-<br>lisiert hat, oder passen Sie den Ge-<br>wichtsfilterparameter an.                                                                           |

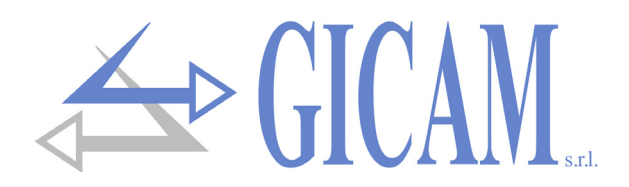

Questo manuale è stato redatto con la massima cura ed al momento della pubblicazione è ritenuto privo di errori. GICAM si impegna di mantenere questo manuale sempre aggiornato e pubblicare versioni aggiornati sul suo sito web appena disponibile.

Si declina ogni responsabilità per danni causati da errori in questo momento non identificati e si chiede di segnalare eventuali errori o incongruenze usando i nostri contatti indicati sul retro di questa copertina.

This manual has been compiled with the utmost care and at the time of publication is deemed to be error-free. GI-CAM undertakes to keep this manual up to date and publish updated versions on its website as soon as it is available.

No liability is accepted for damage caused by errors not identified at this time and we ask you to report any errors or inconsistencies using our contacts indicated on the back of this cover.

Dieses Handbuch wurde mit größter Sorgfalt zusammengestellt und gilt zum Zeitpunkt der Veröffentlichung als fehlerfrei. GICAM verpflichtet sich, dieses Handbuch auf dem neuesten Stand zu halten und aktualisierte Versionen auf seiner Website zu veröffentlichen, sobald sie verfügbar sind.

Für Schäden, die durch Fehler verursacht wurden, die zu diesem Zeitpunkt nicht identifiziert wurden, wird keine Haftung übernommen. Wir bitten Sie, Fehler oder Inkonsistenzen über unsere Kontakte, die auf der Rückseite dieses Deckblatts angegeben sind, zu melden.

La versione più aggiornata di questo manuale è disponibile sul nostro sito www.gicamgra.com

The latest version of this manual is available on our website www.gicamloadcells.com

Die aktuellste Version dieses Handbuches finden Sie auf der Website www.gicamwaegesystemwiegezellen .com

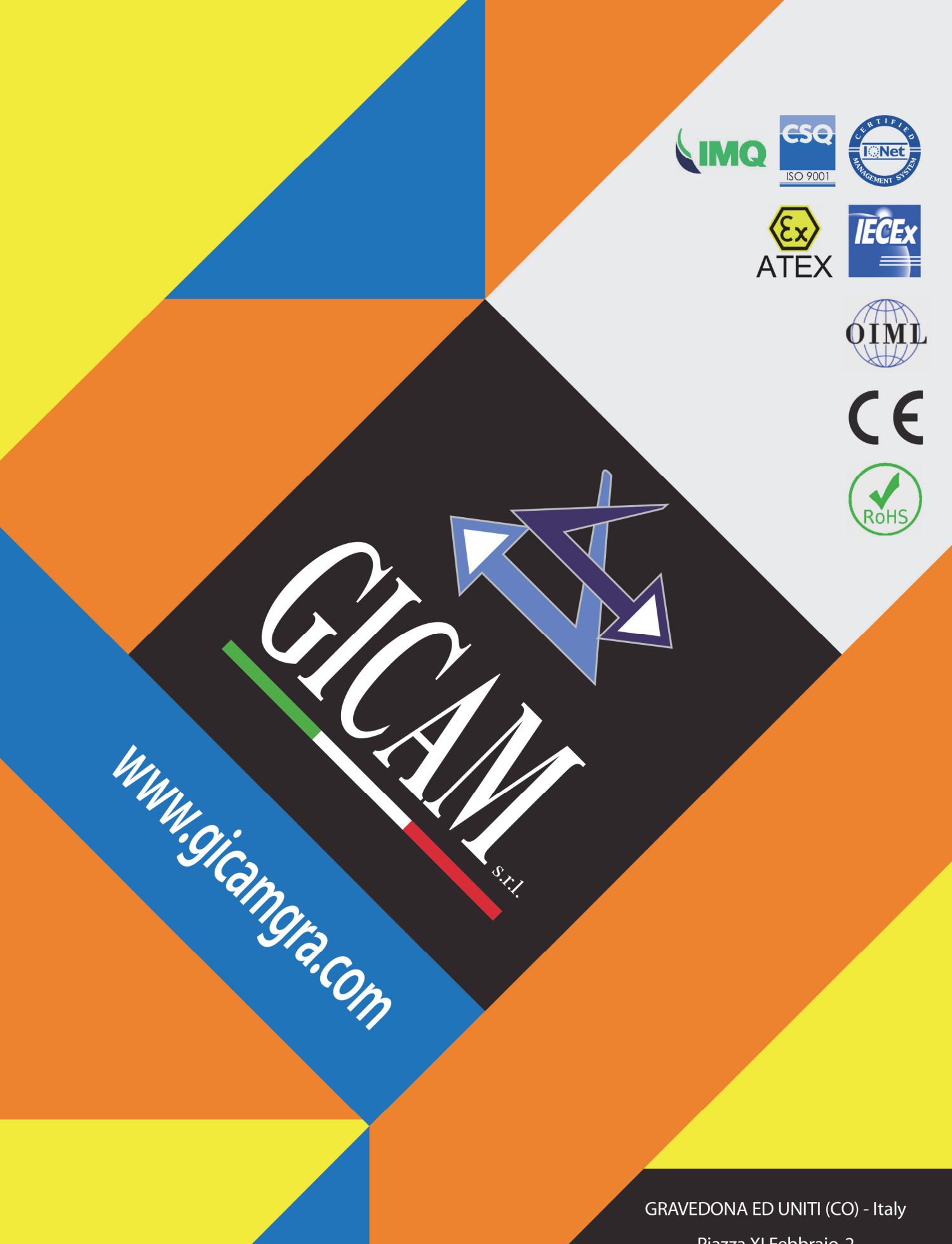

Piazza XI Febbraio, 2 Largo C. Battisti, 9 Tel. 0344.90063 - Fax 0344.89692

e-mail: info@gicamgra.com